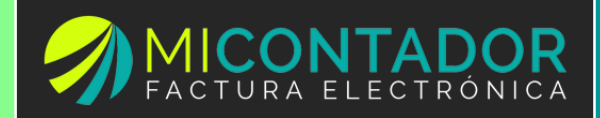

# Manual de usuario MiContador.MX

# Revisión Noviembre de 2015

Documento que contiene el manual de usuario para la solución Mi Contador facturación electrónica CFDI 3.2 del SAT en México.

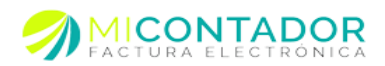

# Contenido

| Requerimientos                                 |
|------------------------------------------------|
| Conexión a Internet                            |
| Navegadores web4                               |
| Nuestra solución5                              |
| Interfaz de usuario                            |
| Escritorio6                                    |
| Separador7                                     |
| Ventana7                                       |
| Cuadro de mensaje                              |
| Dialogo de información9                        |
| Menú de Mi Contador                            |
| Menú Administración10                          |
| Menú Catálogos11                               |
| Menú Facturación12                             |
| Contabilidad electrónica13                     |
| Administración                                 |
| Módulo Emisores14                              |
| Comprar facturas a tu cuenta de Mi Contador 26 |
| Módulo Configuración27                         |
| Módulo Soporte                                 |
| Reportes                                       |
| Catálogos                                      |
| Módulo Categorías                              |
| Módulo Clientes                                |
| Módulo Conceptos                               |
| Módulo Impuestos                               |
| Módulo Moneda59                                |
| Facturación                                    |
| Nueva Factura                                  |

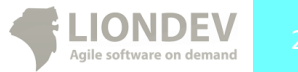

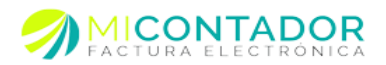

| Facturar                             | 73  |
|--------------------------------------|-----|
| Ver facturas.                        |     |
| Módulo de nómina                     | 80  |
| Catálogo trabajador                  |     |
| Nuevo recibo                         |     |
| Trabajador                           | 89  |
| Pre visualizar                       | 96  |
| Facturar                             | 97  |
| Ver recibos                          |     |
| Contabilidad electrónica.            | 100 |
| Módulos                              | 100 |
| Costos                               | 101 |
| Catálogo de cuentas                  | 102 |
| Balanza de comprobación              | 109 |
| Pólizas                              | 116 |
| ANEXO 1. Paginación                  | 141 |
| ANEXO 2. Filtros y ordenamiento      |     |
| ANEXO 3. Opciones tabla de registros |     |

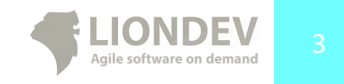

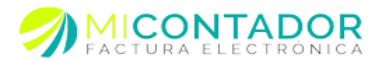

## Requerimientos.

Mi Contador es un software Cloud Computing (computación en la nube) que no requiere instalación en la máquina del cliente final, por lo tanto, los requerimientos son meramente acceso a internet y un navegador web a utilizar, para acceder a nuestrasolución.

Se recomienda tener una resolución de pantalla mínima de 1360px por 768px, sin embargo se ha probado satisfactoriamente en resoluciones de 1020px por 768px o mayores.

#### Conexión a Internet.

Aunque en teoría Mi Contador podría ser utilizado con cualquier conexión a internet, se recomienda que esta no sea menor a 512kbps, de lo contrario se experimentarían comportamientos no deseados. Con cualquier conexión de banda ancha ofrecida por los principales ISP de México debería ser suficiente para ejecutar Mi Contador desde su navegador web sin problemas.

Usted puede checar la velocidad de su conexión a internet en la siguiente URL: http://www.speedtest.net/es/

#### Navegadores web.

Un navegador web es un software que le permite conectarse y visualizar páginas web a través del internet. La mayoría de sistemas operativos traen consigo uno preinstalado, por ejemplo: Mac OSX con Safari, Windows con Internet Explorer, Linux con Mozilla Firefox. Algunos de los navegadores más populares pueden inclusive ser instalados en diferentes sistemas operativos. Para que Mi Contador pueda funcionar correctamente necesita de un navegador web moderno, las versiones soportadas están en la siguiente lista:

- Internet Explorer 6.0 o mayor.
- Firefox 3.6 o mayor (PC, Linux, Mac).
- Safari 3.0 o mayor (PC, Mac).
- Chrome 6.0 o mayor (PC, Linux, Mac).
- Opera 10.5 o mayor (PC, Linux).

Existen otros navegadores, sin embargo no se ha probado Mi Contador en ellos, por lo que podría o no funcionar correctamente.

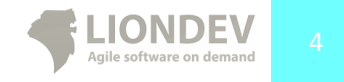

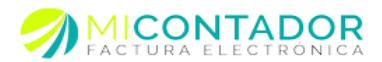

Enlaces para descargar a los principales navegadores: http://www.opera.com/ http://www.google.com/chrome/ http://www.mozilla.org/es-MX/firefox/new/ http://www.apple.com/mx/safari/ http://windows.microsoft.com/es-MX/internet-explorer/products/ie/home

# Nuestra solución.

Mi Contador es nuestra solución para la facturación electrónica en México en su esquema CFDI versión 3.2 de acuerdo con el anexo 20 de la miscelánea fiscal. Las facturas emitidas a través de Mi Contador son timbradas hasta la fecha actual de este documento por el PAC Facturación con ID de certificación: 55708.

Mi Contador está desarrollada con las mejores prácticas en aplicaciones Web 2.0. Es una implementación de una RIA (Rich Internet Applications por sus siglas en ingles). Debido a esto y las características mismas del tipo de proyecto este puede ser usado mediante un navegador web a través de internet sin necesidad de instalar algún plugin o software adicional. Cada vez que usted usa nuestra solución lo estará haciendo con la última versión, lo que le asegura tener siempre las modificaciones, arreglos de fallos o nuevas implementaciones al día.

Para entrar a nuestra solución usted puede agregar a los marcadores de su navegador la URL de Mi Contador, o bien entrar a nuestra página informativa y dar clic en el menú **Factura Ahora** que lo re direccionará al panel de entrada donde tendrá que proporcionar su usuario y contraseña proporcionados por su distribuidor.

Para entrar a Mi Contador, su navegador web debe tener habilitado JavaScript de lo contrario no podrá utilizarla. La comunicación entre su computadora y el servidor de Mi Contador se encuentra encriptada y protegida por un certificado SSL lo que le garantiza la seguridad de su información.

Enlaces útiles en Mi Contador. Página web informativa: http://www.micontador.mx Nuestra solución: https://app.micontador.mx/

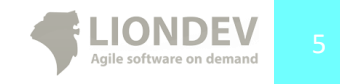

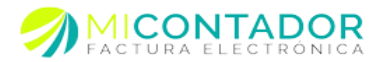

# Interfaz de usuario.

Mi Contador utiliza el navegador para mostrar vistas al usuario final mediante las cuales pueden realizarse diferentes acciones, se ha segmentado la funcionalidad por módulos que le permitirán realizar tareas específicas.

Existen cinco diferentes tipos de vistas.

- Escritorio.
- Separador.
- Ventana.
- Cuadro de mensaje.
- Dialogo de información.

#### Escritorio

El escritorio es la vista principal de Mi Contador, aquí residirán todos los separadores o ventanas que esté usando durante su sesión en nuestra solución. Contiene información relevante con respecto a la cantidad de créditos disponibles en su cuenta, notificaciones y noticias. Contiene atajos para los módulos principales además del menú de navegación.

| Henú «           | 🖀 Bienvenido                                                                                                    |                                    |                                                                                                    |
|------------------|----------------------------------------------------------------------------------------------------|------------------------------------|----------------------------------------------------------------------------------------------------|
| Administración – |                                                                                                    |                                    | 💁   🚑                                                                                                    |
| 2<br>Emisores    | Acceso directo facturación                                                                                                    | Acceso directo catálogos           | Su cuenta                                                                                                    |
| Configuración    | (a)      (b)      (c)      (c) | 0                                  | Atributo Valor<br>Créditos Sin créditos disponibles.<br>Empresa Demo                                                                              |
| Soporte          | Facturado este mes                                                                                                    | Recibido este mes                  | Noticias (())                                                                                                    |
| Usuarios         | Sucursal Traslados Relenciones Total                                                                                                    | RFC Traslados Retenciones Total    | Correo hotmail                                                                                                    |
| Mensajes         | LUIS ALFRE \$ 0.00 \$ 0.00 \$ 0.00                                                                                                    | MATL860718 \$ 0.00 \$ 0.00 \$ 0.00 | ACTUALIZACION 08/12/2012 11:39 a.m.                                                                                                    |
| Reportes         | \$ 0.00 \$ 0.00 \$ 0.00                                                                                                    | \$ 0.00 \$ 0.00 \$ 0.00            | Se ha solucionado el envío de facturas a los<br>correos de hotmail.com, live.com y outlook.com<br>por lo que no habrá problema al envíar facturas |
|                  | JOSE ARTU \$ 0.00 \$ 0.00 \$ 0.00                                                                                                    | PIGM740501 \$ 0.00 \$ 0.00 \$ 0.00 | a sus cientes.                                                                                                    |
|                  | 20.00 20.00 20.00                                                                                                    | 2 0 00 2 0 00 2 0 00               |                                                                                                    |
|                  | Ingresos por sucursal este mes                                                                                                    | Egresos por emisor este mes        |                                                                                                    |
|                  | Sin datos que mostrar                                                                                                    | Sin datas que moistrar             |                                                                                                    |
| Catálogos +      |                                                                                                    |                                    |                                                                                                    |
| Facturación +    |                                                                                                    |                                    |                                                                                                    |
| Contabilidad +   |                                                                                                    |                                    |                                                                                                    |

#### Ilustración 1.- Imagen que muestra el Escritorio de Mi Contador.

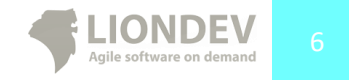

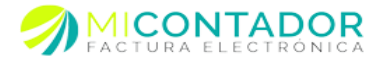

#### Separador.

El separador es una vista que puede ser contenida dentro del escritorio, este contiene según el módulo información o formularios para cumplir con sus objetivos. Pueden ser cerrados o reordenados uno a uno o bien por grupo.

Algunos separadores fueron diseñados para ser abiertos solo una vez, mientras que otros pueden abiertos cuantas veces sea necesario. Si se está modificando un formulario al cerrar se le preguntara si desea o no guardar los cambios.

| Cutos del concepto                                                                                                    |                                                                                                    |                  |                                                            |                                                                |  |
|----------------------------------------------------------------------------------------------------|----------------------------------------------------------------------------------------------------|------------------|------------------------------------------------------------|----------------------------------------------------------------|--|
| Cave:                                                                                                    | AALOOLI                                                                                                    |                  | Precio 1:                                                  | \$ 25.00                                                       |  |
|                                                                                                    | E códgo o clave del concepto es eòlgatorio.                                                                                                    |                  | Basela da                                                  | 4.38.00                                                        |  |
| Concepto:                                                                                                    | Venta del Mes S/Notas de Venta 5180-5200                                                                                                    |                  | 11000 20                                                   | \$ 33.00                                                       |  |
|                                                                                                    |                                                                                                    |                  | Precio 3:                                                  |                                                                |  |
|                                                                                                    | Annales Mannage and second and Law or Alexand                                                                                                    |                  | Precio 4:                                                  |                                                                |  |
| Bearing                                                                                                    | e nonce de concepto como apareces en la factura es congetorio.                                                                                        |                  | Precio 5:                                                  |                                                                |  |
| F10.00                                                                                                    | E procio unitario del concepto es obligatorio.                                                                                                    |                  | Precio minimo:                                             |                                                                |  |
| Unidad:                                                                                                    | OTRO                                                                                                    |                  | THE PARTY                                                  |                                                                |  |
|                                                                                                    | La unidad de medida del concepto es obligatoria.                                                                                                    |                  |                                                            |                                                                |  |
| Inpuesto:                                                                                                    | Exento                                                                                                    |                  |                                                            |                                                                |  |
|                                                                                                    | El tipo de impuesto de su concepto es obligatorio.                                                                                                    |                  |                                                            |                                                                |  |
| Moneda:                                                                                                    |                                                                                                    | ×                |                                                            |                                                                |  |
| Descripción:                                                                                                    |                                                                                                    |                  |                                                            |                                                                |  |
| Tito oracio:                                                                                                    | Sin immunto II Nato                                                                                                    |                  |                                                            |                                                                |  |
| offer because                                                                                                    | - an input of the                                                                                                    |                  |                                                            |                                                                |  |
| Oncinent a                                                                                                    |                                                                                                    | Film: Monthes a  | Categoria para esi                                         | le concepto                                                    |  |
| Opciones •                                                                                                    |                                                                                                    | Film: Nombre •   | Categoria para es                                          | te concepto                                                    |  |
| Opciones +<br>Nombre                                                                                                    | Descripción                                                                                                    | Filtra Norther - | Categoria para es                                          | te concepto                                                    |  |
| Opciones +<br>Nombre<br>ACCESORIOS                                                                                                    | Descripción<br>ACCESORIOS                                                                                                    | Film Norther -   | Categoria para es                                          | te concepto                                                    |  |
| Opciones +<br>Nombre<br>ACCESORIOS<br>ETIQUETAS                                                                                       | Descripcin<br>ACCESORIOS<br>MILLAR DE ETIOUETAS                                                                                                    | Filter Horster - | Categoria para es                                          | le concepto                                                    |  |
| Opciones +<br>Nambre<br>ACCESORIOS<br>ETIQUETAS<br>consulta medica                                                                    | Descripción<br>ACCESORIOS<br>MILLAR DE ETROLETAS<br>consulta medica                                                                                   | film Norder -    | Categoria para est                                         | te concepto<br>ste y suelte apula categoria de este concepto   |  |
| Opciones +<br>Nambre<br>ACCESORIOS<br>ETIQUETAS<br>consulta medica<br>SERV TRANS                                                      | Descripción<br>ACCESORIOS<br>MULAR DE ETIFOLETIAS<br>Constitu medica<br>SERVICIO TRANSPORTACION                                                       | Piter Norder -   | Categoria para es<br>Esteccione, arra                      | te concepto<br>Ste y suelte aquí la categoría de este concepto |  |
| Opciones +<br>Numbre<br>ACCESORIOS<br>ETICUETAS<br>consulta metica<br>SERV TRANS<br>Dutces                                            | Desropole<br>AcCESSIROS<br>MALAR DE ETROUETAS<br>constituctos Travellos Travellos<br>travellos<br>travellos                                           | Plan Konton -    | Categoria para es<br>Eseleccione, arra                     | te encopée<br>ste y suche aquí la categoria de este concepto   |  |
| Opciones +<br>Nombre<br>ACCESORIOS<br>ETIQUETAS<br>consulta medica<br>SERV TRANS<br>Duices<br>SERVICIO TECNO                          | Desropole<br>Accessorios<br>MLUAR DE ETIOUETAS<br>constituentes<br>SETINICO TRAVERIDATIADON<br>vegetar<br>Do SETINICOS VIAROS                         | Files Standar -  | Categoria para es<br>Categoria para es<br>Seleccione, arra | te concepto                                                    |  |
| Opciones +<br>Nombre<br>ACCESORIOS<br>ETICUETAS<br>consulta medica<br>SERV TRANS<br>Duices<br>SERVICIO TECHNI<br>gasofinas            | Designin<br>Accessions<br>Muture Resources<br>construments<br>Bishoco Taxandrontacour<br>vapate<br>3 Sethocos Xuelos<br>partes                        | Fibr: Norder •   | Categoria para esi                                         | le concepto                                                    |  |
| Opciones +<br>Number<br>ACCESORIDS<br>ETIQUETAS<br>consulta nedica<br>SERV/TRAIS<br>Duices<br>SERV/CIO TECHNO<br>gesolinas<br>TABLETS | Developin<br>Accosolo<br>Multure de Proprior<br>general<br>general museren<br>sette<br>sette<br>sette<br>parte<br>parte<br>parte<br>raditatione<br>co | Fire house       | Categoria para es<br>Categoria para es<br>Seleccione, arra | te concepto                                                    |  |

Ilustración 2.- Imagen que muestra como ejemplo el separador del módulo Conceptos contenido en el Escritorio de Mi Contador.

#### Ventana.

La ventana es una vista que puede abarcar cierta parte del Escritorio de Mi Contador, estas requieren de la atención del usuario final por lo que no podrá realizar ninguna otra funcionalidad a menos de que termine o cancele la funcionalidad para la que fue diseñada. Las ventanas pueden ser redimensionadas en caso de que la resolución máxima de su pantalla no satisfaga las dimensiones de la misma.

Dentro de nuestra solución el botón atrás o adelante del navegador no es recomendado, debido a las características de Mi Contador no se observará el comportamiento deseado.

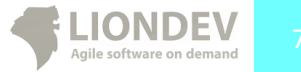

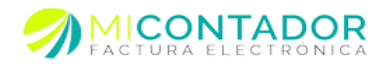

| Henú             | 🖀 Bienvenido                  |                                    |      |                                                                                 |                                                                                                  |
|------------------|-------------------------------|------------------------------------|------|---------------------------------------------------------------------------------|--------------------------------------------------------------------------------------------------|
| Administración 📃 |                               |                                    |      |                                                                                 | Q 4                                                                                              |
| Emisores         | Acceso directo facturación    | Acceso directo catálogos           |      | Su cuenta                                                                       |                                                                                                  |
| Configuración    |                               | e soporte técnico                  |      | Atributo Val<br>Créditos<br>Empresa                                             | lor<br>Sin créditos disponibles.<br>Demo                                                         |
| Soporte          | Facturado este mes Tipo:      | ×                                  |      | Noticias                                                                        | <                                                                                                |
| Usuarios         | Sucursal Traslados Módulo:    | repo de coser de congratorio.      | a    | Correo hotmail                                                                  | <b>e</b>                                                                                         |
| Mensajes         | LUIS ALFRE \$ 0.0 Titulo:     | i thulo del ticket es obligatorio. | 0.00 | ACTUALIZACION                                                                   | N 08/12/2012 11:39 a.m.                                                                          |
| Reportes         | S 0.01                        |                                    | 0.00 | Se ha solucionado<br>correos de hotmai<br>por lo que no habr<br>a sus clientes. | o el envío de facturas a los<br>Il.com, live.com y outlook.com<br>lá problema al enviar facturas |
|                  | JOSE ARTU \$ 0.0<br>\$ 0.0    |                                    | 0.00 |                                                                                 |                                                                                                  |
|                  |                               |                                    |      |                                                                                 |                                                                                                  |
|                  | Ingresos por sucursal este me |                                    |      |                                                                                 |                                                                                                  |
|                  |                               | mensate del fotar en obligatorio.  | Π    |                                                                                 |                                                                                                  |
|                  |                               |                                    |      |                                                                                 |                                                                                                  |
|                  |                               | Enviar Cancelar                    |      |                                                                                 |                                                                                                  |
|                  |                               |                                    |      |                                                                                 |                                                                                                  |
| Catálogos +      |                               |                                    |      |                                                                                 |                                                                                                  |
| Facturación +    |                               |                                    |      |                                                                                 |                                                                                                  |
| Contabilidad (*) |                               |                                    |      |                                                                                 |                                                                                                  |

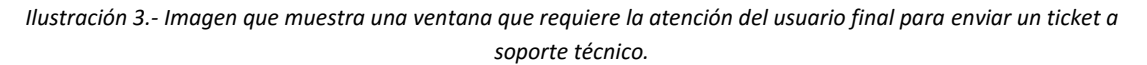

#### Cuadro de mensaje.

El cuadro de mensaje es una vista que le proporcionará información útil, como recibir un mensaje de alta de un concepto a su catálogo o bien confirmar si desea borrar un cliente.

Preste atención a los mensajes enviados por Mi Contador pues pueden ser de utilidad para usted al momento de realizar una acción o bien requerir soportetécnico.

Existen tres tipos de cuadros de mensajes principales.

- Advertencia.
- Error.
- Confirmación.

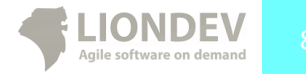

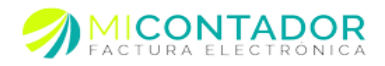

| inistración - | + Opciones -      |                                                       |             |
|---------------|-------------------|-------------------------------------------------------|-------------|
| ilogos        |                   |                                                       |             |
|               | Información del c | iente                                                 |             |
| Categorias    | Nombre completo:  | pepa                                                  |             |
| 31            | REC               | E nombre completo o razon social son obligatorios.    |             |
| Clientes      | 14.6              | El registro federal de contribuyentes es obligatorio. |             |
| 2             | Teléfono:         |                                                       |             |
| Trabajadores  | Fax:              |                                                       |             |
| Conceptos     | Correo:           |                                                       |             |
| 7             | Correo 2:         | h                                                     |             |
| Impuestos     | Correo 3:         | (Desea salir y descartar los ca                       | nbios en el |
|               | Notas:            | cliente?                                              |             |
| Monedas       |                   | Si No                                                 |             |
|               |                   |                                                       |             |
|               | Dirección cliente |                                                       |             |
|               | Código postal:    | 59960                                                 |             |
|               | Calle:            | sin                                                   |             |
|               | Número exterior:  | x                                                     |             |
|               | Número interior:  | x                                                     |             |
|               | Colonia:          | x                                                     |             |
|               | Localidad:        | x                                                     |             |
|               | Municipio:        | x                                                     |             |
|               | País:             | x                                                     |             |
|               |                   | El país es obligatorio.                               |             |
|               | Estado:           | x                                                     |             |
|               | Referencias:      |                                                       |             |
|               |                   |                                                       |             |
|               |                   |                                                       |             |
|               |                   |                                                       |             |

Ilustración 4.- Imagen que muestra un mensaje de confirmación cuando se cierra un separador sin guardar los cambios.

# Dialogo de información.

El dialogo de información es una vista que le proporcionará información rápida acerca de una acción realizada generalmente al realizar un cambio a un registro de su instancia en Mi Contador. El tiempo que aparecerá es de 0,3 segundos. Cabe mencionar que estos mensajes solo son informativos.

| Menú           | ~  | Benverido 👔             | Reportes * B Facturas * 3) Cliences *                                                                                                    | Ganceptos ×                   |                     |                   |                                         |                               |                                      |
|----------------|----|-------------------------|----------------------------------------------------------------------------------------------------|-------------------------------|---------------------|-------------------|-----------------------------------------|-------------------------------|--------------------------------------|
| Administración |    | Concepto •   Report     | ca •   importar •                                                                                                    |                               |                     |                   |                                         |                               |                                      |
| 2              |    | T Ver v                 |                                                                                                    |                               |                     |                   |                                         | Clare - Northre - Description | a · Precio · Uniciad · Impuesto ·    |
| Empores        |    | Character and Character | timin                                                                                                    | Ouris allifes                 | Include             | Orteantia         | Increase the state of the second second |                               |                                      |
| 0              |    | Care de corcepto        | Tracinio da Contecederar Unera                                                                                                    | 1 11 07                       | 00000               | Calliger a        | Inplanta de carelpa                     |                               |                                      |
| Configuración  |    | 104                     | Traslado de conteretores Certos                                                                                                    | 2 11 21                       | 9501/010            | REDV TRANS        | First S                                 |                               | i i                                  |
| 2              |    |                         | Reals del Mes de Meso 2013                                                                                                    | 6 3 307 63                    | 0780                | En colonia        | Frank                                   |                               |                                      |
| Seports        |    | 1                       | DE TADTILIADRA                                                                                                    | 0 2,001 00                    | 0100                | Si salenda        | Create                                  |                               |                                      |
|                |    | 1                       | DE LANDARONAS                                                                                                    | 2 100 00                      | URZA DIEZA          | on categoria      | Events                                  |                               |                                      |
| Usuarios       |    |                         | Tales Destaux                                                                                                    | 1 10 10                       | 010                 | De categoria      | Erente<br>Branke                        |                               |                                      |
|                |    | ne<br>Au                | butter Pressures                                                                                                    | 5 (00.00                      | 0070                | Ch categoria      | Elent                                   |                               |                                      |
| Mensajes       |    | 100                     | de levelete Harris to colidad                                                                                                    | 8 100 10                      | 010                 | on categoria      | Event                                   |                               |                                      |
| 4              |    | -                       | or Agreente Heast to cance                                                                                                    | 5 100 100                     | UNIA I              | on category       | Ereno                                   |                               |                                      |
| Reportes       |    |                         | per concepte de servicios prosectavaes                                                                                                    | 5 5,000 00                    | 3087640             | Sit category      | Evens                                   |                               |                                      |
|                |    | na                      | per concepto de asesor a recarro                                                                                                    | 5 5,000.00                    | SCRVIDIO            | on categoria      | Event                                   |                               |                                      |
|                |    |                         | Vena de nes sindas de vena 5 ido-5200                                                                                                    | 51,500.00                     | 0000000             | on categoria      | Ereno                                   |                               |                                      |
|                |    | PRIEDA                  | PROPERTY AND ADDRESS                                                                                                    | 5 5,000 00                    | 30674               | Sin categoria     | Exercit                                 |                               |                                      |
|                |    | 4100                    | INPRESSION 100                                                                                                    | 5 200.04                      | PIEZA               | AUCESCHIOS        | Exemp                                   |                               |                                      |
|                |    | A25                     | Cuaterno Escribe                                                                                                    | 5 13.00                       | MEZA                | on categoria      | EXello                                  |                               |                                      |
|                |    | 976507545               | Brena accident                                                                                                    | \$ 13.50                      | MEZA                | Sil category      | Ereno                                   |                               |                                      |
|                |    | MEDUAL                  | MELCAL MATALEN AVALA WAREDAD COP                                                                                                    |                               | PILON               | on categoria      | Liens                                   |                               |                                      |
|                |    |                         |                                                                                                    |                               |                     |                   |                                         |                               |                                      |
|                |    | Información dal o       | un contra                                                                                                    |                               |                     |                   |                                         |                               |                                      |
|                |    | anomación dere          | and but have been a second second s |                               |                     |                   |                                         |                               |                                      |
|                |    |                         |                                                                                                    |                               | 11                  |                   |                                         |                               |                                      |
|                |    |                         | Ren                                                                                                    | ta del mes de                 | Mayo 2013           |                   |                                         |                               |                                      |
|                |    |                         | Cines del concenter Mit                                                                                                    |                               |                     |                   |                                         |                               |                                      |
|                |    |                         | Nombre de concepto: Danta                                                                                                    | del Mes de Mayo 2015          |                     |                   |                                         |                               |                                      |
|                |    |                         | Precio público: 52.30                                                                                                    | tegoria - Exte concep<br>7.53 | to no esta asociado | a negara calegora |                                         |                               |                                      |
|                |    |                         | Unided del concepto: OTRO                                                                                                    | inante decimates. No          |                     |                   |                                         |                               |                                      |
|                |    |                         | impueeto: Exent                                                                                                    | )                             |                     |                   |                                         |                               |                                      |
|                |    |                         |                                                                                                    |                               |                     |                   |                                         |                               |                                      |
|                |    |                         |                                                                                                    |                               |                     |                   |                                         |                               |                                      |
|                |    |                         |                                                                                                    |                               |                     |                   |                                         |                               |                                      |
|                |    |                         |                                                                                                    |                               |                     |                   |                                         |                               |                                      |
|                |    |                         |                                                                                                    |                               |                     |                   |                                         |                               |                                      |
|                |    |                         |                                                                                                    |                               |                     |                   |                                         |                               |                                      |
|                |    |                         |                                                                                                    |                               |                     |                   |                                         |                               |                                      |
| Catalogos      | T. |                         |                                                                                                    |                               |                     |                   |                                         | Éx                            | ito                                  |
| Facturación    | 1  |                         |                                                                                                    |                               |                     |                   |                                         | Se                            | ha editado el concepto<br>rectomente |
| Contabilidad   | 1  |                         |                                                                                                    |                               |                     |                   |                                         | 10                            | io. contine                          |
|                |    |                         |                                                                                                    |                               |                     |                   |                                         |                               |                                      |

Ilustración 5.- Imagen que muestra un dialogo de información en la esquina inferior derecha al guardar un nuevo concepto en su catálogo.

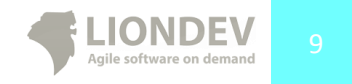

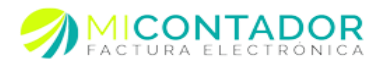

# Menú de Mi Contador.

El menú de Mi Contador le permitirá usar cualquiera de los módulos disponibles en nuestra solución, hemos segmentado en tres categorías las funcionalidades.

- Administración
- Catálogos.
- Facturación.
- Contabilidad

Cada uno con módulos para realizar tareas específicas con respecto a su instancia de Mi Contador.

#### Menú Administración.

El menú de administración tiene las funcionalidades relacionadas con la administración de su instancia en Mi Contador, podrá usar en específico los siguientes módulos:

- Emisores.
- Configuración.
- Soporte técnico.
- Usuarios
- Mensajes
- Reportes

| Menú             | 🖀 Bienvenido                   |              |                             |               |                |                              |
|------------------|--------------------------------|--------------|-----------------------------|---------------|----------------|------------------------------|
| Administración – |                                |              |                             |               |                | 🕲 i 🧉                        |
| 2.<br>Emisores   | Acceso directo facturación     |              | Acceso directo catálogos    |               | Su cuenta      |                              |
| 8                |                                |              |                             |               | Atributo Valor |                              |
| Configuración    |                                | ( <u>~</u> ) | - 🤮 🖪 🖪                     |               | Créditos       | Sin créditos<br>disponibles. |
| 2                |                                |              |                             |               | Empresa        | Demo                         |
| Soporte          | Facturado este mes             | \$ <b>•</b>  | Recibido este mes           |               | Noticias       | << >> •                      |
| Usuarios         | Sucursal Trasl Rete            | Total        | RFC Trasl Rete              | Total         |                |                              |
| <b>,</b> (**)    | GUILLERMINA RODRIGUEZ MORFIN   | <u>^</u>     | GUILLERMINA RODRIGUEZ MOR   | RFIN 🚔        |                |                              |
| Mensajes         | GUILLE \$ 0.00 \$ 0.00         | \$ 0.00      | ROMG4 \$ 0.00 \$ 0.00       | \$ 0.00       |                |                              |
|                  | \$ 0.00 \$ 0.00                | \$ 0.00      | \$ 0.00 \$ 0.00             | \$ 0.00       |                |                              |
| Reportes         | Josefa Andrade Zepeda          |              | Josefa Andrade Zepeda       |               |                |                              |
|                  | Josefa A \$ 0.00 \$ 0.00       | \$ 0.00      | AAZJ83 \$ 0.00 \$ 0.00      | \$ 0.00       |                |                              |
|                  | \$ 0.00 \$ 0.00                | \$ 0.00      | \$ 0.00 \$ 0.00             | \$ 0.00       |                |                              |
|                  | ■ LUIS ALFREDO MAGAÑA TORRES   |              | LUIS ALFREDO MAGAÑA TORRE   | s             |                |                              |
|                  | LUIS AL \$ 0.00 \$ 0.00        | \$ 0.00 👻    | MATL86 \$ 0.00 \$ 0.00      | \$ 0.00 🗸     |                |                              |
|                  | Ingresos por sucursal este mes |              | Egresos por emisor este mes |               |                |                              |
|                  | L Sin datos que                | mostrar      | r Sin dato                  | s que mostrar |                |                              |

Ilustración 6.- Imagen que muestra el menú de Administración dentro del Escritorio de Mi Contador.

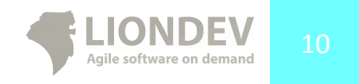

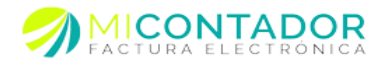

# Menú Catálogos.

El menú catálogos le permite ver los módulos que contienen sus catálogos con los registros de su instancia en Mi Contador, regularmente estas vistas solo pueden ser agregadas una vez al escritorio en un separador. Podrá usar módulos como:

- Categorías.
- Clientes.
- Trabajadores
- Conceptos.
- Impuestos.
- Monedas.

| Menú           | ~ | 🖀 Bienvenido   | 21 Cliente    | s 🗥 👗 Tra   | bajadores 🌯 💋 | Impuestos *  | 👪 Monedas     | Catego        | rías                    |           |              |   |
|----------------|---|----------------|---------------|-------------|---------------|--------------|---------------|---------------|-------------------------|-----------|--------------|---|
| Administración | + |                |               |             |               |              |               |               |                         |           |              | 0 |
| Catálogos      |   | Acceso directo | o facturación |             |               | Acceso direc | to catálogos  |               |                         | Su cuenta |              |   |
| Cotogorios     |   |                |               |             |               |              |               |               |                         | Atributo  | Valor        |   |
| Categorias     |   | A              | A             |             |               |              |               | (H)           | $\overline{\mathbf{O}}$ | Créditos  | Sin créditos |   |
| Clientes       |   | $\mathbf{U}$   | U             |             |               |              |               | •             |                         | Empresa   | Demo         |   |
| Zrabajadam     |   | Facturado est  | e mes         |             | ¢.            | Recibido est | e mes         |               |                         | Noticias  | 46 33        |   |
| Tabajadore     | • | Sucursal       | Trasl         | Rete        | Total         | RFC          | Trasl         | Rete          | Total                   |           |              |   |
| Conceptos      |   |                |               | GUEZ MORFI  | N 🔶           |              | MINA RODRI    | GUEZ MORFI    | N 📫                     |           |              |   |
| 1              |   | GUILLE         | \$ 0.00       | \$ 0.00     | \$ 0.00       | ROMG4        | \$ 0.00       | \$ 0.00       | \$ 0.00                 |           |              |   |
| Impuestos      |   |                | \$ 0.00       | \$ 0.00     | \$ 0.00       |              | \$ 0.00       | \$ 0.00       | \$ 0.00                 |           |              |   |
|                |   | 🗉 Josefa And   | drade Zepeda  |             |               | 🗉 Josefa A   | ndrade Zeped  | a             |                         |           |              |   |
| Monedas        |   | Josefa A       | \$ 0.00       | \$ 0.00     | \$ 0.00       | AAZJ83       | \$ 0.00       | \$ 0.00       | \$ 0.00                 |           |              |   |
|                |   |                | \$ 0.00       | \$ 0.00     | \$ 0.00       |              | \$ 0.00       | \$ 0.00       | \$ 0.00                 |           |              |   |
|                |   |                | REDO MAGAÑ    | IA TORRES   |               | UIS ALF      | REDO MAGA     | ÑA TORRES     |                         |           |              |   |
|                |   | LUIS AL        | \$ 0.00       | \$ 0.00     | \$ 0.00 🗸     | MATL86       | \$ 0.00       | \$ 0.00       | \$ 0.00                 |           |              |   |
|                |   | Ingresos por s | sucursal este | mes         |               | Egresos por  | emisor este n | nes           |                         |           |              |   |
|                |   |                |               | Sin datos q | ue mostrar    |              |               | r Sin datos q | ue mostrar              |           |              |   |

Ilustración 7.- Imagen que muestra el menú de Catálogos dentro del Escritorio de Mi Contador.

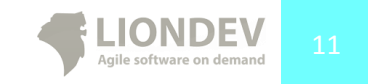

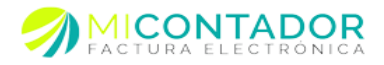

# Menú Facturación.

El menú facturación le permite cargar los módulos para emitir, enviar, administrar y cancelar sus comprobantes fiscales por internet CFDI.

Podrá usar módulos como:

- Nueva Factura.
- Recepción
- Ver Facturas.
- Pre Facturas
- Ver Notas
- Recibo nómina

| Heni a                                   | 🖀 Berverido | 👌 Noeva factora 🖄 🍸 Recepción 🖄 📊 Factor | as * 👔 Prefacturas * 🔗 Nota venta * 👩 Recibo nómina * |   |           |                       |                                 |                               |
|------------------------------------------|-------------|------------------------------------------|-------------------------------------------------------|---|-----------|-----------------------|---------------------------------|-------------------------------|
| Administración +                         | Opciones -  | 🖌 Régimenes 🔹 🎬 Fecha 🔹 📄 Addendas 🔹     |                                                       |   |           | Emisor: AAZJ830603PE3 | V Sucursal: Josefa Andrade Zepe | la 💌 Serie: Serie: A-2 1-10 🔹 |
| Catillogos +                             | (n.e.,      |                                          |                                                       |   |           |                       |                                 |                               |
| Facturación -                            | recture     |                                          |                                                       |   |           |                       |                                 |                               |
|                                          | Concepto:   | Seleccione un concepto del catilogo      |                                                       |   | V Filto • | Concepto.             |                                 |                               |
| Nueva factura                            | Precio:     | Seleccione un precio                     |                                                       | ۷ |           |                       |                                 |                               |
| an an an an an an an an an an an an an a | Cliente:    | Seleccione un cliente del catàlogo       |                                                       |   | Ÿ Filto ▼ | Q Clerte              |                                 |                               |
| Hecepcion                                |             |                                          |                                                       |   |           |                       |                                 |                               |
| Verfacturas                              | Cardidad    | Class                                    | Describerio                                           |   |           |                       | D Linitaria                     | imonte                        |
|                                          | Cardono     | Care                                     | Desciption                                            |   |           |                       | P. ORATO                        | inguna                        |
| Pre facturas                             |             |                                          |                                                       |   |           |                       |                                 |                               |
| 0                                        |             |                                          |                                                       |   |           |                       |                                 |                               |
| Ver notas                                |             |                                          |                                                       |   |           |                       |                                 |                               |
| 8                                        |             |                                          |                                                       |   |           |                       |                                 |                               |
| Recibo nomina                            |             |                                          |                                                       |   |           |                       |                                 |                               |
|                                          |             |                                          |                                                       |   |           |                       |                                 |                               |
|                                          |             |                                          |                                                       |   |           |                       |                                 |                               |
|                                          |             |                                          |                                                       |   |           |                       | Subtotal:                       | \$ 0.0                        |
|                                          |             |                                          |                                                       |   |           |                       | Descuentos:                     | \$ 0.0                        |
|                                          |             |                                          |                                                       |   |           |                       | Traslados:                      | \$ 0.0                        |
|                                          |             |                                          |                                                       |   |           |                       | Retenciones:                    | \$ 0.0                        |
|                                          |             |                                          |                                                       |   |           |                       | Total:                          | \$ 0.0                        |
|                                          |             |                                          |                                                       |   |           |                       |                                 |                               |
| Contabilidad +                           |             |                                          |                                                       |   |           | Pre V                 | Isualizar 📄 Nota de venta 📘 Gua | rdar 🕂 Facturar 🗶 Cancel      |
| 📓 pioners.jpg                            | •           |                                          |                                                       |   |           |                       | 4                               | Mostrar todas las descargas   |

Ilustración 8.- Imagen que muestra el menú de Facturación en su modo de "Siempre visible" dentro del Escritorio de Mi Contador.

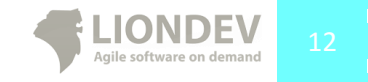

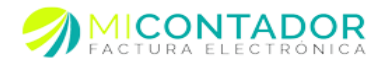

# Contabilidad electrónica

Como mejoras a nuestro sistema se incluye el Menú de Contabilidad electrónica el cual le permitirá el uso de módulos para llevar la contabilidad de su empresa en base a lo timbrado en el sistema.

Podrá usar módulos como:

- Cuentas
- Balanzas
- Pólizas

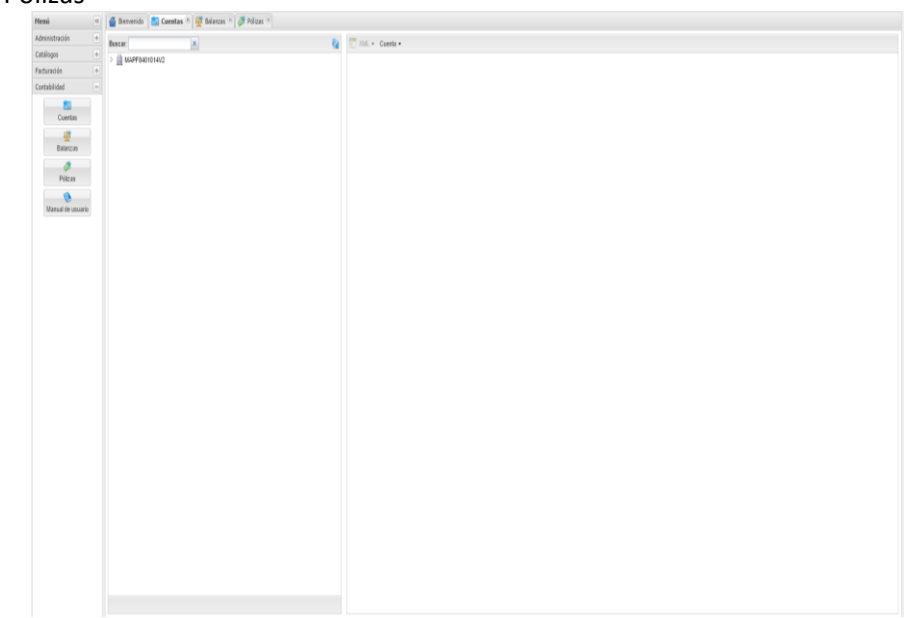

llustración 9.- Menú de Contabilidad electrónica en su modo Cuentas dentro del Escritorio de Mi Contador.

# Administración.

La administración de su instancia en Mi Contador se llevara a cabo desde este apartado de funcionalidades que lo componen los siguientes módulos.

- Emisores.
- Configuración.
- Soporte.
- Reportes

Cada uno de los módulos anteriores le permitirá realizar tareas específicas con la configuración y administración de su instancia de Mi Contador.

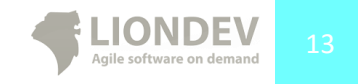

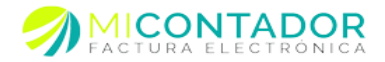

## Módulo Emisores.

El módulo Emisores le permitirá administrar una o varios tipos de personas fiscales que a su vez podrán tener una o varias sucursales y estas a su vez podrán manejar uno o varias series y folios. Un ejemplo sería el siguiente esquema:

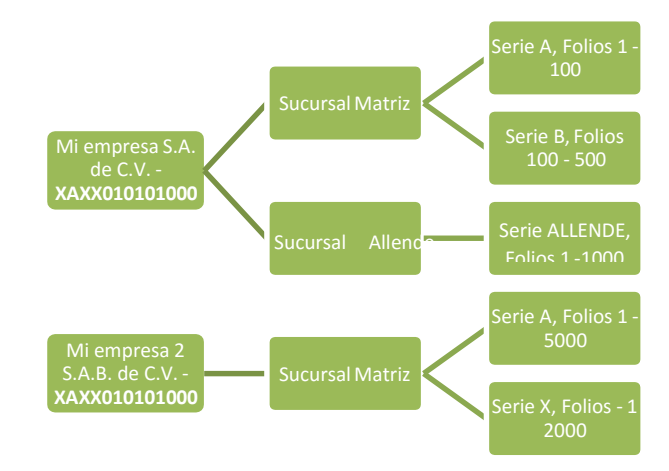

Figura A.- Esquema que ejemplifica un usuario de Mi Contador con 2 emisores donde cada uno tiene a su vez dos y una sucursales y estas a su vez maneja varias series y folios.

#### Ver emisores.

Para ver los emisores que tiene vinculados en su instancia de Mi Contador de clic en el botón del menú Emisores o bien desde el Separador principal del escritorio de clic en el botón Empresas, esto abrirá un nuevo Separador a su escritorio con los emisores/empresas vinculados a su cuenta.

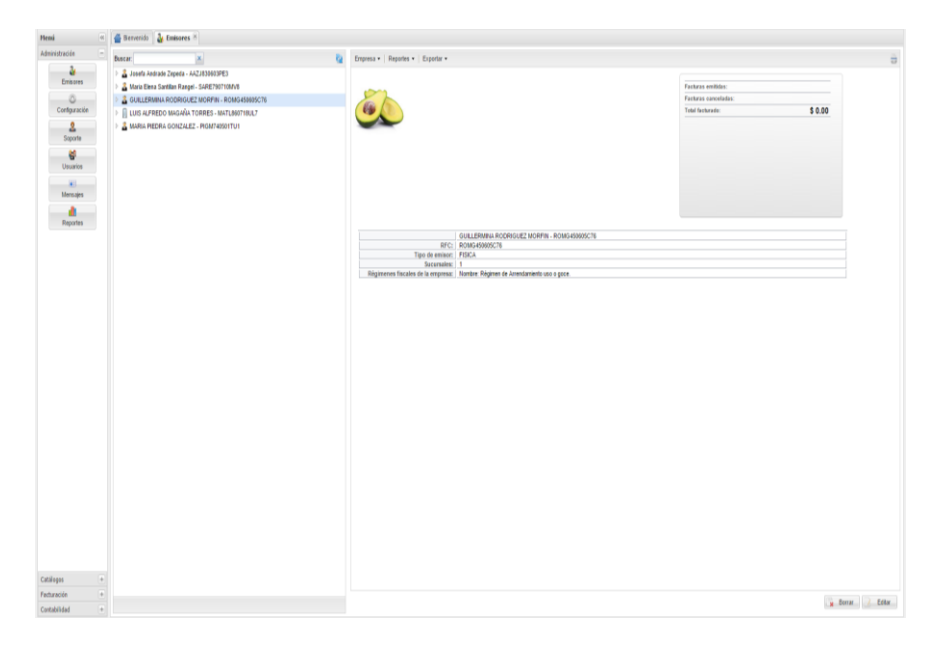

Ilustración 10.- Imagen que muestra el Separador con la vista Ver emisores de su cuenta en Mi Contador.

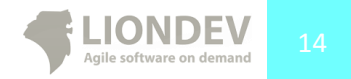

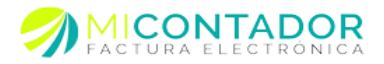

Desde la vista Ver Emisores usted podrá administrar las personas físicas o morales que tenga agregadas como emisores de Facturas, las sucursales de cada una, las series y folios de cada sucursal y reportes de facturas emitidas por cada uno.

#### Nuevo Emisor.

Para agregar un nuevo emisor a su cuenta de Mi Contador deberá seguir una vista de Ventana con un asistente que le guiara en todo momento a través de los pasos a completar.

Para abrir el asistente puede hacerlo de varias maneras:

- Desde el menú Administración de clic en Emisores, después en la vista del Separador de clic en el botón Agregar empresa.
- Desde el menú Administración de clic en Emisores, después en el árbol de emisores de clic derecho del mouse y después de clic en Nueva empresa.
- Desde el Separador principal del escritorio de clic en la flecha hacía debajo de Empresas y después de clic en Nueva Empresa.

Esto abrirá una nueva vista de ventana con el asistente para agregar un nuevo emisor.

| Nesi                                                                                                    | * 🔮 Berverid: 🌡 Embores *                                                                                                    |                                                                                                    |                                                                                                    |      |
|----------------------------------------------------------------------------------------------------|----------------------------------------------------------------------------------------------------|----------------------------------------------------------------------------------------------------|----------------------------------------------------------------------------------------------------|------|
| Adexnistración                                                                                                    | Execution (A)                                                                                                    | 4                                                                                                    | Envires + Reporter + Exoster +                                                                                                    | -    |
| Landing Control of Control of Con | Area Analysis (Analysis (Construction)     Analysis (Analysis (Construction))     Analysis (Analysis (Construction))     Analysis (Analysis (Construction))     Analysis (Analysis (Construction))     Analysis (Analysis (Construction))     Analysis (Analysis (Construction)) | Annue mayersa     Tenas per omalitär     Oriss der in emperat     Oriss der in emperat     Oriss der in emperat     Oriss der in emperat     Oriss der in emperat     Oriss der in emperat     Oriss der in emperat | Terrer • Terrer • Tere | 8    |
| Catalogue                                                                                                    |                                                                                                    |                                                                                                    | Longerton Contraction Contraction                                                                                                    |      |
| Facherolis contabilidad                                                                                                    |                                                                                                    |                                                                                                    | a form                                                                                                    | Zeta |

Ilustración 11.- Imagen que muestra la vista de Ventana con el Asistente para agregar un nuevo Emisor.

Para completar el formulario y agregar un nuevo emisor deberá llenar con la información del mismo los pasos que le marca el asistente.

- Datos de la empresa.
  - Tipo de régimen.- Seleccione el tipo de régimen fiscal del emisor.
  - Nombre completo o razón social.- Introduzca su nombre completo o la razón social de su empresa.
  - RFC.- Introduzca su registro federal decontribuyentes.
- Datos de la sucursal matriz.

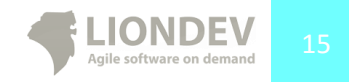

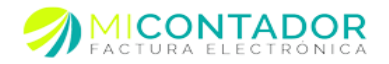

- Nombre.- Nombre de la sucursal matriz del emisor.
- Logotipo.- El logotipo que aparecerá en las facturas electrónicas de su emisor, esta deberá ser una imagen de tipo \*.jpg, \*.gif o \*.png de una resolución no mayor a 250px por 120px.
- Domicilio fiscal.- El domicilio fiscal de su emisor. Podrá introducir solo el Código Postal y Mi Contador intentara buscar los datos restantes para auto complementar la información restante.
- Certificado y clave privada para sellar.
  - Contraseña.- La contraseña de su llave privada que generó mediante el software Certifica (antes SOLCEDI) para la adquisición de sus certificados de sello.
  - Llave.- El archivo \*.key de su llave privada para sellar.
  - Certificado. El archivo \*.cer que bajo de la página del SAT después de enviar su archivo \*.req para el requerimiento de sellos.

Deberá cerciorarse que los certificados de sello correspondan al RFC proporcionado en el primer paso del asistente. Deberá cerciorarse de que su certificado de sello sea válido en tiempo, de lo contrario vuelva a generar uno nuevo.

Tome nota que no podrá usar la FIEL para sellar sus facturas por lo que el asistente le informara un error en caso de detectar que está intentandousarla.

- Serie y Folios.
  - Serie.- La serie para control interno del emisor que deberá contener hasta 25 caracteres.
  - Folio inicial.- El folio inicial de la serie.
  - Folio final.- Tl último folio de la serie.
  - Folio actual.- Desde donde ésta serie deberá comenzar.

#### Editar Emisor.

Usted podrá editar un emisor que esté vinculado a su cuenta en Mi Contador y modificar cierta información, para editarlo se abrirá una vista con una Ventana y un asistente que le guiara a través de los pasos a completar.

Para abrir el asistente puede hacerlo de varias maneras:

- Desde el menú Administración de clic en Emisores, después en la vista del Separador de clic en el Emisor que desea editar, después de clic derecho del mouse y después de clic en Editar Empresa.
- Desde el Separador Ver Emisores de clic en el Emisor que desea editar, después en la vista del Emisor de clic en el botón Editar.

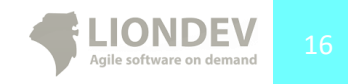

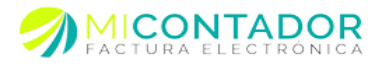

Ilustración 12.- Imagen que muestra la vista después de haber dado clic en un Emisor para editar.

Usted solo podrá editar el nombre o razón social de su emisor, si desea realizar cambios en el RFC o tipo de régimen fiscal deberá hacerlo agregando un emisor diferente.

#### Borrar Emisor.

Usted podrá borrar un emisor para marcarlo como inactivo, al hacerlo no podrá volver hacer uso del mismo, sin embargo este no se borrará por completo de nuestras bases de datos.

Para borrar un Emisor puede hacerlo de varias maneras:

- Desde el menú Administración de clic en Emisores, después en la vista del Separador de clic en el Emisor que desea borrar, después de clic derecho del mouse y después de clic en Borrar Empresa.
- Desde el Separador Ver Emisores de clic en el Emisor que desea borrar, después en la vista del Emisor de clic en el botón Borrar.

#### Nueva Sucursal.

Usted podrá agregar cuantas sucursales requiera a un emisor, tome en cuenta que solo una podrá ser la Sucursal Matriz que contendrá la dirección fiscal mientras que las demás tendrán una dirección comúnmente llamada lugar de expedición.

Para agregar una nueva Sucursal se abrirá una vista con una Ventana la cual contiene un asistente que le guiará a través de los pasos a completar. Tome en cuenta que los pasos son exactamente los mismos que siguió al agregar un emisor, a excepción de Datos de la empresa.

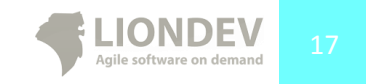

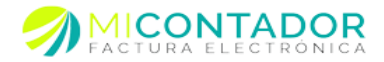

Las sucursales deberán corresponder al mismo RFC del emisor seleccionado de lo contrario se detectará un error.

Puede usar distintos certificados de sello para cada una de las sucursales que desea agregar a su Emisor.

Para agregar una Sucursal a un Emisor puede hacerlo de la siguiente manera:

 Desde el menú Administración de clic en Emisores, después en el árbol de emisores seleccione aquel al que quiere agregarle una nueva Sucursal, de clic derecho del mouse y después de clic en Nueva sucursal.

Para configurar la Factura de una Sucursal puede hacerlo de la siguiente manera:

 Desde el menú Administración de clic en Emisores, después en el árbol de emisores seleccione la sucursal a la que quiere configurar su Factura, en la vista de la Sucursal vaya al menú Sucursal y después de clic en el sub menú Configurar Factura.

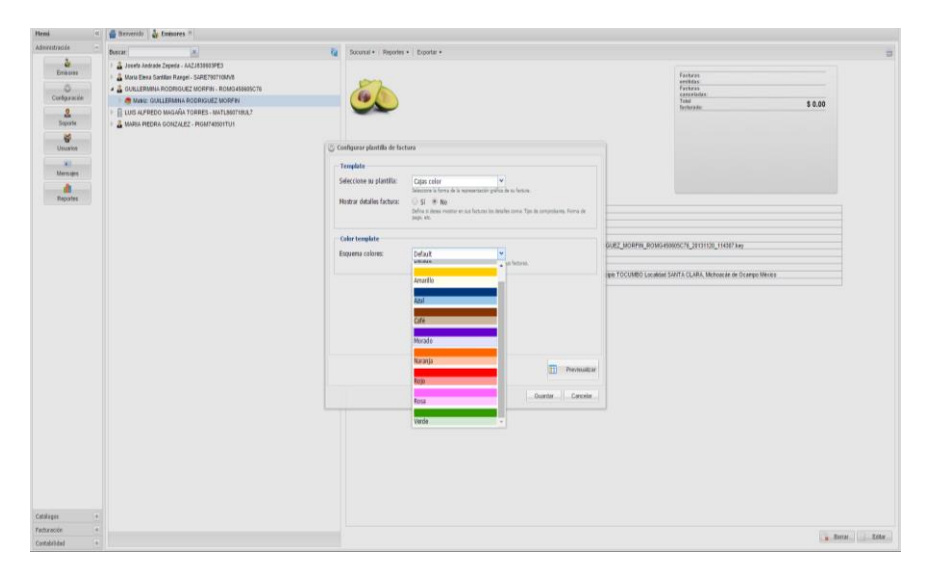

Ilustración 13.- Imagen que muestra la vista de Ventana con la configuración sobre el aspecto gráfico de la Factura Electrónica.

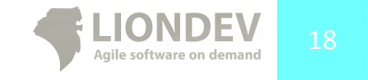

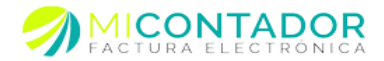

#### Editar Sucursal.

Usted podrá editar una Sucursal para modificar los datos de la sucursal o bien cambiar los certificados de sello, una vez guardados los cambios inmediatamente las facturas emitidas desde dicha Sucursal verán reflejados los cambios.

Para editar una Sucursal puede hacerlo de varias maneras:

- Desde el menú Administración de clic en Emisores, después en el árbol de emisores seleccione la Sucursal que desea editar, de clic derecho del mouse y después de clic en Editar sucursal.
- Desde el menú Administración de clic en Emisores, después en el árbol de emisores seleccione la sucursal que quiere editar, en la vista de la Sucursal vaya al menú Sucursal y después de clic en el sub menú Editar Sucursal.
- Desde el menú Administración de clic en Emisores, después en el árbol de emisores seleccione la sucursal que quiere editar y después en la vista de la Sucursal de clic en el botón Editar Sucursal.

#### Borrar Sucursal.

Usted podrá borrar una Sucursal siempre y cuando no sea Matriz, para borrar una sucursal Matriz es necesario borrar el emisor. La Sucursal no estará disponible para ser usada en Mi Contador después de realizar esta acción.

Para borrar un Sucursal puede hacerlo de varias maneras:

- Desde el menú Administración de clic en Emisores, después en el árbol de emisores seleccione la Sucursal que desea borrar, de clic derecho del mouse y después de clic en Borrar sucursal.
- Desde el menú Administración de clic en Emisores, después en el árbol de emisores seleccione la sucursal que quiere borrar, en la vista de la Sucursal vaya al menú Sucursal y después de clic en el sub menú Borrar Sucursal.
- Desde el menú Administración de clic en Emisores, después en el árbol de emisores seleccione la sucursal que quiere borrar y después en la vista de la Sucursal de clic en el botón Borrar Sucursal.

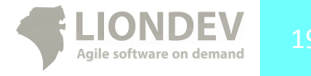

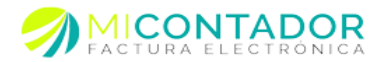

#### Nueva Serie.

Usted podrá agregar Series y Folios a una Sucursal según sus necesidades, en el esquema de comprobantes fiscales a través de internet CFDI el SAT agrega su propio folio llamado Folio SAT por lo que deja en manos de los emisores este parámetro y lo considera de control interno.

Para agregar una nueva Serie se abrirá una vista con una Ventana la cual contiene un asistente que le guiará a través de los pasos a completar. Tome en cuenta que los pasos son exactamente los mismos que siguió al agregar un emisor en el punto **Agregar emisor** a excepción de Datos de la empresa, Datos de la sucursal y Certificado y llave privada para sellar.

Para agregar una Serie a una sucursal puede hacerlo de la siguiente manera:

 Desde el menú Administración de clic en Emisores, después en el árbol de emisores seleccione la sucursal ala que quiere agregarle una nueva Serie, de clic derecho del mouse y después de clic en Nueva serie.

Una vez que haya alcanzado el último folio de una Serie, esta desaparecerá al momento de generar una nueva Factura, para resolverlo tiene dos opciones:

- Editar la serie para agregar más folios.
- Agregar una nueva serie a esa Sucursal.

| Heni                                         | 🔮 Bervenido 🛛 🌡 Emisores 🗵                                                                                                    |                         |                                                                                                    |                                                                             |
|----------------------------------------------|----------------------------------------------------------------------------------------------------|-------------------------|----------------------------------------------------------------------------------------------------|-----------------------------------------------------------------------------|
| Administración -                             | Buscar. X                                                                                                    | 8                       | Secensal •   Reportes •   Exportar •                                                                                                    | ÷                                                                           |
| Emisores<br>Configuración                    | Austa Andoré Zepela - AZZISSIOSPES     Anira Evin Santilin Rangel - SURETROTTION/0     AULEBRINA RECENCIEZ MORPHIN - ROMG45865CT6     Manie: GUILEBRINA RODRIGUEZ MORPHIN     LUS SUFFERMINA RODRIGUEZ MORPHIN     LUS SUFFERMINA RODRIGUEZ MORPHIN | (To Bases serie nars or |                                                                                                    | Fectors<br>entities:<br>Fectors<br>conceleda:<br>Teal<br>forsate<br>forsate |
| Separte                                      | AMARIA PIEDRA GONZALEZ - PIGM740501TU1                                                                                                    | Danne non completion    | Costo o folico                                                                                                    |                                                                             |
| E Unarus<br>Republic<br>Republic<br>Republic |                                                                                                    | 2.5are y hits.          | Sere: A<br>Sere: A<br>Aren more and honore efficient<br>file to fail and the efficient<br>of the schule 1<br>Us not encour adjustment<br>file schule 1<br>Us not encour adjustment<br>file schule 1<br>Us not encourse | AND GOOD COLUMN AND AND AND AND AND AND AND AND AND AN                      |
|                                              |                                                                                                    |                         |                                                                                                    |                                                                             |
| raina a                                      |                                                                                                    |                         |                                                                                                    |                                                                             |
| Facturación +                                |                                                                                                    |                         |                                                                                                    |                                                                             |
| Contabilidad +                               |                                                                                                    |                         |                                                                                                    | Burrar Editar                                                               |

Ilustración 14.- Imagen que muestra la vista con la Ventana para agregar una nueva Serie a una Sucursal.

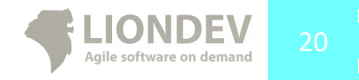

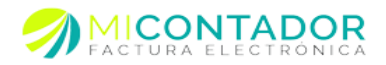

#### Editar Serie.

Usted podrá editar una serie para cambiar el folio final o el folio actual siempre y cuando el consumo de facturas bajo ésta concuerde con los nuevos parámetros.

Para editar una Serie puede hacerlo de varias maneras:

- Desde el menú Administración de clic en Emisores, después en el árbol de emisores seleccione la Serie que desea editar, de clic derecho del mouse y después de clic en Editar serie.
- Desde el menú Administración de clic en Emisores, después en el árbol de emisores seleccione la Serie que quiere editar, en la vista de la Serie vaya al menú Serie y después de clic en el sub menú Editar Serie.
- Desde el menú Administración de clic en Emisores, después en el árbol de emisores seleccione la Serie que quiere editar y después en la vista de la Serie de clic en el botón Editar.

#### Borrar Serie.

Usted no podrá borrar una serie, tome en cuenta que estas son para el control interno de su Facturación Electrónica, puede agregar cuantas Series lo necesite.

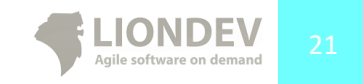

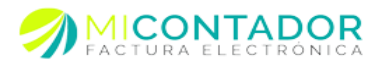

#### Reportes.

Desde el módulo de Emisores usted puede realizar distintos reportes sobre proyecciones para inteligencia de negocios, podrá conocer cuánto, cuando y como ha realizado su facturación electrónica.

Realice reportes del tipo:

- Facturas emitidas.
- Exportar CFDI Masivo.

#### Facturas emitidas.

Usted podrá exportar a un libro de Microsoft Excel un reporte detallado sobre las facturas emitidas en un lapso de tiempo, configurar si desea filtrar la serie o folio, el estado de la factura y/o agregar un filtro de ordenamiento así como seleccionar los campos que deseaver.

Para exportar un nuevo reporte se abrirá una vista de Ventana con un asistente que le guiará a través de los pasos a completar, usted podrá generar un reporte para un:

- Emisor.
- Sucursal.
- Serie.

Para abrir el asistente puede hacerlo de varias maneras:

- Emisor
  - Desde el menú Administración de clic en Emisores después en el árbol de emisores seleccione el Emisor del que desea realizar su reporte, en la vista del Emisor vaya al menú Reportes y después de clic en el sub menú Facturas emitidas.
- Sucursal
  - Desde el menú Administración de clic en Emisores, después en el árbol de emisores seleccione la Sucursal de la cual desea realizar su reporte, en la vista de la Sucursal vaya al menú Reportes y después de clic en el sub menú Facturas emitidas.
- Serie
  - Desde el menú Administración de clic en Emisores, después en el árbol de emisores seleccione la Serie de la cual desea realizar su reporte, en la vista de la Serie vaya al menú Reportes y después de clic en el sub menú Facturas emitidas.

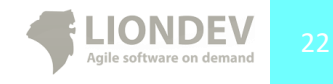

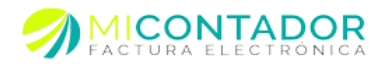

| Heni                                                                                                    | 🖀 Berverido 🏼 🎍 Emissees 🕫 |                                                                                                    |                                                                                                    |             |
|----------------------------------------------------------------------------------------------------|----------------------------|----------------------------------------------------------------------------------------------------|----------------------------------------------------------------------------------------------------|-------------|
| Alternational<br>Controls<br>Controls<br>C | How                        | Radionic para crea<br>Porange completer<br>2.450gs (field)<br>2.450gs (field)<br>3.45gs (field)<br>3.45gs (field)<br>3.45gs (field) | Average Regions Control - Control - | .00         |
|                                                                                                    |                            |                                                                                                    | - AlbinSignatureCascolar                                                                                                    |             |
| Patient 1                                                                                                    |                            |                                                                                                    |                                                                                                    |             |
| Pethración +<br>Contabilidad +                                                                                                    |                            |                                                                                                    |                                                                                                    | Derrar 2014 |

Ilustración 15.- Imagen que muestra la vista de una Ventana con el asistente para la generación de un reporte de facturas emitidas.

Para completar el formulario y exportar su nuevo reporte deberá llenar con la información del mismo los pasos que le marca el asistente.

- Rango de fechas.
  - Fecha inicio.- La fecha de inicio de sureporte.
  - Fecha fin.- La fecha de fin de su reporte.
  - Opción para filtrar serie/folio.- Active esta casilla si desea filtrar el reporte por la serie o folio de sus facturas.
    - Folio inicial.- Folio inicial por el cual desea empiece su reporte.
    - Folio final.- Folio final por el cual desea termine su reporte.
    - Serie.- La serie por la cual desea filtrar su reporte.

El lapso de tiempo de su reporte no debe ser mayor a 3 meses.

- Configuración.
  - Estado.- Estado de la factura.
  - Selección de campos.- Los campos que desea veren su reporte.
- Opciones.
  - Agrupar por.- Seleccione una opción mediante la cual desea agrupar su reporte.
  - Ordenar por.- Seleccione una opción para ordenar su reporte.
  - Ordenar de.- El tipo de ordenamiento del campo ordenarpor.

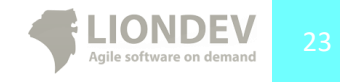

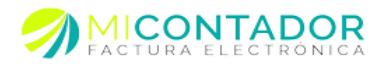

| L | 71 Patha amapain: 2011-12-14                |   |    |                    |                  |                  |  |
|---|---------------------------------------------|---|----|--------------------|------------------|------------------|--|
| I | 72 Interaction-addr-dom-beau-measurement2   | в | 67 | 1,465.52           | 0.00             | 234.48           |  |
|   | 73 <sup>11</sup> facture ervitete           |   |    | 1,465.52           | 0.00             | 234.48           |  |
| l | 74 Pacha amiside: 2911-12-15                |   |    |                    |                  |                  |  |
|   | 75 TIMETUP CRa-due 1-0/01-0400000000000     | в | 68 | 4,914.00           | 0.00             | 786.24           |  |
|   | 76 <sup>11</sup> facture emilia             |   |    | 4,914.00           | 0.00             | 786.24           |  |
|   | 77 Pacha amiside: 2911-12-19                |   |    |                    |                  |                  |  |
|   | 78 autorota-Lent-distributio-Coloreauto.5b0 | в | 70 | 689.69             | 0.00             | 110.36           |  |
|   | 79 34081%-s743-464s-8775-2x508b48899e       | в | 69 | 129.31             | 0.00             | 20.69            |  |
|   | 80 2 factures emilidae                      |   |    | 819.00             | 0.00             | 131.05           |  |
|   | 81 Pesha emasiin 2011-12-23                 |   |    |                    |                  |                  |  |
|   | 82 #5ec4503-4678-400-8066-1cc3dect41e1      | в | 71 | 10,962.16          | 0.00             | 1,753.95         |  |
|   | 83 <sup>1</sup> Fortuno amvitola            |   |    | 10,962.16          | 0.00             | 1,753.95         |  |
| Γ | 84 Pesha eenasiin 2011-12-28                |   |    |                    |                  |                  |  |
|   | 85 **Cricolid-d22-4ce8-se74-4c25497803/c    | в | 78 | 6,541.42           | 0.00             | 1,046.63         |  |
|   | 86 #5ee0582-808a-440e-5e51-85ee59-13cfa2    | в | 75 | 5,775.00           | 0.00             | 924.00           |  |
|   | 87 18760 e1 ha1a-0100 bdad-bdade-01079e2    | в | 72 | 620.69             | 0.00             | 99.31            |  |
|   | 88 20580x85-55294-41e0-822e-84e5b9185f50    | в | 77 | 129.31             | 0.00             | 20.69            |  |
|   | 89 10001001000-0000000-01004200-0116        | 8 | 74 | 4 <del>29.31</del> | <del>19.40</del> | <del>17.59</del> |  |
| ſ | 90 BARACCES-CTR-Edee-SOTT-Rater's TedTd2    | в | 79 | 107.76             | 0.00             | 17.24            |  |
| ľ | 91 cl324s83-44c7-4see-itic7-belad5/bdc1e    | в | 76 | 81.03              | 0.00             | 12.96            |  |

Ilustración 16.- Imagen que muestra una porción de un libre en Excel de un reporte de facturas.

Usted puede exportar cuantas veces lo requiera un reporte de facturas emitidas sin que esto represente un gasto de un crédito para usted.

#### Exportar CFDI Masivo.

Usted podrá exportar de forma masiva todos los archivos XML y archivos PDF generados por sus CFDI en un archivo ZIP para su resguardo personal dentro de un lapso de tiempo, configurar si desea filtrar la serie o folio, el estado de la factura.

Para exportar de forma masiva sus archivos XML y archivos PDF generados se abrirá una vista de Ventana con un asistente que le guiará a través de los pasos a completar, usted podrá exportar los archivos XML y archivos PDF generados para un:

- Emisor.
- Sucursal.
- Serie.

Para abrir el asistente puede hacerlo de varias maneras:

- Emisor
  - Desde el menú Administración de clic en Emisores después en el árbol de emisores seleccione el Emisor del que desea exportar los archivos XML y archivos PDF generados, en la vista del Emisor vaya al menú Exportar y después de clic en el sub menú Exportar CFDI masivo.
- Sucursal
  - Desde el menú Administración de clic en Emisores, después en el árbol de emisores seleccione la Sucursal de la cual desea exportar los archivos XML y archivos PDF generados, en la vista de la Sucursal vaya al menú Exportar y después de clic en el sub menú Exportar CFDI masivo.

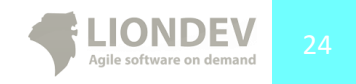

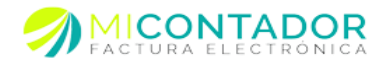

#### Serie .

Desde el menú Administración de clic en Emisores, después en el árbol de 0 emisores seleccione la Serie de la cual desea exportar los archivos XML y archivos PDF generados, en la vista de la Serie vaya al menú Exportar y después de clic en el sub menú Exportar CFDI masivo.

| Heni                        | a 🚰 Berverido 🎍 Emisores 🕷            |                      |                             |                        |                       |          |                                                                          |           |
|-----------------------------|---------------------------------------|----------------------|-----------------------------|------------------------|-----------------------|----------|--------------------------------------------------------------------------|-----------|
| Administración              | - Buscar:                             | 9                    | Sucursal •   Reportes •   E | iportar =              |                       |          |                                                                          | 3         |
| Embores<br>Configuración    |                                       | Asistente para expor | tar muskumente el XHL de s  | us focturas            |                       |          | Factoras<br>exilidas<br>Factoras<br>canetodas:<br>Telefonde<br>fectorade | \$ 0.00   |
| Soporte                     | AARIA PIEDRA GONZALEZ - PIGM749501TU1 | Pasos por completar  | Filtro y exportar           |                        |                       |          |                                                                          |           |
| Usuarios                    |                                       | 1Rango fechas        | Estado:                     | Todo                   |                       | Y        |                                                                          |           |
| Mensajes<br>Alt<br>Reportes |                                       | 2.4100 y eportar     | - 🗌 Filtrar serie/folio     | Emitidas<br>Canceladas |                       |          |                                                                          |           |
|                             |                                       |                      |                             |                        |                       |          |                                                                          |           |
|                             |                                       |                      |                             |                        |                       | IMG-     | 60605C7L2010120_04087.key                                                |           |
|                             |                                       |                      |                             |                        |                       | acce     | E SANTA CLARA, MICROSCAR DE OCARDO MEICO                                 |           |
|                             |                                       |                      |                             |                        |                       |          |                                                                          |           |
|                             |                                       |                      |                             |                        |                       |          |                                                                          |           |
|                             |                                       |                      |                             |                        |                       |          |                                                                          |           |
|                             |                                       |                      |                             |                        | - Albin Spieric> From | Carcelar |                                                                          |           |
|                             |                                       |                      |                             |                        |                       |          |                                                                          |           |
|                             |                                       |                      |                             |                        |                       |          |                                                                          |           |
| Catillogos                  | *                                     |                      |                             |                        |                       |          |                                                                          |           |
| Facturación                 | <u>+</u>                              |                      |                             |                        |                       |          |                                                                          | Bern Edia |
| Contactitist                |                                       |                      |                             |                        |                       |          |                                                                          |           |

Ilustración 17.- Imagen que muestra la vista Ventana con el asistente para exportar de forma masiva los las facturas generadas tanto en XML como en PDF.

Para completar el formulario y exportar los archivos XML y PDF generados deberá llenar con la información del mismo los pasos que le marca el asistente.

- Rango de fechas.
  - Fecha inicio.- La fecha de inicio de sureporte.
  - Fecha fin.- La fecha de fin de su reporte.
- Filtro y exportar.
  - Estado.- Estado de la factura.
  - Opción para filtrar serie/folio.- Active esta casilla si desea filtrar los 0 documentos XML y PDF generados por la serie o folio de sus facturas.
    - . Folio inicial.- Folio inicial por el cual desea empiece su reporte.
    - Folio final.- Folio final por el cual desea termine su reporte.
    - Serie.- La serie por la cual desea filtrar su reporte.

El lapso de tiempo de su reporte no debe ser mayor a 3 meses.

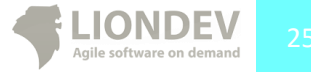

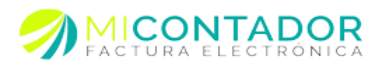

| Contenting of the second second secon |       |        |              | x    |
|----------------------------------------------------------------------------------------------------|-------|--------|--------------|------|
| File Commands Tools Favorites Options Help                                                                                                    |       |        |              |      |
| Add Extract To Tet View Delete Find Wizard Info VirusSan Comment SFX                                                                                                    |       |        |              |      |
| Image: State of the state of the state of    |       |        |              | -    |
| Name                                                                                                    | Size  | Packed | Туре         | -    |
|                                                                                                    |       |        | Folder       |      |
| To Coldman 29 - Mind - Lever- Ind Lat-Traditional of 964.xml                                                                                                    | 4,085 | 2,184  | XML Document | - 11 |
| To (000x173x-x301-4x72-090x-b07h4ddl 2fdb.xml                                                                                                    | 3,969 | 2,145  | XML Document |      |
| To Official and 4.04 to 2 OnderSoll ffd.xml                                                                                                    | 4,073 | 2,207  | XML Document |      |
| 1.1 I MINISTER - 42.42 - Minister AUTT - 42 MINISTER AUTO 0.xml                                                                                                    | 3,972 | 2,141  | XML Document |      |
| 5 1 1 1 1 1 1 1 1 1 1 1 1 1 1 1 1 1 1 1                                                                                                    | 3,996 | 2,163  | XML Document |      |
| to 1 and 4040 - 2044 - 4mbd - and a 7-4M familie 2 cb.xml                                                                                                    | 4,143 | 2,194  | XML Document |      |
| 1812 and all well-level-well-full-diffeting-c.xml                                                                                                    | 4,150 | 2,241  | XML Document |      |
| 意]mlas-Stu-4的-R-C-Subalbanbanbani                                                                                                    | 4,121 | 2,193  | XML Document |      |
| 12441 rate The Alec Multi Red Milling 6.xml                                                                                                    | 3,976 | 2,155  | XML Document |      |
| The second second secon | 4,304 | 2,262  | XML Document |      |
| 52 21098 + (5-3534 - 4, x8-353x - 34-(1090) 550 .xml                                                                                                    | 3,977 | 2,148  | XML Document |      |
| 1 200-608-4008-4022-6829-343-300-4800.xml                                                                                                    | 3,975 | 2,138  | XML Document |      |
| 🔂 Jakillari'n sille-sille-sille sill Histik 26d.xml                                                                                                    | 4,015 | 2,165  | XML Document |      |
| 12.4848/cr-cl111-4047-4411-98/cl0/c5025a5.xml                                                                                                    | 3,999 | 2,176  | XML Document |      |
| 🔯 Jasebeci - Acta - Lake - 665- adfordel i bdb.xml                                                                                                    | 3,974 | 2,142  | XML Document |      |
| C LATER DE PERSONNE DE CONTRACTOR DE CONTRACTOR DE CONTRAC | 4 011 | 2 167  | YMI Document |      |
| Total 556,614 bytes in 137 files                                                                                                    |       |        |              |      |

Ilustración 18.- Imagen que muestra un archivo ZIP conteniendo archivos XML y archivos PDF generados por Mi Contador.

# Comprar facturas a tu cuenta de Mi Contador.

Para comprar facturas tendrás que ponerte en contacto con tu distribuidor, él se encargará de venderte las facturas que necesites.

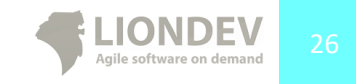

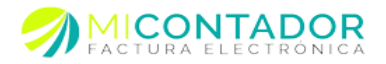

# Módulo Configuración.

El módulo Configuración le permitirá configurar los aspectos generales de su instancia de Mi Contador, mediante una vista de Ventana y con Separadores dentro usted podrá definir parámetros para:

- Factura.
- Redondeo.
- Datos.
- Mensaje en factura

Los cambios realizados serán de forma automática y se verán reflejados para su siguiente

factura. Los pasos a seguir para abrir el módulo Configuración son:

• Desde el menú Administración de clic en Configuración.

#### Factura.

En este Separador podrá configurar la plantilla y color general para la representación gráfica de sus facturas electrónicas. Las opciones a definirson:

- Seleccione su plantilla.- Seleccione la plantilla pre diseñada para usar en sus comprobantes fiscales.
- Mostrar detalles factura.- Defina si desea mostrar los detalles de sus CFDI como Tipo de comprobante, Forma de pago, etc.
- Esquema de colores.- El color de su plantilla de acuerdo al color de su empresa. Puede pre visualizar la plantilla en cualquier momento dando clic en el botón **Pre visualizar**.

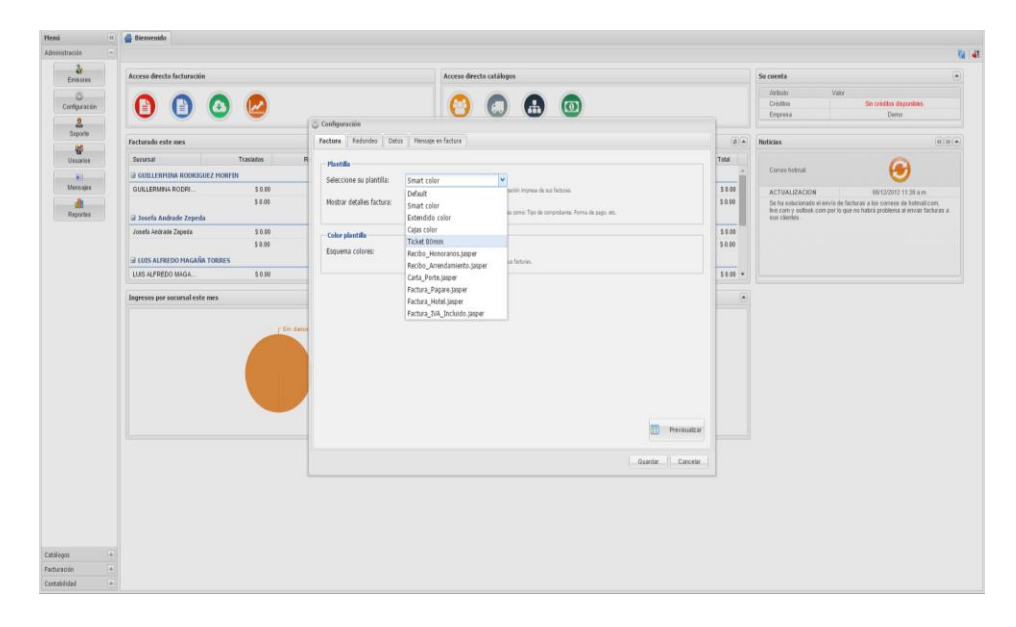

Ilustración 19.- Ventana de configuración en la pestaña Factura la cual muestra las diferentes plantillas disponibles para facturación.

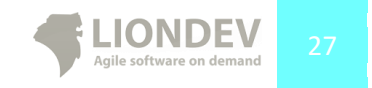

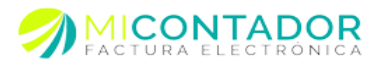

#### Redondeo.

En este Separador podrá definir el tipo de redondeo a utilizar en sus facturas, por default se definieron 2 decimales con el tipo HALF\_EVEN mejor conocido como redondeo bancario. Las opciones para escoger son las siguientes:

- Tipo de redondeo.
  - HALF\_EVEN.- Redondea hacia arriba solo si su número más cercano a la izquierda es impar. Es conocido como "REDONDEO BANCARIO".
  - HALF\_UP.- Redondea hacia arriba sólo si el decimal es mayor o igual 0.5.
  - HALF\_DOWN.- Redondea hacia abajo sólo si el decimal es menor a0.5.
  - UP.- Redondea cualquier decimal a su entero superior.
  - DOWN.- Redondea el decimal a 0. Este método NO incrementa o disminuye el valor, comúnmente utilizado para truncar los decimales.
- Cantidad decimales.- Defina la cantidad de decimales a utilizar en su factura, entre más decimales mayor precisión. El máximo según el anexo 20 del SAT son 8 decimales.

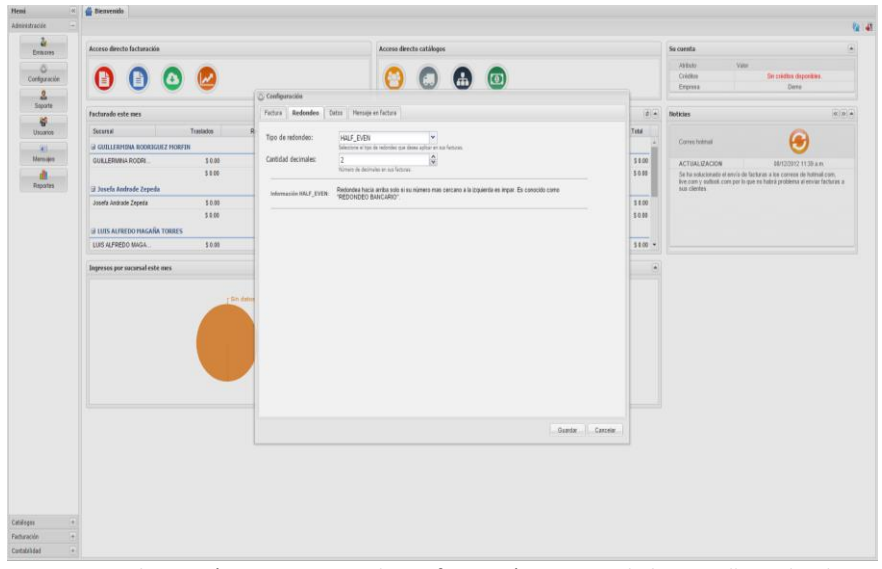

Ilustración 20.- Ventana de configuración mostrando la pestaña Redondeo.

#### Datos.

Aquí podrá definir los datos de su correo electrónico de contacto para con sus clientes. Al enviarse la factura a través de nuestro sistema de entrega vía correo electrónico se anexará la información de contacto a su correo definido en este apartado.

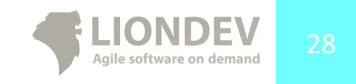

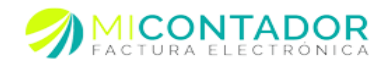

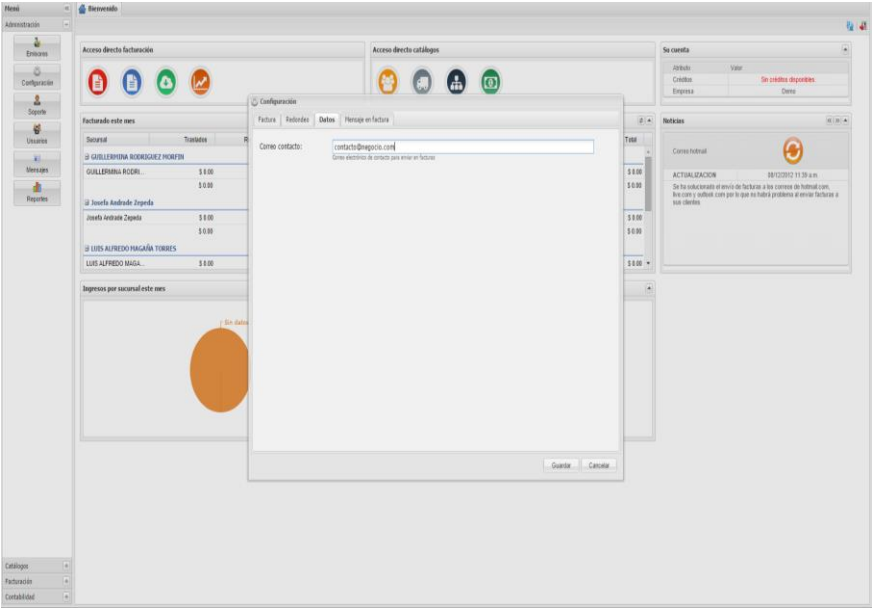

Ilustración 21.- Ventana de configuración mostrando la pestaña Datos.

#### Mensaje en factura

En esta parte usted podrá definir un mensaje personalizado para mostrar en sus facturas, además usted podrá elegir si desea mostrar el mensaje o no con un simple clic.

| Terminal Superior       Control Superior       Superior       Superi                                                                                                    | e<br>cón e | de Bierwenido                  |                            |                                                              |                 |                                       |                                                      |
|----------------------------------------------------------------------------------------------------|------------|--------------------------------|----------------------------|--------------------------------------------------------------|-----------------|---------------------------------------|------------------------------------------------------|
| Norm decision distances     Norm decision distances     Norm decision distances     Norm decision distances       Weight distances     Image: Distance distances     Image: Distance distances     Image: Distance distances     Image: Distance     Image: Distance       Weight distance distances     Image: Distance     Image: Distance     Image: Distance     Image: Distance     Image: Distance     Image: Distance       Weight distance distances     Image: Distance     Image: Distance     Image: Distance     Image: Distance     Image: Distance     Image: Distance       Weight distance distances     Image: Distance     Image: Distance     Image: Distance     Image: Distance     Image: Distance     Image: Distance       Weight distance     Image: Distance     Image: Distance     Image: Distance     Image: Distance     Image: Distance     Image: Distance       Weight distance     Image: Distance     Image: Distance     Image: Distance     Image: Distance     Image: Distance     Image: Distance       Weight distance     Image: Distance     Image: Distance     Image: Distance     Image: Distance     Image: Distance     Image: Distance       Weight distance     Image: Distance     Image: Distance     Image: Distance     Image: Distance     Image: Distance     Image: Distance       Weight distance     Image: Distance     Image: Distance     Ima                                                                                                    | 2          |                                |                            |                                                              |                 |                                       |                                                      |
| Image: Second second second                                                                                                    | nisores    | Acceso directo facturación     |                            | Acceso directo catálogos                                     |                 | Su cuenta                             |                                                      |
| Alexent Served Address Departs 100 and 100 and 100                                                                                                    | 0          |                                |                            |                                                              |                 | Altituto                              | Valor<br>Co suidhe decosibles                        |
| Image: Specific Specific Specif                                                                                                    | figuración |                                |                            | 🕑 🐷 🌐 🙂                                                      |                 | Enpresa                               | Deno                                                 |
| Faces/actions/actions/actio                                                                                                    | 2          |                                | Configuración              |                                                              |                 |                                       |                                                      |
| Amount       Table 1       Amount 1       Amount 1       Am                                                                                                    | ing on a   | Facturado este mes             | Factura Redondeo Dab       | × Mensaje en factura                                         |                 | Noticias                              |                                                      |
| ADDITIONS INSCRATE TOOLS       0.000 Mining dBCS       Image dBCS       Image dBCS                                                                                                    | erios      | Sucureal Traslados             | R                          |                                                              | Tetal           |                                       | 0                                                    |
| 99<br>99<br>99<br>99<br>90<br>10<br>10<br>10<br>10<br>10<br>10<br>10<br>10<br>10<br>1                                                                                                    |            | B GUILLERMINA ROORIGUEZ MORFIN | Habiitar mensaje estatoco: | 😢<br>Selectione si desea un mensale estatico en cada factura | <u>^</u>        | Corree hotmail                        | <b>(*)</b>                                           |
| 100 100 100 100 100 100 100 100 100 100                                                                                                    | ajes       | GUILLERMINA RODRI \$ 0.00      | Mensaje:                   | A A B Z U E E A 💆                                            | \$ 8.00         | ACTUAL IZACION                        | 60/12/2012 11:38 am                                  |
| initia ya kuch kaleka fapak                                                                                                    |            | \$ 0.00                        |                            | Consistence Conformal                                        | 50.00           | Se ha solucionado el                  | envío de facturas a los correos de hotmal com,       |
| In the basis Zonic       118         IL SIN AVECO MARKA TRANS       118         IL SIN AVECO MARKA TRANS       118         Repose per normalitie and       118         Fromp as anexed AVIA is the is request is loss       118         Busine                                                                                                    | uries      | 🗄 Josefa Andrade Zepeda        |                            | charans hot an Continuital                                   |                 | Ive.com y outlook.co<br>sus clientes. | en por to que no habrá problema al enviar facturas a |
| 10       10         101 VICTO VICA.       10         Mprose pre second oft see       10         Person pre second oft see       0         101 VICTO VICA.       10         Person pre second oft see       0         101 VICTO VICA.       0         102 VICTO VICA.       0         103 VICTO VICA.       0         104 VICTO VICA.       0         105 VICTO VICA.       0         105 VICTO VICA.       0    <                                                                                                    |            | Josefa Antrade Zepeda \$ 0.00  |                            |                                                              | \$ 8.00         |                                       |                                                      |
| URIN AUTOO DUALA 19 B<br>Processore anonaloti ess<br>(20.600<br>(20.600) (20.600<br>(20.600) (20.600) (20.600) (20.600) (20.600) (20.600) (20.600) (20.600) (20.600) (20.600) (20.600) (20.600) (20.600) (20.600) (20.600) (20.600) (20.600) (20.600) (20.600) (20.600) |            | \$ 0.00                        |                            |                                                              | 50.00           |                                       |                                                      |
|                                                                                                    |            | II LUES ALFREDO MAGAÑA TORRES  |                            |                                                              |                 |                                       |                                                      |
| Energy to construct the second of the kine is require to bate.                                                                                                    |            | LUIS ALFREDO MAGA \$ 0.00      |                            |                                                              | S 0.00 ¥        |                                       |                                                      |
|                                                                                                    |            |                                |                            |                                                              |                 |                                       |                                                      |
|                                                                                                    |            |                                |                            | Emergia ya aparani afifuf da kita da amagina ai kitatua.     |                 |                                       |                                                      |
|                                                                                                    |            |                                |                            |                                                              | Guardar Cancela |                                       |                                                      |
|                                                                                                    |            |                                |                            |                                                              |                 |                                       |                                                      |
|                                                                                                    |            |                                |                            |                                                              |                 |                                       |                                                      |
|                                                                                                    |            |                                |                            |                                                              |                 |                                       |                                                      |

Ilustración 22.- Ventana de configuración mostrando la pestaña Mensaje en factura.

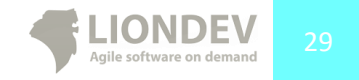

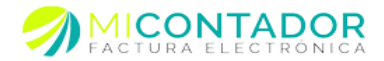

## Módulo Soporte.

El módulo Soporte le permitirá tener a primera mano soporte técnico personalizado de nuestra solución Mi Contador, todo esto sin salir de su sesión. El sistema se maneja por tickets de soporte, usted abre un nuevo ticket y un agente se pondrá en contacto con usted a través de correo electrónico hasta que se finalice con la resolución del mismo.

Los pasos para abrir un nuevo ticket de soporte técnico son:

• Desde el menú Administración de clic en Soporte.

Los datos que deberá contemplar son los siguientes:

- Tipo.- Tipo de soporte técnico que usted requiere.
- Módulo.- El módulo del cual desea reportar o bien obtenerayuda.
- Titulo.- Defina un título descriptivo para sucuestión.
- Mensaje.- Expliqué a detalle su duda o comentario.

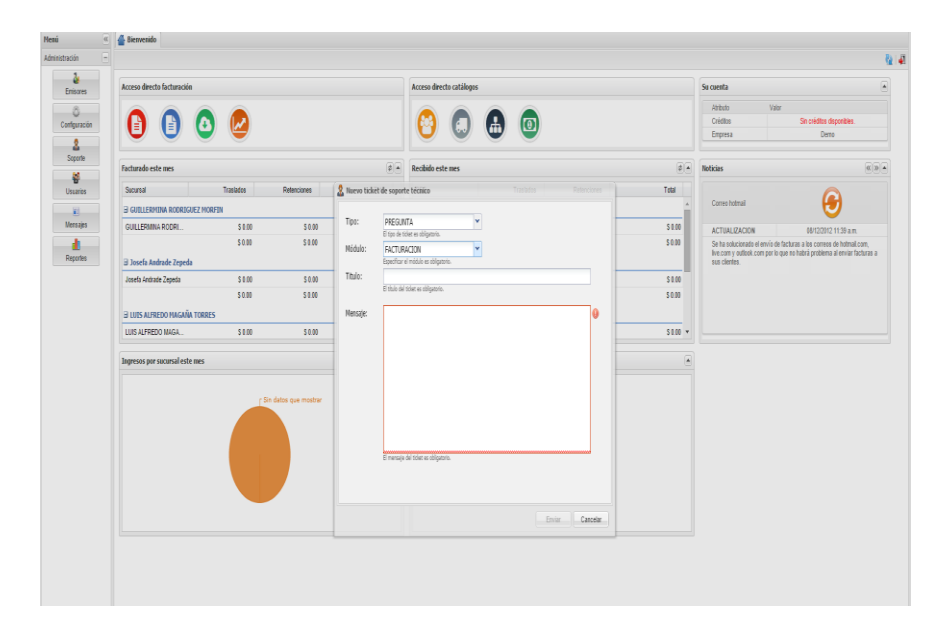

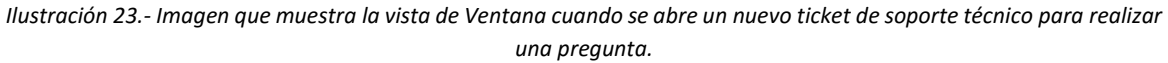

Se realizará el mayor esfuerzo para responder cada uno de los tickets de soporte técnico sin embargo tome en cuenta que solo podrán ser resueltos en días y horas de laborales.

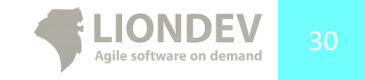

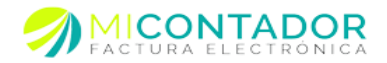

#### Reportes

El módulo de reportes le servirá para ver en graficas los totales de su facturas emitidas, así como montos de facturas canceladas, y facturas de ingresos recibidos de aquellas facturas que se realizaron como ingreso, este módulo es capaz de mostrar reportes de igual manera a modo de grafica de los clientes a los cuales se han realizado más facturas y proyecciones de forma anual de lo realizado a la fecha en el año.

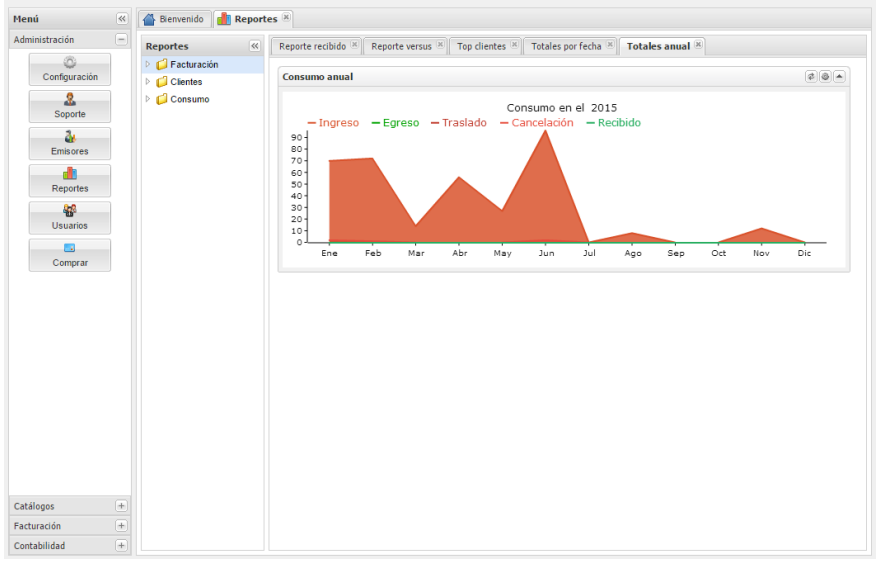

Ilustración 24.- Vista principal del módulo de reportes

#### Reportes de facturación

Le permite identificar mediante graficas los totales de facturación por mes y por año del total facturado, así como el total de facturación que es recibida en el sistema.

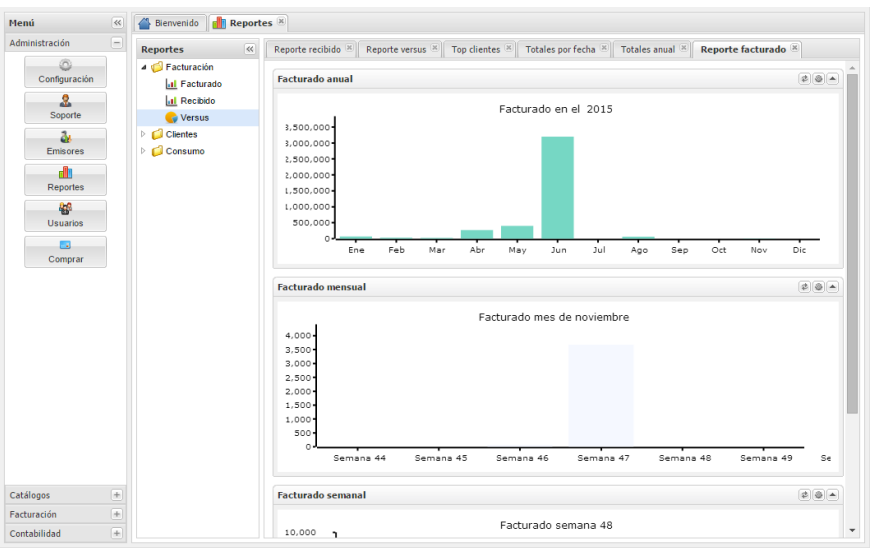

Ilustración 25.- Vista lustrando la gráfica correspondiente a lo facturado por mes y año

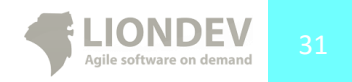

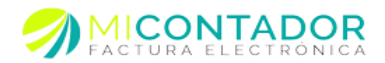

| Menú 🔍             | 🖀 Bienvenido 💼 Report                         | es 🛞                                                     |                                       |                 |
|--------------------|-----------------------------------------------|----------------------------------------------------------|---------------------------------------|-----------------|
| Administración –   | Reportes «                                    | Reporte recibido 🗷 Reporte versus 🗷 Top clientes 🗷 Total | es por fecha 🗷 🛛 Totales anual 🙁 Repo | rte facturado 📧 |
| ©<br>Configuración | ▲ <sup>(1)</sup> Facturación III Facturado    | Emisor:                                                  | Fecha final:                          |                 |
| 2                  | Recibido                                      | Versus                                                   | Balance impuestos                     |                 |
| Soporte            | C Versus                                      |                                                          | Atributo Valor                        |                 |
| Emisores           | <ul> <li>Clientes</li> <li>Consumo</li> </ul> | Sin datos para mostrar                                   | IVA facturado Sin datos p             | oara mostrar    |
|                    |                                               |                                                          | IVA recibido Sin datos                | oara mostrar    |
| Reportes           |                                               |                                                          | IVA a favor \$0                       | 0.00            |
| Usuarios           |                                               |                                                          |                                       |                 |
| Comprar            |                                               |                                                          |                                       |                 |
|                    |                                               |                                                          |                                       |                 |
|                    |                                               |                                                          |                                       |                 |
|                    |                                               |                                                          |                                       |                 |
|                    |                                               |                                                          |                                       |                 |
|                    |                                               |                                                          |                                       |                 |
|                    |                                               |                                                          |                                       |                 |
|                    |                                               |                                                          |                                       |                 |
|                    |                                               |                                                          |                                       |                 |
| Catálogos (+)      |                                               |                                                          |                                       |                 |
| Facturación +      |                                               |                                                          |                                       |                 |
| Contabilidad +     |                                               |                                                          |                                       |                 |

Ilustración 26.- Vista ilustrando la gráfica de lo facturado vs lo recibido (ingresos)

#### Reportes de clientes

Le permite identificar mediante graficas a cuales de sus mejores 10 clientes son los que ha facturado así como el total de facturación de estos clientes

| Menú 🔍           | 🖀 Bienvenido 💼 Reporte | es 🗵                |                                    |      |           |     |
|------------------|------------------------|---------------------|------------------------------------|------|-----------|-----|
| Administración 📃 | Reportes               | Top clientes 🗷 Tota | ales por fecha 🗵 🛛 Totales anual 🗵 |      |           |     |
| Configuración    | Facturación Clientes   | Emisor:             | ▼ Fecha inicial:                   | Fecl | na final: | 🖸 🔁 |
| Soporte          | Top clientes           | Top 10 consumo      |                                    |      |           |     |
| Emisores         | G Proyección           |                     |                                    |      |           |     |
| Reportes         |                        | 5in datos-          |                                    |      |           |     |
| Comprar          |                        |                     | 50                                 | 100  | 150       | 200 |
|                  |                        | Top 10 dinero       |                                    |      |           |     |
|                  |                        | in datos -          |                                    |      |           |     |
| Catálogos +      |                        | o                   | 50                                 | 100  | 150       | 200 |
| Facturación +    |                        |                     |                                    |      |           |     |
| Contabilidad 🔳   |                        |                     |                                    |      |           |     |

Ilustración 27.- Vista ilustrando opción reportes de clientes

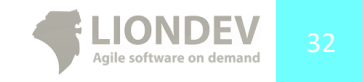

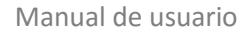

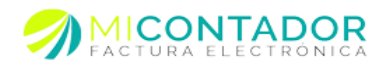

#### Reportes de consumo

Le permite identificar el consumo y ver lo totales de facturación desde que empezó a facturar con el sistema Mi Contador, así como reportes de consumo de créditos de facturación.

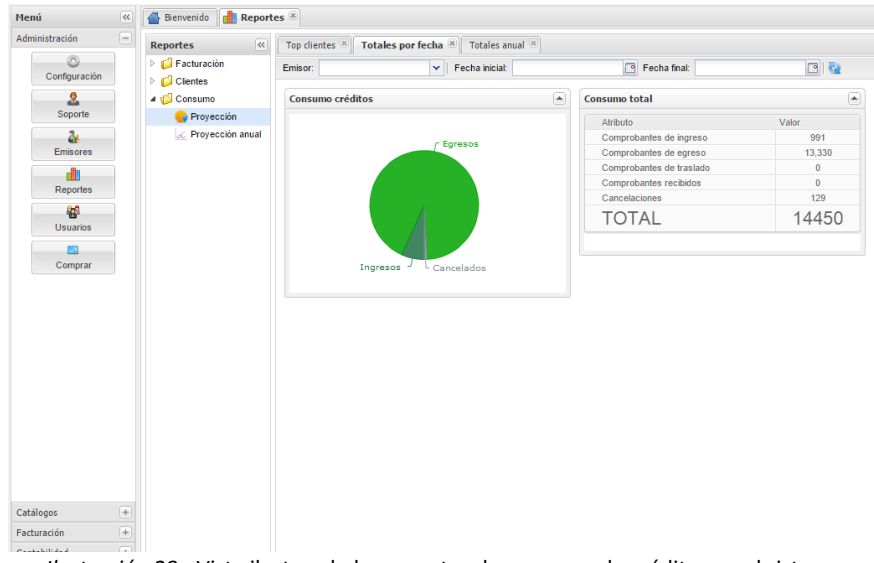

Ilustración 28.- Vista ilustrando los reportes de consumo de créditos en el sistema

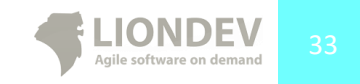

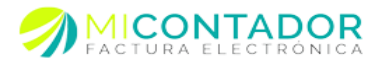

# Catálogos.

La administración de sus catálogos se llevara a cabo desde este apartado de funcionalidades que lo componen los siguientes módulos:

- Categorías.
- Clientes.
- Conceptos.
- Impuestos.
- Monedas.

Cada uno de los módulos anteriores le permitirá tener catálogos que podrán ser usados en su instancia de Mi Contador.

# Módulo Categorías.

El Módulo Categorías le permitirá administrar categorías, que podrán ser relacionadas con sus conceptos para tener un catálogo más organizado.

Para visualizar el módulo Categorías realice lo siguiente:

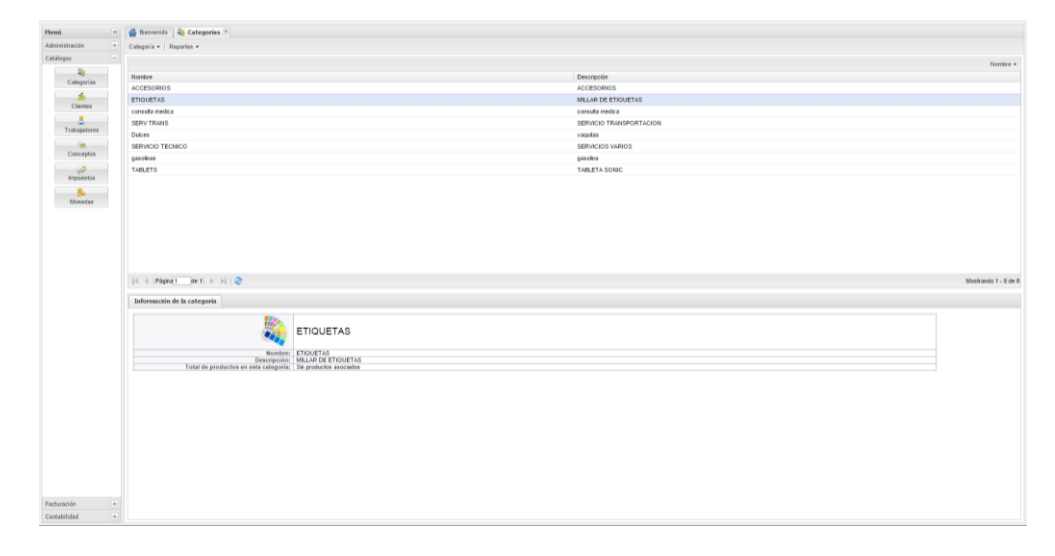

• Desde el menú **Catálogos** de clic en **Categorías**.

Ilustración 29.- Imagen que muestra la vista de tipo Separador con el módulo Categorías.

Una vez abierto usted podrá ver un listado de sus categorías, para ver información detallada de un registro en particular de clic en él desde la tabla de registros, esto hará que aparezca en la vista de Separador en la parte de abajo la información detallada.

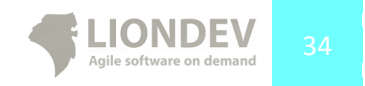

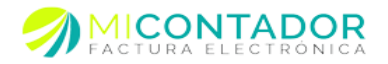

Puede usar el paginado de resultados para moverse a través de los registros que tiene actualmente o bien usar los filtros rápidos que están situados en la parte superior derecha de la tabla de registros. Puede ver información más detallada sobre cómo usar la paginación en el Anexo 1 y conocer más acerca de los filtros y ordenamiento en el Anexo 2.

En la parte superior está el menú de opciones para el módulo, que tiene como funcionalidades:

- Categoría.
  - Nueva Categoría.
  - Editar Categoría.
  - o Borrar Categoría.
- Reportes.
  - Imprimir selección.

Puede dar clic derecho sobre la tabla de registros para ver el mismo menú que aparece en la parte superior del módulo.

Usted puede imprimir la ficha de información del registro seleccionado de la siguiente manera.

De clic en el menú Reportes y después de clic en Imprimir Selección. ٠

#### Nueva Categoría.

Para agregar una nueva categoría usted tendrá que abrir una nueva vista de tipo Ventana que le mostrara el formulario a completar.

Usted puede agregar una nueva categoría a su catálogo de dos formas distintas:

- Desde el menú Catálogos de clic en Categorías, después en la vista de tipo Separador de clic del botón derecho de mouse en la tabla de registros y después de clic en Nueva categoría.
- Desde el menú Catálogos de clic en Categorías, después desde el menú del módulo de • clic en

Categoría y después de clic en Nueva categoría.

Los campos a completar en el formulario para agregar una nueva categoría son:

- Nombre.- Nombre de la categoría.
- Descripción.- Descripción de la categoría. •

Una vez completado el formulario con los datos necesarios de clic en el botón Guardar para agregar la nueva categoría a su catálogo.

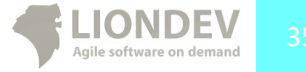

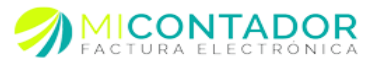

| Heni a                                   | 🔮 Bennerido 🛛 💐 Categorias 🕫                                                                                    |                                                |                     |
|------------------------------------------|----------------------------------------------------------------------------------------------------|------------------------------------------------|---------------------|
| Administración +                         | Categoria + Reportes +                                                                                          |                                                |                     |
| Catilion -                               |                                                                                                    |                                                |                     |
| 2                                        |                                                                                                    |                                                | Rorder •            |
| Categorias                               | Norter                                                                                                    | Destripcile                                    |                     |
| 4                                        | ACCESORIOS                                                                                                    | ACCESORIOS                                     |                     |
| Ciertins                                 | ETIQUETAS                                                                                                    | MILLAR DE ETIQUETAS                            |                     |
|                                          | consulta modica                                                                                                 | consulta mode a                                |                     |
| Testanderen                              | SERVTRANS                                                                                                    | SERVICIO TRANSPORTACI                          | /A                  |
|                                          | Duitre                                                                                                    | vagetas                                        |                     |
| Conservation                             | SERVICIO TECNICO                                                                                                | SERVICIOS VARIOS                               |                     |
| Carcepto                                 | gastikat                                                                                                    | paseko                                         |                     |
| 1 Carlos                                 | TABLETS                                                                                                    | TABLETA SONIC                                  |                     |
| Proventia                                |                                                                                                    |                                                |                     |
| Survey Second                            |                                                                                                    |                                                |                     |
| Atometies                                |                                                                                                    | 2. Norvo categoria                             |                     |
|                                          |                                                                                                    |                                                |                     |
|                                          |                                                                                                    | Nombre:                                        |                     |
|                                          |                                                                                                    | E sorte di la orașe la estiparea.              |                     |
|                                          |                                                                                                    | Lascopcion.                                    |                     |
|                                          |                                                                                                    |                                                |                     |
|                                          | IN A DESIGN AND A DESIGN AND A                                                                                  | La Assergación de la Langueda en adelganteria. | Montrasta 1. 8 da 8 |
|                                          | The second second second second second second second second second second second second second second second se |                                                |                     |
|                                          | Información de la categoria                                                                                     |                                                |                     |
|                                          |                                                                                                    | Durde                                          |                     |
|                                          |                                                                                                    | 22                                             |                     |
|                                          | ETIQUETA                                                                                                    | AS                                             |                     |
|                                          |                                                                                                    |                                                |                     |
|                                          | Description MILLAR DE ETIC                                                                                      | SUETAS                                         |                     |
|                                          | Total de productos en esta categoría: Se productos at-                                                          | ociados                                        |                     |
|                                          |                                                                                                    |                                                |                     |
|                                          |                                                                                                    |                                                |                     |
|                                          |                                                                                                    |                                                |                     |
|                                          |                                                                                                    |                                                |                     |
|                                          |                                                                                                    |                                                |                     |
|                                          |                                                                                                    |                                                |                     |
|                                          |                                                                                                    |                                                |                     |
|                                          |                                                                                                    |                                                |                     |
|                                          |                                                                                                    |                                                |                     |
|                                          |                                                                                                    |                                                |                     |
| 12220-1222-122-122-122-122-122-122-122-1 |                                                                                                    |                                                |                     |
| Factoration +                            |                                                                                                    |                                                |                     |
| Contabilidad +                           |                                                                                                    |                                                |                     |

Ilustración 30.- Imagen que muestra la vista de Ventana con el formulario para agregar una nueva Categoría.

#### Editar Categoría.

Para editar una categoría usted tendrá que abrir una vista de tipo Ventana que le mostrara el formulario con los datos a modificar.

Usted puede editar una categoría de su catálogo de dos formas distintas:

- Desde el menú **Catálogos** de clic en **Categorías**, después en la vista de tipo Separador de clic del botón derecho de mouse en la tabla de registros y después de clic en **Editar** categoría.
- Desde el menú Catálogos de clic en Categorías, después desde el menú del módulo de clic en

Categoría y después de clic en Editar categoría.

#### Borrar Categoría.

Para borrar una categoría usted tendrá que abrir el módulo Categorías y después seguir alguna de las indicaciones siguientes:

- Desde el menú Catálogos de clic en Categorías, después en la vista de tipo Separador de clic del botón derecho de mouse en la tabla de registros y después declic en Borrar categoría.
- Desde el menú **Catálogos** de clic en **Categorías**, después desde el menú del módulo de clic en

Categoría y después de clic en Borrar categoría.

Tome en cuenta que una vez borrada no estará disponible y todos los conceptos que estén vinculados a la misma quedarán sin categoría.

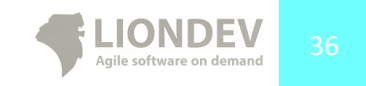
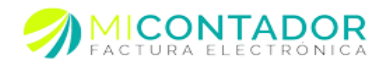

## Módulo Clientes.

Este módulo de Mi Contador le permitirá tener un catálogo de clientes, de esta manera y al igual que los conceptos, no tendrá que dar de alta un mismo cliente varias veces.

Para visualizar el módulo Clientes puede hacerlo de varias maneras:

- Desde el menú **Catálogos** de clic en **Clientes**.
- Desde el Separador principal del escritorio de clic en el botón Clientes.

| Internet       Out & Regine I: Bundle I: Egypte I:       DOUT I: Egypte I: Egypte I:       DOUT I: Egypte I:       DOUT I: Egypte I:       DOUT I: Egypte I:       DOUT I:       DOUT                                                                                                    | Operation         Operation         Operation <t< th=""><th>Notes = 1         Notes = 1         <t< th=""><th>vanten + Chrocolin + Toliffons + Régimen faço</th><th>Righten face<br/>FISCA<br/>FISCA<br/>FISCA<br/>FISCA</th><th>Corres electrónics</th><th></th><th>Banadas a Jacoba a Banadas a</th><th></th><th>Brinistración +</th></t<></th></t<> | Notes = 1         Notes = 1         Notes = 1 <t< th=""><th>vanten + Chrocolin + Toliffons + Régimen faço</th><th>Righten face<br/>FISCA<br/>FISCA<br/>FISCA<br/>FISCA</th><th>Corres electrónics</th><th></th><th>Banadas a Jacoba a Banadas a</th><th></th><th>Brinistración +</th></t<>                                                                                                    | vanten + Chrocolin + Toliffons + Régimen faço | Righten face<br>FISCA<br>FISCA<br>FISCA<br>FISCA                                                                                                    | Corres electrónics     |                                                                        | Banadas a Jacoba a Banadas a                |               | Brinistración + |  |
|----------------------------------------------------------------------------------------------------|----------------------------------------------------------------------------------------------------|----------------------------------------------------------------------------------------------------|-----------------------------------------------|----------------------------------------------------------------------------------------------------|------------------------|------------------------------------------------------------------------|---------------------------------------------|---------------|-----------------|--|
| Setting:       0       0       0       0       0       0       0       0       0       0       0       0       0       0       0       0       0       0       0       0       0       0       0       0       0       0       0       0       0       0       0       0       0       0       0       0       0       0       0       0       0       0       0       0       0       0       0       0       0       0       0       0       0       0       0       0       0       0       0       0       0       0       0       0       0       0       0       0       0       0       0       0       0       0       0       0       0       0       0       0       0       0       0       0       0       0       0       0       0       0       0       0       0       0       0       0       0       0       0       0       0       0       0       0       0       0       0       0       0       0       0       0       0       0       0       0       0       0<                                                                                                    | de la diper sense la la distriction de la distriction de la distri                                                                                                    | Optimize     The Name of a first set of all in the Name of a first set of all in the Name of a first set of all in the Name of all in the Name of all in the N                              | lantize + Dirección + Teléfons + Regimentéci  | NPC + Nor<br>Place<br>Place<br>Place                                                                                                    | Corres electrónics     |                                                                        |                                             | CHEIN # 1     | Values (1)      |  |
| P     Tenden Arteline     Oracean     Oracean <td>Operation         Constraint         Departure         Departure         <thdeparture< th=""> <thdeparture< th=""> <th< td=""><td>Pictor         Nones         Operation         Operation         Opera</td><td>anter + Director + Torthou + Argener field</td><td>Pagener foral<br/>PISCA<br/>PISCA<br/>PISCA</td><td>Correo electrónico</td><td></td><td></td><td></td><td></td></th<></thdeparture<></thdeparture<></td> | Operation         Constraint         Departure         Departure <thdeparture< th=""> <thdeparture< th=""> <th< td=""><td>Pictor         Nones         Operation         Operation         Opera</td><td>anter + Director + Torthou + Argener field</td><td>Pagener foral<br/>PISCA<br/>PISCA<br/>PISCA</td><td>Correo electrónico</td><td></td><td></td><td></td><td></td></th<></thdeparture<></thdeparture<>                                  | Pictor         Nones         Operation         Operation         Opera                                                                                                    | anter + Director + Torthou + Argener field    | Pagener foral<br>PISCA<br>PISCA<br>PISCA                                                                                                    | Correo electrónico     |                                                                        |                                             |               |                 |  |
| Proc.     Numerican data     Outcome     Outcome     Outcome     Outcome       Proc.     Numerican data     Case is data     Case is data     Proc.       Numerican     Numerican data     Case is data     Proc.     Numerican       Numerican     Numerican     Case is data     Proc.     Numerican       Numerican     Numerican     Numerican     Proc.     Numerican       Numerican     Numerican     Numerican     Proc.     Numerican       Numerican     Numerican     Numerican     Numerican     Numerican       Numerican     Numerican     Numerican     Numerican     Numerican       Numerican     Numerican     Numerican     Numerican     Numerican       Numerican     Numerican     Numerican     Numerican     Numerican       Numerican     Numerican     Numerican     Numerican     Numerican       Numerican     Numerican     Numerican     Numerican     Numerican       Numerican     Numerican     Numerican     Numerican     Numerican       Numerican     Numerican     Numerican     Numerican     Numerican       Numerican     Numerican     Numerican     Numerican     Numerican       Numerican     Numerican     Numerican                                                                                                    | mile         Description         Product of control and product of control and product of contro                                                                                                    | Company         Proc.         Instrum Andree         Description         Approprint         Program         Non-symbolic           Company         Company         Section         Company         Company         Company         Program         Non-symbolic         Program         Non-symbolic         Program         Program         Non-symbolic         Program         Program         Non-symbolic         Program         Program         Program         Program         Program         Program         Program         Program         Program         Program         Program         Program                                                                                                    |                                               | Representacia<br>PISCA<br>PISCA<br>PISCA                                                                                                    | Correo electrónico     |                                                                        |                                             |               | 20              |  |
| Constrainty Constrainty C                                                                                                    | ad box is parted 1980 (2 4 600 Cells manage to the Net         PPC/CC 400 Cells manage to the Net INFO Cells 1990 (2 4 0 0 0 0 0 0 0 0 0 0 0 0 0 0 0 0 0 0                                                                                                    | Definition     Build State State S                              |                                               | FISCA<br>FISCA<br>FISCA                                                                                                    |                        |                                                                        | Norrites del cliente                        | RFC           | Calegorias      |  |
| Series     Control Series     Control Series     Control Series     Control Series     PECA       Series     Control Series     Control Series     Control Series     PECA       Series     Control Series     Control Series     Control Series     PECA       Series     Control Series     Control Series     Control Series     PECA       Series     Control Series     Control Series     Control Series     PECA       Series     Control Series     Control Series     Control Series     PECA       Control Series     Control Series     Control Series     Control Series     PECA       Control Series     Control Series     Control Series     Control Series     PECA       Control Series     Control Series     Control Series     Control Series     PECA       Control Series     Control Series     Control Series     Control Series     PECA       Control Series     Control Series     Control Series     Control Series     PECA       Control Series     Control Series     Control Series     Control Series     PECA       Control Series     Control Series     Control Series     Control Series     PECA       Control Series     Control Series     Control Series     Control Series     PECA       Control Series                                                                                                    | Bit Research (15 / 1800) Control Consequence (15 / 1800) Control Consequence (15 / 1800) Control Conseq                                                                                                    | Construction         Construction         Construction         Construction         PRICA           Construction         Construction         Construction         Construction         PRICA           Construction         Construction         Construction         Construction         PRICA           Construction         Construction         Construction         Construction         PRICA           Construction         Construction         Construction         Construction         PRICA           Construction         Construction         Construction         Construction         PRICA           Construction         Construction         Construction         Construction         PRICA           Construction         Construction         Construction         PRICA         PRICA           Construction         Construction         Construction         PRICA         PRICA           Construction         Construction         Construction         PRICA         PRICA           Construction         Construction         Construction         PRICA         PRICA           Construction         Construction         Construction         PRICA         PRICA           Construction         Construction         Construction         PRICA         P                                                                                                    |                                               | PISCA<br>FISCA                                                                                                    | DFRIDGEYG@HOTMAL.      | s Reyes Jacona KM 1 #5e C.P. 60365 Centro, municipio Los Reyes lo      | AB07BM1 Exponentee SA de CV                 | EXP660817E    |                 |  |
| Image: International State (International State (Internation State (Internation State (International State (International Sta                                                                                                    | an lamme 2012 (1980) come manage for andre solution i and i Prick.<br>I and i Prick (1980) come manage for andre solution i and i Prick (1980)<br>I and i Prick (1980) come manage for andre solution i and i Prick (1980)<br>I and i Prick (1980) come manage for andre solution i and i Prick (1980)<br>I and i Prick (1980) come manage for andre solution i and i Prick (1980)<br>I and i Prick (1980) come manage for and i Prick (1980)<br>I and i Prick (1980) come manage for and i Prick (1980)<br>I and i Prick (1980) come manage for and i Prick (1980)<br>I and i Prick (1980) come manage for and i Prick (1980)<br>I and I and I                                                                                                    | All/All/CONTROL     Autom Number Solver     Nonin Strome C2 C M 100 (content non-per Nonine Statistication)     xiii     xiiii     NiiiCA       Without Solver     Nonin Solver SOLVER     Nonin Solver SOLVER     Nonin Solver SOLVER     NiiiCA       Water Solver     Nonin Solver SOLVER     Nonin Solver SOLVER     NiiiCA     NiiiCA       Water Solver     Nonin Solver SOLVER     NiiiCA     NiiiCA     NiiiCA       Water Solver     Nonin Solver SOLVER     NiiiCA     NiiiCA     NiiiCA       Water Solver     NiiiCA     NiiiCA     NiiiCA     NiiiCA       Water Solver     NiiiCA     NiiiCA     NiiiCA     NiiiCA       Water Solver     NiiiCA     NiiiCA     NiiiCA     NiiiCA       Water Solver     NiiiCA     NiiiCA     NiiiCA     NiiiCA       Water Solver     NiiiCA     NiiiCA     NiiiCA     NiiiCA       Water Solver     NiiiCA     NiiiCA     NiiiCA     NiiiCA       Water Solver     NiiiCA     NiiiCA     NiiiCA     NiiiCA       Water Solver     NiiiCA     NiiiCA     NiiiCA     NiiiCA       Water Solver     NiiiCA     NiiiCA     NiiiCA     NiiiCA       Water Solver     NiiiCA     NiiiCA     NiiiCA     NiiiCA       Water Solver     Niii                                                                                                    |                                               | FISCA                                                                                                    | aturstogextenatione    | 143 attenue Bill 4-C.P. 66300 CENTRO, maracipie LOS REVES local        | 10915KY7 EDA TERESA GARIBAY ROJAS           | GAR0570915    | Clerins         |  |
| Name     Operating the Appendix Series (Series Contracts Link Print Series Link Print Series Link Print Print Series Link Print Print Print Print Pr                                                                                                    | GARIBAY ROJAS      GARIBAY ROJAS      GARIBAY                                                                                                    | Numera         Operation         Distribution         Distribution <thdistribution< th="">         Distribution</thdistribution<>                                                                                                    |                                               |                                                                                                    | 4/6                    | i Barreto #22 C.P. 59961 Centro, municipie Tocumbo localidad Santa     | 212016K5 Antonic Hernandez Ramirez          | HERA42120     |                 |  |
| Current of the state of the state of the                                                                                                    | SARD CARL CARLS AND AND AND AND AND AND AND AND AND AND                                                                                                    | Concritient P         PPCA         With Ansatz         PPCA           Concritient P         PPCA         With Ansatz         PPCA           Concritient P         PPCA         With Ansatz         PPCA           Personal P         PPCA         With Ansatz         PPCA           Concritient P         PPCA         With Ansatz         PPCA           Personal P         PPCA         With Ansatz         PPCA           Concritient P         PPCA         PPCA         PPCA           Personal P         PPCA         PPCA         PPCA           Personal P         PPCA         PPCA         PPCA           Personal P         PPCA         PPCA         PPCA           Personal P         PPCA         PPCA         PPCA           Personal P         PPCA         PPCA         PPCA           Personal P         PPCA         PPCA         PPCA           Personal P         PPCA         PPCA         PPCA         PPCA           PPCA         PPCA         PPCA         PPCA         PPCA         PPCA           PPCA         PPCA         PPCA         PPCA         PPCA         PPCA           PPCA         PPCA         PPCA                                                                                                    |                                               | FISICA                                                                                                    | 6.02                   | splienitive #15 C.P. 60429 Centro, municipio Los Rayes localidad San   | 30320W43 Rafael Osequera Diaz               | OEDR85032     | Trategatores    |  |
| Automatical and a state of the state of the state of                                                                                                    | gall C / Bill C / Bil                                                                                                    | Construit         Autor Statistics         Intel Autor Statistics         Intel Autor Statis         Intel Autor Statis         Intel Auto                                                                                                    |                                               | PISICA                                                                                                    | ald                    | feator x C.P. 59960 x, manicipio x localidad x,, n x                   | 31010TT4 pepa                               | CAGXTERE      |                 |  |
| Constraints     Constraints     Constrain                                                                                                    | stanse HC 1 MI or HC Analysis and A Section 1. Exception 1. Control (Control (Contro) (Control (Control (Control (Control (Contro) (Contro                                                                                                    | Constraints of Constraints of C         |                                               | FISICA                                                                                                    | B/d                    | #60 C.P. 60420 Central de abastos, município Oanaca localidad Oana     | J1921260 Productos selectos BARA            | XAXX01000     | Concettee       |  |
| Volumenta e de la construir de la construir de la constru                                                                                                    | Gar Balano Markano E. K. 1900. Obseque Da Anne L. Sangellando marka MBLA<br>Sangellando Markano Markano Markano Markano Markano MBLA<br>Sangellando Markano Markano Markano Markano Markano MBLA<br>Sangellando Markano Markano Mark                                                                                                    | Voltabiliter (Voltabiliter)     Voltabiliter)     Voltabilite         |                                               | FIBCA                                                                                                    | Abara2@kotnal.com      | loscano #16 C.P. 59961 centro, municipio tocumbio localidad santa cla  | 403068K0 ALFONSO ZARATE RAMOS               | Z1RA49530     | Constant        |  |
| Nuclei Santa Santa                                                                                                    | Marken MID 11 Mit pass ville, Anset Mitter, Mitter Mitter, Mitter Mitter, Mitter Mitter, Mitter Mitter, Mitter Mitter, Mitter Mitter, Mitter Mitter, Mitter Mitter, Mitter Mitter, Mitter Mitter, Mitter Mitter, Mitter Mitter, Mitter Mitter, Mitter Mitter, Mitter Mitter, Mitter Mitter, Mitter, Mitter, Mitter, Mi                                                                                                    | ProJUGE 1997 Factor Sector Secto         |                                               | MORAL                                                                                                    | darsei@londev.com.ms   | ro Cárdenas #2505-8 Warter 7 C.P. 58250 Chapaflepec Sar, municipi      | 531DBS LIGNDEV SA DE CV                     | LIG110531D    | 1000            |  |
| PLQ014203 / Jone And Lyter File     Plane Life To get the and Lyter A file     A file the advector SMIC C M 2016 shaddles for Analyzer mark Mark. In the incidence of the A file     Advector M 2016 C M 2016 shaddles for A file     Advector M 2016 C M 2016 shaddles for A file     Advector M 2016 C M 2016 shaddles     Advector M 2016 C M 2016 shaddles     Advector M 2016 C M 2016 Shaddles     Advector M 2016 C M 2016 Shaddles     Advector M 2016 C M 2016 Shaddles     Advector M 2016 C M 2016 Shaddles     Advector M 2016 C M 2016 Shaddles     Advector M 201                                                                                                    | an adama DRI CF / ISSI Adapter Na Anagan Anagan Anag<br>Anagan Anagan Anagan Anagan Anagan Anagan Anagan Anagan Anagan Anagan Anagan Anagan Anagan Anagan Anagan Anagan Anagan Anagan Anagan Anagan Anagan Anagan Anagan Anagan Anagan Anagan Anagan Anagan Anagan Anagan Anagan Anagan Anagan Anaga                                                                                                    | Knowner      Find Contentional and styles find      Find Contentional      Find Contentional      Find Contentio      Find Contentional      Find Contentional      Find Contentio         |                                               | FISICA                                                                                                    | Bariel@Readery.com.mit | averas #053 C.P. 58110 prados verbes, maticipis morelia localidad m    | 40128803 Daniel Mauerasricia Patillo León   | P4LD840128    | Andreason       |  |
| CHR0111000         CORDUCTION OF OPERATION CONTROL OPERATION CONTROL O                                                                                                    | angletics HT (C A BID) of the sense in large transmission of the sense of the sense of the sens                                                                                                    | Constructional of operative terms     The subject of the P and term state of the P and term strength and terms     The PECA     The subject of the PECA     The subject of the PECA     The subject of the PECA     The subject of the PECA     The subject of the PECA     The subject of the PECA     The subject of the PECA     The subject of the PECA     The subject of the PECA     The subject of the PECA     The subject of the PECA     The subject of the PECA     The subject of the PECA     The PECA     The subject of the PECA     The PECA     The PECA              |                                               | FISICA                                                                                                    | ceo.kon dev@gmail.com  | o cardenas #2966 C.P. \$8260 chapallepec sur. municipio morela loca    | 40128853 Jose Juan Lopez Foo                | PALD14012     | 5               |  |
| Notaritati Matthala Coloretta Sa CEV CALL I Indi Ama 2.6 Marco Cattro Cattro Ca                                                                                                    | EI INSTANCE CE MARCENTO Aurege CORDON Statell. 41 990CA.<br>1970 C.M. 1970 C.M. 1970 C.M                                                                                                    | Autoretential water failed collected as de cy  Autoretential water faile collected as de cy  Autoretential water failed collected Autoretential water failed collected Autoretential water failed collected Autoretential wateretenial water failed coll     |                                               | PISICA                                                                                                    | 8/4                    | apleandare #56 C.P. 60300 centro, mampipo los reyes locabilad los rey- | 0768AGA caja popular los reyes              | CPR580768     | Warmitze        |  |
| FX04046117718     Ware share frame frame     Ware for fill C F 4001 Gene muscles (a fibre to walk (a fibre to walk (a fibre                                                                                                    | SA MEC Y NUIS Cans, marke La Roya La Roya La Roya La Yang Yang Kang Kang Kang Kang Kang Kang Kang K                                                                                                    | FX00045511778     Bittes states fraites Organies     Altere for MEC (FX 0005 General Section Section Sectio                                       |                                               | FISICA                                                                                                    | 8/0                    | 1 #125 interior 2 C.P. \$4500 CENTRO, mane pio CORDOBA localidad       | NINITERIALES CORDOBESES SA DE CV            | XAXX019100    |                 |  |
| Foldstelling         Numerical forms forms organized<br>setting         Advance for the CP A USE Control for the Numerical for the State Advance for the Numerical for the State<br>Double for the State Advance for the State Advance for the State Advance for the State Advance for the State<br>Double for the State Advance for the State Advance                                                                                                    | SA HEC PUBLICAND ANNUE LA PARA INVALUELA PARA. 41 PRICA.<br>COLORIZATIO DI MILI CANTO ANNUE VIENTI MILI ANNUE VIENTI PUBLICA<br>LI BILINO PRIC DI ANNUE CANTO ANNUE VIENTI ANNUE VIENTI PUBLICA<br>CARIBAY ROJAS<br>20040                                                                                                    | FORMERETING     Manual Service Line Of Annie Conjunt     Manual Service Line Of Annie Conjunt     PECA       Extensional Manual Conjunt     CEL Association Conjunt     PECA       Extensional Manual Conjunt     CEL Association Conjunt     PECA       Extensional Manual Conjunt     CEL Association Conjunt     PECA       Extensional Conjunt     PECA     PECA       Extensional Conjunt     PECA     PECA       Extensional Conjunt     PECA     PECA       Extensional Conjunt     PECA     PECA                                                                                                    |                                               | FIRCA                                                                                                    | ald .                  | Sur #102 C.P. 60300 Centro, municipio Los Reyes localidad Los Reye     | i40133FR8 Marco Antonio Fabian Oseguera     | FAOM64010     |                 |  |
| Erestination Fandaction Semicial Semicial Semiciada Semicial Semicial Semicial Semicial Semicial Semicial Semicial                                                                                                    | GARCHEAY ROUAS WEIGHT COMPANY CONTRACTORY OF CONTRACTORY OF CONTRA                                                                                                    | ERFERIENCE FANCESCO EMPICAL ENTOLS. OEL ADACATE (2 / Parte ESTRO name) PREMI NAME (2 / Parte ESTRO name) PREMI NAME (2 / PARTE ESTRO NAME (2 / PARTE ESTRO NAME (2 / PARTE    |                                               | FISICA                                                                                                    | 810                    | Sur #102 C.P. 60308 Centro, municipio Los Reyes localidad Los Reye     | 140103FR8 Marco Antonio Fabian Oseguera     | FAOM64010     |                 |  |
| BooldWIREUR 042 00002         MCCALINATION 00002 01:000000000000000000000000000000                                                                                                    | GARIBAY ROJAS PROM                                                                                                    | DoubleScale autoro Da 20102 HECOLARDO DE LA DELECTRO Autoro SE PERSONAL. NE FECC.                                                                                                    |                                               | FISICA                                                                                                    | #/d                    | UACATE #2 C.P. 60440 CENTRO, municipio PERIBAN localizad PER           | 1010ER5 FRANCISCO ESPINOZA ESPINOZA         | EEF501010     |                 |  |
| H + 1 Paper M + 2 H + 2 H + 2                                                                                                    | GARIBAY ROJAS                                                                                                    | ( ) ( ) Support ( ) ( ) ( )                                                                                                    |                                               | FISICA                                                                                                    | 4/4                    | IS BRAVD #103 C.P. 60380 CENTRO, municipio LOS REVES los alida         | 10925AJ9 AURELIO DIAZ DUIROZ                | DIOA380921    |                 |  |
|                                                                                                    | GARIBAY ROJAS                                                                                                    | The second and denote                                                                                                    |                                               |                                                                                                    |                        |                                                                        |                                             |               |                 |  |
| International of Indext                                                                                                    | GARIBAY ROJAS                                                                                                    | Informaction del chente                                                                                                    |                                               |                                                                                                    |                        |                                                                        | Andread and a set of the                    | 1.44.1.4.24.4 |                 |  |
| LDA TERESA GARIBAY ROJAS                                                                                                    | GARIBAY ROJAS                                                                                                    |                                                                                                    |                                               |                                                                                                    |                        |                                                                        | nación del cliente                          | Informeci     |                 |  |
| LOA TERESA GARIBAY ROLAS      Mean fuel     Mac     Mac                                                                                                    | 780AS                                                                                                    |                                                                                                    |                                               |                                                                                                    |                        |                                                                        |                                             |               |                 |  |
| Negati Testa     Negati Testa     N                                                                                                    | 100A                                                                                                    | IDA TERESA GARIBAY ROJAS                                                                                                    |                                               |                                                                                                    |                        |                                                                        |                                             |               |                 |  |
| 20(c) 2420/0407 Water P6AS<br>Membersheet Research Constraints P6AS<br>Comes 2: Material Statistical<br>Comes 2: m m                                                                                                    | 90.45                                                                                                    | Régimen fuscil: PBCA                                                                                                    |                                               |                                                                                                    |                        |                                                                        |                                             |               |                 |  |
| Genergy in Malifield and and<br>Genergy in Malifield and and<br>Genergy 20 Malifield and and                                                                                                    |                                                                                                    | BPCC_GRADINGTONISMY<br>Number consider LDA TERES GABBAY ROAS                                                                                                    |                                               | REC GARISTOTISM' TREES AND AND A CONTROL AND A CONTROL AND A |                        |                                                                        |                                             |               |                 |  |
| Contraction 2 (A)                                                                                                    |                                                                                                    | Commer Malifoldintonicam                                                                                                    |                                               |                                                                                                    |                        |                                                                        | Correct MA1502dt                            |               |                 |  |
|                                                                                                    |                                                                                                    | Come J. International Come                                                                                                    |                                               |                                                                                                    |                        |                                                                        | Contro 3: NY                                |               |                 |  |
| Textiling (packs)                                                                                                    |                                                                                                    | Notae: (process)<br>Trailings (* 2014) All of the start of the start of t |                                               |                                                                                                    |                        |                                                                        | Notax: gracian<br>Teléfonto / Fax: 35454288 |               |                 |  |
| Direcceler: 3U4REZ #3 Mr. WT 4 C.P. 40300 collare CENTRO, municipie LOS REVES localized LOS REVES MICHOLoCAH IMEUCO                                                                                                    | P 49300 costela CENTRO, municipie LOS REYES Included LOS REYES, MICHOACAN MEDICO                                                                                                    | Direction: JU4REZ #5 bit NT 4 C P 40300 coseia CENTRO, manapie LOS REVES localdad LOS REVES MICHORCAN MEDICO                                                                                                    |                                               |                                                                                                    | MICHO4CAN MEUCO        | 66300 coloria CENTRO, municipio LOS REYES localdad LOS REYES.          | Dirección: JUAREZ #                         |               |                 |  |
|                                                                                                    |                                                                                                    |                                                                                                    |                                               |                                                                                                    |                        |                                                                        |                                             |               |                 |  |

Ilustración 31.- Imagen que muestra la vista de Separador con el módulo Clientes.

Una vez abierto usted podrá ver un listado de sus clientes, para ver información detallada de un registro en particular de clic en él desde la tabla de registros, esto hará que aparezca en la vista de Separador en la parte de abajo la información detallada.

Puede usar el paginado de resultados para moverse a través de los registros que tiene actualmente o bien usar los filtros rápidos que están situados en la parte superior derecha de la tabla de registros. Puede ver información más detallada sobre cómo usar la paginación en el **Anexo 1** y conocer más acerca de los filtros y ordenamiento en el **Anexo 2**. Puede ver otras propiedades no visibles desde la tabla de registros, para ver más información refiérase al **Anexo 3**.

En la parte superior está el menú de opciones para el módulo, que tiene como funcionalidades:

- Cliente.
  - o Nuevo Cliente.
  - Editar Cliente.
  - Borrar Cliente.
- Reportes.
  - o Facturas emitidas.
  - Exportar catálogo a Excel.
  - o Imprimir selección.

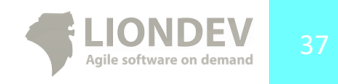

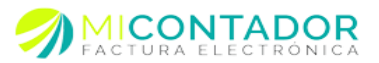

- Importar.
  - Importar catálogo desde Excel.
- Exportar.
  - Exportar CFDI masivo.

Puede dar clic derecho sobre la tabla de registros para ver el mismo menú que aparece en el menú Cliente de la parte superior del módulo.

Usted puede imprimir la ficha de información del registro seleccionado de la siguiente manera.

• De clic en el menú **Reportes** y después de clic en **Imprimir Selección**.

Usted puede exportar un reporte de las facturas emitidas a cierto cliente de la siguiente manera.

• De clic en el menú **Reportes** y después de clic en **Facturas emitidas**, puede ver cómo seguir el asistente y sus parámetros en el apartado **Facturas emitidas**.

Usted puede exportar de forma masiva todos los archivos XML generados por sus facturas de la siguiente manera.

• De clic en el menú **Exportar** y después de clic en **Exportar CFDI masivo**, puede ver cómo seguir el asistente y sus parámetros en el apartado **Exportar CFDI Masivo**.

### Nuevo Cliente.

Para agregar un nuevo Cliente usted tendrá que abrir una nueva vista de tipo Separador que le mostrara el formulario a completar.

Usted puede agregar un nuevo Cliente a su catálogo de tres formas distintas:

- Desde el menú **Catálogos** de clic en **Clientes**, después en la vista de tipo Separador de clic del botón derecho de mouse en la tabla de registros y después de clic en **Nuevo cliente**.
- Desde el menú Catálogos de clic en Clientes, después desde el menú del módulo de clic en
  - Cliente y después de clic en Nuevo cliente.
- Desde el Separador principal del Escritorio de clic en la parte inferior del botón Clientes y después de clic en Nuevo cliente.

Los campos a completar en el formulario para agregar un nuevo Cliente son:

- Información del cliente.
  - Nombre completo.- Nombre completo del cliente receptor de la factura.
  - RFC.- Registro federal de contribuyentes sin espacios nisímbolos.
  - Teléfono.- Teléfono del cliente receptor.
  - Correo.- Correo electrónico de su cliente receptor de la factura.

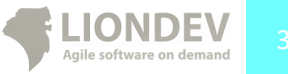

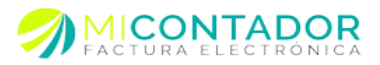

- o Correo 2.- Correo electrónico opcional de su cliente receptor de la factura.
- Correo 3.- Correo electrónico opcional de su cliente receptor de la factura.
- Notas.- Notas de control interno sobre sucliente.
- Dirección cliente.
  - El domicilio de su cliente. Podrá introducir solo el Código Postal y Mi Contador intentara buscar los datos con respecto a C.P. introducido para auto complementar la información restante.

En la parte superior está el menú de opciones para agregar un nuevo concepto, que tiene como funcionalidades:

- Régimen fiscal.
  - Persona física.- Si su cliente es persona física.
  - Persona moral.- Si su cliente es persona moral.

Asegúrese de capturar correctamente el correo electrónico de sus clientes pues no hay forma de verificar si la dirección de correo es válida o no, en caso de no serlo su cliente no podrá recibir su factura a través de correo electrónico.

| Menú                                                                                      | ~ | 삼 Bienvenido 🚮 Clie                                                                               | entes 🛎 👃 Nuevo cliente 🗷                          |                 |
|-------------------------------------------------------------------------------------------|---|---------------------------------------------------------------------------------------------------|----------------------------------------------------|-----------------|
| Administración                                                                            | + | Opciones •                                                                                        |                                                    |                 |
| Catálogos                                                                                 | - | 🗍 Toformonión del el                                                                              | insta                                              |                 |
| Categorias<br>Categorias<br>Clenetes<br>Trabajadores<br>Conceptos<br>Impuestos<br>Monedas |   | Thformación del ci Nombre completo: RFC: Teléfono: Fax: Correo: Correo 2: Correo 3: Notas:        | I nombre completo o razón aocial son obligatorios. |                 |
|                                                                                           |   | Dirección cliente<br>Código postal:<br>Calle:<br>Número exterior:<br>Número interior:<br>Colonia: |                                                    |                 |
| Facturación                                                                               | + |                                                                                                   |                                                    | Guardar Guardar |

Ilustración 32.- Imagen que muestra la vista de tipo Separador con el formulario para agregar un nuevo Cliente al catálogo.

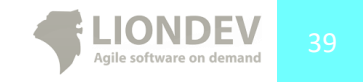

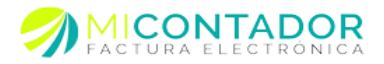

## Editar Cliente.

Para editar un Cliente usted tendrá que abrir una vista de tipo Separador que le mostrara el formulario con los datos a modificar.

Usted puede editar un Cliente de su catálogo de dos formas distintas:

- Desde el menú **Catálogos** de clic en **Clientes**, después en la vista de tipo Separador de clic del botón derecho de mouse en la tabla de registros y después de clic en **Editar cliente**.
- Desde el menú Catálogos de clic en Clientes, después desde el menú del módulo de clic en

Cliente y después de clic en Editar cliente.

Los cambios realizados al cliente se verán reflejados en la próxima factura que se le realice.

### Borrar Cliente.

Para borrar un cliente y marcarlo como inactivo usted tendrá que abrir el módulo Clientes y después seguir alguna de las indicaciones siguientes:

- Desde el menú **Catálogos** de clic en **Clientes**, después en la vista de tipo Separador de clic del botón derecho de mouse en la tabla de registros y después declic en **Borrar cliente**.
- Desde el menú Catálogos de clic en Clientes, después desde el menú del módulo de clic en

Cliente y después de clic en Borrar cliente.

Tome en cuenta que una vez borrado su cliente no estará disponible para realizarle facturas sin embargo si podrá realizar proyecciones de búsqueda con él en el módulo Facturas emitidas.

## Importar catálogo de Clientes.

Usted podrá importar su catálogo de clientes desde su CRM, ERP o POS, tendrá que ser capaz de instruirle a su software actual que le permita exportar sus registros a un archivo de texto plano, Excel, SQL, MDB, CVS u otro que permita ser editado para ver los registros. Al finalizar usted habrá importado sus clientes y podrá empezar a seleccionarlos para sus facturas.

Mi Contador le proporcionará una plantilla realizada en Excel versión 2003 la cual contiene columnas con los campos básicos de información de un cliente y su dirección, ahí usted tendrá que copiar y pegar los registros entre su origen (SQL, MBD, Libro Excel, Texto plano, etc.) hacia la plantilla respetando cada una de las columnas.

La plantilla que se le proporciona contiene los datos del cliente necesarios para realizar la facturación electrónica.

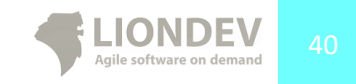

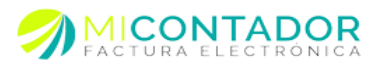

- Nombre completo o razón social.
- RFC.
- Tipo persona fiscal.
- Teléfono.
- Fax.
- Email.
- Código postal.
- Calle.
- Número exterior.
- Número interior.
- Colonia.
- Localidad.
- Municipio.
- País.
- Estado.
- Referencias.

|    | А                              | В   | С                   | D        | E   |       |
|----|--------------------------------|-----|---------------------|----------|-----|-------|
| 1  | Nombre completo o razón social | RFC | Tipo persona fiscal | Teléfono | Fax | Email |
| 2  |                                | 1   |                     |          |     |       |
| 3  | Introduzca                     |     |                     |          |     |       |
| 4  | Nombre                         |     |                     |          |     |       |
| 5  | completo o                     |     |                     |          |     |       |
| 6  | su cliente                     |     |                     |          |     |       |
| 7  |                                |     |                     |          |     |       |
| 8  |                                |     |                     |          |     |       |
| 9  |                                |     |                     |          |     |       |
| 10 |                                |     |                     |          |     |       |
| 11 |                                |     |                     |          |     |       |
| 12 |                                |     |                     |          |     |       |
| 13 |                                |     |                     |          |     |       |
| 14 |                                |     |                     |          |     |       |
| 15 |                                |     |                     |          |     |       |
| 16 |                                |     |                     |          |     |       |
| 17 |                                |     |                     |          |     |       |
| 18 |                                |     |                     |          |     |       |
| 19 |                                |     |                     |          |     |       |
| 20 |                                |     |                     |          |     |       |
| 21 |                                |     |                     |          |     |       |
| 22 |                                |     |                     |          |     |       |
| 23 |                                |     |                     |          |     |       |
| 24 |                                |     |                     |          |     |       |
| 25 |                                |     |                     |          |     |       |
| 26 |                                |     |                     |          |     |       |

Ilustración 32.- Imagen que muestra la plantilla que puede ser descargada desde Mi Contador para importar su catálogo de clientes.

Debe ser cuidadoso al momento de copiar y pegar los registros, que sean en el orden y posición correctos, de lo contrario no obtendrálos resultados deseados.

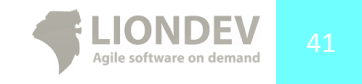

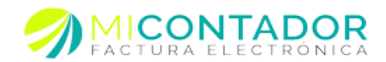

| 🕗 municipio 🦂 | estado 🔸  | codigo_pos' - | empresa                           | - 1 | ra 🔹 | activo       | - | nombre_contacto              | Haga clic para agreg |
|---------------|-----------|---------------|-----------------------------------|-----|------|--------------|---|------------------------------|----------------------|
| Morelia       | Michoacan |               | Venta a mostrador                 | ١   | Vent | <b>V</b>     |   | Venta a mostrador            |                      |
| Morelia       | MICHOACAN | 58160         | Nextel                            | 1   | IOW  | $\checkmark$ |   | Fabiola Lemus Wonger         |                      |
|               | MICHOACAN |               | telcel                            |     |      | $\checkmark$ |   | Raimundo Zarazua Ferreira    |                      |
|               | MICHOACAN |               | Auditorio                         |     |      | <b>V</b>     |   | Sergio Vega García Flores    |                      |
|               | MICHOACAN |               | kabcel                            |     |      | <b>V</b>     |   | Juan Carlos Silva Milan      |                      |
|               | MICHOACAN |               | Refaccel                          |     |      |              |   | Mauricio Santos Hernández    |                      |
|               | MICHOACAN |               | Particular                        |     |      | $\checkmark$ |   | Isidro Chávez Gonzalez       |                      |
|               | MICHOACAN |               | Telcel                            |     |      | V            |   | Marbella                     |                      |
|               | MICHOACAN |               | Particular                        |     |      | <b>V</b>     |   | Jesús Muñoz                  |                      |
|               | MICHOACAN |               | Particular                        |     |      | <b>V</b>     |   | María de Lourdes Farías Piña |                      |
|               | MICHOACAN |               | Particular                        |     |      | <b>V</b>     |   | Juan Alberto Díaz Martínez   |                      |
|               | MICHOACAN |               | Particular                        |     |      |              |   | Gustavo González Marín       |                      |
|               | MICHOACAN |               | Particular                        |     |      | <b>V</b>     |   | Angel Cruz Albarado          |                      |
|               | MICHOACAN |               | Particular                        |     |      | <b>V</b>     |   | Iván Carrasco Garduño        |                      |
|               | MICHOACAN | 58000         | Celulares Valladolid S.A. de C.V. |     |      | <b>V</b>     |   | Virginia Sesmas              |                      |
|               | MICHOACAN |               | Celulares Alex                    |     |      |              |   | Mariano Zepeda Báez          |                      |
|               | MICHOACAN |               | Particular                        |     |      |              |   | Roberto Gutiérrez            |                      |
|               | MICHOACAN |               | Timmycel                          |     |      | <b>V</b>     |   | Ricardo Meléndez             |                      |
|               | MICHOACAN |               | Particular                        |     |      | <b>V</b>     |   | Hugo                         |                      |
| Acámbaro      | MICHOACAN |               | Movistar                          |     |      | <b>V</b>     |   | Omar Mejía Wiarco            |                      |
|               | MICHOACAN |               | Particular                        |     |      | <b>V</b>     |   | Israel Rosas Rodríguez       |                      |
|               | MICHOACAN |               | Memorystars                       |     |      |              |   | Humberto Contreras Bailón    |                      |
|               | MICHOACAN |               | Particular                        |     |      | <b>V</b>     |   | Miguel García Barajas        |                      |
|               | MICHOACAN |               | Particular                        |     |      | <b>V</b>     |   | Luis Alfonso Celis Alcaráz   |                      |
|               | MICHOACAN |               | Particular                        |     |      | <b>V</b>     |   | BladimirRodríguez Sosa       |                      |
|               | MICHOACAN |               | Particular                        |     |      |              |   | Pedro Reves Rosas            |                      |

Ilustración 33.- Imagen que muestra una base de datos de un software POS con registros de clientes que serán importados a Mi Contador.

Se muestra en la Ilustración 33 un ejemplo de un software punto de venta cuya base de datos está en Access, se puede apreciar una columna con nombre **nombre\_contacto** que representa el nombre del cliente y la cual tendría que copiar y pegar en la columna **Nombre completo o razón social** de la plantilla.

|    | A                              | В                 | С                   | D        | E   |       |
|----|--------------------------------|-------------------|---------------------|----------|-----|-------|
| 1  | Nombre completo o razón social | RFC               | Tipo persona fiscal | Teléfono | Fax | Email |
| 2  | nombre_contacto                |                   | FISICA              |          |     |       |
| 3  | Venta a mostrador              |                   | FISICA              |          |     |       |
| 4  | Fabiola Lemus Wonger           | Introduzca        | FISICA              |          |     |       |
| 5  | Raimundo Zarazua Ferreira      | RFC de su cliente | FISICA              |          |     |       |
| 6  | Sergio Vega García Flores      |                   | FISICA              |          |     |       |
| 7  | Juan Carlos Silva Milan        |                   | FISICA              |          |     |       |
| 8  | Mauricio Santos Hernández      |                   | FISICA              |          |     |       |
| 9  | Isidro Chávez Gonzalez         |                   | FISICA              |          |     |       |
| 10 | Marbella                       |                   | FISICA              |          |     |       |
| 11 | Jesús Muñoz                    |                   | FISICA              |          |     |       |
| 12 | María de Lourdes Farías Piña   |                   | FISICA              |          |     |       |
| 13 | Juan Alberto Díaz Martínez     |                   | FISICA              |          |     |       |
| 14 | Gustavo González Marín         |                   | FISICA              |          |     |       |
| 15 | Angel Cruz Albarado            |                   | FISICA              |          |     |       |
| 16 | Iván Carrasco Garduño          |                   | FISICA              |          |     |       |
| 17 | Virginia Sesmas                |                   | FISICA              |          |     |       |
| 18 | Mariano Zepeda Báez            |                   | FISICA              |          |     |       |
| 19 | Roberto Gutiérrez              |                   | FISICA              |          |     |       |
| 20 | Ricardo Meléndez               |                   | FISICA              |          |     |       |
| 21 | Hugo                           |                   | FISICA              |          |     |       |
| 22 | Omar Mejía Wiarco              |                   | FISICA              |          |     |       |
| 23 | Israel Rosas Rodríguez         |                   | FISICA              |          |     |       |
| 24 | Humberto Contreras Bailón      |                   | FISICA              |          |     |       |
| 25 | Miguel García Barajas          |                   | FISICA              |          |     |       |
| 26 | Luis Alfonso Celis Alcaráz     |                   | FISICA              |          |     |       |

Ilustración 34.-Imagen que muestra la plantilla de Mi Contador con los registros de la base de datos del POS de la Ilustración 33.

Como se puede apreciar en la Ilustración 34, restaría hacer el mismo procedimiento para cada una de las columnas que tengan relación entre su cliente de su software y Mi Contador.

Una vez que tenga su plantilla lista con los registros de su software bastará con seguir los pasos de la vista de Ventana que contiene un asistente que le guiará a través de los pasos por completar.

Usted deberá usar únicamente la plantilla proporcionada en Mi Contador y no modificar ninguno de los campos en color rojo, de lo contrario no podrá importar su catálogo correctamente.

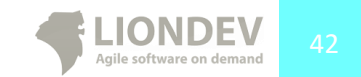

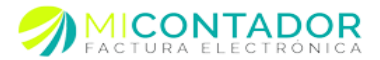

| Menú                                                                                          | 🗇 Asistente para importa                                                                | r su catálogo de clientes                                                                                                    |
|-----------------------------------------------------------------------------------------------|-----------------------------------------------------------------------------------------|----------------------------------------------------------------------------------------------------|
| Administración<br>Catálogos                                                                   | Pasos por completar                                                                     | Obtenga el template                                                                                                    |
| Catalogos<br>Categorías<br>Clentes<br>Clentes<br>Clentes<br>Conceptos<br>Impuestos<br>Monedas | Pasos por completar<br>1Obtenga el template<br>2Subir el template<br>3Importar catálogo | Obtenga el template         Bienvenido al asistente para importar su catálogo de clientes.         El template para dinentes le permitri capturar o bien copiar los clientes de la base de datos de su ERP, CRM o purto de venta para se utilizados en us oftware de facturas.         Interventar se utilizados en us oftware de facturas.         Interventar seleccionarios para sus facturas.         Interventar a deleccionarios para sus facturas.         Interventar a deleccionarios para sus facturas.         Interventar a deleccionarios para sus facturas.         Interventar a deleccionarios para sus facturas.         Interventar a deleccionarios para sus facturas.         Interventar a deleccionarios para sus facturas.         Interventar a clientes         Interventar a clientes         Interventar a clientes         Interventar a clientes         Interventar a clientes         Interventar a clientes         Interventar a clientes         Interventar a clientes         Interventar a clientes         Interventar a clientes         Interventar a clientes         Interventar a clientes         Interventar a clientes |
| Facturación<br>Contabilidad                                                                   |                                                                                         | < Atria Siguente > Finalizar Cancelar                                                                                                    |

Ilustración 35.- Imagen que muestra la vista tipo Ventana con el asistente para importar su catálogo de clientes a Mi Contador.

Para completar el formulario e importar su catálogo deberá llenar con la información del mismo los pasos que le marca el asistente.

- Obtenga el template.- Descargue la plantilla para pegar los registros de su software.
- Subir el template.- Una vez que ya termino de copiar y pegar sus registros suba nuevamente el template a Mi Contador para ser procesado.
- Importar su catálogo.- De clic en importar su catálogo y espere mientas el asistente termina. Una vez finalizado usted tendrá los registros de su software ERP, CRM o POS en Mi Contador.

#### Exportar catálogo de Clientes.

Usted puede exportar su catálogo de clientes a un libro de Microsoft Excel para los fines que crea convenientes.

Para exportar un nuevo reporte se abrirá una vista de Ventana con un asistente que le guiará a través de los pasos a completar.

- Seleccione los campos que desea parezcan en su reporte.- seleccione los campos que desea ver en su reporte.
- Configure su reporte.- Configure aspectos generales de su reporte.
  - Agrupar por.- Seleccione una opción mediante la cual desea agrupar su reporte.
  - Ordenar por.- Seleccione una opción para ordenar su reporte.
  - Ordenar de.- El tipo de ordenamiento del campo ordenar por.

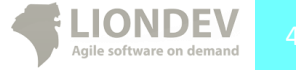

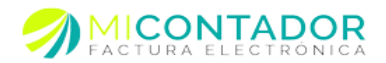

|       | Pasos por completar                  | Seleccione los campos a ex | portar                                    |         |                                                                                         |  |
|-------|--------------------------------------|----------------------------|-------------------------------------------|---------|-----------------------------------------------------------------------------------------|--|
| () (e | 1Seleccione los<br>campos a exportar | Seleccione los campos      | que desea aparezcan en el                 | reporte |                                                                                         |  |
| Ci Ci | 2Configure su reporte                | Campos disponibles:        | Fax<br>Página web<br>Notas<br>Referencias |         | Nombre o razón social<br>RFC<br>Tipo persona<br>Teléfono<br>Correo electrónico<br>Calle |  |
| -     |                                      |                            |                                           |         |                                                                                         |  |
|       |                                      |                            |                                           |         |                                                                                         |  |

Ilustración 36.- Imagen que muestra la vista de Ventana con el asistente para exportar su catálogo de clientes a un libro de Excel.

Uva vez completados los pasos para exportar su catálogo de clientes podrá descargarlo.

| 1 Nombre completo o razón social    | RFC           | Tipo persona | Teléfono | Email                                 |
|-------------------------------------|---------------|--------------|----------|---------------------------------------|
| 2 Tipo persona: FISICA              |               |              |          |                                       |
| 3 Diseños para Bordar SA de CV      | DBO970404GBA  | FISICA       |          |                                       |
| 4 pihcsa para hospitales s.a de c.v | PHO920924931  | FISICA       |          |                                       |
| 5 instituto de la mujer moreliana   | IMM071017T67  | FISICA       |          |                                       |
| 6 Gustavo Guadalupe Vega Salas      | VESG871102K55 | FISICA       |          | Miguilitation -                       |
| 7 Martin Serrano Galeana            | SEGM591111FF0 | FISICA       |          | managa, bighaimai ann                 |
| 8 Salvador Hernandez Mora           | HEMS461001UL4 | FISICA       |          | Notices_programmer.com                |
| 9 Municipio de Tzitzio de Michoacan | MTM850101N93  | FISICA       |          | reprises pillet mail and              |
| 10 Everardo Hernandez Medina        | HEME620824FQ9 | FISICA       |          | executive growthat care               |
| Beatriz Guzman Castro               | GUCB790108V76 | FISICA       |          | senders_senterable ingities serve     |
| 12 Leonel Santoyo Pineda            | SALP670724HI7 | FISICA       |          | roon-artis-dulumonnageumation         |
| 13 Casa Producciones Sc             | CPR1104265KA  | FISICA       |          | Although a straight and a set         |
| Alejandro Bejar Lozano              | BELA650905655 | FISICA       |          | an equilege deal one                  |
| Ana Luz Guerrero Cancino            | GUCA740831C29 | FISICA       |          | Ingla-folghoing com                   |
| 16 Filiberto Villagomez Leon        | VILF660407N90 | FISICA       |          | Promo, indonuajnomation               |
| 17 Maria Luisa Martinez Verduzco    | MAVL551206HX6 | FISICA       |          | name convertainable dispersion of the |
| 18 Victor Alberto Macebo Gonzalez   | MAGV8608226ZA | FISICA       |          | song_101_20gnither.com                |
| 19 Francisco Tovar Villagomez       | TOVF840722P68 | FISICA       |          | Teoreparagetational and               |
| 20 Ramon Montoya Ramirez            | MORR680810E77 | FISICA       |          | remained to a figuration continue     |
| Andres Garcia Dominguez             | GADA8311094B9 | FISICA       |          | apinatasia minji kacamana             |

Ilustración 37.- Imagen que muestra un libro de Excel con el catálogo de clientes.

- Reportes de Catalogo clientes.
  - Facturas emitidas.- Puede usted generar un reporte de facturas emitidas por cliente; seleccionándolo previamente en la tabla y aplicando lo definido el punto Facturas emitidas(Pág. 21)
  - Exportar CFDI masivo.- Exporta de forma masiva todos los CFDI generados por cliente; seleccionándolo previamente en la tabla y aplicando lo definido en el punto Exportar CFDI Masivo.(Pág. 23)

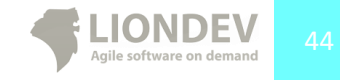

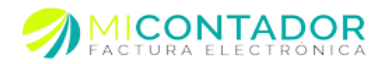

## Módulo Conceptos.

Este módulo de Mi Contador le permitirá tener un catálogo de conceptos, de esta manera y al igual que los clientes, no tendrá que dar de alta un mismo concepto varias veces.

Para visualizar el módulo Conceptos puede hacerlo de varias maneras:

- Desde el menú Catálogos de clic en Conceptos.
- Desde el Separador principal del escritorio de clic en el botón Conceptos.

| Menú           |   | Bienvenido Si                                               | Clientes                                                                                 | M Conceptos A                                                                                                    |                |           |                  |                           |             |
|----------------|---|-------------------------------------------------------------|------------------------------------------------------------------------------------------|----------------------------------------------------------------------------------------------------|----------------|-----------|------------------|---------------------------|-------------|
| Administración |   | Concepto • Report                                           | es •   Imp                                                                               | ortar •                                                                                                    |                |           |                  |                           |             |
| Catálogos      |   | Ver -                                                       |                                                                                          |                                                                                                    |                | Clave -   | Nombre - Descrip | pción • Precio • Unidad • | impuesto +  |
|                |   | Clave de concepto                                           | Nombre                                                                                   |                                                                                                    | Precip público | Unitad    | Categoría        | Impuestos de concepto     |             |
| Categorias     |   | NA                                                          | Traslado                                                                                 | de Contenedores Lienos                                                                                                    | \$ 11.97       | SERVICIO  | SERV TRANS       | 10.43 %                   |             |
|                |   | A                                                           | Traslado                                                                                 | de contenedores Vacios                                                                                                    | \$ 6,400.00    | SERVICIO  | SERV TRANS       | Exento                    |             |
| Ciernes        |   | NA                                                          | Renta de                                                                                 | i Mes de Mayo 2013                                                                                                    | \$ 2,307.53    | SERVICIO  | Sin categoría    | Exento                    |             |
| Testelation    |   | 1                                                           | DE ZAR                                                                                   | ZAMORAS                                                                                                    | \$ 100.00      | CAJA      | Sin categoría    | Exento                    |             |
| rrabapadores   |   | 1                                                           | bullo                                                                                    |                                                                                                    | \$ 200.00      | PIEZA     | Sin categoria    | Exento                    |             |
| Concentra      |   | A2                                                          | Botas Pl                                                                                 | asticas                                                                                                    | \$ 250.00      | PAR       | Sin categoría    | Exento                    |             |
| Concepsos      |   | fas                                                         | bullo cer                                                                                | nento                                                                                                    | \$ 100.00      | PIEZA     | Sin categoría    | Exento                    |             |
| 100 million    |   | abc                                                         | de Agua                                                                                  | cale Hass 1a calidad                                                                                                    | \$ 100.00      | CAJA      | Sin categoría    | Exento                    |             |
| impossios      |   | na                                                          | por cond                                                                                 | epto de servicios profesionales                                                                                                    | \$ 5,000.00    | SERVICIO  | Sin categoría    | Exento                    |             |
|                |   | n/a                                                         | por cond                                                                                 | epto de asesoría fiscal foo                                                                                                    | \$ 5,000.00    | SERVICIO  | Sin categoría    | Exento                    |             |
| Monecas        |   | AA                                                          | Venta de                                                                                 | Mes S/Notas de Venta 5180-5200                                                                                                    | \$ 47,510.00   | N/A       | Sin categoría    | Exento                    |             |
|                |   | PRUEBA                                                      | PRUEBA                                                                                   | DEL SISTEMA                                                                                                    | \$ 5,000.00    | SERVICIO  | Sin categoría    | Exento                    |             |
|                |   | 14 4 Página 1                                               | de 2 🕨                                                                                   | н @                                                                                                    |                |           |                  | Mostrando                 | 1 - 50 de i |
|                |   | Clave del C<br>Clave del Nombre de<br>Prec-<br>Unidas del 1 | conceptor<br>conceptor<br>conceptor<br>categoria:<br>a público:<br>conceptor<br>mpuestor | de Aguacate Hass 1a d<br>de Aguacate Has la cated<br>de Aguacate Has la cated<br>de Aguacate Has la cated<br>de Categoria de Categoria<br>S 1900<br>de Categoria<br>Categoria<br>Exercío | calidad        | categoría |                  |                           |             |
| Facturación    |   |                                                             |                                                                                          |                                                                                                    |                |           |                  |                           |             |
| ontabilidad    | + |                                                             |                                                                                          |                                                                                                    |                |           |                  |                           |             |

Ilustración 38.- Imagen que muestra la vista de Separador con el módulo Conceptos.

Una vez abierto usted podrá ver un listado de sus conceptos guardados, para ver información detallada de un registro en particular de clic en él desde la tabla de registros, esto hará que aparezca en la vista de Separador en la parte de abajo la información detallada.

Puede usar el paginado de resultados para moverse a través de los registros que tiene actualmente o bien usar los filtros rápidos que están situados en la parte superior derecha de la tabla de registros. Puede ver información más detallada sobre cómo usar la paginación en el Anexo 1 y conocer más acerca de los filtros y ordenamiento en el Anexo 2. Puede ver otras propiedades no visibles desde la tabla de registros, para ver más información refiérase al Anexo 3.

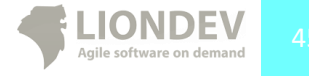

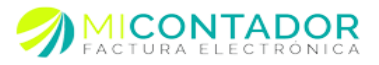

En la parte superior está el menú de opciones para el módulo, que tiene como funcionalidades:

- Concepto.
  - Nuevo concepto.
  - Editar concepto.
  - Borrar concepto.
- Reportes.
  - Exportar catálogo a Excel.
  - Imprimir selección.
- Importar.
  - Importar catálogo desde Excel.

Puede dar clic derecho sobre la tabla de registros para ver el mismo menú que aparece en el menú Concepto de la parte superior del módulo.

Usted puede imprimir la ficha de información del registro seleccionado de la siguiente manera.

• De clic en el menú Reportes y después de clic en Imprimir selección.

### Nuevo Concepto.

Para agregar un nuevo Concepto usted tendrá que abrir una nueva vista de tipo Separador que le mostrara el formulario a completar.

Usted puede agregar un nuevo Concepto a su catálogo de tres formas distintas:

- Desde el menú Catálogos de clic en Conceptos, después en la vista de tipo Separador de clic del botón derecho de mouse en la tabla de registros y después de clic en Nuevo concepto.
- Desde el menú Catálogos de clic en **Conceptos**, después desde el menú del módulo de clic en

Concepto y después de clic en Nuevo concepto.

• Desde el Separador principal del Escritorio de clic en la parte inferior del botón **Conceptos** y después de clic en **Nuevo concepto**.

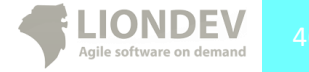

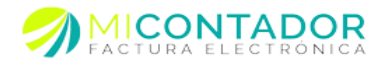

Los campos a completar en el formulario para agregar un nuevo Concepto son:

- Datos del concepto.
  - Clave/Código.- Clave, código o número de identificación del concepto a facturar.
  - Concepto.- Descripción del concepto tal y como aparecerá en la factura.
  - Precio.- El monto a cobrar por el concepto.
  - Unidad.- Existen 5 unidades predefinidas que son:
    - Pieza.
    - Kilo.
    - Metro.
    - Litro.
    - Servicio.

Existe una sexta que es Otro, al dar clic en esta unidad de abrirá una vista de tipo ventana con un formulario para introducir los datos de la nueva unidad para el concepto, tendrá que definir:

- Nombre singular.- Nombre singular de la nueva unidad.
- Nombre plural.- Nombre plural de la nueva unidad.
- Decimales.- Seleccione si la nueva unidad acepta decimales.
- Impuesto.- Seleccione del catálogo de impuestos aquel al que su concepto es susceptible.
- Moneda.- Seleccione del catálogo de monedas la moneda mediante la cual desea que su concepto sea facturado.
- Descripción.- Descripción para control interno de su catálogo.
- Tipo precio.
  - Sin impuesto.- El impuesto será sumado al monto del concepto.
  - Neto.- El impuesto se desglosará del monto del concepto.
- Campos libres.
  - Precio 1 a Precio mínimo.- Campos libres para definir otros montos al momento de facturar su concepto, usted podrá seleccionar cualquiera de estos al momento de realizar su factura.
- Seleccionar categoría.
  - Categoría de este concepto.- Arrastre desde la tabla de registros del catálogo de categorías hasta el recuadro aquella categoría a la que desea su concepto pertenezca.

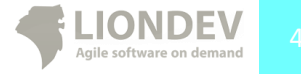

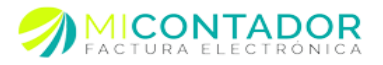

En la parte superior está el menú de opciones para agregar un nuevo concepto, que tiene como funcionalidades:

- Opciones. •
  - 0 Generar clave.
    - Código/Clave en base a SKU.- Esta opción le permitirá generar automáticamente un código único para identificar al concepto en base a Stock-keeping unit o SKU (en castellano número de referencia) que es un identificador usado en el comercio con el objeto de permitir el seguimiento sistemático de los productos y servicios ofrecidos a los clientes. Cada SKU se asocia con un objeto, producto, marca, servicio, etc.
    - Código/Clave en base a nombre y descripción.- Esta opción le permitirá generar automáticamente un código único para identificar su concepto en base al nombre y descripción.
- Otros.
  - Información aduanera.- Esta opción abrirá una nueva vista de tipo Ventana la 0 cual contiene un formulario con los datos de la información aduanera del concepto en caso de ser mercancías de importación, los datos a completar son:
    - Número.- Número del documento aduanero.
    - Fecha.- Fecha del documento aduanero.
    - Aduana.- Nombre de la aduana mediante la cual se realizó la importación.
  - Información predial.- Esta opción abrirá una nueva vista de tipo Ventana la 0 cual contiene un formulario con la información predial a los conceptos que la apliquen.
  - Aplicar IEPS.- Esta opción abrirá una nueva vista de tipo Ventana la cual  $\cap$ contiene un formulario donde podrá seleccionar desde su catálogo de impuestos el impuesto de tipo IEPS a aplicar en su concepto.

Al aplicar un impuesto de tipo IEPS se verá reflejado al facturar el concepto y no en el precio.

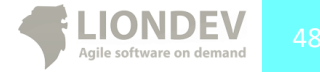

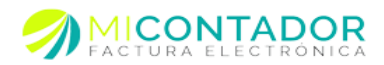

| insu acron   | + | Opciones • Otros                                                                                                    | •                                                                                                    |                         |                                                                                                 |  |
|--------------|---|----------------------------------------------------------------------------------------------------|----------------------------------------------------------------------------------------------------|-------------------------|-------------------------------------------------------------------------------------------------|--|
| ogos         |   | B Datos del conce                                                                                                    | epto                                                                                                    |                         | Campos libres                                                                                   |  |
| Categorías   |   | Clause                                                                                                    | 0142400020                                                                                                    |                         | Dural da                                                                                        |  |
| 4            |   | Clave:                                                                                                    | El código o clave del concepto es obligatorio.                                                                                                    |                         | Precio 2:                                                                                       |  |
| Clientes     |   | Concepto:                                                                                                    | Transporte 5km                                                                                                    |                         | Precio 3:                                                                                       |  |
| Trabajadores |   |                                                                                                    | El nombre del concepto como aparecerá en la                                                                                                    | factura es obligatorio. | Precio 4:                                                                                       |  |
| Conceptos    |   | Precio:                                                                                                    | \$ 125.00<br>El marin unitario del morrante as obligatorio.                                                                                                    |                         | Precio 5:                                                                                       |  |
| Impuestos    |   | Unidad:                                                                                                    | SERVICIO<br>La unidad de medida del concepto es obligator                                                                                                    | <b>v</b>                | Precio minimo.                                                                                  |  |
| 8.           |   | Impuesto:                                                                                                    | Iva<br>El tipo de impuesto de su concepto es obligato                                                                                                    | <b>v</b>                |                                                                                                 |  |
| Monedas      |   | Moneda:                                                                                                    | Peso mexicano                                                                                                    | *                       |                                                                                                 |  |
|              |   |                                                                                                    |                                                                                                    |                         |                                                                                                 |  |
|              |   | Descripción:                                                                                                    | Transportación terrestre camión po                                                                                                    | iqueño                  |                                                                                                 |  |
|              |   | Descripción:<br>Tipo precio:                                                                                                    | Transportación terrestre camión po<br>Sin impuesto O Neto                                                                                                    | iqueño                  |                                                                                                 |  |
|              |   | Descripción:<br>Tipo precio:                                                                                                    | Transportación terrestre camión pe<br>Sin impuesto O Neto<br>tegoría                                                                                                    | iqueño                  |                                                                                                 |  |
|              |   | Descripción:<br>Tipo precio:<br>Seleccionar ca<br>Opciones •                                                                                                    | Transportación terrestre camión po                                                                                                    | Ritro: Nombre •         | Categoría para este concepto                                                                    |  |
|              |   | Descripción:<br>Tipo precio:<br>Seleccionar ca<br>Opciones -<br>Nombre                                                                                                    | Transportación terrestre camión po<br>Sin impuesto Neto<br>tegoria<br>Descripción                                                                                                    | Filtro: Nombre -        | Categoria para este concepto                                                                    |  |
|              |   | Descripción:<br>Tipo precio:<br>Seleccionar ca<br>Opciones -<br>Nombre<br>ACCESORIOS<br>ETIDUETAS                                                                           | Transportación terrestre camión po<br>e Sin impuesto O Neto<br>tegoría<br>Descripción<br>ACCESORIOS<br>MELAD DE FEDURETAS                                                                                                    | Filtro: Nombre -        | Categoria para este concepto                                                                    |  |
|              |   | Descripción:<br>Tipo precio:<br>Seleccionar ca<br>Opciones -<br>Nombre<br>ACCESORIOS<br>ETIQUETAS<br>consulta medica                                                        | Transportación terrette camión por<br>e Sin impuesto Neto<br>tegoría<br>Descripción<br>ACCESORIOS<br>MILLAR DE ETIQUETAS<br>consulta medica                                                                                                    | Fitro: Nombre -         | Categoria para este concepto                                                                    |  |
|              |   | Descripción:<br>Tipo precio:<br>Seleccionar ca<br>Opciones -<br>Nombre<br>ACCESORIOS<br>ETIQUETAS<br>consulta medica<br>SERVITRANS                                          | Transportación terrestre camión pre<br>es Sin impuesto O Neto<br>tegoría<br>Descripción<br>ACCESORIOS<br>MILLAR DE ETIDUETAS<br>consulta medica<br>SERVICIO TRANSPORTACION                                                                              | Fitro: Nombre -         | Categoria para este concepto<br>Seleccione, arraste y suelte aquí la categoria de este concepto |  |
|              |   | Descripción:<br>Tipo precio:<br>Seleccionar ca<br>Opciones -<br>Nombre<br>ACCESORIOS<br>ETIQUETAS<br>consulta medica<br>SERV TRANS<br>Dules                                 | Transportación terrettre camión pre<br>es Sin impuesto  Neto tegoría Descripción ACCESORIOS MILLAR DE ETIOUETAS consulta medica SERVICO TRANSPORTACION vagutas                                                                                          | Filtre: Nombre -        | Categoria para este concepto<br>Seleccione, arraste y suelte aquí la categoria de este concepto |  |
|              |   | Descripción:<br>Tipo precio:<br>Seleccionar ca<br>Opciones -<br>Nombre<br>ACCESORIOS<br>ETIQUETAS<br>consulta medica<br>SERVITRANS<br>Duices<br>SERVITO TECNAC              | Transportición terretre cansid par<br>e Sin impuedo Neto<br>tergoria<br>Descepción<br>ACCESORIOS<br>MILLA DE ETIOLICTAS<br>CONVENTIÓN<br>SERVICIO TRANSPORTACIÓN<br>vagata<br>O SERVICIO VARIOS                                                         | Fitre: Nombre -         | Categoria para este concepto<br>Seleccione, arraste y suelte aquí la categoria de este concepto |  |
|              |   | Descripción:<br>Tipo precio:<br>Seleccionar ca<br>Opciones •<br>Nombre<br>ACCESORIOS<br>ETIOUETAS<br>Consulta medica<br>SERVITANAS<br>Duice<br>SERVICIO TECNICO<br>gasoinas | Transportación terretre cansid pre<br>de Sen impuesto O Neto<br>tegoría<br>Descripción<br>ACCEDOROS<br>MILLAR DE ETNUETAS<br>consulta medica<br>SERVIDO TRAISDORTACIÓN<br>valgata<br>O SERVIDO TRAISDORTACIÓN                                           | Filtre: Nombre -        | Categoria para este concepto<br>Seleccone, arreste y suelte aquí la categoria de este concepto  |  |
|              |   | Descripción:<br>Tipo precio:<br>Seleccionar ca<br>Opcines -<br>Nembre<br>ACCESORIOS<br>ETIOUETAS<br>consulta medica<br>SERVICIO TECNIC<br>gasolinas<br>T-RALETS             | Transportación terretre cansid par<br>e Sin Impuedo Neto<br>tegoría<br>Descripción<br>ACCESORIOS<br>MILLAR DE ETICUETAS<br>consulta mola:<br>SERVICIOS TRANSPORTACIÓN<br>vagatas<br>SERVICIOS VARIOS<br>gardina<br>TALEETA SONIC                        | Filte: Nontre -         | Categoria para este concepto<br>Seleccione, arraste y suelte aquí la categoria de este concepto |  |
|              |   | Descripción:<br>Tipo precio:                                                                                                    | Transportación terretre cansid pre<br>de Sen impuesto ○ Neto<br>tergente<br>Censorpolin<br>ACCESORIOS<br>MILAR DE EFUNCTIAS<br>consulta medica<br>SERVICIO TRANSPORTACIÓN<br>vanpita<br>O SERVICIOS VARIOS<br>garetra<br>TABLETA SORIC<br>TABLETA SORIC | Filte: Nombre •         | Categoria para este concepto<br>Selecciano, arreste y suelte aqui la categoria de este concepto |  |

Ilustración 39.- Imagen que muestra el formulario para agregar un concepto al catálogo.

### Editar Concepto.

Para editar un Concepto usted tendrá que abrir una vista de tipo Separador que le mostrara el formulario con los datos a modificar.

Usted puede editar un Concepto de su catálogo de dos formas distintas:

- Desde el menú Catálogos de clic en **Conceptos**, después en la vista de tipo Separador de clic del botón derecho de mouse en la tabla de registros y después de clic en **Editar concepto**.
- Desde el menú Catálogos de clic en **Conceptos**, después desde el menú del módulo de clic en

Concepto y después de clic en Editar concepto.

Los cambios realizados al concepto se verán reflejados en la próxima factura que se le realice.

### Borrar Concepto.

Para borrar un concepto usted tendrá que abrir el módulo Conceptos y después seguir alguna de las indicaciones siguientes:

- Desde el menú Catálogos de clic en Conceptos, después en la vista de tipo Separador de clic del botón derecho de mouse en la tabla de registros y después declic en Borrar concepto.
- Desde el menú Catálogos de clic en **Conceptos**, después desde el menú del módulo de clic en

Concepto y después de clic en Borrar concepto.

Tome en cuenta que una vez borrado su concepto no estará disponible para realizarle facturas.

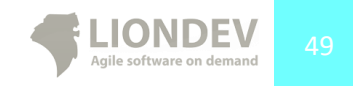

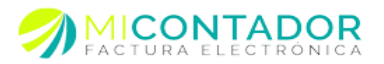

## Importar catálogo de Conceptos.

Usted podrá importar su catálogo de conceptos desde su ERP o POS, tendrá que ser capaz de instruirle a su software actual que le permita exportar sus registros a un archivo de texto plano, Excel, SQL, MDB, CVS u otro que permita ser editado para ver los registros. Al finalizar usted habrá importado sus conceptos y podrá empezar a seleccionarlos para sus facturas.

Mi Contador le proporcionará una plantilla realizada en Excel versión 2003 la cual contiene columnas con los campos básicos de información de un concepto, ahí usted tendrá que copiar y pegar los registros entre su origen (SQL, MBD, Libro Excel, Texto plano, etc.) hacia la plantilla respetando cada una de las columnas.

Los datos de la plantilla contienen los campos necesarios de un concepto para ser importado en Mi Contador.

- Clave/Código.
- Nombre concepto.
- Precio.
- Unidad.
- IVA.
- Descripción.
- Tipo de precio.
- Precio 1 al Precio mínimo.

|    | A              | В               | C |
|----|----------------|-----------------|---|
|    |                |                 |   |
| 1  | Clave / Código | Nombre concepto |   |
| 2  |                |                 |   |
| 3  | Introduces     |                 |   |
| 4  | Clave o código |                 |   |
| 5  | del concepto   |                 |   |
| 6  |                |                 |   |
| 7  |                |                 |   |
| 8  |                |                 |   |
| 9  |                |                 |   |
| 10 |                |                 |   |
| 11 |                |                 |   |
| 12 |                |                 |   |
| 13 |                |                 |   |
| 14 |                |                 |   |
| 15 |                |                 |   |
| 16 |                |                 |   |
| 17 |                |                 |   |
| 18 |                |                 |   |
| 19 |                |                 |   |
| 20 |                |                 |   |
| 21 |                |                 |   |
| 22 |                |                 |   |
| 23 |                |                 |   |
| 24 |                |                 |   |

Ilustración 40.- Imagen que muestra la plantilla para importar los conceptos de su software actual.

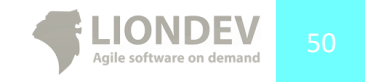

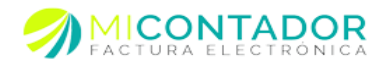

Debe ser cuidadoso al momento de copiar y pegar los registros, que sean en el orden y posición correctos, de lo contrario no obtendrá los resultados deseados.

Como se muestra en la Ilustración 41 un ejemplo de un software punto de venta cuya base de datos está en Access, se puede apreciar una columna con **Nombre** que representa el nombre del concepto y la cual tendría que copiar y pegar en la columna **Nombre concepto** de la plantilla como lo muestra la Ilustración 36.

| pk_id_produc • | nombre -                           | descripcion -                   | presentacion - | imagen 🔹     | precio1 - | precio2 · | precio3 |
|----------------|------------------------------------|---------------------------------|----------------|--------------|-----------|-----------|---------|
| d-2630         | display celular 2630               | display celular 2630            | Unitario       | image/produc | 115       | 115       | 11      |
| d-2760         | display celular 2760/2630/3555     | display celular 2760/2630/3555  | Unitario       | image/produc | 100       | 100       | 10      |
| d-3250         | display celular 3250               | display celular 3250            | Unitario       | image/produc | 330       | 330       | 33      |
| d-3500         | display celular 3500               | display celular 3500            | Unitario       | image/produc | 135       | 135       | 13      |
| d-3555         | display celular 3555               | display celular 3555            | Unitario       | image/produc | 210       | 210       | 21      |
| d-5130         | display celular 5130/N5000/2730/5  | display celular 5130/N5000/273  | Unitario       | image/produc | 115       | 115       | 11      |
| d-5300         | display celular 5300/7373          | display celular 5300/7373       | Unitario       | image/produc | 115       | 115       | 11      |
| d-5310         | display celular 5310, 6300,6120,86 | display celular 5310, 6300,6120 | Unitario       | image/produc | 115       | 115       | 11      |
| d-5610         | display celular 5610/5700/E65      | display celular 5610/5700/E65   | Unitario       | image/produc | 115       | 115       | 11      |
| d-5800         | display celular 5800               | display celular 5800            | Unitario       | image/produc | 400       | 400       | 4(      |
| d-6111         | display celular 6111               | display celular 6111            | Unitario       | image/produc | 95        | 95        | ç       |
| d-6131         | display celular 6131               | display celular 6131            | Unitario       | image/produc | 150       | 150       | 15      |
| d-a1200        | display celular A1200              | display celular A1200           | Unitario       | image/produc | 190       | 190       | 19      |
| d-chocolate    | display celular chocolate          | display celular chocolate       | Unitario       | image/produc | 200       | 200       | 20      |
| d-c510         | display celular C510               | display celular C510            | Unitario       | image/produc | 180       | 180       | 18      |
| d-c902         | display celular C902               | display celular C902            | Unitario       | image/produc | 195       | 195       | 19      |
| d-cookie       | display celular KP510 Cookie       | display celular KP510 Cookie    | Unitario       | image/produc | 255       | 255       | 25      |
| d-e236         | display celular E236               | display celular E236            | Unitario       | image/produc | 550       | 550       | 55      |
| d-f250         | display celular f250               | display celular f250            | Unitario       | image/produc | 185       | 185       | 18      |
| d-k550         | display celular K550               | display celular K550            | Unitario       | image/produc | 133       | 133       | 13      |
| d-k750         | display celular k750/w700/w800/k8  | display celular k750            | Unitario       | image/produc | 230       | 230       | 23      |
| d-k790         | display celular k790               | display celular k790            | Unitario       | image/produc | 210       | 210       | 21      |
| d-k1           | display celular k1                 | display celular k1              | Unitario       | image/produc | 110       | 110       | 11      |
| d-k850         | display celular K850               | display celular K850            | Unitario       | image/produc | 150       | 150       | 15      |
| d-kp215        | display celular Kp215              | display celular Kp215           | Unitario       | image/produc | 165       | 165       | 16      |
| d-kp110        | display celular Kp110/MG160/MG1    | display celular Kp110/MG160/№   | Unitario       | image/produc | 98        | 98        | ç       |

Ilustración 41.- Imagen que muestra una base de datos de un software POS con registros de productos.

| A                                          | В                                                                                                    | c   |
|--------------------------------------------|----------------------------------------------------------------------------------------------------|-----|
|                                            |                                                                                                    |     |
| Clave / Código                             |                                                                                                    |     |
| d-2630                                     | display celular 2630                                                                                  | 115 |
| d-2760                                     | display celular 2760/2630/3555 Nombre del                                                             | 100 |
| d-3250                                     | display celular 3250 concepto, tal y                                                                  | 330 |
| d-3500                                     | display celular 3500 como aparecerá                                                                   | 135 |
| d-3555                                     | display celular 3555                                                                                  | 210 |
| d-5130                                     | display celular 5130/N5000/2730/5220/6220/3610                                                        | 115 |
| d-5300                                     | display celular 5300/7373                                                                             | 115 |
| d-5310                                     | display celular 5310, 6300,6120,8600                                                                  | 115 |
| o d-5610                                   | display celular 5610/5700/E65                                                                         | 115 |
| 1 d-5800                                   | display celular 5800                                                                                  | 400 |
| 2 d-6111                                   | display celular 6111                                                                                  | 95  |
| 3 d-6131                                   | display celular 6131                                                                                  | 150 |
| 4 d-a1200                                  | display celular A1200                                                                                 | 190 |
| 5 d-chocolate                              | display celular chocolate                                                                             | 200 |
| 6 d-c510                                   | display celular C510                                                                                  | 180 |
| 7 d-c902                                   | display celular C902                                                                                  | 195 |
| 8 d-cookie                                 | display celular KP510 Cookie                                                                          | 255 |
| 9 d-e236                                   | display celular E236                                                                                  | 550 |
| o d-f250                                   | display celular f250                                                                                  | 185 |
| 1 d-k550                                   | display celular K550                                                                                  | 133 |
| 2 d-k750                                   | display celular k750/w700/w800/k800/k810                                                              | 230 |
| 3 d-k790                                   | display celular k790                                                                                  | 210 |
| 4 d-k1                                     | display celular k1                                                                                    | 110 |
| 1 d+k550<br>2 d+k750<br>3 d+k790<br>4 d+k1 | display ceklar K550<br>display ceklar K750/w700/w800/k810<br>display ceklar k790<br>display ceklar k1 |     |

Ilustración 42.- Imagen que muestra la plantilla de Mi Contador con los registros de la base de datos en Access del software POS.

Como se puede apreciar en la Ilustración 40, restaría hacer el mismo procedimiento para cada una de las columnas que tengan relación entre su producto de su software y un concepto en Mi Contador.

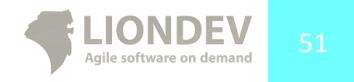

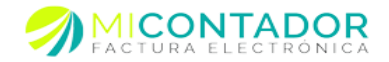

Usted deberá usar únicamente la plantilla proporcionada en Mi Contador y no modificar ninguno de los campos en color rojo, de lo contrario no podrá importar su catálogo correctamente.

Una vez que tenga su plantilla lista con los registros de su software bastará con seguir los pasos de la vista de Ventana que contiene un asistente que le guiará a través de los pasos por completar.

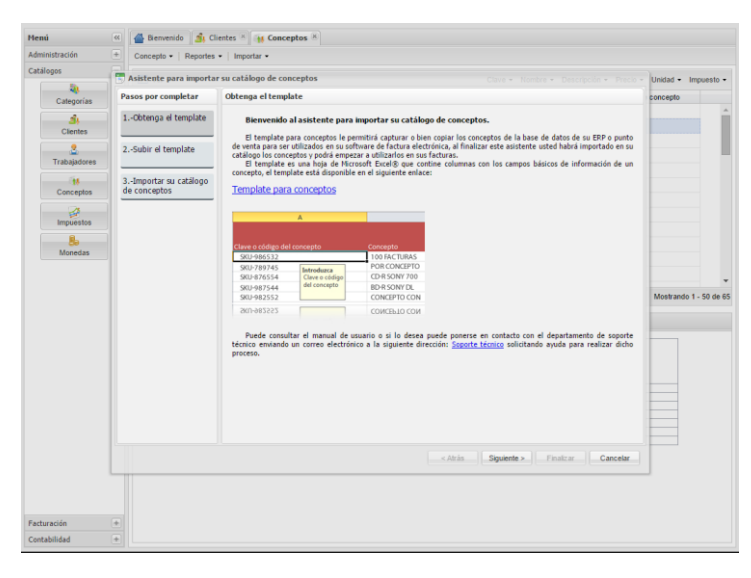

Ilustración 43.-Imagen que muestra la vista tipo Ventana con el asistente para importar su catálogo de conceptos a Mi Contador.

Para completar el formulario e importar su catálogo deberá llenar con la información del mismo los pasos que le marca el asistente.

- Obtenga el template.- Descargue la plantilla para pegar los registros de su software.
- Subir el template.- Una vez que ya termino de copiar y pegar sus registros suba nuevamente el template a Mi Contador para ser procesado.
- Importar su catálogo de conceptos.- De clic en importar su catálogo y espere mientas el asistente termina. Una vez finalizado usted tendrá los registros de su software ERP o POS en Mi Contador.

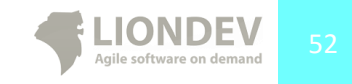

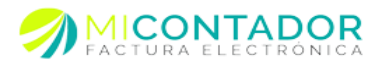

### Exportar catálogo de Conceptos.

Usted puede exportar su catálogo de conceptos a un libro de Microsoft Excel para los fines que crea convenientes.

Para exportar un nuevo reporte se abrirá una vista de Ventana con un asistente que le guiará a través de los pasos a completar.

- Seleccione los campos que desea parezcan en su reporte.- Seleccione los campos que desea ver en su reporte.
- Configure su reporte.- Configure aspectos generales de su reporte.
  - Agrupar por.- Seleccione una opción mediante la cual desea agrupar su reporte.
  - Ordenar por.- Seleccione una opción para ordenar su reporte.
  - o Ordenar de.- El tipo de ordenamiento del campo ordenar por.

| Menú «                                                                                | 🖀 Bienvenido 🏼 🐴 Cli                                                      | entes 🗷 🙀 Conceptos 🗷                                                                                                    |              |                    |
|---------------------------------------------------------------------------------------|---------------------------------------------------------------------------|----------------------------------------------------------------------------------------------------|--------------|--------------------|
| Administración +                                                                      | Concepto - Reportes                                                       | •   Importar •                                                                                                    |              |                    |
| Catálogos                                                                             | Asistente para exporta                                                    | r su catálogo de conceptos — Clave 🗸 Nombre 👻 Descripción 👻 Precio 👻                                                                                                    | Unidad - Imp | uesto <del>-</del> |
| Categorías                                                                            | Pasos por completar                                                       | Seleccione los campos                                                                                                    | concepto     |                    |
| Categorias<br>Cientes<br>Cientes<br>Trabajadores<br>Conceptos<br>Impuestos<br>Monedas | Pasos por completar<br>1Seleccione los<br>campos<br>2Configure su reporte | Seleccione los campos<br>Seleccione los campos que desea aparezcan en el reporte<br>Campos disponibles:<br>Precio del cuncepto<br>Impuesto IEPS tasa<br>Unidad nombre unidad concepto<br>Unidad decimales<br>Unidad del concepto<br>Unidad del concepto<br>Unidad del concepto<br>Unidad del concepto<br>Unidad del concepto<br>Unidad del concepto<br>Unidad del concepto<br>Unidad del concepto<br>Unidad del concepto<br>Unidad del concepto<br>Campos disponibles:<br>Selectione del concepto<br>Unidad del concepto<br>Unidad del concepto<br>Campos del concepto<br>Unidad del concepto<br>Unidad del concepto<br>Campos disponibles:<br>Campos disponibles:<br>Precio del concepto<br>Unidad del concepto<br>Unidad del concepto<br>Campos del concepto<br>Campos del concepto<br>Cam | Nostrando 1  | ¢                  |
|                                                                                       |                                                                           |                                                                                                    |              |                    |
| Facturación +<br>Contabilidad +                                                       |                                                                           |                                                                                                    |              |                    |

Ilustración 44.- Imagen que muestra la vista de Ventana con el asistente para exportar su catálogo de conceptos a un libro de Excel.

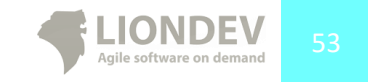

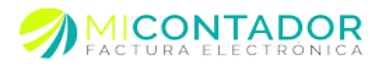

| . A | А                        | В                                                                                                    | С           | D         | E        | F        |
|-----|--------------------------|----------------------------------------------------------------------------------------------------|-------------|-----------|----------|----------|
| 1   | Clave / Código           | Nombre concepto                                                                                                    | Descripción | Precio    | Precio 1 | Precio 2 |
| 2   | Categoría: Sin categoría |                                                                                                    |             |           |          |          |
| 3   | SKU-106753               | Laptop Hp OVS cars /7 Apt Rum 500 Okses Dars                                                                                 |             | 13,900.00 |          |          |
| 4   | SKU-90038                | Computations Portate Hp DVHL, Care IP, 4g8 sam,<br>Dises Dans de SIOste, 15.6"                                               |             | 12,500.00 |          |          |
| 5   | SKU-20195                | Hp Fadilion Del Care (7 Ligit Iditi disca dato                                                                               |             | 10,500.00 |          |          |
| 6   | SKU-51181                | Computaders Portali HP Med. 648, Syb. de Ram,<br>Desse Daris de 20045, 1 il                                                  |             | 7,500.00  |          |          |
| 7   | SKU-38712                | Equipe de compute ABC Ginis 3 ramy 328 diece<br>daro, ecester 18.91                                                          |             | 5,155.00  |          |          |
| 8   | SKU-35822                | TABLED PAD                                                                                                    |             | 4,200.00  |          |          |
| 9   | SKU-93448                | Toman Hig Most, GR5/HA                                                                                                    |             | 2,219.43  |          |          |
| 10  | SKU-52810                | Dece Dare Rate parts federates 3 P; Cap. 328pb.                                                                              |             | 1,674.75  |          |          |
| 11  | SKU-47421                | Pila para Laptep Techiba                                                                                                    |             | 1,392.00  |          |          |
| 12  | SKU-93772                | Cines Dars 500gb. Seagate sit: 34867944M<br>(Reemplace de Clara Dars en PC Hp-Compaq EVO<br>DC TROCHT. Par presentar gallas. |             | 1,120.00  |          |          |
| 13  | SKU-100276               | Terman Hp Netl, GE2854.                                                                                                    |             | 1,049.73  | 1,049.72 |          |
| 14  | SKU-43711                | Tageta de Adec Ade 256 mil.                                                                                                  |             | 800.00    |          |          |
| 15  | SKU-94203                | Kinatong USB 3268                                                                                                    |             | 720.00    |          |          |
| 16  | me-32gb                  | memoria ash 32gb                                                                                                    |             | 720.00    |          |          |
| 17  | SKU-18129                | Duaderna Sony Alla Pickelidad                                                                                                |             | 650.00    |          |          |
| 18  | SKU-23990                | Presentation Instantation Perfect Chaice                                                                                     |             | 500.00    |          |          |
| 19  | SKU-81690                | Gespeder para computadosa                                                                                                    |             | 500.00    | 425.00   |          |

Ilustración 45.- Imagen que muestra un libro de Excel con el catálogo de conceptos.

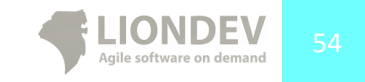

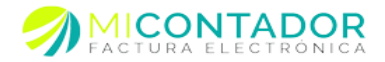

## Módulo Impuestos.

Este módulo de Mi Contador le permitirá tener un catálogo de impuestos, de esta manera y al igual que los conceptos y clientes, no tendrá que dar de alta un mismo impuesto varias veces.

Para visualizar el módulo Impuestos puede hacerlo de la siguiente manera:

• Desde el menú Catálogos de clic en Impuestos.

| oministracion                                                                 | ± | Impuesto -                                                                              |                                                                                                    |                                                                                                    |                                                                                                    |                                                                                   |
|-------------------------------------------------------------------------------|---|-----------------------------------------------------------------------------------------|----------------------------------------------------------------------------------------------------|----------------------------------------------------------------------------------------------------|----------------------------------------------------------------------------------------------------|-----------------------------------------------------------------------------------|
| atálogos                                                                      |   | Impuesto                                                                                |                                                                                                    |                                                                                                    |                                                                                                    |                                                                                   |
| Categorias<br>Categorias<br>Cientes<br>Trabajadores<br>Conceptos<br>Impuestos |   | Tipo impuesto<br>:<br>Tasa por unidad:                                                  | IVA<br>E tipo de impuesto as obligatorio.<br>IVA Frontera<br>El nombre de uppuesto es obligatorio<br>11.00%<br>La sona del impuesto es obligatorio.                                                                                                    | Pare IIPS 5 desas trailedar el rembre debe                                                                      | ei ameter an "Y. (j. "Y. japo265, pe                                                                                  | n cuta culpar romba EJ, CUOTA_HAGIA                                               |
| Monedas                                                                       |   |                                                                                         |                                                                                                    |                                                                                                    |                                                                                                    | Agregar<br>Filtros: Nombre - Tas                                                  |
|                                                                               |   |                                                                                         |                                                                                                    |                                                                                                    |                                                                                                    |                                                                                   |
|                                                                               |   | Tipo impuesto                                                                           | Nombre del impuesto                                                                                                    | Tasa                                                                                                    | Monto                                                                                                    | Unidad                                                                            |
|                                                                               |   | Tipo impuesto<br>IEPS                                                                   | Nombre del impuesto<br>MAGNA                                                                                                    | Tasa<br>n/a                                                                                                    | Monto<br>\$ 0.34                                                                                                    | Unidad<br>1                                                                       |
|                                                                               |   | Tipo impuesto<br>IEPS<br>IEPS                                                           | Nombre del impuesto<br>MAGNA<br>_T_IEPS 40                                                                                                    | Tasa<br>n/a<br>4.00 %                                                                                           | Monto<br>\$ 0.34<br>\$ 0.00                                                                                           | Unidad<br>1<br>n/a                                                                |
|                                                                               |   | Tipo impuesto<br>IEPS<br>IEPS<br>IEPS                                                   | Nombre del impuesto<br>MAGNA<br>_T_IEPS 40<br>_T_                                                                                                    | Tasa<br>nia<br>4.00 %<br>3.00 %                                                                                 | Monto<br>\$ 0.34<br>\$ 0.00<br>\$ 0.00                                                                                | Unidad<br>1<br>n/a<br>n/a                                                         |
|                                                                               |   | Tipo impuesto<br>IEPS<br>IEPS<br>IEPS<br>IEPS                                           | Nombre del impuesto<br>MAGNA<br>_T_IEPS 40<br>_T_<br>_T_IEPS                                                                                                    | Tasa<br>n/a<br>4.00 %<br>3.00 %<br>8.00 %                                                                       | Monto<br>\$ 0.34<br>\$ 0.00<br>\$ 0.00<br>\$ 0.00                                                                     | Unidad<br>1<br>n/a<br>n/a                                                         |
|                                                                               |   | Tipo impuesto<br>IEPS<br>IEPS<br>IEPS<br>IEPS<br>IEPS                                   | Nombre del impuesto<br>MAGNA<br>_T_JEPS 40<br>_T_<br>_T_JEPS<br>_T_AZUCAR                                                                                                    | Tasa<br>n/a<br>4.00 %<br>3.00 %<br>8.00 %<br>n/a                                                                | Monto<br>\$ 0.34<br>\$ 0.00<br>\$ 0.00<br>\$ 0.00<br>\$ 0.3044                                                        | Unidad<br>1<br>n/a<br>n/a<br>n/a                                                  |
|                                                                               |   | Tipo impuesto<br>IEPS<br>IEPS<br>IEPS<br>IEPS<br>IEPS<br>IVA                            | Nombre del impuesto<br>MAGNA<br>_T_JEPS 40<br>_T_<br>_T_JEPS<br>_T_AZUCAR<br>T_IVA                                                                                                    | Tasa<br>n/a<br>4.00 %<br>3.00 %<br>8.00 %<br>n/a<br>0.00 %                                                      | Monto<br>\$ 0.34<br>\$ 0.00<br>\$ 0.00<br>\$ 0.00<br>\$ 0.3044<br>\$ 0.00                                             | Unidad<br>1<br>n/a<br>n/a<br>n/a<br>n/a<br>n/a                                    |
|                                                                               |   | Tipo impuesto<br>IEPS<br>IEPS<br>IEPS<br>IEPS<br>IEPS<br>IVA<br>IVA                     | Nonther del impuesto<br>MAGNA<br>_T_JEPS 40<br>_T_<br>_T_JEPS<br>_T_AZUCAR<br>T_IVA<br>IVA                                                                                                    | Tasa<br>n/a<br>4.00 %<br>8.00 %<br>8.00 %<br>n/a<br>0.00 %<br>10.43 %                                           | Monto<br>\$ 0.34<br>\$ 0.00<br>\$ 0.00<br>\$ 0.00<br>\$ 0.3044<br>\$ 0.00<br>\$ 0.00<br>\$ 0.00                       | Unidad<br>1<br>n/a<br>n/a<br>n/a<br>n/a<br>n/a<br>n/a                             |
|                                                                               |   | Tipo impuesto<br>IEPS<br>IEPS<br>IEPS<br>IEPS<br>IEPS<br>IVA<br>IVA<br>IVA              | Nombre del impuesto           MAGNA           _TEPP 40           _TT_EPP 40           _TT_EPP 40           _T | Tana<br>n'a<br>4.00 %<br>3.00 %<br>8.00 %<br>n'a<br>0.00 %<br>10.43 %<br>10.43 %                                | Monto<br>\$ 0.34<br>\$ 0.00<br>\$ 0.00<br>\$ 0.00<br>\$ 0.3044<br>\$ 0.00<br>\$ 0.00<br>\$ 0.00                       | Unidad<br>1<br>nia<br>nia<br>nia<br>nia<br>nia<br>nia<br>nia<br>nia               |
|                                                                               |   | Tipo impuesto<br>IEPS<br>IEPS<br>IEPS<br>IEPS<br>IVA<br>IVA<br>IVA<br>IVA<br>IEPS       | Nombre del impuesto<br>MAGNA<br>_T_BEPS 40<br>_T_<br>_T_BEPS<br>_T_AZUCAR<br>T_VA<br>IVA<br>IVA<br>IVA<br>_T_duice                                                                                                    | Tana<br>nia<br>4.00 %<br>3.00 %<br>8.00 %<br>nia<br>0.00 %<br>10.43 %<br>10.43 %<br>10.43 %<br>0.05 %           | Monte<br>\$ 0.34<br>\$ 0.00<br>\$ 0.00<br>\$ 0.00<br>\$ 0.3044<br>\$ 0.00<br>\$ 0.00<br>\$ 0.00<br>\$ 0.00<br>\$ 0.00 | Undad<br>1<br>n/a<br>n/a<br>n/a<br>n/a<br>n/a<br>n/a<br>n/a<br>n/a                |
|                                                                               |   | Tipo impuesto<br>IEPS<br>IEPS<br>IEPS<br>IEPS<br>IVA<br>IVA<br>IVA<br>IVA<br>IVA<br>IVA | Nombre del impuesto           MAGNA           _T_WEP5 40           _TREP5           _TAZUCAR           _T_NA           IVA           IVA           _TBitke           MI MPUESTO                                                                                                    | Tasa<br>n'a<br>4.00 %<br>3.00 %<br>8.00 %<br>n'a<br>0.00 %<br>10.43 %<br>10.43 %<br>10.43 %<br>0.05 %<br>0.00 % | Monte<br>\$0.34<br>\$0.00<br>\$0.00<br>\$0.00<br>\$0.00<br>\$0.00<br>\$0.00<br>\$0.00<br>\$0.00<br>\$0.00<br>\$0.00   | Unidad<br>1<br>n/a<br>n/a<br>n/a<br>n/a<br>n/a<br>n/a<br>n/a<br>n/a<br>n/a<br>n/a |

Ilustración 46.- Imagen que muestra la vista de Separador con el módulo Impuestos.

Una vez abierto usted podrá ver un listado de sus impuestos. Puede usar el paginado de resultados para moverse a través de los registros que tiene actualmente o bien usar los filtros rápidos que están situados en la parte superior derecha de la tabla de registros. Puede ver información más detallada sobre cómo usar la paginación en el **Anexo 1** y conocer más acerca de los filtros y ordenamiento en el **Anexo 2**.

En la parte superior está el menú de opciones para el módulo, que tiene como funcionalidades:

- Impuesto.
  - Nuevo impuesto.
  - $\circ$  Editar impuesto.
  - o Borrar impuesto.

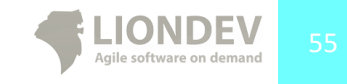

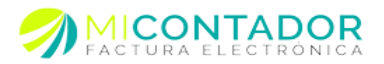

### Nuevo Impuesto.

Para agregar un nuevo Impuesto usted tendrá que abrir el módulo Impuestos que contiene el formulario a completar.

Usted puede agregar un nuevo Impuesto a su catálogo de dos formas distintas:

- Desde el menú Catálogos de clic en Impuestos, después en la vista de tipo Separador • de clic del botón derecho de mouse en la tabla de registros y después de clic en Nuevo impuesto.
- Desde el menú Catálogos de clic en Impuestos, después desde el menú del módulo de • clic en

Impuesto y después de clic en Nuevo impuesto.

Los campos a completar en el formulario para agregar un nuevo Impuesto son:

- Impuesto. •
  - Tipo de impuesto.- Seleccione el tipo de impuesto entre:
    - I.V.A.
      - Nombre.- Nombre del impuesto. •
      - Tasa por unidad.- La tasa del I.V.A. •
    - IEPS.
      - Nombre.- Nombre del impuesto.
      - Aplicar IEPS. ٠
        - Por tasa.- Si desea aplicar el IEPS por tasa. 0
        - Por monto.- Si desea aplicar el IEPS por monto. 0
      - Monto.- Defina el monto del impuesto, solo si definió que por • monto.
      - Por cada (unidad).- Defina cada que cantidad de unidades desea aplicar el monto del IEPS.
      - Tasa por unidad.- Defina la tasa del IEPS por cada unidad, solo si definió por unidad.

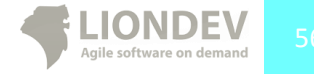

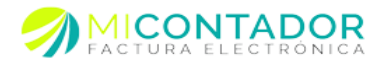

|                                                                                                    |   |                                          | M conceptos 0 Ndevo con                                                                                                   |                 | Categorias a a a hacero ciente | 1 0 ndevo concepto - W Implicatos -                |
|----------------------------------------------------------------------------------------------------|---|------------------------------------------|----------------------------------------------------------------------------------------------------|-----------------|--------------------------------|----------------------------------------------------|
| Administración                                                                                                    | + | Impuesto •                               |                                                                                                    |                 |                                |                                                    |
| Catálogos                                                                                                    | - | Impuesto                                 |                                                                                                    |                 |                                |                                                    |
| Cataonriae                                                                                                    |   | -                                        | - fame                                                                                                    |                 |                                |                                                    |
| Cutegorius                                                                                                    |   | lipo impuesto:                           | El tipo de impuesto es obligatorio.                                                                                       | × 1             |                                |                                                    |
| Clientes                                                                                                    |   | Nombre:                                  | GASOLINA                                                                                                    |                 |                                |                                                    |
|                                                                                                    |   |                                          | El nombre de impuesto es obligatorio.                                                                                     |                 |                                |                                                    |
| Concentos                                                                                                    |   | Aplicar IEPS:                            | Por tasa I Por monto                                                                                                    |                 |                                |                                                    |
| 24                                                                                                    |   | Monto:                                   | \$ 0.13                                                                                                    |                 |                                |                                                    |
| Impuestos                                                                                                    |   | Der oda (unidad):                        | El monto a aplicar por unidad es oblig                                                                                    | jatorio.        |                                |                                                    |
|                                                                                                    |   | Por caua (uniuau).                       | 1                                                                                                    |                 |                                |                                                    |
| and the second second se |   |                                          | La cantidad de unidades por IEPS es i                                                                                     | obligatoria.    |                                |                                                    |
| Monedas                                                                                                    |   | Tasa por unidad:                         | La cantidad de unidades por IEPS es<br>0.00%<br>La tasa del impuesto es obligatoria.                                      | obligatoria.    |                                | Agregar                                            |
| 50<br>Monedas                                                                                                    |   | Tasa por unidad:                         | La cantidad de unidades por TEPS es -                                                                                     | obligatoria.    |                                | Agregar                                            |
| 50<br>Monedas                                                                                                    |   | Tasa por unidad:                         | La candida de unidades por IEPS es -                                                                                      | Tasa            | Monto                          | Agrepar<br>Fitros: Nombre • Tasa<br>Undad          |
| 50<br>Monedas                                                                                                    |   | Tasa por unidad:<br>Tipo impuesto<br>IVA | La candad de unidades por IEPS es -<br>O COMPA<br>La tasa del impuesto es obligatoria.<br>Nombre del impuesto<br>MA       | Tasa<br>16.00 % | Monto<br>\$ 0.00               | Agregar<br>Filtros: Nombre • Tasa<br>Unidad<br>n/a |
| Monedas                                                                                                    |   | Tasa por unidad:<br>Tipo impuesto<br>IVA | La candidad de unidades por IEPS es -<br>Construir de la impuesto es cóligatoria.                                         | Tasa<br>16.00 % | Monto<br>S 0.00                | Agregar<br>Fibros: Nombre - Tasa<br>Undad<br>nia   |
| Monedas                                                                                                    |   | Tasa por unidad:<br>Tipo Impuesto<br>IVA | La canada de unidades por IPPS en<br><u>Conserve</u><br>La tasa del impuesto es obligatoria.<br>Nombre del impuesto<br>MA | Tasa<br>16.00 % | Monto<br>\$ 0.00               | Agregar<br>Fitros: Kombre • Tasa<br>Unidad<br>nia  |
| Monedas                                                                                                    |   | Tasa por unidad:<br>Tipo impuesto<br>IVA | La candid de unidade por IDPS en<br>Candida<br>La tasa del impuesto el obligatoria.<br>Nombre del impuesto<br>IVA         | Tasa<br>16.00 % | Monto<br>S 0.00                | Agregar<br>Fitros: Nombre • Tesa<br>Unided<br>n/a  |
| Monedas                                                                                                    |   | Tasa por unidad:<br>Tipo impuesto<br>IVA | La candid de unidade por TEPS en<br>Control de limpuetto es obligatoria.                                                  | Tass<br>16.00 % | Monto<br>\$ 0.00               | Agrégar<br>Fatros: Nombre • Tasa<br>Unidad<br>n/a  |

Ilustración 47.- Imagen que muestra la vista de tipo Separador con el formulario para agregar un nuevo Impuesto de tipo IEPS al catálogo.

Una vez completado el formulario con los datos necesarios de clic en el botón Guardar para agregar el nuevo Impuesto a su catálogo.

### Editar Impuesto.

Para editar un Impuesto usted tendrá que abrir el módulo de Impuestos que contiene el formulario con los datos a modificar.

Usted puede editar un Impuesto de su catálogo de dos formas distintas:

- Desde el menú Catálogos de clic en **Impuestos**, después en la vista de tipo Separador de clic del botón derecho de mouse en la tabla de registros y después declic en **Editar impuesto**.
- Desde el menú Catálogos de clic en **Impuestos**, después desde el menú del módulo de clic en

Impuesto y después de clic en Editar impuesto.

Los cambios realizados al impuesto se verán reflejados en todos los conceptos que lo tengan definido como impuesto y en la próxima factura que se realice.

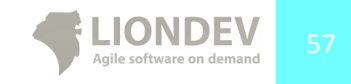

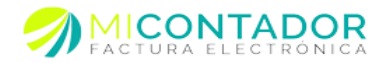

#### Borrar Impuesto.

Para borrar un impuesto usted tendrá que abrir el módulo Impuestos y después seguir alguna de las indicaciones siguientes:

- Desde el menú Catálogos de clic en Impuestos, después en la vista de tipo Separador de clic del botón derecho de mouse en la tabla de registros y después de clic en Borrarimpuesto.
- Desde el menú Catálogos de clic en Impuestos, después desde el menú del módulo de clic en

Impuesto y después de clic en Borrar impuesto.

Tome en cuenta que una vez borrado todos los conceptos que lo tengan definido como impuesto quedaran exentos tratándose de un Impuesto tipo I.V.A. o bien sin IEPS.

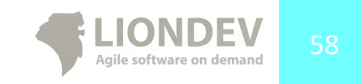

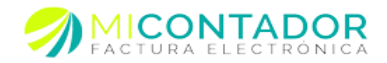

## Módulo Moneda.

Este módulo de Mi Contador le permitirá tener un catálogo de monedas, de esta manera y al igual que los conceptos, clientes e impuestos, no tendrá que dar de alta una misma moneda varias veces.

Para visualizar el módulo Monedas puede hacerlo de la siguiente manera:

• Desde el menú Catálogos de clic en Monedas.

| Menú                                             | ~ | 🖀 Bienvenido                      | 🐴 Clientes 🗷 🙀                                                                        | Conceptos 🛞 🥵 Impu                                               | estos 🗷 🏨 Monedas 🗷 |                                          |
|--------------------------------------------------|---|-----------------------------------|---------------------------------------------------------------------------------------|------------------------------------------------------------------|---------------------|------------------------------------------|
| Administración                                   | + | Moneda 👻                          |                                                                                       |                                                                  |                     |                                          |
| Catálogos                                        |   | Moneda                            |                                                                                       |                                                                  |                     |                                          |
| Categorias<br>Cientes<br>Cientes<br>Trabajadores |   | Nombre:<br>Moneda:<br>Tipo de can | El nombre de la mor<br>Seleccione el tipo de<br>mbio: \$ 0.00<br>El tipo de cambio ac | reda es obligatorio.<br>moneda.<br>zual de la moneda es obligato | eto.                | Agregar                                  |
| Conceptos                                        |   |                                   |                                                                                       |                                                                  |                     | Filtros: Código - Nombre - Tipo cambio - |
| Impuestos                                        |   | Código                            | Nombre                                                                                | Tipo de cambio                                                   | Moneda              |                                          |
| 50                                               |   | USD                               | dolar                                                                                 | \$ 13.85                                                         | USD EE.UU. (USD)    |                                          |
|                                                  |   |                                   |                                                                                       |                                                                  |                     |                                          |
| Facturación                                      | + | 14.4.181.1                        | and the set is the set of                                                             | ~                                                                |                     |                                          |
| Contabilidad                                     | * | IN N Pagin                        | a de 1 P P                                                                            | C .                                                              |                     | Mostrando 1 - 1 de 1                     |

Ilustración 48.- Imagen que muestra la vista de Separador con el módulo Monedas.

Una vez abierto usted podrá ver un listado de sus monedas. Puede usar el paginado de resultados para moverse a través de los registros que tiene actualmente o bien usar los filtros rápidos que están situados en la parte superior derecha de la tabla de registros. Puede ver información más detallada sobre cómo usar la paginación en el **Anexo 1** y conocer más acerca de los filtros y ordenamiento en el **Anexo 2**.

En la parte superior está el menú de opciones para el módulo, que tiene como funcionalidades:

- Moneda.
  - Nueva moneda.
  - o Editar moneda.
  - o Borrar moneda.

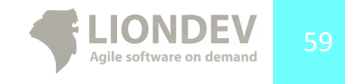

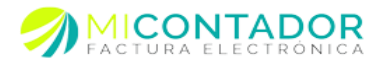

### Nueva Moneda.

Para agregar una nueva Moneda usted tendrá que abrir el módulo Moneda que contiene el formulario a completar.

Usted puede agregar una nueva Moneda a su catálogo de dos formas distintas:

- Desde el menú Catálogos de clic en **Monedas**, después en la vista de tipo Separador de clic del botón derecho de mouse en la tabla de registros y después de clic en **Nueva moneda**.
- Desde el menú Catálogos de clic en **Monedas**, después desde el menú del módulo de clic en

Moneda y después de clic en Nueva moneda.

Los campos a completar en el formulario para agregar una nueva Moneda son:

- Moneda.
  - Nombre.- Nombre común por el cual desea identificar a la moneda.
  - Moneda.- Seleccione la moneda que desea agregar a sucatálogo.
  - Tipo de cambio.- El tipo de cambio al momento de agregar la moneda con respecto al peso. Tome en cuenta que al crear una nueva factura se le preguntará si desea conservar el tipo de cambio o actualizarlo.

| Menú             | A Bienvenido    | Clientes 🛞 🔐 Concentos 🗶 😼 Impliestos 🛞 🔒 Monadas            |                                          |
|------------------|-----------------|--------------------------------------------------------------|------------------------------------------|
| Administración + | Manada -        | contras -    10 conceptos -    20 Impuestos -    20 Pronedas |                                          |
| Catálogos –      | Moneua •        |                                                              |                                          |
| - Colorigos      | Moneda          |                                                              |                                          |
| Categorías       | Nombre:         |                                                              |                                          |
| 4                | Nonibic.        | El nombre de la moneda es obligatorio.                       |                                          |
| Clientes         | Moneda:         | ×                                                            |                                          |
|                  | Tino de combio: | ANG Holl. Antillas (ANG)                                     |                                          |
| Trabajadores     | ripo de cambio. | ARS Argentina (ARS)                                          |                                          |
|                  |                 | AWG Aruba (AWG)                                              | Agregar                                  |
| Conceptos        |                 | BBD Barbados (BBD)                                           |                                          |
|                  |                 | BMD Bermuda (BMD)                                            | Filtros: Códino - Nombre - Tino cambio - |
| Impuestos        | Código Nomb     | BND Brunei (BND)                                             | Care Couge - Honore - Hee care -         |
| - 8.             | USD dolar       | BOB Bolivia (BOB)                                            |                                          |
| Monedas          |                 | BRL Brasil (BRL)                                             |                                          |
|                  |                 | BZD Belice (BZD)                                             |                                          |
|                  |                 | CAD Canadá (CAD)                                             |                                          |
|                  |                 | CLP Chile (CLP)                                              |                                          |
|                  |                 | CNY China (CNY)                                              |                                          |
|                  |                 | COP Colombia (COP)                                           |                                          |
|                  |                 |                                                              |                                          |
|                  |                 |                                                              |                                          |
|                  |                 |                                                              |                                          |
|                  |                 |                                                              |                                          |
|                  |                 |                                                              |                                          |
|                  |                 |                                                              |                                          |
|                  |                 |                                                              |                                          |
|                  |                 |                                                              |                                          |
|                  |                 |                                                              |                                          |
|                  |                 |                                                              |                                          |
|                  |                 |                                                              |                                          |
| Facturación 😐    | 14 4 Dialog 1   | HATLA MILON                                                  | Mestrando 1 - 1 de 1                     |
| Contabilidad 🗧 🛨 | In a Pagina i   |                                                              | Mostrando 1 - 1 de 1                     |

Ilustración 49.- Imagen que muestra la vista de tipo Separador con el formulario para agregar una nueva Moneda al catálogo.

Una vez completado el formulario con los datos necesarios de clic en el botón Guardar para agregar la moneda a su catálogo.

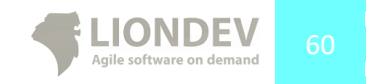

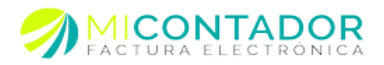

### Editar Moneda.

Para editar una Moneda usted tendrá que abrir el módulo de Monedas que contiene el formulario con los datos a modificar.

Usted puede editar un Impuesto de su catálogo de dos formas distintas:

- Desde el menú Catálogos de clic en **Monedas**, después en la vista de tipo Separador de clic del botón derecho de mouse en la tabla de registros y después de clic en **Editar moneda**.
- Desde el menú Catálogos de clic en **Monedas**, después desde el menú del módulo de clic en

Moneda y después de clic en Editar moneda.

Los cambios realizados a la Moneda se verán reflejados en todos los conceptos que la tengan definida como moneda en la próxima factura que se realice.

### Borrar Moneda.

Para borrar una moneda usted tendrá que abrir el módulo Monedas y después seguir alguna de las indicaciones siguientes:

- Desde el menú Catálogos de clic en **Monedas**, después en la vista de tipo Separador de clic del botón derecho de mouse en la tabla de registros y después de clic en **Borrar moneda**.
- Desde el menú Catálogos de clic en **Moneda**, después desde el menú del módulo de clic en

Impuesto y después de clic en Borrar monedas.

Tome en cuenta que una vez borrada todos los conceptos que la tengan definida como su moneda de facturación quedarán con Pesos Mexicanos (MXN).

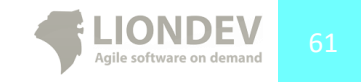

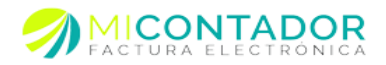

# Facturación.

La administración de la facturación electrónica se llevara a cabo desde este apartado de funcionalidades que lo componen los siguientes módulos:

- Nueva factura.
- Recepción
- Ver facturas.
- Pre facturas
- Ver notas
- Recibo de nomina

Cada uno de los módulos anteriores le permitirá generar, almacenar y administrar sus comprobantes fiscales a través de internet.

## Nueva Factura.

El Módulo Nueva Factura le permitirá generar y enviar a sus clientes facturas electrónicas bajo el esquema CFDI, la vista tipo punto de venta le permite generar documentos fiscales con registros de sus catálogos o bien agregarlos almomento.

Para visualizar el módulo Nueva Factura deberá realizar alguna de las siguientes dos opciones.

- Desde el menú Facturación de clic en Nueva Factura.
- Desde el separador principal del escritorio de clic en la parte de abajo del botón Facturar y después de clic en Nueva Factura.

| Menú «           | Bienvenido | 🔓 Nueva fac   | tura 🛎 🔝 Recepción 🗷 🙀 Factura | as 🗷 🙀 Pre facturas 🗷 | 🔗 Nota venta | 🗷 🔓 Recibo nómina 🗷       |                            |
|------------------|------------|---------------|--------------------------------|-----------------------|--------------|---------------------------|----------------------------|
| Administración + | Opciones - | 📝 Régimenes • | • 👹 Fecha • 📄 Addendas •       | Emisor : AAZJ830      | 603PE3       | 👻   Sucursal: Josefa Andr | ade Zepeda 🛛 🕶 🛛 Serie : 👒 |
| Catálogos +      | (readout   |               |                                |                       |              |                           |                            |
| Facturación –    | ractura    |               |                                |                       |              |                           |                            |
|                  | Concepto:  | Seleccion     | e un concepto del catálogo     |                       | Filtro •     | Concepto                  |                            |
| Nueva factura    | Precio:    | Seleccion     | e un precio                    | *                     |              |                           |                            |
| Recepción        | Cliente:   | Seleccion     | e un cliente del catálogo      |                       | Filtro •     | Cliente                   |                            |
| Ver facturas     | Capitidad  | Clave         | Descripsión                    |                       |              | P. Unitario               | Importe                    |
|                  | Cantidad   | Clave         | Descripcion                    |                       |              | P. Officatio              | importe                    |
| Pre facturas     |            |               |                                |                       |              |                           |                            |
|                  |            |               |                                |                       |              |                           |                            |
| Ver notas        |            |               |                                |                       |              |                           |                            |
|                  |            |               |                                |                       |              |                           |                            |
| Recibo nómina    |            |               |                                |                       |              |                           |                            |
|                  |            |               |                                |                       |              |                           |                            |
|                  |            |               |                                |                       |              |                           |                            |
|                  |            |               |                                |                       |              | Subtotal:                 | \$ 0.0                     |
|                  |            |               |                                |                       |              | Descuentos:               | \$ 0.0                     |
|                  |            |               |                                |                       |              | Traslados:                | \$ 0.0                     |
|                  |            |               |                                |                       |              | Retenciones:              | \$ 0.0                     |
|                  |            |               |                                |                       |              | Total:                    | \$ 0.0                     |
|                  |            |               |                                |                       |              |                           |                            |
|                  |            |               |                                |                       |              |                           |                            |

Ilustración 50.- Imagen que muestra la vista de tipo Separador del módulo Nueva Factura.

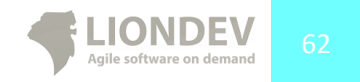

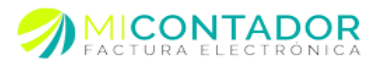

Dentro del módulo podrá encontrar:

- Menú opciones.
- Menú Regímenes
- Menú Fecha
- Menú Addendas
- Barra emisor.
- Barra Sucursal
- Serie
- Panel de información de factura.
  - 0 Concepto.
    - Filtro.
    - Nuevo Concepto.
  - Cliente. 0
    - Filtro.
    - Nuevo Cliente.
- Tabla de conceptos.

Una vez que tenga la lista de los conceptos a facturar, un cliente seleccionado, y el emisor con la sucursal y serie podrá realizar cualquiera de las siguientes opciones:

- Pre visualizar.- Le permite ver una vista de previa de la factura que se está realizando. •
- Nota de venta.- Le permite generar una nota de venta la cual será vista en formato • pdf, cabe destacar que si genera la nota de venta esta no será timbrada, Nota: podrá facturar las notas de venta posteriormente para mayor información de esta opción ver el apartado Ver notas.
- Guardar.- Le permite guardar los datos de su factura para posterior edición y timbrado.
- Facturar.- Realizara el timbrado de la factura con los datos ingresados en la ventana.
- Cancelar.- Cancela la operación que se está realizando en la pestaña de factura que se está realizando la edición.

## Opciones.

Usted puede definir diferentes características para su factura tales como:

- Retenciones.- Podrá agregar retenciones de impuestos a su factura. Abrirá una nueva vista de tipo Ventana con un formulario y una lista de las retenciones de la factura. Para agregar una retención complete el formulario con los siguientes datos:
  - Impuesto.- Seleccione el impuesto a retener.
  - Importe.- Introduzca el importe a retener. 0
    - Podrá editar, borrar o agregar nuevas retenciones en la misma vista.
- Mensaje en factura.- Podrá agregar un mensaje personalizado a su cliente en la factura. Este mensaje es de control interno por lo cual no tendrá nada que ver con su CFDI pues es solo de carácter informativo. Abrirá una nueva vista de tipo Ventana con un formulario para agregar su mensaje. Complete el formulario para agregar su

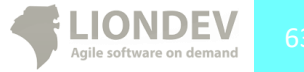

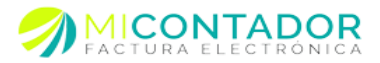

mensaje el cual contiene los siguientes datos:

- Mensaje.- Mensaje que desea aparezca de forma gráfica en la factura de su cliente.
- Forma de pago.- Seleccione la forma de pago de la factura.
  - o En una sola exhibición.
  - Otras formas de pago.
- Condiciones de pago.- Defina las condiciones de pago de la factura.
- Método de pago.- Defina el método de pago para la factura.
- Motivo de descuentos.- Defina el motivo de los descuentos aplicables a su factura.
- Tipo de comprobante.- Elija el tipo de comprobante que es su factura.
  - o Ingreso.
  - o Egreso.
  - o Traslado.

### Barra emisor.

La barra del emisor está situada justo después del menú opciones, esta le permite seleccionar el emisor de la factura, la sucursal de expedición así como la serie y folios de control interno. Es sobre todo útil cuando se manejan varios Emisores/Empresas dentro de una misma instancia de Mi Contador.

Tome en cuenta que por default Mi Contador pondrá seleccionado a su primer Emisor con su sucursal Matriz y última serie válida.

Los campos que puede seleccionar son los siguientes:

- Emisor.- Seleccione el emisor de la factura que está haciendo.
- Sucursal.- Seleccione la sucursal de expedición de su factura.
- Serie.- La serie y folio de control interno para la factura. Tome en cuenta que si no hay series con folios disponibles es debido a que las que tiene agregadas al emisor seleccionado han sido utilizados todos los folios, por lo que tendrá que agregar una nueva serie o en su defecto modificarla como lo muestra el apartado Nueva serie y Editar serie de este manual.

Usted deberá haber agregado primero un Emisor para poder usar el módulo Nueva Factura.

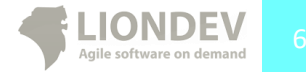

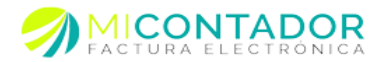

#### Seleccionar concepto.

Para seleccionar un concepto de su catálogo de conceptos deberá situarse sobre la caja de texto que tiene como etiqueta **Concepto**, ahí deberá escribir al menos cuatro letras que estén contenidas en el nombre del concepto y automáticamente aparecerán los posibles resultados, o bien situarse en el campo de texto y presionar en su teclado la tecla flecha abajo. Para seleccionar un concepto puede navegar con las teclas de dirección de su teclado o bien seleccionándolo con un clic sobre el mismo.

Si los resultados exceden más de 10 registros podrá navegar sobre su búsqueda de manera similar a como se realiza sobre una tabla de registros, para más información vea el **Anexo 1**. Si lo desea puede cambiar el filtro mediante el cual se realizan las búsquedas, para hacerlo realice lo siguiente.

- Busque el botón que tiene como texto **Filtro** que esta después de la caja de texto del concepto después seleccione otro filtro.
  - o Nombre.
  - o Clave.
  - Descripción.

| Menú                                                                          | ~ | 🖀 Bienvenido 👩 Nueva factura 🗷                                                                                                    |
|-------------------------------------------------------------------------------|---|----------------------------------------------------------------------------------------------------|
| Administración                                                                | ۰ | 💿 Opciones - 📝 Régimenes - 🚼 Fecha - 📄 Addendas - 🛛 Emisor : AAZJ830603PE3 🔍 Sucursal : Josefa Andrade Zepeda 🔍 Serie : Serie : A-2 1-10 🔻                                                                                                    |
| Catálogos                                                                     | + |                                                                                                    |
| Facturación                                                                   |   | Factura                                                                                                    |
| Nueva factura<br>Recepción<br>11<br>Ver facturas<br>Pre facturas<br>Ver notas |   | Concepto:     Concepto:     ♥ Files -     © Concepto:       Precisi:     Output:     ERV TPA10     © Concepto:       Cliente:     Output:     ERV TPA10     © Concepto:       Cliente:     Output:     ERV TPA10     © Concepto:       Cliente:     Output:     ERV TPA10     © Concepto:       Cliente:     Output:     ERV TPA10     © Concepto:       Cliente:     Output:     ERV TPA10     © Concepto:       Construct:     ERV TPA10     © Concepto:     ERV TPA10       Construct:     ERV TPA10     © Concepto:     ERV TPA10       Construct:     ERV TPA10     © Concepto:     ERV TPA10       Construct:     ERV TPA10     © Concepto:     ERV TPA10       Construct:     ERV TPA10     © Concepto:     ERV TPA10       Construct:     ERV TPA10     ERV TPA10     ERV TPA10       Construct:     ERV TPA10     ERV TPA10     ERV TPA10       Construct:     ERV TPA10     ERV TPA10     ERV TPA10       Construct:     ERV TPA10     ERV TPA10     ERV TPA100       Construct:     ERV TPA100     ERV TPA100     ERV TPA100       Construct:     ERV TPA100     ERV TPA100     ERV TPA100       Construct:     ERV TPA100     ERV TPA100     ERV TP |
|                                                                               |   | Subtotal: \$ 0.0                                                                                                    |
|                                                                               |   | Descuentos: \$ 0.0                                                                                                    |
|                                                                               |   | Traslados: \$ 0.0                                                                                                    |
|                                                                               |   | Retenciones: \$ 0.0                                                                                                    |
|                                                                               |   | Total: \$ 0.0                                                                                                    |
|                                                                               |   |                                                                                                    |
| Contabilidad                                                                  | + | De Visualzar 📃 Nota de venta 🕞 Guardar 🖈 Facturar 🗶 Cancelar                                                                                                    |

Ilustración 51.- Imagen que muestra los posibles resultados de un catálogo incluyendo una paginación.

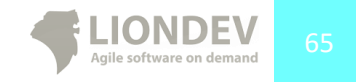

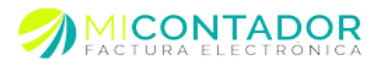

Una vez seleccionado podrá haber diferentes comportamientos dependiendo de la unidad del concepto, que son:

- Pieza.- Una vista de tipo Ventana con un formulario con los siguientes datos:
  - Cantidad.- Defina la cantidad de conceptos a facturar.
- Kilo, Litro, Metro y Otro definido por el usuario.- Una vista de tipo Ventana con un formulario con los siguientes datos:
  - Cantidad.- Defina la cantidad del concepto a facturar.
  - Medida.- Unidad de medida que desea aparezca en la factura. Esta dependerá de la unidad.
- Servicio.- Automáticamente se cargará la cantidad de 1 para todo aquel concepto que tenga unidad de medida de servicio.

Tome en cuenta que solo podrá definir cantidades con decimales si la unidad es de tipo kilo, litro, metro u otro con decimales definidos.

Una vez que seleccionó su concepto este aparecerá en la tabla con la lista de conceptos a facturar, podrá borrarlo de la siguiente manera.

• En la tabla con la lista de conceptos a facturar seleccione el concepto que desea borrar, después presione el botón derecho del mouse y de clic en **Borrar** concepto.

|               | 📝 Régimenes 🝷 💏 Fe | cha 🕶 📄 Addendas 🕶   | Emisor : AAZJ830603PE3 | Sucursal : | Josefa Andrade Zepeda 🗸                                          | Serie : Serie: A-2 1-10                             |
|---------------|--------------------|----------------------|------------------------|------------|------------------------------------------------------------------|-----------------------------------------------------|
| Factura       |                    |                      |                        |            |                                                                  |                                                     |
| Concepto:     | Seleccione un cor  | cepto del catálogo   |                        | 🖓 Filtro • | O Concepto                                                       |                                                     |
| Precio:       | Seleccione un pre  | cio                  | *                      |            |                                                                  |                                                     |
| liente:       | Seleccione un clie | nte del catálogo     |                        | ▼ Filtro • | Cliente                                                          |                                                     |
| Cantidad      | Clave              | Descripción          |                        |            | P. Unitario                                                      | Importe                                             |
| 1.00 caja     | abc                | de Aguacate Hass 1   | a calidad              |            | \$ 100.00                                                        | \$ 100.0                                            |
| 1.00 servicio | na                 | por concepto de serv | ricios profesionales   |            | \$ 4,527.76                                                      | \$ 4,527.76                                         |
|               |                    |                      |                        |            |                                                                  |                                                     |
|               |                    |                      |                        |            | Subtotal:                                                        | \$ 4,627.7                                          |
|               |                    |                      |                        |            | Subtotal:<br>Descuentos:                                         | \$ 4,627.7<br>\$ 0.0                                |
|               |                    |                      |                        |            | Subtotal:<br>Descuentos:<br>Traslados:<br>Potocionos:            | \$ 4,627.7<br>\$ 0.0<br>\$ 475.2                    |
|               |                    |                      |                        |            | Subtotal:<br>Descuentos:<br>Traslados:<br>Retenciones:<br>Total: | \$4,627.3<br>\$0.0<br>\$475.2<br>\$0.0<br>\$5,103.0 |
|               |                    |                      |                        |            | Subtotal:<br>Descuentos:<br>Traslados:<br>Retenciones:<br>Total: | \$ 4,627.7<br>\$ 0.0<br>\$ 475.2<br>\$ 5,103.0      |

Ilustración 52.- Imagen que muestra un Concepto en la tabla con la lista de conceptos a facturar.

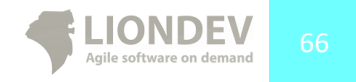

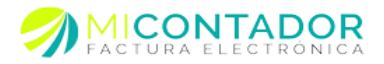

Usted podrá modificar la cantidad del/los conceptos a facturar, para hacerlo siga las siguientes instrucciones:

• En la tabla con la lista de conceptos a facturar seleccione la fila y la primera columna que tiene como nombre **Cantidad**, después modifique la cantidad por ultimo presione la tecla **Enter** de su teclado.

Usted podrá seleccionar un precio definido en los campos libres al agregar un nuevo concepto o bien un 4nuevo precio al momento. Para hacerlo haga lo siguiente:

- Deberá situarse en la caja de texto que tiene como etiqueta **Precio**, ahí deberá seleccionar un precio diferente y automáticamente se actualizarán las cantidades.
- Deberá situarse en la caja de texto que tiene como etiqueta **Precio**, ahí deberá seleccionar el precio de 0 para poder definir un nuevo precio. Aparecerá una nueva vista de tipo Ventana con un formulario conlos siguientes datos:
- Precio.- Defina un nuevo precio para el concepto.

Usted puede cambiar el precio de un concepto ya agregado a la tabla con la lista de conceptos a facturar. Para hacerlo haga lo siguiente:

• En la tabla con la lista de conceptos a facturar seleccione la fila y la cuarta columna que tiene como nombre **P. Unitario**, después seleccione el nuevo precio por ultimo presione la tecla **Enter** de su teclado.

## Seleccionar cliente.

Para seleccionar un Cliente de su catálogo de clientes deberá situarse sobre la caja de texto que tiene como etiqueta **Cliente**, ahí deberá escribir al menos cuatro letras que estén contenidas en el nombre del cliente y automáticamente aparecerán los posibles resultados. Para seleccionar un cliente puede navegar con las teclas de dirección de su teclado o bien seleccionándolo con un clic sobre el mismo.

Si los resultados exceden más de 10 registros podrá navegar sobre su búsqueda de manera similar a como se realiza sobre una tabla de registros, para más información vea el **Anexo 1.** 

Si lo desea puede cambiar el filtro mediante el cual se realizan las búsquedas, para hacerlo realice lo siguiente.

- Busque el botón que tiene como texto **Filtro** que esta después de la caja de texto del cliente después seleccione otro filtro.
  - $\circ$  Nombre.
  - o RFC.
  - o Teléfono.

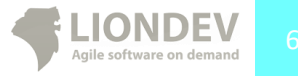

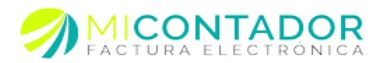

| actura      |                                                                                                    |                        |           |              |            |
|-------------|----------------------------------------------------------------------------------------------------|------------------------|-----------|--------------|------------|
| Concepto:   | Seleccione un concepto del catálogo                                                                                                    |                        | 🖓 Fitro 🕶 | O Concepto   |            |
| Precio:     | Seleccione un precio                                                                                                    | *                      |           |              |            |
| liente:     |                                                                                                    |                        | 🖓 Fitro - | Cliente      |            |
|             | Nombre: Expoberries SA de CV<br>RFC: EXP080807BM1<br>Tipo: FISICA                                                                                                    | <u>^</u>               |           |              |            |
| antidad     | Nombre: ILDA TERE SA GARIBAY ROJAS<br>BFC: GARI570915KY7                                                                                                    |                        |           | P. Linitario | Importe    |
| .00 caia    | Tipo: FISICA<br>Nombre: Antonio Hernandez Ramirez                                                                                                    |                        |           | \$ 100.00    | \$ 100.0   |
| 00 servicio | RFC: HERA4212016K6<br>Tipo: FISICA                                                                                                    |                        |           | \$ 4.527.76  | \$ 4 527 7 |
|             | Tipe: FISICA<br>Romite: Productos selectos BRAR<br>Tipe: FISICA 101000<br>Romite: ALFONSO ZARATE RAMOS<br>RMC: ZARAGO306840<br>RMC: CARAGO306840<br>Romite: LONDEV SA DE CV<br>RMC: LONDEV SA DE CV<br>RMC: LONDEV SA DE CV |                        |           | Subtotal:    | \$ 4.627.7 |
|             | A A Página 1 de 5 b b 2                                                                                                    | Mostrando 1 - 10 de 42 |           | Descuentos:  | \$0.0      |
|             |                                                                                                    |                        |           | Traslados:   | \$ 475.2   |
|             |                                                                                                    |                        |           | Retenciones: | \$ 0.0     |
|             |                                                                                                    |                        |           | Total:       | \$ 5,103.0 |

Ilustración 53.- Imagen que muestra los posibles resultados de un catálogo incluyendo una paginación.

Una vez seleccionado aparecerá el nombre completo en la caja de texto del cliente lo cual indica que se completó el proceso correctamente.

Si desea cambiar el cliente/receptor de la factura solo basta con borrar el nombre de la caja de texto y volver a repetir los pasos anteriores.

#### Nuevo concepto.

Usted podrá agregar un nuevo concepto al momento de realizar una factura, para hacerlo haga lo siguiente:

٠ Busque el botón que tiene como texto Concepto que esta después del botón Filtro y después presiónelo.

Esto abrirá una nueva vista de tipo Ventana con un formulario con los datos necesarios para el concepto, siga las instrucciones marcadas en el apartado Nuevo Concepto de este manual.

Usted deberá seleccionar la caja de selección **Guardar en catálogo** si desea que el concepto se agregue a su catálogo de conceptos.

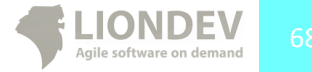

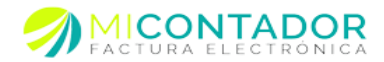

| ncepto: Se<br>cio: Se<br>ente: Se | o Agregar concepto   |                                                                     |               | Concepto     |             |
|-----------------------------------|----------------------|---------------------------------------------------------------------|---------------|--------------|-------------|
| cio: Se<br>ente: Se               | 💭 Opciones 🗸         |                                                                     |               |              |             |
| ente: Se                          |                      |                                                                     |               |              |             |
| -                                 |                      |                                                                     |               | Gliente      |             |
|                                   | Clave:               |                                                                     |               |              |             |
|                                   | Conconto             | El codigo o clave del concepto es obligatorio.                      |               |              |             |
| tidad                             | concepto.            |                                                                     |               | P. Unitario  | Importe     |
| ) caja                            |                      |                                                                     |               | \$ 100.00    | \$ 100.00   |
| servicio                          |                      | El nombre del concepto como aparecerá en la factura es obligatorio. |               | \$ 4,527.76  | \$ 4,527.76 |
|                                   | Precio:              | The sector contents and account on a differences                    |               |              |             |
|                                   | Unidad               | El precio unitario del concepto es obligatorio.                     | ×             |              |             |
|                                   | omada.               | La unidad de medida del concepto es obligatoria.                    |               |              |             |
|                                   | Impuesto:            |                                                                     | ~             |              |             |
|                                   |                      | El tipo de impuesto de su concepto es obligatorio.                  |               |              |             |
|                                   | Moneda:              |                                                                     | ~             |              |             |
|                                   | Descripción:         |                                                                     |               | Subtotal:    | \$ 4 627 76 |
|                                   | Tipo precio:         | Sin impuesto O Neto                                                 |               | Descuentos:  | \$ 4,027.70 |
|                                   | Guardar en catálogo: | Sí Sí                                                               |               | Traslados:   | \$ 475.26   |
|                                   |                      |                                                                     |               | Retenciones: | \$ 0.00     |
|                                   |                      |                                                                     |               | Tetal        | ¢ 5 102 01  |
|                                   |                      | Ace                                                                 | otar Cancelar | Total.       | \$ 5,103.01 |

Ilustración 54.- Imagen que muestra la vista de tipo Ventana para agregar un nuevo concepto en el momento de realizar una factura electrónica.

#### Nuevo cliente.

Usted podrá definir un nuevo cliente a su factura electrónica y agregarlo a su catálogo en el momento de realizar su factura, para hacerlo haga losiguiente:

• Busque el botón que tiene como texto **Cliente** que esta después del botón Filtro y después presiónelo.

Esto abrirá una nueva vista de tipo Ventana con un asistente para completar los datos necesarios para el cliente, siga las instrucciones marcadas en el apartado **Agregar cliente** de este manual.

Note que el cliente será agregado automáticamente a su catálogo de clientes

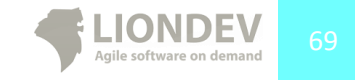

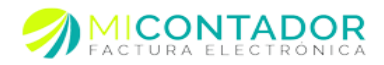

| 9              | Asistente para agrega  | un cliente a su catalogo |                                                       |     | Contra Presidente   |
|----------------|------------------------|--------------------------|-------------------------------------------------------|-----|---------------------|
| e P            | asos por completar     | Datos del cliente        |                                                       |     |                     |
| n   1          | 1Datos del cliente     | Régimen fiscal:          | Persona física      Persona moral                     |     |                     |
|                |                        | Nombre completo:         | Juan Francisco Reyes Martinez                         |     |                     |
| e <sup>2</sup> | 2Dirección del cliente |                          | El nombre completo o razón social son obligatorios.   |     |                     |
| -              |                        | RFC:                     | RMF02050232D                                          |     |                     |
|                |                        | Toléfonos                | El registro receral de contribuyentes es obligatorio. |     |                     |
| n              |                        | relefond.                | ++2                                                   |     | Importe             |
| io -           |                        | Fax:                     |                                                       | d l | \$ 100.00           |
| 0              |                        | Correo:                  |                                                       | 6   | \$ 4,527.76         |
|                |                        | Correo 2:                |                                                       |     |                     |
|                |                        | Correo 3:                |                                                       |     |                     |
|                |                        | Notae                    |                                                       |     |                     |
|                |                        | Notas.                   |                                                       |     |                     |
|                |                        |                          |                                                       |     |                     |
|                |                        |                          |                                                       |     |                     |
|                |                        |                          |                                                       |     | £ 4 607 76          |
|                |                        |                          |                                                       | 1   | \$ 4,621.76         |
|                |                        |                          |                                                       |     | \$ 0.00<br>¢ 475 26 |
|                |                        |                          |                                                       | 1   | \$ 475.25           |
|                |                        |                          |                                                       | 1   | \$ 5 400 04         |
|                |                        |                          |                                                       | 1   | \$ 5,103.01         |
|                |                        |                          |                                                       |     |                     |
|                |                        |                          |                                                       |     |                     |
|                |                        |                          | < Atràs Siguiente > Finalizar Cancelar                |     |                     |
| _              |                        |                          |                                                       |     |                     |

Ilustración 55.-Imagen que muestra la vista de tipo Ventana con el asistente para completar los datos de un Cliente.

#### Descuentos.

Usted podrá definir un descuento a cada concepto en la factura, para hacerlo haga lo siguiente:

• En la tabla con la lista de conceptos a facturar seleccione la fila del concepto después de clic en el botón derecho del mouse y después de clic en agregar descuento.

Esto abrirá una nueva vista de tipo Ventana con un formulario con los datos necesario para agregar el descuento, necesitará completar los siguientes datos:

- Tipo de descuento.
  - Porcentaje.- Seleccione si desea aplicar el descuento en porcentaje sobre el importe del concepto.
  - Monto.- Seleccione si desea especificar el monto del descuento.
- Cantidad.- La cantidad de descuento según su selección anterior.

Es recomendable definir los motivos del descuento en el menú opciones.

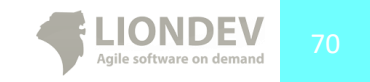

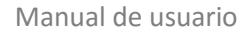

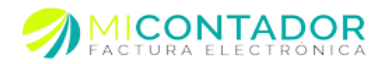

## Cambiar Fecha del CFDI

Las facturas se emiten con la fecha actual del servidor de Mi Contador (UTC -6:00hrs Hora central de la Ciudad de México). Si usted requiere que la fecha se diferente a la del servidor debe realizar los siguientes pasos:

- 1. Dar clic en el menú Fecha situado a la derecha del menú régimen en la parte superior.
- 2. Del menú desplegado seleccionar la opción Definir fecha del CFDI.

| Menú                         | « | 🖀 Bienvenido | 🔓 Nueva fa           | ctura 📧                     |                   |            |              |               |              |      |
|------------------------------|---|--------------|----------------------|-----------------------------|-------------------|------------|--------------|---------------|--------------|------|
| Administración               | + | Opciones •   | 📝 Régimen 🗸          | 🖶 Fecha 👻 📄 Addenda 🕶       | Emisor : AAA01010 | IAAA       | Sucursal :   | Foo matriz    | ✓ Serie      | :    |
| Catálogos +<br>Facturación - |   | Factura      |                      | Definir fecha del CFDI      |                   |            |              |               |              |      |
|                              |   |              |                      |                             |                   |            |              |               |              |      |
|                              |   | Concepto:    | Seleccio             | ne un concepto del catálogo |                   | 🖓 Filtro 🕶 | Concepto     |               |              |      |
| Nueva factura                |   | Precio:      | Seleccione un precio |                             | ×                 |            |              |               |              |      |
| Ver facturas                 |   | Cliente:     | Seleccio             | ne un cliente del catálogo  |                   | √ Filtro • | Cliente      |               |              |      |
|                              |   |              |                      |                             |                   |            |              |               |              |      |
| Pre facturas                 |   | Cantidad     | Clave                | Descripción                 |                   |            | P. Unitario  |               | Importe      |      |
| <b>b</b>                     |   |              |                      |                             |                   |            |              |               |              |      |
| Recepcion                    |   |              |                      |                             |                   |            |              |               |              |      |
| Recibo nómina                |   |              |                      |                             |                   |            |              |               |              |      |
|                              |   |              |                      |                             |                   |            |              |               |              |      |
|                              |   |              |                      |                             |                   |            |              |               |              |      |
|                              |   |              |                      |                             |                   |            |              |               |              |      |
|                              |   |              |                      |                             |                   |            |              |               |              |      |
|                              |   |              |                      |                             |                   |            | Subtotal:    |               | \$ 0.0       |      |
|                              |   |              |                      |                             |                   |            | Descuentos:  |               | \$ 0.0       |      |
|                              |   |              |                      |                             |                   |            | Traslados:   |               | \$ 0.0       |      |
|                              |   |              |                      |                             |                   |            | Retenciones: |               | \$ 0.0       |      |
|                              |   |              |                      |                             |                   |            | Total:       |               | \$ 0.0       |      |
|                              |   |              |                      |                             |                   |            |              |               |              |      |
|                              |   |              |                      |                             |                   |            |              |               |              |      |
|                              |   |              |                      |                             |                   |            |              |               |              |      |
| Contabilidad                 | + |              |                      |                             |                   | Pre Vis    | ualizar 📘 G  | uardar 🕂 Fact | urar 🗶 Cance | elar |

Ilustración 56.-Imagen mostrando la opción Definir fecha del CFDI

- Elegir la Hora que desee.
   <u>Nota: La hora se encuentran definidas en intervalos de 15 minutos.</u>
- 4. Elegir la **Fecha** deseada para su CFDI.

| Menú           | ~ | 🖀 Bienvenido | 🔓 Nueva factura                          |                         |                                          |            |                         |             |
|----------------|---|--------------|------------------------------------------|-------------------------|------------------------------------------|------------|-------------------------|-------------|
| Administración | ٠ | Opciones •   | 📝 Régimen 👻 💏                            | Fecha 👻 📄 Addenda 🕶     | Emisor : AAA0                            | 10101AAA   | V Sucursal : Foo matriz | ▼ Serie : × |
| Catálogos      | + | Enchura      |                                          |                         |                                          |            |                         |             |
| Facturación    | = | ractura      |                                          |                         |                                          |            |                         |             |
|                |   | Concepto:    | Seleccione ur                            | n concepto del catálogo |                                          | Filtro -   | Concepto                |             |
| Nueva factura  |   | Precio:      | Seleccione ur                            | Seleccione un precio    |                                          |            |                         |             |
| Ver facturas   |   | Cliente:     | Seleccione ur                            | n cliente del catálogo  | Cliente                                  |            |                         |             |
| Pre facturas   |   | Cantidad     | Clave De 📅 Definir fecha y hora del CFDI |                         |                                          |            | P. Unitario             | Importe     |
| Recepción      |   |              |                                          | Hora:                   | 08:15                                    | ~          |                         |             |
| Recibo nómina  |   |              |                                          | Fecha:                  | Defina la nora de emision del CPDL       | Po máximo. |                         |             |
|                |   |              |                                          |                         | diciembre 2015 ▼     L M M J V S         | D          |                         |             |
|                |   |              |                                          |                         | 23 24 25 26 27 28<br>30 <b>1 2 3 4 5</b> | Cancelar   |                         |             |
|                |   |              |                                          |                         | 7 8 9 10 11 12<br>14 15 16 17 18 19      | 13<br>20   |                         |             |
|                |   |              |                                          |                         | 21 22 23 24 25 26                        | 27         | Subtotal:               | \$ 0.0      |
|                |   |              |                                          |                         | 20 23 30 31 1 2                          | -          | Descuentos:             | \$ 0.0      |
|                |   |              |                                          |                         | Tiby                                     |            | Traslados:              | \$ 0.0      |
|                |   |              |                                          |                         |                                          |            | Retenciones:            | \$ 0.0      |
|                |   |              |                                          |                         |                                          |            | Total:                  | \$ 0.0      |

Ilustración 57.-Imagen mostrando a ventana para cambiar fecha del CFDI

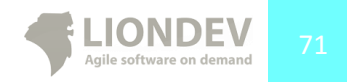

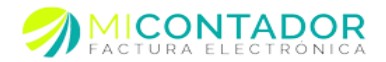

## 5. Dar clic en el botón Aceptar.

Nota: Solo podrá seleccionar fecha y hora en un rango de 72 horas previas a la fecha y hora actual, de otra manera su CFDI podría no tener validez.

### Addendas

La addenda es un elemento opcional de la factura electrónica o comprobante fiscal digital, en ocasiones requerida por algún cliente en específico (receptor de la factura electrónica, comúnmente grandes cadenas comerciales), esta contiene datos para el mejor control de los procesos operativos, sistema de inventarios, contables y embarques. Es importante aclarar que no pertenece a la información requerida por el SAT, por lo que no tiene efectos fiscales, únicamente comerciales.

En Mi Contador contamos con un catálogo adendas disponibles o bien podemos generar una a la medida de sus necesidades, puede solicitar su cotización para cualquiera de los casos anteriores comunicándose a nuestro teléfono de atención a clientes: **01 800 003 3311.** O escríbenos a nuestro correo de soporte: **soporte@micontador.mx.** 

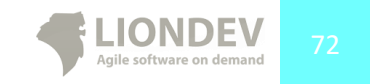
Manual de usuario

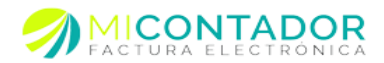

# Facturar.

Usted podrá realizar su factura electrónica una vez que complete la siguiente información:

- Selecciono su emisor, sucursal y serie.
- Tiene al menos un concepto a facturar.
- Selecciono su cliente/receptor de la factura y sus datos están correctos.
- Tiene al menos 1 crédito en su cuenta.

Para proceder a realizar su factura electrónica de clic en el botón **Facturar** en la parte inferior derecha del módulo Nueva Factura.

Cada factura emitida descontará un crédito de su cuenta en Mi Contador.

Para realizar su factura se requiere que ésta sea timbrada y se le agregue el complemento de certificación por un PAC autorizado ante el SAT, este proceso es automático y una vez realizado se mostrara una vista de tipo Ventana con las opciones a realizar.

Podrá realizar una de las siguientes acciones con su nueva factura:

- Enviar
  - Por correo electrónico.
  - Por correo electrónico personalizado.
- Visualizar.
  - Visualizar su factura dentro del navegador.
  - Visualizar su factura en una nueva venta de su navegador.
- Exportar.
  - Exportar factura a PDF.
  - Exportar factura a XML.

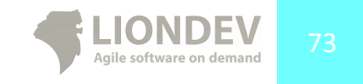

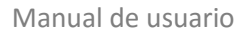

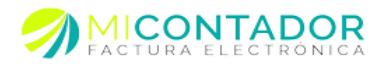

| Factura    |                        |                     |                   |              |             |            |          |
|------------|------------------------|---------------------|-------------------|--------------|-------------|------------|----------|
| Concepto:  | Seleccione un concepto | del catálogo        |                   | V Fitre *    | Concepto    |            |          |
| Precio:    | Precio público         | 🖌 Factura exitos    | a                 |              |             |            |          |
| Clente:    | lininitiana bellata    | ill éQue desea hace | r con su factura? |              | D Clente    |            |          |
| Cantidad   | Clave                  |                     |                   | 5            | P. Unitario |            | Importe  |
| 1.00 pieza | SKU-49445              | c t                 | vier Veuelzer     | xportar<br>• | \$ 25.3     | 12         | \$ 25.32 |
|            |                        | -                   |                   | Aceptar      | ī l         |            |          |
|            |                        |                     |                   |              |             |            |          |
|            |                        |                     |                   |              |             |            |          |
|            |                        |                     |                   |              | Subtot      | ıt.        | \$ 25.32 |
|            |                        |                     |                   |              |             | - farturer | Careta   |

Ilustración 58.- Imagen que muestra el menú de un factura electrónica emitida exitosamente.

Podrá visualizar su factura de la siguientemanera:

- En la vista tipo ventana después de una factura exitosa de clic en el botón Visualizar.
- En la vista tipo ventana después de una factura exitosa de clic en la parte inferior del botón

## Visualizar después seleccione Visualizar ventana interna o Visualizar ventana externa.

La diferencia entre ventana interna y ventana externa es que la primera abrirá una vista de tipo Ventana donde podrá visualizar su factura mientras que la segunda abrirá una nueva ventana del navegador.

> Tome en cuenta que para poder visualizar una factura ya sea en una ventana interna o externa deberá contar con el plugin adecuado en su navegador, para descargarlo vaya a la siguiente dirección: http://get.adobe.com/es/reader/

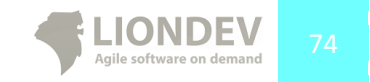

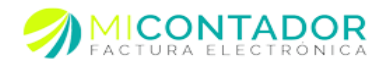

|                                                                                                    | Lager de expeditive                                                                                                    | Pedrag Kasa Ku wataka:<br>Caractery Kasa Kasa<br>Pedrag Kasa Kasa<br>Pedrag Kasa Kasa<br>Data Kasaka<br>Data Kasaka                                         |  |     |
|----------------------------------------------------------------------------------------------------|----------------------------------------------------------------------------------------------------|----------------------------------------------------------------------------------------------------|--|-----|
| Distance of the processing all of the processing all of the proces | anto, Monala CP, 5000<br>Bihuauan da Caungo Maliko                                                                                                    | 3400-00-lin to-anti-a00-of 1138a-500<br>Nomen de anti- certificado antiant<br>0000-000000-00-9000<br>Nomen anti- del antificado SAT:<br>0000-000000-0090000 |  |     |
| ComPLias January Deen per<br>1.0 PICZA 125-00719 Dee<br>(CIENTO VENTICINCO PEROS SIGNA MA)                                                                                                    | encontrato<br>cocupito de provide numero 1                                                                                                    | 500.00 5100.00<br>540.00 5100.00<br>Centeristic 5108.00<br>Vice 4446 517.20                                                                                 |  |     |
|                                                                                                    |                                                                                                    |                                                                                                    |  | • 1 |
| · · · · · · · · · · · · · · · · · · ·                                                                                                    |                                                                                                    | 10142 \$125.00                                                                                                    |  |     |
|                                                                                                    |                                                                                                    | 1 101AC 5 (20.80)                                                                                                    |  |     |
|                                                                                                    |                                                                                                    | 1014C 3.02.00                                                                                                    |  |     |
|                                                                                                    |                                                                                                    |                                                                                                    |  |     |
|                                                                                                    | operante<br>Terrestation<br>Sector Sector Sector Sector Sector<br>Sector Sector Sector Sector Sector<br>Sector Sector Sector Sector Sector<br>Sector Sector Sector Sector Sector<br>Sector Sector Sector Sector Sector Sector<br>Sector Sector Sector Sector Sector Sector Sector<br>Sector Sector Sector Sector Sector Sector Sector<br>Sector Sector Sector Sector Sector Sector Sector Sector Sector Sector Sector Sector Sector Sector Sector Sector<br>Sector Sector Secto | 11 - +   ).                                                                                                    |  |     |

Ilustración 59.- Imagen que muestra la visualización de una factura en una vista de tipo Ventana dentro de Mi Contador.

Usted podrá descargar los archivos generados en su factura electrónica de la siguiente manera:

- En la vista tipo ventana después de una factura exitosa de clic en el botón **Exportar**.
- En la vista tipo ventana después de una factura exitosa de clic en la parte inferior del botón

Exportar después seleccione Como archivo PDF o Como archivo XML.

El archivo PDF es una representación gráfica de su factura electrónica mientras que el archivo XML el código fuente.

Una vez realizadas las acciones sobre su nueva factura electrónica, esta se almacenará en nuestros servidores donde podrá realizar cada una de las acciones anteriores.

#### Envío por Correo electrónico.

Usted podrá enviar su factura electrónica por correo electrónico una vez que haya sido expedida con éxito.

Note que debió haber definido al menos un correo electrónico para su cliente si desea que su factura sea enviada automáticamente, de lo contrario usted tendrá que enviar la factura mediante un mensaje personalizado.

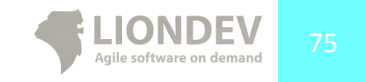

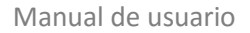

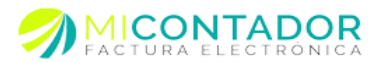

# Envío automático.

Para enviar su factura de manera automática después de haberla realizado haga lo siguiente:

En la vista tipo ventana después de una factura exitosa de clic en el botón Enviar.

Si usted definió más de un correo electrónico para su cliente se le preguntará a cual dirección desea enviar la factura.

#### Envío personalizado.

Usted podrá enviar su factura en un con un mensaje personalizado a su cliente, después de haberla realizado haga lo siguiente:

En la vista tipo ventana después de una factura exitosa de clic en la parte inferior del • botón

Enviar después seleccione Mensaje personalizado.

Tendrá que completar la siguiente información:

- Titulo.- El título del correo electrónico que desea enviarle a su cliente. •
- Correo destinatario.- El correo electrónico a quien desea enviarle la factura.

Tome en cuenta que aunque Mi Contador validará la forma correcta de un email no podrá verificar s la cuenta existe por lo que debe ser cuidadoso al momento de capturar la dirección del destinatario.

- Copia para.- Defina si desea enviar a más de una persona la factura electrónica. Deberá definirlos separados por un punto y coma. Un ejemplo sería el siguiente: john@mail.com;maria@gmail.com
- Mensaje de su factura.- Defina el mensaje que quiere hacer llegar a su cliente junto con la factura electrónica.

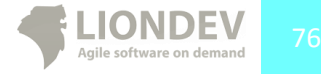

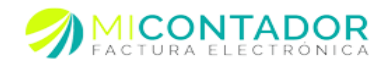

#### Manual de usuario

| -  |               |               | ½ Enviar factura con mensaje personalizado                                                                     |       |         |                   |       |
|----|---------------|---------------|----------------------------------------------------------------------------------------------------|-------|---------|-------------------|-------|
| 39 | de Bienvenido | o Nueva factu | Thulo:                                                                                                    |       |         |                   |       |
|    | Opciones •    |               | Factura electrónica El thui del come electrónica es obligante. Corres definitation:                            |       | Serie : | Serie: C-17 1-100 | ~     |
|    | Factura       |               | OK MIL MIL MILLION                                                                                             |       |         |                   |       |
|    | Concepto:     | Seleccione    | El destinatario del correo electrónico es obligatorio.                                                         |       |         |                   |       |
|    | Precio:       | Precio púb    | ment immellentrestamateriellitereter ann en                                                                    |       |         |                   |       |
|    | Clente:       | Daniel Mau    | Apegie destrutarios para nobir una copia. Ejemplo: juandiempresa.commaria/byahoo.com<br>Mensaje de su factura: |       |         |                   |       |
|    |               |               | Ø A A B Z U B B B E E @ Δ· 2.                                                                                  |       |         |                   | ų     |
|    | Cantidad      | Cleve         | Te envio la última factura de tu compra                                                                        | ario  |         | Importe           | 11    |
|    | 1.00 pieze    | SKU-494       | Cualquier cuestión no dudes en ponerte en contacto<br>ventas@facture.com.my                                    | 25.32 |         | \$ 25.32          |       |
|    |               |               | El mensaje que desse envierte a su cliente en obligatorio.                                                     |       |         |                   |       |
|    |               |               |                                                                                                    | Hotat |         | \$ 25.32          |       |
|    |               | L             | Envier Canorer                                                                                                 |       | + Fec   | turar X Can       | celar |

Ilustración 60.- Imagen que muestra la vista de tipo Ventana con el formulario para enviar una factura electrónica con un mensaje personalizado.

Si el receptor tiene más de 3 personas diferentes a quien enviarle la factura electrónica, es recomendable siempre enviarla mediante un mensaje personalizado para de esta manera poder definir el correo electrónico del destinatario.

#### Almacenaje.

Las facturas electrónicas emitidas a través de Mi Contador son almacenadas en su código fuente XML en nuestros servidores y será su responsabilidad siempre generar respaldos en su computadora descargando masivamente los XML generados como se explicó en el punto **Exportar CFDI Masivo** de este manual.

Revise el acuerdo términos y condiciones para más información del tiempo que sus facturas estarán reguardadas en nuestros servidores.

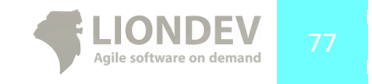

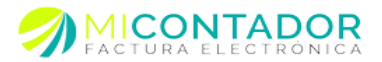

# Ver facturas.

El módulo ver facturas le permitirá ver las facturas emitidas desde nuestra solución, obtener acuses por parte del SAT y cancelaciones.

Para visualizar el módulo Nueva Factura deberá realizar alguna de las siguientes dos opciones.

- Desde el menú Facturación de clic en Ver Facturas.
- Desde el separador principal del escritorio de clic en la parte de abajo del botón Facturar y después de clic en Ver Facturas.

| A Bienvenido   | Nueva factura 🕷 👔                 | Facturas       |       |                       |                      |               |        |                                       |          |
|----------------|-----------------------------------|----------------|-------|-----------------------|----------------------|---------------|--------|---------------------------------------|----------|
| Factura - Ex   | portar •                          |                |       |                       |                      |               |        |                                       |          |
| Filtro         |                                   |                |       |                       |                      |               |        |                                       |          |
| Emisori        |                                   |                |       |                       |                      |               |        |                                       |          |
| Emisor.        | Seleccione un emisor para filtrar | r el resultado |       |                       |                      |               |        |                                       |          |
| Sucursal:      |                                   |                |       |                       | ~                    |               |        |                                       |          |
|                | Seleccione una sucursal para filt | rar el resulta | do.   |                       |                      |               |        |                                       |          |
| Serie:         |                                   |                |       |                       | ~                    |               |        |                                       |          |
|                | Seleccione una sene para hitrar   | el resultado.  |       |                       |                      |               |        |                                       |          |
|                |                                   |                |       |                       |                      | Fe            | echa - | Fecha timbrado • Cliente • Subtotal • | Total -  |
| Folio fiscal   |                                   | Folio          | Serie | Fecha                 | Fecha timbrado       | RFC receptor  |        | Nombre receptor                       | Subtota  |
| ffa3144e-d922- | 45d8-a5e5-ea20af8fb25c            | 14464          | A     | 14/12/2013 7:46 a.m.  | 14/12/2013 8:11 p.m. | XAXX010101000 |        | Monica Ponce Aguilar                  | S 1, 🔶   |
| 44b709da-e56d  | c-4966-bd11-4ba0cd14b327          | 14456          | Α     | 14/12/2013 7:46 a.m.  | 14/12/2013 8:11 p.m. | ZACA810704GS3 |        | Anuar Zayrik Chahin                   | S 1,     |
| 452f0fc0-a006- | 486e-9b00-39ad7aad52ed            | 14424          | Α     | 14/12/2013 7:45 a.m.  | 14/12/2013 8:11 p.m. | DLI931201MI9  |        | DISTRIBUIDORA LIVERPOOL,              | \$ 5,    |
| 701e9aae-0c7   | e-4a02-8393-b3998b85ea74          | 14425          | A     | 14/12/2013 7:45 a.m.  | 14/12/2013 9:03 p.m. | DLI931201MI9  |        | DISTRIBUIDORA LIVERPOOL,              | \$ 23,   |
| 646e4841-b7f1  | -4100-9e91-8390b119d573           | 3978           | С     | 15/12/2013 12:00 a.m. | 15/12/2013 4:09 p.m. | DST080610JQ2  |        | Distribuidora Storehome, S.A. de      | S        |
| e4e3e93b-a8a   | 7-455c-b9ce-b0304ff86407          | 3979           | С     | 15/12/2013 12:00 a.m. | 15/12/2013 4:09 p.m. | DST080610JQ2  |        | Distribuidora Storehome, S.A. de      | s        |
| a87e9bac-67f0  | -49fe-97a6-853bfd376adb           | 3980           | С     | 15/12/2013 12:00 a.m. | 15/12/2013 4:21 p.m. | DIL851028QL2  |        | Diltex, S.A. de C.V.                  | S        |
| 6229aa66-0cd   | 5-4093-b7cd-8567ba38ec7a          | 3943           | С     | 15/12/2013 12:00 a.m. | 15/12/2013 4:29 p.m. | DLI931201MI9  |        | DISTRIBUIDORA LIVERPOOL,              | s        |
| 789d82b4-556   | 0-4fb4-b08c-b0bf55ff2ecb          | 3943           | С     | 15/12/2013 12:00 a.m. | 15/12/2013 4:35 p.m. | DLI931201MI9  |        | DISTRIBUIDORA LIVERPOOL,              | s        |
| e5d5798d-7ef1  | -4f2c-b74f-bc35d4a34175           | 3945           | С     | 15/12/2013 12:00 a.m. | 15/12/2013 4:38 p.m. | DLI931201MI9  |        | DISTRIBUIDORA LIVERPOOL,              | s        |
| 46b3efd5-91b6  | -403a-b65b-a5ef0f412331           | 3944           | С     | 15/12/2013 12:00 a.m. | 15/12/2013 4:38 p.m. | DLI931201MI9  |        | DISTRIBUIDORA LIVERPOOL,              | s        |
| 88b77676-fdb1  | -45ff-ab70-794f84c68673           | 14420          | A     | 15/12/2013 1:45 p.m.  | 15/12/2013 5:23 p.m. | DLI931201MI9  |        | DISTRIBUIDORA LIVERPOOL,              | S 1,     |
| d6eee901-e6d   | 5-4d2f-b0be-2d0b9055902a          | 14440          | Α     | 15/12/2013 2:00 p.m.  | 15/12/2013 5:23 p.m. | DST080610JQ2  |        | Distribuidora Storehome, S.A. de      | \$ 2,    |
| 07f90a34-6f97- | 42bb-b48a-4c54950e8af6            | 1759           | G     | 15/12/2013 11:32 a.m. | 15/12/2013 5:23 p.m. | XAXX010101000 |        | Monica Ponce Aguilar                  | s        |
| d3891caa-ff77- | 4b22-827d-556b7a3535d9            | 1769           | G     | 15/12/2013 1:04 p.m.  | 15/12/2013 5:23 p.m. | XAXX010101000 |        | Monica Ponce Aguilar                  | 1        |
| 7d4add72-e5at  | f-4a21-b1e9-c880e02b6193          | 1763           | G     | 15/12/2013 9:51 a.m.  | 15/12/2013 5:26 p.m. | XAXX010101000 |        | Monica Ponce Aguilar                  | s        |
| 2fad390b-bab3  | -4392-afc6-409149e9f8eb           | 3943           | С     | 14/12/2013 6:00 a.m.  | 15/12/2013 5:47 p.m. | DLI931201MI9  |        | DISTRIBUIDORA LIVERPOOL,              | s 🖵      |
| 4              |                                   |                |       |                       |                      |               |        |                                       | +        |
| 4 4  Págin     | a 1 de 573 🕨 🔰 🛔                  | 9              |       |                       |                      |               |        | Mostrando 1 - 25                      | de 14321 |
|                |                                   |                |       |                       |                      |               |        |                                       |          |

Ilustración 61.- Imagen que muestra la vista de tipo Separador con el módulo Ver Facturas.

Una vez abierto usted podrá ver un listado de sus facturas emitidas.

Puede usar el paginado de resultados para moverse a través de los registros que tiene actualmente o bien usar los filtros rápidos que están situados en la parte superior derecha de la tabla de registros. Puede ver información más detallada sobre cómo usar la paginación en el Anexo 1 y conocer más acerca de los filtros y ordenamiento en el Anexo 2. Puede ver otras propiedades no visibles desde la tabla de registros, para ver más información refiérase al Anexo 3.

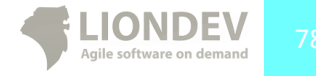

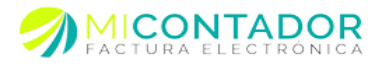

En la parte superior está el menú de opciones para el módulo, que tiene como funcionalidades:

- Factura.
  - Visualizar.
    - Visualizar PDF.- Visualiza la factura seleccionada en una vista de tipo Ventana dentro de Mi Contador.
    - Visualizar PDF ventana.- Visualiza la factura seleccionada en una nueva ventana del navegador.
    - Visualizar XML.- Visualiza el código fuente de la factura seleccionada en una nueva ventana del navegador.
  - Exportar PDF.- Exporta la representación gráfica de la factura electrónica a un archivo PDF para ser descargada a su PC.
  - Exportar XML.- Exporta el código fuente de la factura electrónica en su formato XML para ser descargado a su PC.
  - Enviar por correo.- Re envía la factura electrónica a su respectivo cliente aplicando lo definido en el punto **Envío automático**.
  - Enviar por correo personalizado.- Re envía la factura electrónica con un mensaje personalizado como se definió en el punto Envío personalizado.
  - Obtener acuse del SAT.- Podrá obtener un acuse de recibido por parte del SAT de su factura electrónica.
  - Cancelación.
    - Cancelar factura.- Cancela la factura electrónica ante el SAT. Este proceso puede tardar varios minutos.
    - Obtener acuse cancelación.- Obtiene un acuse de cancelación de la factura previamente cancelada.

La cancelación tiene el costo de 1 crédito en su cuenta de Mi Contador.

La obtención de acuses tanto de recepción como cancelación tendrá el costo de un crédito la primera vez que se realice, después será almacenada en Mi Contador y podrá descargarlo sin ningún costo.

- Exportar.
  - Exportar CFDI masivo.- Exporta de forma masiva todos los CFDI generados aplicando lo definido en el punto **Exportar CFDI Masivo**.

Puede dar clic derecho sobre la tabla de registros para ver el mismo menú que aparece en el menú Factura de la parte superior del módulo.

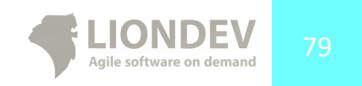

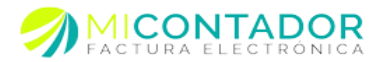

# Módulo de nómina.

El nuevo módulo de nómina les permite a nuestros usuarios llevar el control de la información de sus trabajadores para realizar los recibos de pago de nómina. Usted puede mantener al día su catálogo de trabajadores y sueldos, registrando datos necesarios como son RFC, nombre o razón social, salario, periodicidad de pagos, CURP, cuenta CLABE, etc.

Es posible manipular estos datos permitiendo modificar y eliminar registros si es necesario. Además se puede visualizar información clave para el usuario y realizar búsquedas para el fácil y rápido acceso a la información de un trabajador en particular.

Generar un recibo de nómina es muy sencillo, basta con seleccionar el trabajador con sueldos previamente definidos para timbrar el documento y poderlo enviar al correo electrónico de su trabajador y deducir su gasto.

El módulo de nómina se conforma por un catálogo de trabajadores y catálogo de sueldos así como la emisión recibos de nómina.

Es importante saber que la nómina y las facturas son lo mismo en créditos para nuestra aplicación, ejemplo, si compró 500 facturas las puede usar bien para nómina o factura normal.

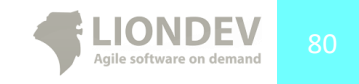

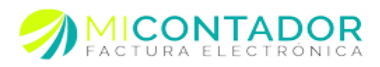

# Catálogo trabajador.

Para ver el catálogo de trabajadores haga lo siguiente:

- 1. Menú izquierda apartado Catálogos.
- 2. Seleccione la opción Trabajadores.

En este apartado aparecerá información del trabajador como:

- Nombre del trabajador
- RFC del trabajador
- CURP del trabajador
- Fecha de inicio de la relación laboral (Fecha inicio rel laboral).
- Salario base
- Salario diario

| 🚰 Bienvenido 🔮 Trab   | ajadores 🗵     |                   |                          |              |                |                       |
|-----------------------|----------------|-------------------|--------------------------|--------------|----------------|-----------------------|
| Trabajador •          |                |                   |                          |              |                | REC • Nombre •        |
| Nombre trabajador     | RFC trabajador | CURP trabajador   | Fecha inicio rel laboral | Salario base | Salario diario | I C C . HUMBER .      |
|                       |                |                   |                          |              |                |                       |
|                       |                |                   |                          |              |                |                       |
|                       |                |                   |                          |              |                |                       |
|                       |                |                   |                          |              |                |                       |
|                       |                |                   |                          |              |                |                       |
| Id d Désine 1 de      |                |                   |                          |              |                | Sin dataa aaya maataa |
|                       |                |                   |                          |              |                |                       |
| Información del emple | rado           |                   |                          |              |                |                       |
|                       | 🙎 Selecci      | one un trabajador |                          |              |                |                       |
|                       |                |                   |                          |              |                |                       |
|                       |                |                   |                          |              |                |                       |
|                       |                |                   |                          |              |                |                       |
|                       |                |                   |                          |              |                |                       |
|                       |                |                   |                          |              |                |                       |
|                       |                |                   |                          |              |                |                       |

Ilustración 62.- Imagen que muestra el catálogo de Trabajadores

#### Nuevo trabajador.

Una vez que esté en el catálogo de trabajadores, se tiene la opción para ingresar la información un nuevo trabajador. Para llevar a cabo esta acción haga lo siguiente:

- De clic en el menú Trabajador.
- De menú que se despliega seleccione la opción Nuevo trabajador.

| 🖀 Bienvenido 🔮 Trat | bajadores 🗷     |                 |                          |              |                |                        |
|---------------------|-----------------|-----------------|--------------------------|--------------|----------------|------------------------|
| Trabajador •        |                 |                 |                          |              |                |                        |
| Nuevo trabajador    |                 |                 |                          |              |                | RFC - Nombre -         |
| Editar trabajador   | RFC trabajador  | CURP trabajador | Fecha inicio rel laboral | Salario base | Salario diario |                        |
| 🔓 Borrar trabajador |                 |                 |                          |              |                |                        |
| Sueldos trabajador  |                 |                 |                          |              |                |                        |
|                     | _               |                 |                          |              |                |                        |
|                     |                 |                 |                          |              |                |                        |
|                     |                 |                 |                          |              |                |                        |
|                     |                 |                 |                          |              |                |                        |
|                     |                 |                 |                          |              |                |                        |
|                     |                 |                 |                          |              |                |                        |
|                     |                 |                 |                          |              |                |                        |
|                     |                 |                 |                          |              |                |                        |
| Id d Dieba t de     | AL N. N. LON    |                 |                          |              |                | Cia datas para mastrar |
| 14 4 (Pagina 1 oe   | 11   P   PL   💕 |                 |                          |              |                | Sin datos para mostrar |

Ilustración 63.- Menú del catálogo de trabajadores

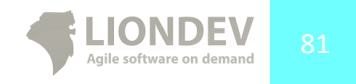

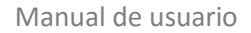

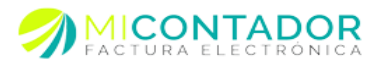

#### Datos de facturación.

La información que se pedirá sobre facturación será la siguiente:

- Nombre completo o razón social (obligatorio).
- RFC (obligatorio).
- Teléfono (opcional)
- Correo electrónico (opcional).
- Correo electrónico alternativo (opcional).
- Correo electrónico alternativo (opcional).
- Notas (opcional).

| Datos facturación |                                                       |
|-------------------|-------------------------------------------------------|
| Nombre completo:  |                                                       |
|                   | El nombre completo o razón social son obligatorios.   |
| RFC:              |                                                       |
|                   | El registro federal de contribuyentes es obligatorio. |
| Teléfono:         |                                                       |
| Correo:           |                                                       |
| Correo 2:         |                                                       |
| Correo 3:         |                                                       |
| Notas:            |                                                       |
|                   |                                                       |
|                   |                                                       |

Ilustración 64.- Formulario de datos de facturación

#### Datos de dirección.

Se solicitaran datos sobre la dirección del trabajador como los siguientes:

- Código postal (obligatorio).
- Calle (obligatorio).
- Numero exterior (obligatorio).
- Numero interior (opcional).
- Colonia (obligatorio).
- Localidad (obligatorio).
- Municipio (obligatorio).
- País (obligatorio).
- Estado (obligatorio).
- Referencias (opcional).

| Datos dirección  |                                   |   |
|------------------|-----------------------------------|---|
| Código postal:   |                                   |   |
|                  | El código postal es obligatorio.  |   |
| Calle:           |                                   |   |
|                  | La calle es obligatoria           |   |
| Número exterior: |                                   |   |
|                  | El número exterior es obligatorio |   |
| Número interior: |                                   |   |
| Coloniat         |                                   |   |
| colonia.         | La colonia es obligatoria         |   |
| Localidad:       |                                   |   |
| Localidad.       | La ciudad es obligatoria          |   |
| Municipio:       |                                   |   |
|                  | El municipio es obligatorio.      |   |
| País:            |                                   | × |
|                  | El país es obligatorio.           |   |
| Estado:          |                                   | ~ |
|                  | El estado es obligatorio.         |   |
| Referencias:     |                                   |   |
|                  |                                   |   |
|                  |                                   |   |
|                  |                                   |   |

Ilustración 65.- Formulario de datos de dirección.

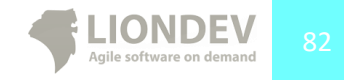

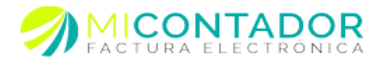

#### Datos de pago.

Finalmente esta la sección de datos de pago en el cual se tiene que ingresar la siguiente información:

- Periodicidad de pago (obligatorio). Define la forma en que se establece el pago del salario. •
- Número empleado (obligatorio). Expresa el número de empleado de 1 a 15 posiciones que lleva la empresa en control interno.
- CURP (obligatorio). Expresa la CURP del trabajador.
- Tipo régimen (obligatorio). Expresa la clave del régimen por el cual se tiene contratado al trabajador, conforme al catálogo publicado en el portal del SAT en internet. A continuación se muestran las claves y descripciones de los regímenes de contratación del trabajador.
  - o 1 Asimilados a asalariados.
  - 2 Sueldos y asalariados.
  - o 3 Jubilados.
  - 4 Pensionados. 0
- Plaza (obligatorio). Expresa la plaza donde labora el trabajador.
- Tome en cuenta que este dato será usado para definir el lugar de expedición del comprobante.
- Número seguridad social (opcional). Expresa el número de seguridad social aplicable al trabajador.
- Departamento (opcional). Expresa el departamento o área a la que pertenece el trabajador.
- Clabe trabajador (opcional). Expresa la CLABE (Clave bancaria estandarizada de 18 dígitos para realizar transferencias de fondos interbancarias nacionales) del trabajador.
- Banco trabajador (opcional). Expresa el Banco conforme al catálogo, donde se realiza un depósito de nómina.
- Fecha inicio rel laboral (opcional). Expresa la fecha de inicio de la relación laboral entre el empleador y el empleado.
- Puesto (opcional). Define el puesto asignado al empleado o actividad que realiza.
- Tipo contrato (opcional). Define el contrato que tiene el trabajador.
- Tipo jornada (opcional). Define el tipo de jornada que cubre el trabajador.
- Registro patronal (opcional). Expresa el registro patronal asignado por el IMSS, a 20 posiciones máximo.
- Riesgo puesto (opcional). Define la clave conforme a la Clase en que deben inscribirse los patrones, de acuerdo a las actividades que desempeñan sus trabajadores, según lo previsto en el artículo 196 del Reglamento en Materia de Afiliación Clasificación de Empresas, Recaudación y Fiscalización. Catálogo publicado en el portal del SAT en internet.
- Salario base (opcional). Define la retribución otorgada al trabajador, que se integra por los pagos hechos en efectivo por cuota diaria, gratificaciones, percepciones, alimentación, habitación, primas, comisiones, prestaciones en especie y cualquiera otra cantidad o prestación que se entregue al trabajador por su trabajo.
- Salario diario integrado (opcional). Define el salario diario integrado del trabajador.

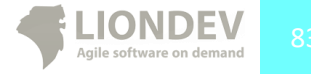

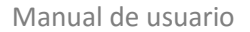

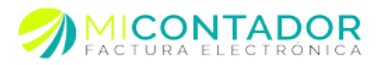

| Datos de pago                 |                                                                                                    |
|-------------------------------|----------------------------------------------------------------------------------------------------|
| Periocidad pago:              | Atributo requerido para definir la forma en que se establece el pago del salario.                                                                                                    |
| Número empleado:              |                                                                                                    |
|                               | Atributo requerido para expresar el número de empleado de 1 a 15 posiciones.                                                                                                    |
| CURP:                         | Atributo requerido para la expresión de la CURP del trabajador.                                                                                                    |
| Tipo régimen:                 | ▼                                                                                                    |
|                               | Atributo requerido para la expresión de la clave del régimen por el cual se tiene contratado al trabajador, conforme al catálog<br>publicado en el portal del SAT en internet                                                                                                    |
| Plaza:                        |                                                                                                    |
| Million and an annual date of | Atributo opcional para expresar la plaza donce labora el trabajador.                                                                                                    |
| social:                       | Atributo opcional para la expresión del número de seguridad social aplicable al trabajador.                                                                                                    |
| Departamento:                 |                                                                                                    |
|                               | Atributo opcional para la expresión del departamento o área a la que pertenece el trabajador.                                                                                                    |
| Clabe trabajador:             | 0                                                                                                    |
|                               | Atributo opcional para la expresión de la CLABE del trabajador.                                                                                                    |
| Banco trabajador:             | ×                                                                                                    |
|                               | Atributo opcional para la expresión del Banco conforme al catálogo, donde se realiza un depósito de nómina.                                                                                                    |
| Fecha inicio rel laboral:     | Atributo opcional para everetar la fecha de inicio de la relación laboral entre el empleador y el empleado.                                                                                                    |
| Puerto:                       |                                                                                                    |
| Fuesto.                       | Atributo opcional para definir el puesto asignado al empleado o actividad que realiza.                                                                                                    |
| Tipo contrato:                | V                                                                                                    |
|                               | Atributo opcional para definir el tipo de contrato que tiene el trabajador.                                                                                                    |
| Tipo iornada:                 | V                                                                                                    |
|                               | Atributo opcional para definir el tipo de jornada que cubre el trabajador.                                                                                                    |
| Registro patronal:            |                                                                                                    |
|                               | Atributo opcional para expresar el registro patronal a 20 posiciones máximo.                                                                                                    |
| Riesgo puesto:                | ×                                                                                                    |
|                               | Aributo opcional para definir la clave conforme a la Clase en que deben inscribirse los patrones, de acuerdo a las actividades<br>desempeñan sus trabajadores, según lo previsto en el artículo 156 del Reglamento en Materia de Afilación Clasificación de<br>Empresas, Recaudación y Fiscalización. Catálogo publicado en el portal del SAT en internet |
| Salario base:                 |                                                                                                    |
|                               | Atributo opcional para definir la retribución otorgada al trabajador, que se integra por los pagos hechos en efectivo por cuota<br>diaria, gratificaciones, percepciones, alimentación, habitación, primas, comisiones, prestaciones en especie y cualquiera otra cant<br>o prestación que se entrevue al trabaiador cors strabaio.                       |
| Salario diario integrado:     |                                                                                                    |
|                               | Atributo opcional para definir el salario diario integrado del trabajador.                                                                                                    |
|                               |                                                                                                    |
|                               |                                                                                                    |
|                               |                                                                                                    |
|                               |                                                                                                    |
|                               |                                                                                                    |

Ilustración 66.- Formulario de datos de pago

## Editar trabajador

Una vez que esté en el catálogo de trabajadores, se tiene la opción para editar la información de un trabajador existente. Para llevar a cabo esta acción haga lo siguiente:

- 1. De clic en el menú Trabajador.
- 2. De menú que se despliega seleccione la opción Editar trabajador.

| 🖀 Bienvenido 🔮 Traba | ajadores 🛞      |                 |                          |              |                |             |             |
|----------------------|-----------------|-----------------|--------------------------|--------------|----------------|-------------|-------------|
| Trabajador -         |                 |                 |                          |              |                |             |             |
| Nuevo trabajador     |                 |                 |                          |              |                | RFC -       | Nombre -    |
| Editar trabajador    | RFC trabajador  | CURP trabajador | Fecha inicio rel laboral | Salario base | Salario diario |             |             |
| Borrar trabajador    |                 |                 |                          |              |                |             |             |
| Sueldos trabajador   |                 |                 |                          |              |                |             |             |
|                      | 1               |                 |                          |              |                |             |             |
|                      |                 |                 |                          |              |                |             |             |
|                      |                 |                 |                          |              |                |             |             |
|                      |                 |                 |                          |              |                |             |             |
|                      |                 |                 |                          |              |                |             |             |
|                      |                 |                 |                          |              |                |             |             |
|                      |                 |                 |                          |              |                |             |             |
|                      |                 |                 |                          |              |                |             |             |
| 14 4 Página 1 de 1   | 1             🖓 |                 |                          |              |                | Sin datos p | ara mostrar |
|                      |                 | II. cohura old  |                          | مانه مانه    |                |             |             |

Ilustración 67.- Opción de editar trabajador

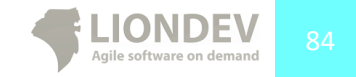

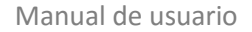

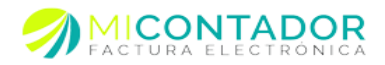

## Borrar trabajador.

Una vez que esté en el catálogo de trabajadores, se tiene la opción para borrar un trabajador existente. Para llevar a cabo esta acción haga lo siguiente:

- 1. De clic en el menú Trabajador.
- 2. De menú que se despliega seleccione la opción **Borrar trabajador**.
- 3. Confirme que desea borrar el registro del trabajador.

| Nomber exhappeder         ICURP trabagader         CURP trabagader         Fecha micro rel laboral         Saturio base         Saturio dario           Nomber de trabagador         XXXX0101010000         XXXX000000000000000000000000000000000 |                    |
|----------------------------------------------------------------------------------------------------|--------------------|
| Nombre         XAX0010101000         XX00000000000000000000000000000000000                                                                                                    |                    |
| Nombre del fabagador XAX0010101000 XX0000000000000 vernes 3 de enero de 2014 \$2,000.00 Confirme   Confirme   CRealmente dese borrar el trabajador  seleccionador                                                                                 |                    |
| Confirme<br>(2) Alkalmente desea borrar el trabajador<br>seleccionador                                                                                                    |                    |
| <u>Si</u>                                                                                                    |                    |
| 4 4  Página 1de1  ▶ 14   22                                                                                                    | Mostrando 1 - 2 de |

Ilustración 68.- Confirmación para borrar a un trabajador

#### Sueldos trabajador

Módulo que permite pre definir percepciones y deducciones a un trabajador para ser seleccionadas automáticamente después de seleccionarlo en el módulo Nuevo Recibo.

Una vez que esté en el catálogo de trabajadores, se tiene la opción para agregar sueldos (percepciones y/o deducciones) de un trabajador existente. Para llevar a cabo esta acción haga lo siguiente:

- 1. De clic en el menú Trabajador.
- 2. De menú que se despliega seleccione la opción Sueldos trabajador.

| rabajador *                          |                |                 |                          |              |                |                |
|--------------------------------------|----------------|-----------------|--------------------------|--------------|----------------|----------------|
| <ul> <li>Nuevo trabajador</li> </ul> |                |                 |                          |              |                | RFC • Nombre • |
| Editar trabajador                    | RFC trabajador | CURP trabajador | Fecha inicio rel laboral | Salario base | Salario diario |                |
| 😠 Borrar trabajador                  |                |                 |                          |              |                |                |
| Sueldos trabajador                   |                |                 |                          |              |                |                |
|                                      |                |                 |                          |              |                |                |
|                                      |                |                 |                          |              |                |                |
|                                      |                |                 |                          |              |                |                |
|                                      |                |                 |                          |              |                |                |
|                                      |                |                 |                          |              |                |                |
|                                      |                |                 |                          |              |                |                |
|                                      |                |                 |                          |              |                |                |
|                                      |                |                 |                          |              |                |                |
|                                      |                |                 |                          |              |                |                |

Ilustración 69 - Sueldos de trabajador

En el sub módulo Sueldos trabajador podrá definir percepciones y/o deducciones que se cargarán de manera automática después de seleccionar un trabajador.

Para ver el catálogo de sueldos haga lo siguiente:

- 1. Menú izquierda apartado Catálogos.
- 2. Seleccione la opción Trabajadores.
- 3. Seleccione un trabajador.
- 4. Menú parte superior izquierda, Sueldos trabajador.

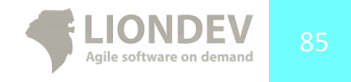

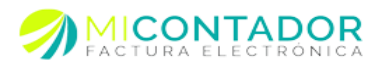

## En este apartado aparecerá información de sueldos como:

- Tipo de sueldo
- Tipo deducción
- Tipo percepción
- Clave
- Concepto
- Importe gravado
- Importe exento.

| A Bienvenido 💡 1 | rahajadorar 🛛 💡 Sualdos | de Daniel Macedo Lonez 🗵 |       |          |                 |                |                                    |
|------------------|-------------------------|--------------------------|-------|----------|-----------------|----------------|------------------------------------|
| Sueldo •         |                         |                          |       |          |                 |                |                                    |
|                  |                         |                          |       |          |                 | Tipo sueldo 👻  | Tipo deducción 👻 Tipo percepción 👻 |
| Tipo de sueldo   | Tipo deducción          | Tipo percepción          | Clave | Concepto | Importe gravado | Importe exento |                                    |
|                  |                         |                          |       |          |                 |                |                                    |
|                  |                         |                          |       |          |                 |                |                                    |
|                  |                         |                          |       |          |                 |                |                                    |
|                  |                         |                          |       |          |                 |                |                                    |
|                  |                         |                          |       |          |                 |                |                                    |
| 4 4  Página 1    | de 1   🕨 🕅   🥭          |                          |       |          |                 |                | Sin datos para mostra              |

Ilustración 63 - Catálogo de percepciones y deducciones de un trabajador

# Nuevo sueldo.

Una vez que esté en el catálogo de sueldos del trabajador, se tiene la opción para ingresar la información de un nuevo sueldo. Para llevar a cabo esta acción haga lo siguiente:

- 1. De clic en el menú Sueldo.
- 2. De menú que se despliega seleccione la opción Nuevo sueldo.

| 🖀 Bienvenido 🛛 🙎 T | rabajadores 👘 🙎 Sueldos | de Nombre del trabajador 🛞 |       |          |                 |                |                                         |
|--------------------|-------------------------|----------------------------|-------|----------|-----------------|----------------|-----------------------------------------|
| Sueldo +           |                         |                            |       |          |                 |                |                                         |
| 🔒 Nuevo sueldo     |                         |                            |       |          |                 | Tipo suelo     | lo • Tipo deducción • Tipo percepción • |
| 📄 Editar sueldo    | Tipe deducción          | Tipo percepción            | Clave | Concepto | importe pravado | importe exento |                                         |
| Borrar sueldo      | 1.0.000                 | Sueldos, Salarios rayas y  | 001   | sueldo   | \$ 2,500.00     | \$ 0.00        |                                         |
| DEDUCCION          | ISR                     |                            | 0002  | isr      | \$ 0.00         | \$ 180.00      |                                         |
| DEDUCCION          | Seguridad social        |                            | 003   | imas     | \$ 0.00         | \$ 150.00      |                                         |
|                    |                         |                            |       |          |                 |                |                                         |
|                    |                         |                            |       |          |                 |                |                                         |

Ilustración 64. Nuevo sueldo al trabajador

#### Tipo sueldo.

La información que se pedirá sobre el tipo de sueldo será la siguiente:

- Tipo sueldo (obligatorio).
- Tipo deducción (opcional)
- Tipo percepción (opcional)

| Fipo sueldo:    |                                                                                | * |
|-----------------|--------------------------------------------------------------------------------|---|
|                 | Atributo requerido para seleccionar el tipo de sueldo, percepción o deducción. |   |
| Tipo deducción: |                                                                                | ~ |
|                 | Atributo opciona/para seleccionar el tipo de deducción.                        |   |
| ipo percepción: |                                                                                | * |
|                 | Atributo opciona/ para seleccionar el tipo de percepción.                      |   |

Ilustración 65. Formulario de datos de facturación

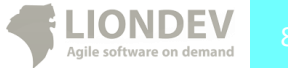

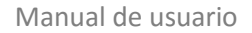

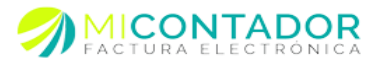

# Datos del sueldo.

Se solicitaran datos sobre el sueldo del trabajador como los siguientes:

- Clave (obligatorio).
- Concepto (obligatorio).
- Importe gravado (obligatorio).
- Importe exento (obligatorio).

## Editar sueldo.

Una vez que esté en el catálogo de sueldos, se tiene la opción para editar la información de un sueldo existente. Para llevar a cabo esta acción haga lo siguiente:

- De clic en el menú Sueldo.
- De menú que se despliega seleccione la opción Editar sueldo.

| 🖀 Bienvenido  🙎 Tr | abajadores 😤 🧕 Sueldos | s de Nombre del trabajador 🗵 |       |          |                 |                |                                      |
|--------------------|------------------------|------------------------------|-------|----------|-----------------|----------------|--------------------------------------|
| Sueldo +           |                        |                              |       |          |                 |                |                                      |
| 🔒 Nuevo sueldo     |                        |                              |       |          |                 | Tipo sueld     | • Tipo deducción • Tipo percepción • |
| 📄 Editar sueldo    | Tipo deducción         | Tipo percepción              | Clave | Concepto | Importe gravado | Importe exento |                                      |
| 🔓 Borrar sueldo    |                        | Sueldos, Salarios rayas y    | 001   | sueldo   | \$ 2,500.00     | \$ 0.00        |                                      |
| DEDUCCION          | ISR                    |                              | 0002  | isr      | \$ 0.00         | \$ 180.00      |                                      |
| DEDUCCION          | Seguridad social       |                              | 003   | inss     | \$ 0.00         | \$ 150.00      |                                      |
|                    |                        |                              |       |          |                 |                |                                      |
| 14 4 Página 1      | de 1 👂 🕅  🦉            |                              |       |          |                 |                | Mostrando 1 - 3 de 3                 |

Ilustración 66. Opción de editar sueldo

# Borrar sueldo.

Una vez que esté en el catálogo de sueldos, se tiene la opción para borrar un sueldo existente. Para llevar a cabo esta acción haga lo siguiente:

- De clic en el menú Sueldo.
- De menú que se despliega seleccione la opción Borrar Sueldo.
- Confirme que desea borrar el registro del sueldo.

| ribo de sueido | Tipo deducción   | Tipo percepción           | Clave                            | Concepto         | Importe gravado | importe exento |                    |
|----------------|------------------|---------------------------|----------------------------------|------------------|-----------------|----------------|--------------------|
| PERCEPCION     |                  | Sueldos, Salarios rayas y | 001                              | sueldo           | \$ 2,500.00     | \$ 0.00        |                    |
| DEDUCCION      | ISR              |                           | 0002                             | isr              | \$ 0.00         | \$ 180.00      |                    |
| DEDUCCION      | Seguridad social |                           | 003                              | imss             | \$ 0.00         | \$ 150.00      |                    |
|                |                  |                           | Realmente desea<br>ieleccionado? | borrar el sueldo |                 |                |                    |
|                | 1                |                           |                                  |                  |                 |                | Hardwards I. D. de |

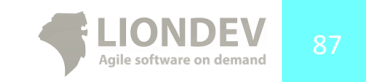

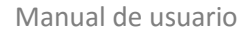

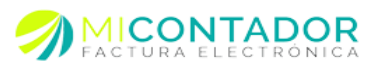

## Nuevo recibo.

Para generar un nuevo recibo de nómina haga losiguiente:

- Menú de la izquierda, apartado **Facturación**.
- Seleccione el botón Recibo nómina.

| opciones · jo                                | Fecha -               | Emisor : LIO110531DE6                         | V Sucursal: Liondev | ▼   Se                     | erie : Serie: N-1 1-200 |
|----------------------------------------------|-----------------------|-----------------------------------------------|---------------------|----------------------------|-------------------------|
| Trabajador                                   |                       |                                               |                     |                            |                         |
| Trabajador:                                  | Seleccione un trabaja | dor del catálogo                              | 🔽 Filtro 🗸          |                            |                         |
| Concepto:                                    | Pago de nómina        |                                               |                     |                            |                         |
| ercepciones                                  | Editar   🙆 Borrar     |                                               |                     |                            |                         |
| Tipo persepción                              |                       |                                               |                     |                            | Importo ovonto          |
|                                              | Clave persep          | Concepto perse                                | pcion Importe grava | 00                         | importe exento          |
|                                              | Clave persep          | Concepto perse<br>Total                       | pcion importe grava | s 0.0                      | \$ 0.0                  |
| Deducciones                                  | Clave persep          | Total                                         | pcion importe grava | s 0.0                      | \$ 0.0                  |
| Deducciones<br>O Agregar 🥖                   | Ciave persep          | Total                                         | poion importe grava | s 0.0                      | s 0.0                   |
| Deducciones<br>Agregar 🥖<br>Tipo deducción   | Editar   😮 Borrar     | Total                                         | pción Importe grava | do<br>S 0.0<br>do          | s 0.0                   |
| Deducciones<br>O Agregar 🥖<br>Tipo deducción | Editar   😧 Borrar     | Total                                         | cción Importe grava | ao<br>\$ 0.0<br>do         | S 0.0                   |
| Deducciones<br>Agregar 🥖<br>Tipo deducción   | Editar   😮 Borrar     | Total<br>Total<br>ión Concepto deduc<br>Total | pción Importe grava | do<br>5 0.0<br>do<br>5 0.0 | Importe exento          |

Ilustración 68.- Módulo para generar un recibo de nómina

NOTA: Se recomienda generar una nueva serie en su emisor que tenga la serie comience con N para usarla para recibos de nómina. El sistema detecta si existe una serie con ese nombre y la selecciona automáticamente.

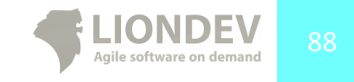

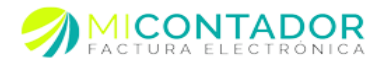

# Trabajador.

Le permite definir los datos del trabajador que recibo el recibo de nómina. Por disposición el trabajador es el receptor del comprobante.

Para seleccionar un trabajador haga lo siguiente:

- 1. Situé el punto del ratón en la caja de texto trabajar.
- 2. Ponga al menos cuatro letras del nombre del trabajador a buscar.
- 3. Seleccioné el trabajador.

Podrá realizar la búsqueda de trabajadores por tres filtros:

- Nombre.
- RFC.
- CURP.

También puede definir el nombre del concepto de la factura del recibo de nómina, por default el sistema genera el texto: "Pago de nómina", pero usted puede definir el texto que desee.

| Trabajador  |                             |          |
|-------------|-----------------------------|----------|
| Trabajador: | DANIEL MAURICIO PATIÑO LEON | √ Filtro |
| Concepto:   | Pago de nómina              | Vombre   |
|             |                             | RFC      |
|             |                             | CURP     |

Ilustración 69.- Información trabajador

# Carga automática de sueldos.

Si usted definió un catálogo de sueldos para el trabajador seleccionado, el sistema **automáticamente** cargará las percepciones y/o deducciones que haya dado de alta.

Usted puede realizar operaciones sobre dichos sueldos, como:

- Editar.
- Borrar.

#### Percepciones.

Le permite definir las percepciones del trabajador.

| Percep | ociones            |                  |                     |                 |                |
|--------|--------------------|------------------|---------------------|-----------------|----------------|
| 🗘 Ag   | regar 🥖 Editar   😣 | Borrar           |                     |                 |                |
| Tipo p | ersepción          | Clave persepción | Concepto persepción | Importe gravado | Importe exento |
|        |                    |                  |                     |                 |                |
|        |                    |                  |                     |                 |                |
|        |                    |                  |                     |                 |                |
|        |                    |                  | Total               | \$ 0.0          | \$ 0.0         |
|        |                    |                  |                     |                 |                |

Ilustración 70.- Tabla de percepciones

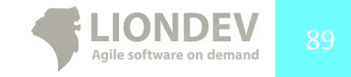

Manual de usuario

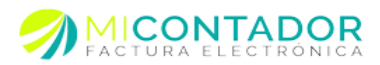

## Nueva percepción.

Para agregar una nueva percepción haga lo siguiente:

- 1. De clic en el botón Agregar.
- 2. Defina campos en el formulario.

Los campos de una percepción son los siguientes:

- Tipo percepción. (Requerido) Clave agrupadora según catálogo del SAT.
- Clave. (Requerido) Clave de la percepción propia de cada patrón.
- Concepto. (Requerido) Nombre del concepto de la percepción. El sistema automáticamente pondrá el nombre del tipo de percepción.
- Importe gravado. (Requerido) Importe gravado de la percepción.
- Importe exento. (Requerido) Importe exento de la percepción.

| x | Percepció           | JRICIO PATIÑO LEON Y Filtro -                                                                                                    |
|---|---------------------|----------------------------------------------------------------------------------------------------|
|   | Tipo<br>percepción  | Sueldos, Salarios rayas y Jornales 💌<br>Artistos requerido para la expresión de la clave agrupadora conforme al catálogo<br>publicado en el portal del SAT. |
|   | Clave:              | 001<br>Atributo requerido para la expresión de la clave de percepción de nómina propia<br>de la contabilidad de cada patrón.                                |
|   | Concepto:           | Sueldos, Salarios rayas y Jornales<br>Atributo requerido para la expresión del concepto de la percepción.                                                   |
|   | Importe<br>gravado: | \$ 6,500.00<br>Atributo requerido para la expresión del importe gravado de un concepto de<br>percepción.                                                    |
|   | Importe<br>exento:  | \$ 0.00<br>Arbitio requerido para la espresión del importe exento de un concepto de<br>percepción.                                                          |
|   |                     | lave deducción Concepto dedu Guardar Cancelar te                                                                                                    |

Ilustración 71.- Formulario de percepción

Una vez que de clic en Guardar la percepción aparecerá en la tabla de percepciones.

#### Editar percepción.

Para editar una percepción haga lo siguiente:

- 1. Seleccione de la tabla la percepción a editar.
- 2. De clic en el botón Editar.
- 3. Edite los campos en el formulario.

| ar 🛛 😮 Borrar                              |                             |                |
|--------------------------------------------|-----------------------------|----------------|
| Editar percepción seleccionada Concepto pe | rsepción Importe gravado    | Importe exento |
| yas y J 001 Sueldos, Sa                    | arios rayas y J \$ 6,500.00 | \$ 0.00        |
|                                            |                             |                |
|                                            |                             |                |
| Total                                      | \$ 6,500.00                 | \$ 0.0         |
| lotal                                      | \$ 6,500.00                 |                |

Ilustración 72.- Selección de una percepción a editar

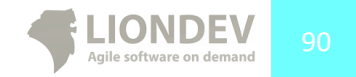

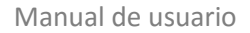

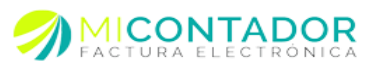

#### Borrar una percepción.

Para borrar una percepción haga lo siguiente:

- 1. Seleccione de la tabla la percepción a borrar.
- 2. De clic en el botón Borrar.
- 3. Confirme que desea borrar la percepción.

#### Deducciones.

Le permite definir las deducciones del trabajador.

| Deducciones        |                 |                    |                 |                |
|--------------------|-----------------|--------------------|-----------------|----------------|
| 😋 Agregar 🥖 Editar | 🛛 🔀 Borrar      |                    |                 |                |
| Tipo deducción     | Clave deducción | Concepto deducción | Importe gravado | Importe exento |
|                    |                 |                    |                 |                |
|                    |                 |                    |                 |                |
|                    |                 |                    |                 |                |
|                    |                 | Total              | \$ 0.0          | \$ 0.0         |
|                    |                 |                    |                 |                |

Ilustración 73.- Tabla de deducciones

#### Nueva deducción.

Para agregar una nueva deducción haga lo siguiente:

- 1. De clic en el botón Agregar.
- 2. Defina campos en el formulario.

Los campos de una deducción son los siguientes:

- Tipo deducción. (Requerido) Clave agrupadora según catálogo del SAT.
- Clave. (Requerido) Clave de la deducción propia de cada patrón.
- Concepto. (Requerido) Nombre del concepto de la deducción. El sistema automáticamente pondrá el nombre del tipo de deducción.
- Importe gravado. (Requerido) Importe gravado de la deducción.
- Importe exento. (Requerido) Importe exento de la deducción.

| Tipo       | ISR                                                                                                    |
|------------|----------------------------------------------------------------------------------------------------|
| deducción: | Atributo requerido para la expresión de la clave agrupadora conforme al catálogo<br>publicado en el portal del SAT.  |
| Clave:     | 001                                                                                                    |
|            | Atributo requerido para la expresión de la clave de deducción de nómina propia de<br>la contabilidad de cada patrón. |
| Concepto:  | ISR                                                                                                    |
|            | Atributo requerido para la expresión del concepto de la deducción.                                                   |
| Importe    | \$ 0.00                                                                                                    |
| gravado:   | Atributo requerido para la expresión del importe gravado de un concepto de<br>deducción.                             |
| Importe    | \$ 150.00                                                                                                    |
| exento:    | Archuto requertido para la expresión del importe exento de un concepto de<br>deducción.                              |

Ilustración 74.- Formulario de deducción

Una vez que de clic en **Guardar** la deducción aparecerá en la tabla de deducciones.

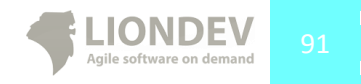

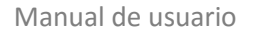

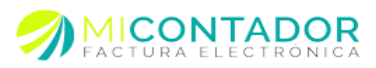

# Editar deducción.

Para editar una deducción haga lo siguiente:

- 1. Seleccione de la tabla la deducción a editar.
- 2. De clic en el botón Editar.
- 3. Edite los campos en el formulario.

| educciones        |                              |                    |                 |                |
|-------------------|------------------------------|--------------------|-----------------|----------------|
| 🕑 Agregar 🥖 Edita | r   😢 Borrar                 |                    |                 |                |
| Tipo deducción    | ditar deducción seleccionada | Concepto deducción | Importe gravado | Importe exento |
| ISR               | 001                          | ISR                | \$ 0.00         | \$ 150.0       |
|                   |                              |                    |                 |                |
|                   |                              |                    |                 |                |
|                   |                              | Total              | \$ 0.00         | \$ 150.0       |

Ilustración 75.- Selección de una deducción a editar

## Borrar una deducción.

Para borrar una deducción haga lo siguiente:

- 1. Seleccione de la tabla la deducción a borrar.
- 2. De clic en el botón Borrar.
- 3. Confirme que desea borrar la deducción.

#### Incapacidades.

Le permite definir las incapacidades del trabajador.

| Incapacidade<br>Comandos: 🕗 | 25          |       |      | Días<br>incapacidad: | 1<br>Atributo requerido para la<br>expresión del número de días                                                    |                   |  |
|-----------------------------|-------------|-------|------|----------------------|----------------------------------------------------------------------------------------------------|-------------------|--|
| Días i Tipo                 | incapacidad | Descu | ento | Tipo                 | incpacitó en el periodo.<br>Riesgo de trabajo                                                                      | ~                 |  |
|                             |             |       |      | incapacidad:         | Atributo requerido para<br>expresión de la razón de la<br>incapacidad según el catál<br>publicado en el portal del | la<br>bgo<br>SAT. |  |
|                             |             |       |      | Descuento:           | \$ 150.00                                                                                                    |                   |  |
|                             |             |       |      |                      | espresión del monto del d<br>por incapacidad.                                                                      | escuento          |  |
|                             |             |       |      |                      | Guardar                                                                                                    | Cancela           |  |
|                             |             |       |      |                      |                                                                                                    | Acentar           |  |
|                             |             |       |      |                      |                                                                                                    | Aceptar           |  |

Ilustración 76.- Tabla de incapacidades

#### Nueva incapacidad.

Para agregar una nueva incapacidad haga lo siguiente:

- 1. De clic en el botón Opciones.
- 2. Seleccione la opción Incapacidades.
- 3. Defina campos en el formulario.

Los campos de una incapacidad son los siguientes:

- Días incapacidad. (Requerido) Días de incapacidad.
- Tipo incapacidad. (Requerido) Según el catálogo del SAT.
- Descuento. (Requerido) Descuento de la incapacidad.

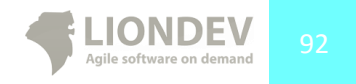

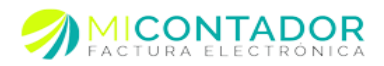

| Días<br>in capacidad: | 1<br>Atributo requerido para la<br>expresión del número de días que se<br>incpacitó en el periodo.                                                 |
|-----------------------|----------------------------------------------------------------------------------------------------|
| Tipo<br>incapacidad:  | Riesgo de trabajo<br>Atributo requerido para la<br>expresión de la razón de la<br>incapacidad según el catálogo<br>publicado en el portal del SAT. |
| Descuento:            | \$ 150.00<br>Atributo requerrido para la<br>expresión del monto del descuento<br>por incapacidad.                                                  |
|                       | Guardar 🙀 Cancelar                                                                                                    |

Ilustración 77.- Formulario de deducción

Una vez que de clic en Guardar la incapacidad aparecerá en la tabla de incapacidades.

# NOTA: El sistema automáticamente generará una deducción de las incapacidades de tipo Descuentos por incapacidad según el manual del SAT para generar recibos de nómina

#### Editar incapacidad.

Para editar una incapacidad haga lo siguiente:

- 1. Seleccione de la tabla la incapacidad a editar.
- 2. De clic en el botón Editar.
- 3. Edite los campos en el formulario.

| Comando | is: 🔁 🗽                                   |           |
|---------|-------------------------------------------|-----------|
| Días i  | Tipo in Edita la incanacidad seleccionada | Pescuento |
| 1       | Riesgo de trabajo                         | \$ 150.00 |
|         |                                           |           |
|         |                                           |           |
|         |                                           |           |
|         |                                           |           |
|         |                                           |           |
|         |                                           |           |
|         |                                           |           |
|         |                                           |           |
|         |                                           |           |

Ilustración 78.- Selección de una deducción a editar

## Borrar una incapacidad.

Para borrar una incapacidad haga lo siguiente:

- 1. Seleccione de la tabla la incapacidad a borrar.
- 2. De clic en el botón Borrar.
- 3. Confirme que desea borrar la incapacidad.

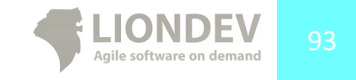

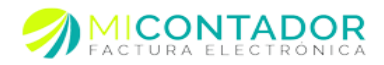

#### Horas extra.

Le permite definir las horas extra del trabajador.

| Horas          | extra             |            |                | Días        | 1                                                                        | •                                                      |
|----------------|-------------------|------------|----------------|-------------|--------------------------------------------------------------------------|--------------------------------------------------------|
| Comano<br>Días | los: 🧾 💃<br>Horas | Tipo horas | Importe pagado |             | Atributo requeri<br>expresión del núm<br>el trabajador reali<br>periodo. | do para la<br>ero de días en qu<br>zó horas extra en o |
|                |                   |            |                | Tipo horas: | Dobles                                                                   | ~                                                      |
|                |                   |            |                |             | Atributo requeri<br>expresión del tipo<br>horas extra.                   | do para la<br>de pago de las                           |
|                |                   |            |                | Horas:      | 1                                                                        | ~                                                      |
|                |                   |            |                |             | Atributo requeri<br>expresión del núm<br>trabajadas en el p              | do para la<br>ero de horas extra<br>eriodo.            |
|                |                   |            |                | Importe:    | 250                                                                      |                                                        |
|                |                   |            |                |             | Atributo requeri<br>expresión del impo<br>horas extra.                   | do para la<br>orte pagado por la                       |
|                |                   |            |                |             |                                                                          |                                                        |
|                |                   |            |                |             | Guardar                                                                  | Cancela                                                |

Ilustración 79.- Tabla de horas extra.

#### Nueva hora extra.

Para agregar una nueva hora extra haga lo siguiente:

- 1. De clic en el botón Opciones.
- 2. Seleccione la opción Horas extra.
- 3. Defina campos en el formulario.

Los campos de una hora extra son los siguientes:

- Días. (Requerido) Días en que se realizaron las horas extra.
- Tipo horas. (Requerido) Según el catálogo del SAT.
- Horas. (Requerido) Las horas extra que se trabajó.
- Importe. (Requerido) El importe por las horas extra.

| Días:       | 1                                                                                   | ×                                         |
|-------------|-------------------------------------------------------------------------------------|-------------------------------------------|
|             | Atributo requerido p<br>expresión del número<br>el trabajador realizó h<br>periodo. | para la<br>de días en qu<br>oras extra en |
| Tipo horas: | Dobles                                                                              | ~                                         |
|             | Atributo requerido p<br>expresión del tipo de p<br>horas extra.                     | para la<br>bago de las                    |
| Horas:      | 1                                                                                   | ~                                         |
|             | Atributo requerido<br>expresión del número<br>trabajadas en el perio                | para la<br>de horas extra<br>do.          |
| Importe:    | \$ 250.00                                                                           |                                           |
|             | Atributo requerido p<br>expresión del importe<br>horas extra.                       | para la<br>pagado por la                  |

Ilustración 80.- Formulario de horas extra.

Una vez que de clic en **Guardar** la hora extra aparecerá en la tabla de horas extra.

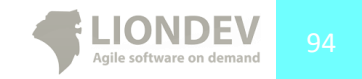

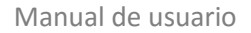

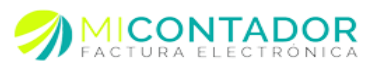

# Editar hora extra.

Para editar una hora extra haga lo siguiente:

- 1. Seleccione de la tabla la hora extra a editar.
- 2. De clic en el botón Editar.
- 3. Edite los campos en el formulario.

| Comanc | los: 🚺 |                     |                       |  |
|--------|--------|---------------------|-----------------------|--|
| Días   | Hora   | Edita la hora selec | cionada, porte pagado |  |
| 1      | 1      | Dobles              | \$ 250.00             |  |
|        |        |                     |                       |  |
|        |        |                     |                       |  |
|        |        |                     |                       |  |
|        |        |                     |                       |  |
|        |        |                     |                       |  |
|        |        |                     |                       |  |
|        |        |                     |                       |  |
|        |        |                     |                       |  |
|        |        |                     |                       |  |
|        |        |                     |                       |  |

Ilustración 81.- Selección de una hora extra a editar

# Borrar una hora extra.

Para borrar una hora extra haga lo siguiente:

- 1. Seleccione de la tabla la hora extra a borrar.
- 2. De clic en el botón Borrar.
- 3. Confirme que desea borrar la hora extra.

#### Fechas.

Permite definir las fechas y días pagados de un trabajador.

| Fecha pago:             | 02/01/14<br>Atributo requerido para la expresión de la fecha efectiva de<br>erogación del gasto. |
|-------------------------|--------------------------------------------------------------------------------------------------|
| Fecha inicial<br>pago:  | 26/12/13<br>Atributo requerido para la expresión de la fecha inicial de pago.                    |
| Fecha final<br>pago:    | 02/01/14  Atributo requerido para la expresión de la fecha final de pago.                        |
| Número días<br>pagados: | 7<br>Atributo requerido para la expresión del número de días<br>pagados.                         |
|                         |                                                                                                  |
|                         |                                                                                                  |

Ilustración 82.- Formulario fechas

Para definir las fechas y días pagados haga lo siguiente:

- 1. De clic en el botón Fechas.
- 2. Seleccione la opción Fechas y días de pago.
- 3. Defina campos en el formulario.

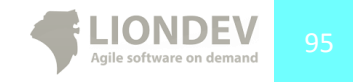

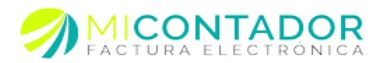

Los campos de una hora extra son los siguientes:

- Fecha de pago. (Requerido) La fecha de pago. Es la fecha de emisión del comprobante.
- Fecha inicial de pago. (Requerido) La fecha inicial de pago. Esta se genera automáticamente de acuerdo a la periodicidad del pago. Ejemplo:
- Mensual 31 días, fecha de pago menos 31 días.
- Fecha final de pago. (Requerido) La fecha final de pago. Es igual a la fecha de pago.
- Número días pagados. (Requerido) El número de días pagados. Se genera automáticamente de acuerdo a la periodicidad del pago. Ejemplo:
- Semanal es igual a 7 días.

# NOTA: Si la periodicidad de pago no es equivalente a días el sistema automáticamente preguntará el número de días pagados y calculará la fecha inicial de pago y fecha final de pago.

## Pre visualizar.

Le permite pre visualizar un recibo de nómina. Para pre visualizar el recibo haga lo siguiente:

1. De clic en el botón **Pre visualizar**.

|                                        |                                                 |                                                |                           |                                   | R                                                  | Recib               | o de no                | ómina No                    | . 1               |             |            |
|----------------------------------------|-------------------------------------------------|------------------------------------------------|---------------------------|-----------------------------------|----------------------------------------------------|---------------------|------------------------|-----------------------------|-------------------|-------------|------------|
| 1                                      |                                                 | onde                                           | ev.                       |                                   | F                                                  | OLIO SA             | AT: 4d77               | 4f5e-0000-00                | 00-000-0          | 38b7eaa879  | 5          |
|                                        |                                                 | ADAL SCITTER OF                                | DEMAND                    |                                   | F                                                  | ECHA:               | 02/01                  | /2014 9:18:01               | PM                |             |            |
|                                        |                                                 |                                                |                           |                                   | U                                                  | UGAR:               | MOR                    | ELIA                        |                   |             |            |
| Liondev                                | S.A. de                                         | C.V                                            |                           |                                   | R                                                  | Régim               | nen fise               | al:                         |                   |             |            |
| Bradeward de l                         |                                                 | rae #853 Dra                                   | toe Venter M              | valia CD 58110                    |                                                    | trimen              | General de             | a Lev Dersoon               | e Moralee         |             |            |
| Morelia, Micho<br>RFC: LI              | acán de Oc<br>O110531D                          | campo México<br>E6                             | in terdes, in             |                                   | E                                                  | Buend               | por:                   | c coy r or sone             | s moraes          | ş           | 6,200.0    |
| BLV PRIMAVE<br>581 10MORELI<br>RFC: P. | RICIO PAT<br>RAS #653<br>A, Michoad<br>ALD84012 | IÑO LEON<br>PRADOS VEI<br>tán de Ocamp<br>88S3 | RDES, MOREL<br>o México   | IA CP.                            |                                                    |                     |                        |                             |                   |             |            |
| Salario diario:                        |                                                 |                                                | Contrator                 |                                   | Dias nana                                          | dos: 7              |                        |                             | seguro:           |             |            |
| Riesgo:                                |                                                 |                                                | Puesto:                   |                                   | Fecha inic                                         | ial: 2              | 013-12-26              | F                           | légimen:          | 1           |            |
| Periodicidad:                          | Semanal                                         |                                                | Banco:                    |                                   | Fecha fina                                         | 1: 2                | 014-01-02              | c                           | urp:              | PALD840     | 128HMST    |
| Jornada:                               |                                                 |                                                | Departamente              |                                   | Fecha pag                                          | 30: 2               | 014-01-02              |                             |                   | NN09<br>001 |            |
| Percepciones                           |                                                 |                                                |                           |                                   |                                                    |                     |                        |                             |                   |             |            |
| Clave                                  |                                                 | Tipo de pe                                     | ercepción                 | Concepto                          |                                                    |                     |                        | Importe gr                  | avado             | Imp         | orte exent |
| 001                                    |                                                 | 001                                            |                           | Sueldos, Sala                     | rios rayas y Jornales                              |                     |                        | \$6,                        | 500.00            |             | \$0.0      |
| Deducciones                            |                                                 |                                                |                           |                                   |                                                    |                     |                        |                             |                   |             |            |
| Clave                                  |                                                 | Tipo de de                                     | ducción                   | Concepto                          |                                                    |                     |                        | Importe or                  | avado             | Imc         | orte exent |
| 001                                    |                                                 | 002                                            |                           | ISR                               |                                                    |                     |                        |                             | \$0.00            |             | \$150.0    |
| n/a                                    |                                                 | 006                                            |                           | Descuento por                     | r incapacidad                                      |                     |                        |                             | \$0.00            |             | \$150.0    |
|                                        |                                                 |                                                |                           |                                   |                                                    |                     |                        |                             |                   |             |            |
| Incapacidade                           | 8                                               |                                                |                           |                                   |                                                    |                     |                        | Horas extra                 |                   |             |            |
| Тіро                                   | Dias                                            | Descuent                                       | D                         |                                   |                                                    |                     |                        | Dias                        | Horas             | Pagad       | 0          |
| 3                                      | 1                                               | \$150.00                                       |                           |                                   |                                                    |                     |                        | 1                           | 1                 | \$250.0     | 0          |
| Por conce                              | epto de                                         | :                                              |                           |                                   |                                                    |                     |                        |                             |                   |             |            |
| Descripción                            | Ceccos 047601                                   |                                                | Can                       | idad                              | Unidad Medida                                      |                     |                        | Precio                      | nitario           |             | Impos      |
| Pago de nómin                          | a                                               |                                                | 1                         |                                   | Servicio                                           |                     |                        | \$6.5                       | 00.00             |             | \$6,500.   |
|                                        |                                                 |                                                |                           |                                   |                                                    |                     |                        |                             |                   |             | 0000       |
| Forma de pago:                         |                                                 | PAGO EN UNA                                    | SOLA EXHIBIC              | ÓN                                |                                                    |                     |                        |                             | Subtotz           | d:          | \$6,500.   |
| Método de pago:                        |                                                 |                                                |                           |                                   |                                                    |                     |                        |                             | escuento          |             | \$150.     |
| Numero cuenta p<br>Tipo de comproba    | ago:<br>ante:                                   | EGRESO                                         |                           |                                   |                                                    |                     |                        |                             | tensione          |             |            |
| Condiciones de p                       | agox                                            |                                                |                           |                                   |                                                    |                     |                        | R                           |                   |             | \$150      |
|                                        |                                                 |                                                | 2.000                     |                                   |                                                    |                     |                        |                             | IS                | n           |            |
| SEIS MIL DOS                           | CIENTOS                                         | PESOS 00/10                                    | 0 M.N.                    |                                   |                                                    |                     |                        |                             | TOTAL             | 4           | \$6,200.   |
|                                        |                                                 | 3                                              | Palla dicital da          | CEDI                              |                                                    |                     |                        |                             |                   |             |            |
|                                        |                                                 | _                                              | Vnt8goJ4dcEW              | oHgKKNAPeZbHl7<br>C8XVIWvhmLgSLcb | nk 154 sa Qbzw3ap VVT o<br>by AfUSKAJ7ML s 1kA Von | Z2ghL5ul<br>tqWuy7b | 3CAnRVS63<br>R6hBLR8ov | OUasNu+dJvv<br>Ac542RfGxcEa | FR7fkMtm1<br>CNk= | W5uhb+BmD   | ska        |
|                                        | ю. н                                            |                                                | Sello del SAT:            |                                   |                                                    |                     |                        |                             |                   |             |            |
| E C                                    | 1                                               | Æ i                                            | PREVIEW<br>Cadena origina | i del complement                  | to de certificación dig                            | ital del            |                        |                             |                   |             |            |
| - 76 -                                 | 9 Y 3                                           |                                                | lo serie certifi          | carlo amiene                      | 00001000000000                                     | 1770152             |                        |                             |                   |             |            |
| _                                      | L-117                                           | 10 I                                           | No. serie del ci          | ertificado SAT                    | PREVIEW                                            |                     |                        |                             |                   |             |            |
|                                        | γ.,                                             | 52                                             | Fecha y hora d            | e certificación:                  | 02/01/2014 9:18:                                   | 01 PM               |                        |                             |                   |             |            |
|                                        |                                                 |                                                |                           |                                   |                                                    |                     |                        |                             |                   |             |            |

Ilustración 83.- Pre visualización de un recibo de nómina

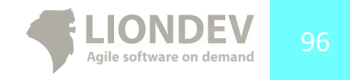

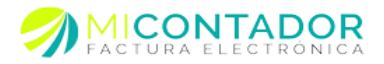

# Facturar.

Una vez que verificó que el documento es correcto puede timbrar el recibo de nómina. Para timbrar el recibo haga lo siguiente:

1. De clic en el botón **Facturar**.

# Ver recibos.

Para ver los recibos de nómina tendrá que hacerlo desde el módulo **Ver facturas**, de ahí la importancia de generar una nueva serie para sus recibos de nómina.

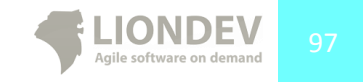

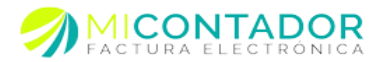

# Apéndice A.

## Visualización.

#### Opción 1

- 1. Ubicar alguna columna del apartado de trabajadores sin importar cuál.
- Después de posicionar el cursor sobre esa columna aparecerá una pequeña flecha que indica sus opciones.
- 3. Al hacer clic en esa flecha mostrara varias opciones y una de esas opciones tiene como leyenda Columnas.
- 4. Al hacer clic en esa opción se desplegara una lista con las columnas disponibles que pueden mostrarse u ocultarse. Por default solo 6 están seleccionadas, sin embargo se pueden mostrar más columnas al momento de seleccionar las opciones.

| Heni              | demonde 🚊 B                                                                                       | rabajadores <sup>(2</sup>                                                                                         |      |                                                                                                    |                    |                       |                            |              |                      |
|-------------------|---------------------------------------------------------------------------------------------------|----------------------------------------------------------------------------------------------------|------|----------------------------------------------------------------------------------------------------|--------------------|-----------------------|----------------------------|--------------|----------------------|
| Adventación       | Trabajaster +                                                                                     |                                                                                                    |      |                                                                                                    |                    |                       |                            |              |                      |
| Catalogna         |                                                                                                   |                                                                                                    |      |                                                                                                    |                    |                       |                            |              |                      |
| Colourius         | Northre Instagadur                                                                                | NC trainguiter for                                                                                                | part | patronal                                                                                                    | Namero Irabajador  | CORP trailipator      | Facha Inca reliational     | Caterto base | faire date           |
| S.<br>Cherman     | Tembre del trabajador                                                                             | 11 Ordenar en ferna accendente<br>11 Ordenar en ferna descendente                                                 |      |                                                                                                    | 2                  | 1000/0998888000000088 | viernes 3 de enero de 2014 | \$ 2,000.00  |                      |
| 2<br>Trabajadores |                                                                                                   | III Okene<br>III Meri                                                                                             | •    | <ul> <li>Nonbre traba</li> <li>RPC trabajed</li> </ul>                                                       | rjador<br>ke       |                       |                            |              |                      |
| Conceptus         |                                                                                                   |                                                                                                    |      | <ul> <li>[2] Registre path</li> <li>[2] Nomers Indo</li> <li>[2] CUSP Endop</li> </ul>                       | and<br>qada<br>dar |                       |                            |              |                      |
| Be                | st it Here(t)                                                                                     | et i i i i i i i i i i i i i i i i i i i                                                                          |      | C Notes ingo                                                                                                 | ridad social       |                       |                            |              | Mostrando 1 - 1 de 1 |
|                   | Información del em                                                                                | pleada                                                                                                    |      | E Barco                                                                                                    | d laboral          |                       |                            |              |                      |
|                   | Bondaren<br>BPC<br>Regestro patronal<br>Namero de<br>empleado<br>Corps<br>Tigo régimeno<br>Namero | Nombre del trabajador<br>tentes di valgeta<br>Xucci le seto<br>al<br>2<br>consessecconse<br>Settos y sames<br>nel |      | Aveste     Tox controls     Tox controls     Tox provide     Periocoled pe     Solario base     Solario dans | *                  |                       |                            |              | Í                    |
|                   | seguridad social<br>Departamento:<br>Clabe:<br>Bancor                                             | Departaments<br>1<br>BANAMEX                                                                                      |      |                                                                                                    |                    |                       |                            |              | =                    |

Ilustración 84.- Mostrar columnas

## Opción 2

Esta opción es muy simple y se activa cuando se selecciona un trabajador de la lista de disponibles y muestra la información del trabajador.

| Nombre del trabajador                      |  |
|--------------------------------------------|--|
|                                            |  |
| Nombre: Nombre del trabajador              |  |
| RFC: XAXX010101000                         |  |
| Registro patronal: null                    |  |
| Número de<br>empleada                      |  |
| Curp: XXXXXXXXXXXXXXXXXXXXXXXXXXXXXXXXXXXX |  |
| Tipo régimen: Sueldos y salarios           |  |
| Número seguridad socia                     |  |
| Departamento: Departamento                 |  |
| Clabe: 0                                   |  |
| Banco: BANAMEX                             |  |
| Fecha rel laboral: 2014-01-03              |  |
| Puesto: Puesto                             |  |
| Tipo contrato: Base                        |  |
| Tipo jornada: Diurna                       |  |
| Periocidad pago: Quincenal                 |  |
| Salario base: 2000.00000                   |  |
| Salario integrado: null                    |  |

Ilustración 85.- Información del trabajador

Cabe mencionar que la información que se muestra en ambas opciones no es la total, para esto es necesario seleccionar la opción de editar para visualizar toda la información en totalidad.

#### Búsqueda

El módulo de nómina permite la búsqueda de los trabajadores dados de alta. Permite 2 opciones para buscar los registros de los trabajadores.

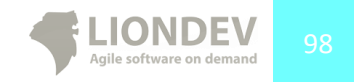

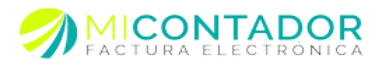

# Opción 1

Manual de usuario

Para la búsqueda mediante la primera opción se deben ubicar los botones que están en la parte superior derecha (ambos con una flecha en la parte izquierda) del apartado uno tiene la leyenda RFC y el otro Nombre. Al hacer clic en cualquiera de los 2 aparecerá un cuadro de texto donde se podrá ingresar un valor a buscar. En este tipo de búsqueda se hará al momento de la escritura por lo tanto mostrara resultados aun cuando el valor del nombre o RFC no estén completos, esto permite visualizar más resultados y ayuda a encontrar el registro de una manera más fácil y rápida. Incluso una parte del nombre o del RFC servirá para que se pueda encontrar el registro.

| 🖀 Bienvenido 🛛 👗 Tral | bajadores 🗵    |                   |                   |                                         |                         |       |                |
|-----------------------|----------------|-------------------|-------------------|-----------------------------------------|-------------------------|-------|----------------|
| Frabajador 👻          |                |                   |                   |                                         |                         |       |                |
|                       |                |                   |                   |                                         |                         |       | RFC 🛷 🔹 Nombre |
| Nombre trabajador     | RFC trabajador | Registro patronal | Número trabajador | CURP trabajador                         | Número seguridad social | CLABE | ×              |
| Nombre del trabajador | XAXX010101000  |                   | 2                 | 000000000000000000000000000000000000000 |                         | 0     | BANAMEX        |
|                       |                |                   |                   |                                         |                         |       |                |
| ¢                     |                |                   |                   |                                         |                         |       |                |
|                       |                |                   |                   |                                         |                         |       |                |

Ilustración 86.- Búsqueda por botón RFC

Al escribir en el campo automáticamente en el botón aparecerá un símbolo verde indicando que se está buscando por esa propiedad y en la columna el texto cambiara a Negrita y cursiva esto ayuda a identificar si ya se ha está buscando o no.

# Opción 2

La segunda opción funciona igual que la primera pero esta se habilita desde otro lugar. Para habilitar esta opción se deberá posicionar el cursor sobre la columna que se quiera buscar y hacer clic en la flecha que aparece del lado derecho (como si se fuera a habilitar alguna columna).

|                       |                |             |          |                   |                     |                         |       | RFC +   | Nombre 🦪 |
|-----------------------|----------------|-------------|----------|-------------------|---------------------|-------------------------|-------|---------|----------|
| Nombre trabajador     | RFC trabajador | Registro    | patronal | Número trabajador | CURP trabajador     | Número seguridad social | CLABE | Banco   |          |
| Nombre del trabajador |                | nte<br>ente | Nombre   | 2                 | 2000/08066000000000 |                         | 0     | BANANEX |          |

Ilustración 87.- Búsqueda por opción de columna

Finalmente todas las columnas que se seleccionen existen 2 opciones:

- Ordenar en forma ascendente
- Ordenar en forma descendente

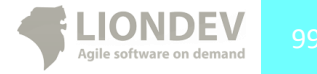

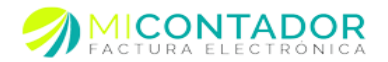

# Contabilidad electrónica.

Cómo parte de las modificaciones a la miscelánea fiscal en el año 2014, se definió el <u>Anexo 24</u> publicado en el Diario Oficial de la Federación, el cuál define las reglas para la contabilidad electrónica a través de la entrega de archivos XML. Cómo parte de la mejora continua en Liondev hemos desarrollado un conjunto de módulos que permitan realizar los documentos digitales requeridos por la autoridad para ser enviados a través del buzón tributario en nuestras soluciones de software para facturación electrónica.

## Módulos.

Se han generado acceso a nuevos módulos dentro de un apartado en el menú principal de la aplicación llamado **Contabilidad**.

| Administración de Catálogos de Facturación de Contabilidad de Contabilidad | 5   |
|----------------------------------------------------------------------------|-----|
| Catálogos 4<br>Facturación 4<br>Contabilidad 6                             |     |
| Facturación d<br>Contabilidad d                                            | a l |
| Contabilidad                                                               |     |
|                                                                            | Ð   |
| Cuentas<br>Cuentas<br>Balanzas<br>Pólizas<br>Manual de usuario             |     |

Ilustración 88.- Imagen que muestra el nuevo apartado del menú principal llamado Contabilidad.

- Catálogo de cuentas.
  - Módulo que le permite al usuario mantener varios catálogos de cuentas.
- Balanza de comprobación.
  - Módulo que le permite al usuario realizar balanzas de comprobación para un catálogo de cuentas.
- Pólizas.
  - Módulo que le permite al usuario realizar pólizas para un catálogo de cuentas.

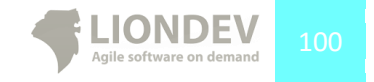

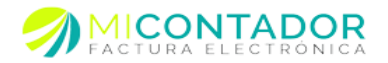

## Costos.

El acceso a los módulos para la contabilidad electrónica es gratuito y sólo aplica un costo al generar el XML. Los costos son en base a **créditos de su cuenta**.

Los costos asociados a la generación del XML para catálogos, balanzas y pólizas se especifican en la siguiente tabla:

| XML                     | Costo                    | Observaciones                                                                                                    |
|-------------------------|--------------------------|----------------------------------------------------------------------------------------------------|
| Catálogo de cuentas     | 5 créditos de su cuenta. | Se cobra por XML generado.<br><b>NOTA.</b> Sólo se cobra volver a<br>generar el XML, usted puede<br>recuperar el XML<br>previamente generado sin<br>costo.                                   |
| Balanza de comprobación | 5 créditos de su cuenta. | Se cobra por XML generado.<br><b>NOTA.</b> Sólo se cobra por<br>XML generado, es decir, si<br>usted recupera el XML de<br>una balanza previamente<br>generada no tendrá costo.               |
| Póliza                  | 5 créditos de su cuenta. | Se cobra por XML generado<br><b>NOTA.</b> Sólo se cobra por<br>XML generado, es decir, si<br>usted recupera el XML de un<br>documento de pólizas<br>previamente generado no<br>tendrá costo. |

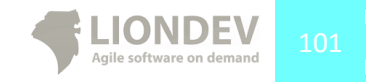

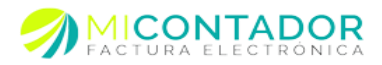

# Catálogo de cuentas.

| Buscar: ×                                              | 🙀 🗵 XML 🕶 C            | uenta 🔻           |  |
|--------------------------------------------------------|------------------------|-------------------|--|
| <ul> <li>LIO110531DE6</li> <li>US4052974524</li> </ul> | Código<br>agrupador:   | Bancos nacionales |  |
| PLAD8401288S3                                          | Número<br>cuenta:      | 4052974524        |  |
|                                                        | Descripcion<br>cuenta: | Cheques           |  |
|                                                        | Naturaleza:            | A                 |  |
|                                                        |                        |                   |  |
|                                                        |                        |                   |  |
|                                                        |                        |                   |  |
|                                                        |                        |                   |  |
|                                                        |                        |                   |  |
|                                                        |                        |                   |  |
|                                                        |                        |                   |  |
|                                                        |                        |                   |  |
|                                                        |                        |                   |  |
|                                                        |                        |                   |  |
|                                                        |                        |                   |  |
|                                                        |                        |                   |  |
|                                                        |                        |                   |  |
|                                                        |                        |                   |  |
|                                                        |                        |                   |  |
|                                                        |                        |                   |  |

El módulo le permite tener catálogos de cuentas por R.F.C. emisor dentro de su cuenta.

Ilustración 89.- Imagen que muestra el módulo catálogo de cuentas

# Nuevo catálogo.

Para agregar un nuevo catálogo de un R.F.C. emisor haga lo siguiente:

- 1. Vaya al menú de la Izquierda y de clic en el apartado **Contabilidad**.
- 2. Después de clic en el botón Cuentas.
- 3. Finalmente en el cuadro que muestra los catálogos de cuentas; de clic derecho y seleccione la opción **Nuevo catálogo.**

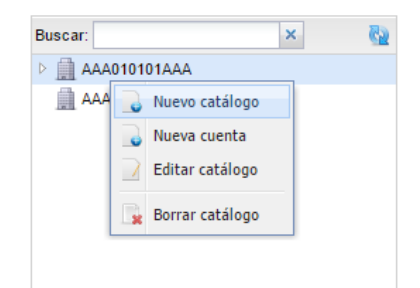

Ilustración 89.1.- Ejemplo de la opción del menú para crear un catálogo de cuentas.

En el formulario defina los siguientes campos:

• R.F.C.- Registro federal de contribuyentes del catálogo que se creará. Este campo será llenado únicamente con los R.F.C que tiene registrados como emisores

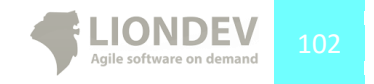

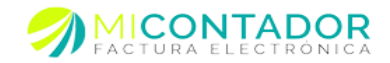

| i                 | Salaria Asistente para crear u | ina cuenta        |                                                               |
|-------------------|--------------------------------|-------------------|---------------------------------------------------------------|
| ninistración      | Pasos por completar            | Datos de la cuent | ta                                                            |
| itálogos          | 2 Datos de la cuenta           |                   |                                                               |
| ecturación        | 2Datos de la cuenta            | Emisor:           | ACCEM SERVICIOS EMPRESARIALES SC                              |
| ontabilidad       |                                | -                 | Nombre: ACCEM SERVICIOS EMPRESARIALES SC<br>RFC: AAA010101AAA |
| <b>1</b>          |                                |                   |                                                               |
| Cuentas           |                                |                   |                                                               |
| Balanzae          |                                |                   |                                                               |
| - Contractor      |                                |                   |                                                               |
| Pólizas           |                                |                   |                                                               |
|                   |                                |                   |                                                               |
| Manual de usuario |                                |                   |                                                               |
|                   |                                |                   |                                                               |
|                   |                                |                   |                                                               |
|                   |                                |                   |                                                               |
|                   |                                |                   |                                                               |
|                   |                                |                   |                                                               |
|                   |                                |                   |                                                               |
|                   |                                |                   |                                                               |
|                   |                                |                   |                                                               |
|                   |                                |                   |                                                               |
|                   |                                |                   |                                                               |
|                   |                                |                   |                                                               |
|                   |                                |                   | < Atrás Siguiente > Finalizar Cancelar                        |
|                   |                                |                   |                                                               |
|                   |                                |                   |                                                               |
|                   |                                |                   |                                                               |

Ilustración 90.- Imagen que muestra el formulario para crear un nuevo catálogo de cuentas.

Una vez que haya definido el R.F.C del catálogo, dar clic en el botón Finalizar.

## Agregar cuenta.

Para agregar una cuenta al catálogo haga lo siguiente:

- 1. Seleccione el R.F.C. al que desea agregar la cuenta.
- 2. De clic derecho sobre el R.F.C. y seleccione la opción Nueva Cuenta.

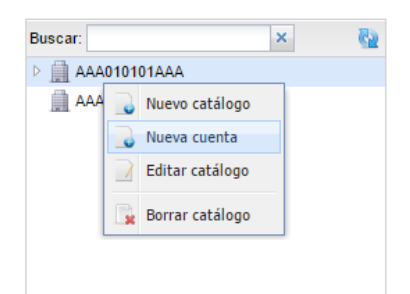

Ilustración 91.-Imagen que muestra la opción del menú para agregar una cuenta al catálogo.

En el formulario defina los siguientes campos:

- Código agrupador.- El código agrupador de la cuenta según el catálogo del <u>Anexo 24.</u> Este campo es obligatorio.
- Número de cuenta.- El número de cuenta. Este campo es obligatorio.
- Descripción de la cuenta.- El nombre de la cuenta. Este campo es obligatorio.
- Naturaleza.- La naturaleza de la cuenta, A para acreedora y D para deudora. Este campo es obligatorio.

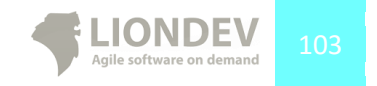

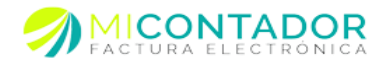

| Menú                                | O Asistente para crear u | na cuenta           |                                                                                                    |
|-------------------------------------|--------------------------|---------------------|----------------------------------------------------------------------------------------------------|
| Administración                      | Pasos por completar      | Datos de la cuenta  |                                                                                                    |
| Catálogos                           |                          |                     |                                                                                                    |
| Facturación                         | 2Datos de la cuenta      | Código agrupador:   | (101.01) Caja y efectivo                                                                                                    |
| Contabilidad                        |                          |                     | Atributo requerido para expresar el óciligo asociador de cuentas y subcuentas conforme al catálogo publicado<br>en la página de internet del SAT. Se debe asociar cada cuenta y subcuenta que sea más apropiado de acuerdo<br>con la naturaleza y preponderancia de la cuenta o subcuenta. |
| Cuentee                             |                          | Número de cuenta:   | 10012052                                                                                                    |
| Cuentas                             |                          |                     | Atributo requerido, es la clave con que se distingue la cuenta o subcuenta en la contabilidad.                                                                                                    |
| - II                                |                          | Descripción cuenta: | Cheques de nomina                                                                                                    |
| Balanzas                            |                          |                     | Atributo requerido para expresar el nombre de la cuenta o subcuenta.                                                                                                    |
| Póicas<br>Póicas<br>Manual de usuar | 0                        | Naturaleza:         | A victor requested para expresar la naturaleza de la cuenta o subcuerta. (D-Deudora, A-Aresterion), (Activ<br>= 0) (Pasto = A) (Captal = A) (Engres - A) (Cotto = 0) (Gasto = 0) (Resultado Integral de<br>Financiamiento = 0 ylo A) (Cuentaz de orden = 0 ylo A).                         |
|                                     |                          |                     | < Alrás Siguiente > Finalzar Cancel                                                                                                    |

Ilustración 92.- Imagen que muestra el formulario para agregar una cuenta al catálogo.

Una vez que haya definido todos los campos requeridos, de clic en Finalizar.

#### Agregar sub cuenta.

Para agregar una sub cuenta de una cuenta haga lo siguiente:

- 1. Seleccione el R.F.C. al que desea agregar la cuenta y haga doble clic sobre él.
- 2. Seleccione la cuenta a la que desea agregar la sub cuenta y de clic derecho.
- 3. Finalmente seleccione la opción Nueva Cuenta.

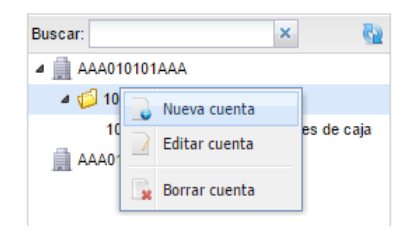

Ilustración 93.- Imagen que muestra el menú para agregar una sub cuenta a una cuenta.

En el formulario defina los siguientes campos:

- Código agrupador.- El código agrupador de la cuenta según el catálogo del <u>Anexo 24.</u> Este campo es obligatorio.
- Número de cuenta.- El número de cuenta. Este campo es obligatorio.
- Descripción de la cuenta.- El nombre de la cuenta. Este campo es obligatorio.
- Naturaleza.- La naturaleza de la cuenta, A para acreedora y D para deudora. Este campo es obligatorio.

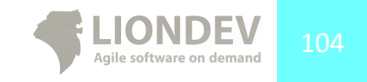

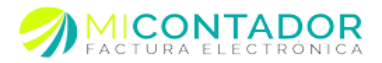

| Menú           | Asistente para crear u | ecibo nómina 🗐 💼 Cuento<br>na cuenta | as ®                                                                                                    |
|----------------|------------------------|--------------------------------------|----------------------------------------------------------------------------------------------------|
| Administración | Pasos por completar    | Datos de la cuenta                   |                                                                                                    |
| Catálogos      |                        |                                      |                                                                                                    |
| Facturación    | 2Datos de la cuenta    | Código agrupador:                    | (104) Otros instrumentos financieros                                                                                                    |
| Contabilidad   |                        |                                      | Atributo requerido para expresar el código asociador de cuentas y subcuentas conforme al catálogo publicado<br>en la página de internet del SAT. Se debe asociar cada cuenta y subcuenta que sea más apropiado de acuerdo<br>con la naturaleza y reprodireanto de la cuenta o subcuenta. |
| Cuentas        |                        | Número de cuenta:                    | 045422000                                                                                                    |
| xit:           |                        | Dessinsión suentru                   | Atributo requerido, es la clave con que se distingue la cuenta o subcuenta en la contabilidad.                                                                                                    |
| Balanzas       |                        | Descripcion cuenta:                  | Depositos foraneos<br>Atributo requerido para expresar el nombre de la cuenta o subcuenta.                                                                                                    |
|                |                        | Naturaleza:                          | D                                                                                                    |
| Polizas        |                        |                                      | Arbitom requested o para express in naturalista de la carato o abicanta. Do Deudon A - Acreséon J (Action<br>= 0) (Factor e A - (Dobal = A A) (Deva = A) (Carato = D ) (Sator = D ) (Sator Handbol Integral de<br>Francismiento = D yle A ) (Carata de orden = D yle A ).                |
|                |                        |                                      | < Atrás Siguiente > Finalizar Cancelar                                                                                                    |
|                |                        |                                      |                                                                                                    |

Ilustración 94.- Imagen que muestra el asistente para agregar una subcuenta a una cuenta.

Una vez que haya definido todos los campos requeridos, de clic en Finalizar.

#### Editar catálogo.

Para editar un catálogo haga lo siguiente:

- 1. Vaya al menú de la Izquierda y de clic en el apartado Contabilidad.
- 2. Después de clic en el botón Cuentas.
- 3. Finalmente en el cuadro que muestra los catálogos de cuentas de clic en el catálogo que desea editar y seleccione la opción **Editar catálogo.**

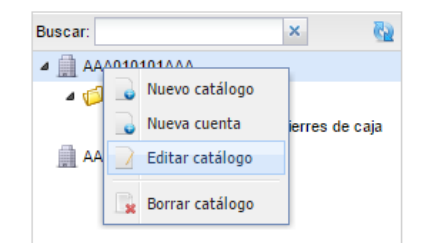

Ilustración 95.- Imagen que muestra el menú para editar un catálogo.

Una vez que haya editado y definido todos los campos requeridos, de clic en Finalizar.

## Editar cuentas.

Para editar una cuenta existente haga lo siguiente:

- 1. Seleccione el R.F.C. al que desea agregar la cuenta y haga doble clic sobre él.
- 2. Seleccione la cuenta a la que desea editar y de clic derecho.
- 3. Finalmente seleccione la opción Editar cuenta.

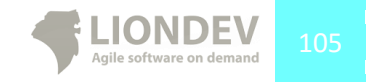

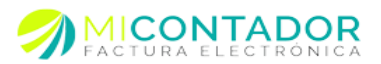

| Buscar:             | ×                  |
|---------------------|--------------------|
| AAA010101AAA        |                    |
| 102.01 Depositos de | do ojorroo do obja |
| AAA010101AAA        | 🔒 Nueva cuenta     |
|                     | Editar cuenta      |
|                     | 📑 Borrar cuenta    |

Ilustración 96.- Imagen que muestra el menú para editar una cuenta.

Una vez que haya editado y definido todos los campos requeridos, de clic en Finalizar.

## Borrar catálogo.

Para borrar un catálogo haga lo siguiente:

- 1. Vaya al menú de la Izquierda y de clic en el apartado Contabilidad.
- 2. Después de clic en el botón Cuentas.
- 3. Finalmente en el cuadro que muestra los catálogos de cuentas, de clic en el catálogo que desea borrar y seleccione la opción **Borrar catálogo**.

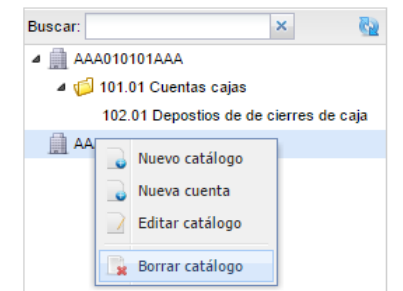

Ilustración 97.- Imagen que muestra el menú para borrar un catálogo.

# Nota. Si borra un catálogo que tiene previamente generado un XML no podrá recuperarlo. Por favor antes de borrar realice un respaldo del último XML generado.

#### Borrar cuentas.

Para borrar una cuenta existente haga lo siguiente:

- 1. Seleccione el R.F.C. al que desea agregar la cuenta y haga doble clic sobre él.
- 2. Seleccione la cuenta a la que desea borrar y de clic derecho.
- 3. Finalmente seleccione la opción Borrar detalle y confirme que desea borrar la cuenta.

| Buscar:                 |        | ×        | 63       |   |
|-------------------------|--------|----------|----------|---|
| ▲ 🛄 AAA010101AAA        |        |          |          |   |
| a 🧔 101.01 Cuentas caja | s      |          |          | a |
| 102.01 Depostios de     | e de c | ierres ( | de caja  | Щ |
| AAA010101AAA            |        | Nueva    | cuenta   | Р |
|                         |        | Editar   | cuenta   | N |
|                         |        | Borra    | r cuenta |   |

Ilustración 98.- Imagen que muestra el menú a seleccionar para borrar una cuenta.

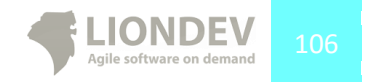

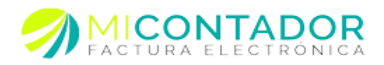

#### Generar XML.

Podrá generar el XML del catálogo de cuentas por R.F.C. listo para ser enviado a través del buzón tributario.

Para realizar el XML de un catálogo de cuentas haga lo siguiente:

- 1. Seleccione el R.F.C. al que desea generar el XML y de clic sobre él.
- 2. Vaya al menú de la parte superior derecha de nombre XML.
- 3. Finalmente de clic en el sub menú Generar XML.

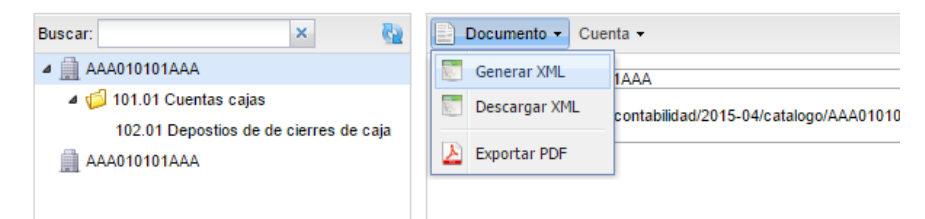

Ilustración 99.- Imagen que muestra el menú para generar el XML de un catálogo de cuentas.

Una vez que confirme y proceda se descargará el XML generado.

| atalogocuentas:Catalogo                                                                                                    | mlns:catalogocuentas=" <u>http://www.sat.gob.mx/catalogo</u> "                                        |
|----------------------------------------------------------------------------------------------------|----------------------------------------------------------------------------------------------------|
| mlns:xsi="http://www.w3.                                                                                                    | prg/2001/XMLSchema-instance"                                                                          |
| no="2014" Mes="04" Total                                                                                                    | :tas="3" RFC="LI0110531DE6"                                                                           |
| ersion="1.0" xsi:schemaL                                                                                                    | <pre>ucation="http://www.sat.gob.mx/catalogo_catalogo.xsd"&gt;</pre>                                  |
| <catalogocuentas:ctas< th=""><th>latur="D" Nivel="2" SubCtaDe="4052974524" Desc="Caja chica" NumCta="4213167000543449" CodAgrup="1.1"/</th></catalogocuentas:ctas<>   | latur="D" Nivel="2" SubCtaDe="4052974524" Desc="Caja chica" NumCta="4213167000543449" CodAgrup="1.1"/ |
| <catalogocuentas:ctas< td=""><td>latur="D" Nivel="2" SubCtaDe="4052974524" Desc="Gasolina" NumCta="4213167000543459" CodAgrup="2.1"/&gt;</td></catalogocuentas:ctas<> | latur="D" Nivel="2" SubCtaDe="4052974524" Desc="Gasolina" NumCta="4213167000543459" CodAgrup="2.1"/>  |
| <catalogocuentas:ctas< td=""><td>Natur="A" Nivel="1" Desc="Cheques" NumCta="4052974524" CodAgrup="2.1"/&gt;</td></catalogocuentas:ctas<>                              | Natur="A" Nivel="1" Desc="Cheques" NumCta="4052974524" CodAgrup="2.1"/>                               |
| catalogocuentas:Catalogo                                                                                                    |                                                                                                    |
|                                                                                                    |                                                                                                    |

Ilustración 100.- Imagen que muestra un ejemplo de un XML generado desde un catálogo de cuentas.

#### Ver catálogos.

Para ver los catálogos de cuentas de cada R.F.C. haga lo siguiente:

- 1. Vaya al menú de la Izquierda y de clic en el apartado Contabilidad.
- 2. Finalmente de clic en el botón Cuentas.

| Menú           | ~ |
|----------------|---|
| Administración | + |
| Catálogos      | + |
| Facturación    | + |
| Contabilidad   | Ξ |
| Cuentas        |   |

Ilustración 101.- Imagen que muestra el botón para ver el catálogo de cuentas.

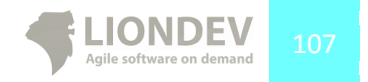

Manual de usuario

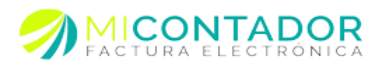

# Recuperar XML.

Para recuperar el XML de un catálogo de cuentas previamente generado haga lo siguiente:

- 1. Seleccione el R.F.C. al que desea recuperar el XML y de clic sobre él.
- 2. Vaya al menú de la parte superior de nombre Documento.
- 3. Finalmente de clic en el sub menú Descargar XML.

| Buscar: 🗙 🚱                            | Documento - Cuenta -                            |
|----------------------------------------|-------------------------------------------------|
| ▲ 🚊 AAA010101AAA                       | Generar XML 1AAA                                |
| ⊿ 📁 101.01 Cuentas cajas               | Descargar XML contabilidad/2015-04/catalogo/AAJ |
| 102.01 Depostios de de cierres de caja | Exportar PDF                                    |

Ilustración 102.- Imagen que muestra el menú para recuperar el XML de un catálogo de cuentas previamente generado.

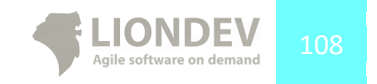
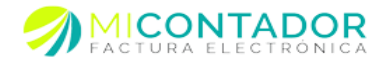

# Balanza de comprobación.

El módulo le permite generar la balanza de comprobación de un R.F.C perteneciente a un catálogo de cuentas existente.

| Datos balanza             |                                                                                                    |                                                                  |                                                                                                    |                                                                                                    |                                                                           |
|---------------------------|----------------------------------------------------------------------------------------------------|------------------------------------------------------------------|----------------------------------------------------------------------------------------------------|----------------------------------------------------------------------------------------------------|---------------------------------------------------------------------------|
| Catálogo:<br>Mes:<br>Año: | AAA0101010AAA         Y           Campo requerido para seleccionar el casilogo de cuento obtendim los asóbo de esta balanca.         Y           04         Y           Attributos requerido para espresar el mes en que incla la casilogo para la balanca.         Y           2015         Y           Attributos requerido para espresar el año en que incla la casilogo para la balanca.         Y | as donde se Tipo envío:<br>a vigencia del Fecha<br>modificación: | Atributo requerido para<br>Normal; C - Complementa<br>Atributo opcional para ex<br>de la balanza de comprot<br>C. Se convierte en requer | expresar el tipo de envio de la<br>rria)<br>resar la facha de la última mu-<br>nación. Es requerido cuando el<br>do cuando se cuente con la in | balanza (N -<br>dificación contable<br>atributo TipoEnvio =<br>formación. |
| 🔄 Detalles                |                                                                                                    |                                                                  |                                                                                                    |                                                                                                    |                                                                           |
| Opciones •                |                                                                                                    |                                                                  |                                                                                                    |                                                                                                    | 💎 Filtrar cuenta 🗸                                                        |
| No cuenta                 |                                                                                                    | Saldo inicial                                                    | Debe                                                                                                    | Haber                                                                                                    | Saldo final                                                               |
| 3 AAA010101AAA            | ۱                                                                                                    |                                                                  |                                                                                                    |                                                                                                    |                                                                           |
| 01222313                  |                                                                                                    | \$ 0.00                                                          | \$ 0.00                                                                                                    | \$ 0.00                                                                                                    | \$ 0.0                                                                    |
| 01432166                  |                                                                                                    | \$ 0.00                                                          | \$ 0.00                                                                                                    | \$ 0.00                                                                                                    | \$ 0.0                                                                    |
| (2 cuentas)               |                                                                                                    | \$ 0.00                                                          | \$ 0.00                                                                                                    | \$ 0.00                                                                                                    | \$ 0.00                                                                   |
|                           |                                                                                                    |                                                                  |                                                                                                    | G                                                                                                    | Jardar                                                                    |

Ilustración 103.- Imagen que muestra el módulo para crear una balanza de comprobación.

#### Nueva balanza.

Para generar una balanza para un R.F.C. haga lo siguiente:

- 1. Vaya al menú de la Izquierda y de clic en el apartado **Contabilidad**.
- 2. Después de clic en el botón Balanzas.
- 3. De clic en el menú Balanza.
- 4. De clic en la opción Nueva balanza.

| Menú              | ~ | 삼 Bienvenio  | Bienvenido 📃 Comprar facturas 🗷 🛷 Pólizas 🗷 🄯 Balanzas 🗷 |            |                |                      |               |                  |                |
|-------------------|---|--------------|----------------------------------------------------------|------------|----------------|----------------------|---------------|------------------|----------------|
| Administración    | + | Balanza 👻    |                                                          |            |                |                      |               |                  |                |
| Catálogos         | + | Generar      | XML                                                      |            |                |                      |               |                  |                |
| Facturación       | + | Descarg      | ar XML                                                   |            |                |                      |               |                  |                |
| Contabilidad      |   | 🛓 Exportar   | PDF                                                      | ro para se | eleccionar bal | anzas de comprobacio | ón por R.F.C. | •                |                |
| Cuentas           |   | 🔒 Nueva b    | alanza                                                   |            |                |                      |               |                  |                |
| 1                 |   | 📄 Editar bi  | alanza                                                   |            |                |                      |               |                  |                |
| Balanzas          |   | 📑 🙀 Borrar b | alanza                                                   | Mes        | Año            | Tipo envío           | Fe            | cha modificación | Fecha creación |
|                   |   | AAA010101/   | AAA                                                      | 02         | 2015           | N                    | 09/           | 04/2015          | 22/04/2015     |
| Dálizan           |   | AAA010101/   | AA.                                                      | 08         | 2015           | N                    | 24/           | 12/2015          | 29/12/2015     |
| Polizas           |   | AAA010101/   | AAA                                                      | 03         | 2015           | N                    |               |                  | 29/12/2015     |
| Manual de usuario |   |              |                                                          |            |                |                      |               |                  |                |

Ilustración 104.- Imagen que muestra el botón para crear una balanza de comprobación.

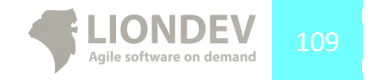

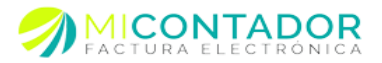

En el formulario de Balanzas llene los siguientes datos:

- Catálogo.- El catálogo de cuentas que desea usar para llenar la balanza de comprobación. Este campo es requerido.
- Mes.- El mes en que inicia la vigencia de la balanza de comprobación. Este campo es requerido.
- Año.- El año en que inicia la vigencia de la balanza de comprobación. Este campo es requerido.
- Tipo de envió.- Especificar el tipo de envió de la balanza(N:Normal o C:Complementaria). Este campo es requerido.
- Fecha de modificación.- Utilizado para expresar la fecha de la última modificación contable de la balanza de comprobación. **Atributo** *opcional*

| atos balanza |                                                                                                    |               |                                                                                                    |
|--------------|----------------------------------------------------------------------------------------------------|---------------|----------------------------------------------------------------------------------------------------|
| Catálogo:    | AAA010101AAA                                                                                                    | Tipo envío:   | ▼                                                                                                    |
|              | Campo <b>requerido</b> para seleccionar el catálogo de cuentas donde se<br>obtendrán los saldos de esta balanza. |               | Atributo <b>requerido</b> para expresar el tipo de envío de la balanza (N -<br>Normal; C - Complementaria)                                                |
| Mes:         | ×                                                                                                    | Fecha         |                                                                                                    |
|              | Attributo requerido para expresar el mes en que inicia la vigencia del<br>catálogo para la balanza.              | modificación: | Atributo opciona/ para expresar la fecha de la última modificación contable<br>de la balanza de comprobación. Es requerido cuando el atributo TipoEnvio = |
| Año:         | 2015                                                                                                    |               | C. Se convierte en requerido cuando se cuente con la información.                                                                                         |
|              | Attributo requerido para expresar el año en que inicia la vigencia del                                           |               |                                                                                                    |

Ilustración 105.- Imagen que muestra el formulario para definir los datos de la balanza de comprobación.

Una vez seleccionado el catálogo de cuentas del formulario el sistema automáticamente llenará la tabla de abajo con las cuentas disponibles del catálogo.

## Montos.

Para definir un monto de una cuenta haga lo siguiente:

- 1. Sitúese en la tabla debajo de formulario.
- 2. Seleccione la cuenta a la que desea modificar los montos.
  - Opción A.- Con la tecla Tabulador desplácese dentro de los registros de la tabla para definir los montos.
  - Opción B.- De clic en el campo que desea modificar el monto.
- 3. Una vez que haya definido el monto presione la tecla Enter.

| 🔁 Detalles       |                |           |           |             |
|------------------|----------------|-----------|-----------|-------------|
| Opciones -       |                |           |           |             |
| No cuenta        | Saldo inicial  | Debe      | Haber     | Saldo final |
| ∃ LI0110531DE6   |                |           |           |             |
| 4213167000543449 | \$ 5,000.0000  | \$ 0.0000 | \$ 0.0000 | \$ 0.0000   |
| 4213167000543459 | \$ 6,000.0000  | \$ 0.0000 | \$ 0.0000 | \$ 0.0000   |
| 4052974524       | 900.0          | \$ 0.0000 | \$ 0.0000 | \$ 0.0000   |
| (3 cuentas)      | \$ 11,900.0000 | \$ 0.0000 | \$ 0.0000 | \$ 0.0000   |
|                  |                |           |           |             |
|                  |                |           |           |             |
|                  |                |           |           |             |
|                  |                |           |           |             |
|                  |                |           |           |             |
|                  |                |           |           |             |
|                  |                |           |           |             |

Ilustración 106.- Imagen que muestra cómo puede definirse el monto de una cuenta usando la Opción B.

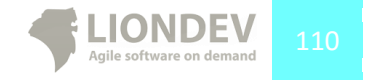

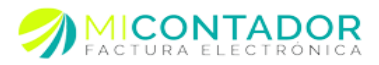

# Agregar cuenta.

Para agregar una nueva cuenta no definida previamente en el catálogo de cuentas para el R.F.C. haga lo siguiente:

- 1. Sitúese en la tabla debajo de formulario.
  - o Opción A.
    - Vaya al menú **Opciones**.
    - Seleccione la opción Agregar cuenta.
  - Opción B.
    - De clic derecho sobre la tabla para mostrar el menú contextual.
    - Seleccione la opción Agregar cuenta.
- 2. Finalmente defina el número de cuenta que desea agregar y presione Aceptar.

| Datos balanza  |              |                           |           |                              |                 |                        |                                                  |
|----------------|--------------|---------------------------|-----------|------------------------------|-----------------|------------------------|--------------------------------------------------|
| Catálogo:      | <b>.</b> .5a | Idos 01AAA                |           |                              |                 |                        | •                                                |
|                | V F          | iltrar cuenta 👻           |           |                              |                 | e envio de             | la balanza (N -                                  |
| Mes:           |              | Cod agrupador             | No cuenta | Desc cuenta                  | Naturaleza      | 6                      | 9                                                |
|                |              | 101.01) Caja y efectivo   | 01222313  | Cuentas cajas                | A               | la última<br>do cuando | modificación contable<br>el atributo TipoEnvio = |
| Año:           |              | 102.01) Bancos nacionales | 01432166  | Depostios de de cierres de c | aja A           | inte con la            | información.                                     |
|                |              |                           |           |                              |                 |                        |                                                  |
| 訖 Detalles     |              |                           |           |                              |                 |                        |                                                  |
| Opciones •     | 1            |                           |           |                              |                 |                        | 💎 Filtrar cuenta 🗸                               |
| No cuenta 🔺    |              |                           |           |                              |                 | er                     | Saldo final                                      |
| B AAA010101AAA |              |                           |           |                              |                 |                        |                                                  |
| 01222313       | 1            |                           |           |                              |                 | .00                    | \$ 0.00                                          |
| 01432166       |              |                           |           |                              |                 | 0.00                   | \$ 0.00                                          |
| 01432166       |              |                           |           |                              |                 | 0.00                   | \$ 0.00                                          |
| (3 cuentas)    |              |                           |           |                              |                 | .00                    | \$ 0.00                                          |
|                |              |                           |           |                              |                 |                        |                                                  |
|                |              |                           |           |                              |                 |                        |                                                  |
|                |              |                           |           |                              |                 |                        |                                                  |
|                |              |                           |           |                              |                 |                        |                                                  |
|                |              |                           |           | G                            | uardar Cancelar | ļ                      |                                                  |
|                |              |                           |           |                              |                 | _                      |                                                  |
|                |              |                           |           |                              |                 |                        |                                                  |
|                |              |                           |           |                              |                 |                        |                                                  |
|                |              |                           |           |                              |                 |                        | Guardar 🗶 Cancelar                               |
|                |              |                           |           |                              |                 |                        |                                                  |

Ilustración 107.- Imagen que muestra cómo agregar una cuenta a la balanza de comprobación.

# <u>Nota: Solo podrá agregar a la Balanza, cuentas que ya habían sido agregadas dentro del catálogo, si requiere una cuenta diferente a las que se muestran, edite su catálogo en el módulo de Cuentas y cree de nuevo la Balanza.</u>

#### Editar cuenta.

Para editar una cuenta de la balanza de comprobación haga lo siguiente:

- Sitúese en la tabla debajo de formulario.
- De los registros de la tabla seleccione el que desea editar.
  - Opción A.
    - Vaya al menú Opciones.
    - Seleccione la opción Editar cuenta.
  - Opción B.
    - De clic derecho sobre la tabla para mostrar el menú contextual.
    - Seleccione la opción Editar cuenta.
- Finalmente edite el número de cuenta y presione Aceptar.

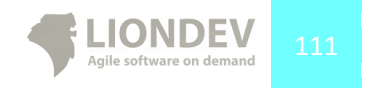

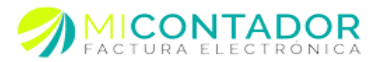

| 訖 Det   | alles          |  |
|---------|----------------|--|
| 🔘 Opc   | iones 👻        |  |
| No cuer | nta 🔺          |  |
|         | 010101AAA      |  |
| 012223  | 13             |  |
| 014321  | Agregar cuenta |  |
| (3 cuen | Editar cuenta  |  |
|         | Borrar cuenta  |  |

Ilustración 108.- Imagen que muestra la opción B para editar una cuenta de la balanza de comprobación.

# Borrar cuenta.

Para borrar una cuenta de la balanza de comprobación haga lo siguiente:

- Sitúese en la tabla debajo de formulario.
- De los registros de la tabla seleccione el que desea borrar.
  - Opción A.
    - Vaya al menú **Opciones**.
    - Seleccione la opción Borrar cuenta.
  - Opción B.
    - De clic derecho sobre la tabla para mostrar el menú contextual.
    - Seleccione la opción Borrar cuenta.
- Finalmente confirme que desea borrar la cuenta.

| Datos balanza |                                                                                                    |                      |
|---------------|----------------------------------------------------------------------------------------------------|----------------------|
| Catálogo:     | AAA010101AAA<br>Carno requerido para seleccionar el catálico de quertas donde se obsendrán los salitos de esta balarza. | Tipo envío           |
| Mes:          | 02<br>Attributo, requiserido para entresar al mera en que inicia la vicencia del catálicos para la balanza.             | Fecha<br>modificació |
| Año:          |                                                                                                    |                      |
|               | ¿Realmente desea borrar la cuenta no '01432166' de la balanza de comprobación?                                          |                      |
| 🐮 Detalles    | Acostar                                                                                                    |                      |
| Opciones -    |                                                                                                    |                      |
| No cuenta     |                                                                                                    | Saldo ini            |
| B AAA010101AA | NA                                                                                                    |                      |
| 01222313      |                                                                                                    | \$ 1                 |
| 01432166      | Arrenar quenta                                                                                                    | \$ 1,2               |
| (2 cuentas)   | C Efitar quenta                                                                                                    | \$ 1,3               |
|               |                                                                                                    |                      |
|               | 👷 Borrar cuenta                                                                                                    |                      |
|               |                                                                                                    |                      |
|               |                                                                                                    |                      |
|               |                                                                                                    |                      |
|               |                                                                                                    |                      |
|               |                                                                                                    |                      |
|               |                                                                                                    |                      |
|               |                                                                                                    |                      |
|               |                                                                                                    |                      |

Ilustración 109.- Imagen que muestra el diálogo para confirmar que desea borrar una cuenta de la balanza de comprobación.

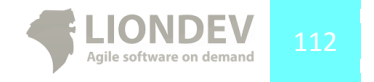

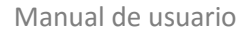

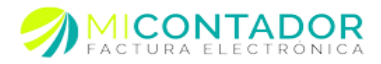

## Generar XML.

Para generar el XML de la balanza de comprobación listo para ser enviado a través del buzón tributario haga lo siguiente:

- 1. Verifique que los montos y las cuentas son correctos.
- 2. De clic en el botón Guardar.
- 3. En la vista principal de Balanzas
  - a. Dar clic en el menú Balanza
- 4. Dar clic en la opción Generar XML
- 5. Finalmente confirme que desea generar el XML de la balanza de comprobación.

| Balanza *        |                                                                        |                        |
|------------------|------------------------------------------------------------------------|------------------------|
| Generar XM       |                                                                        |                        |
| Descargar XMI    |                                                                        |                        |
| Exporter PDF     |                                                                        |                        |
|                  | ro para seleccionar balanzas de comprobación por K.P.C.                |                        |
| Nueva balanza    |                                                                        |                        |
| Editar balanza   | Realmente desea generar el XML de la cuenta con R.F.C. 'AAA010101AAA'? | Fecha creación · RFC · |
| 👷 Borrar balanza | El costo por generar el XML es de 5 créditos de su cuenta.             |                        |
| AAA010101AAA     | 02                                                                     |                        |
| AAA010101AAA     |                                                                        |                        |
|                  | Aceptar Cancelar                                                       |                        |
|                  |                                                                        |                        |
|                  |                                                                        |                        |
|                  |                                                                        |                        |
|                  |                                                                        |                        |
|                  |                                                                        |                        |
|                  |                                                                        |                        |
|                  |                                                                        |                        |
|                  |                                                                        |                        |
|                  |                                                                        |                        |
|                  |                                                                        |                        |
|                  |                                                                        |                        |
|                  |                                                                        |                        |
|                  |                                                                        |                        |
|                  |                                                                        |                        |
|                  |                                                                        |                        |
|                  |                                                                        |                        |
| I Página 1       | ]de 1  ▶ ▶    @                                                        | Mostrando 1 - 2 de 2   |

Ilustración 110.- Imagen que muestra el diálogo para confirmar que desea generar el XML de la balanza de comprobación.

Una vez que confirme y proceda se descargará el XML generado.

| <pre><?xml version="1.0" encoding="UTF-8" standalone="yes"?></pre>                                                          |
|----------------------------------------------------------------------------------------------------|
| <bce:balanza <="" td="" xmlns:bce="http://www.sat.gob.mx/balanza"></bce:balanza>                                            |
| xmlns:xsi="http://www.w3.org/2001/XMLSchema-instance"                                                                       |
| Ano="2014" Mes="01" TotalCtas="3" RFC="LI0110531DE6"                                                                        |
| Version="1.0" xsi:schemaLocation=" <u>http://www.sat.gob.mx/balanza</u> balanza.xsd">                                       |
| <pre><bce:ctas debe="10.00" haber="50.00" numcta="4213167000543449" saldofin="5550.00" saldoini="5000.00"></bce:ctas></pre> |
| <pre><bce:ctas debe="10.00" haber="80.00" numcta="4213167000543459" saldofin="5000.00" saldoini="6000.00"></bce:ctas></pre> |
| <pre><bce:ctas debe="550.00" haber="550.00" numcta="4052974524" saldofin="900.00" saldoini="900.00"></bce:ctas></pre>       |
|                                                                                                    |

Ilustración 111.- Imagen que muestra el un ejemplo de un XML de una balanza de comprobación.

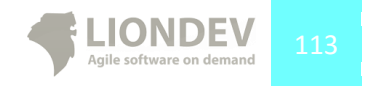

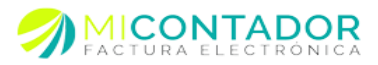

## Ver balanzas.

Para ver las balanzas de comprobación previamente generadas haga lo siguiente:

- 1. Vaya al menú de la Izquierda y de clic en el apartado Contabilidad.
- 2. Finalmente de clic en el botón Balanzas.

| Menú           | ~ |
|----------------|---|
| Administración | + |
| Catálogos      | + |
| Facturación    | + |
| Contabilidad   | Ξ |
| Cuentas        |   |
| Balanz as      |   |

Ilustración 112.- Imagen que muestra el botón del menú para ver las balanzas de comprobación.

| Balanza 👻      |                |               |                                |                    |                |                  |            |
|----------------|----------------|---------------|--------------------------------|--------------------|----------------|------------------|------------|
| Cuenta         |                |               |                                |                    |                |                  |            |
| Cuenta:        | Filtro para se | leccionar bal | lanzas de comprobación por R.I | F.C.               |                |                  |            |
|                |                |               |                                |                    |                | Fecha creación 👻 | RFC -      |
| R.F.C.         | Mes            | Año           | Tipo envío                     | Fecha modificación | Fecha creación |                  |            |
| AAA010101AAA   | 02             | 2015          | N                              | 09/04/2015         | 22/04/2015     |                  |            |
| AAA010101AAA   | 08             | 2015          | N                              | 24/12/2015         | 29/12/2015     |                  |            |
|                |                |               |                                |                    |                |                  |            |
| ∥4 4  Página 1 | de 1 🗼         | · M   🕯       | 9                              |                    |                | Mostrando 1      | 1 - 2 de : |

Ilustración 113.- Imagen que muestra las balanzas de comprobación generas en su cuenta.

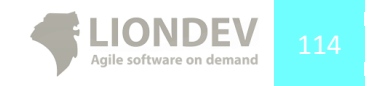

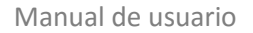

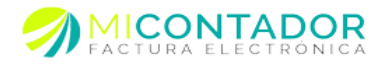

# Recuperar XML.

Para recuperar el XML de una balanza de comprobación previamente generada haga lo siguiente:

- 1. Sitúese en la tabla debajo del filtro.
- 2. Seleccione la balanza de comprobación de la cuál desea recuperar el XML.
  - a. Opción A.
    - i. Vaya al menú de la parte superior y dar clic en el menú Balanza.
    - ii. Finalmente de clic en Descargar XML.
  - b. Opción B.
    - i. De clic derecho sobre la tabla para mostrar el menú contextual.
    - ii. Finalmente de clic en Descargar XML.

|                               |                                                         |                                                   |            |                    |                | Fecha creación 🔻 | RFC |
|-------------------------------|---------------------------------------------------------|---------------------------------------------------|------------|--------------------|----------------|------------------|-----|
| R.F.C.                        | Mes Año                                                 | 1                                                 | Tipo envío | Fecha modificación | Fecha creación |                  |     |
| AAA010101AAA                  | 02 201                                                  | 5 N                                               | N          | 09/04/2015         | 22/04/2015     |                  |     |
| 4440101014444<br>444010101444 | OP Gener<br>Gener<br>Desca<br>Ketter<br>Nueva<br>Editar | ar XML<br>gar XML<br>balanz<br>balanza<br>balanza |            | 24/12/2015         | 22/04/2015     |                  |     |

Ilustración 114.- Imagen que muestra la opción B para recuperar un XML de una balanza de comprobación previamente generada.

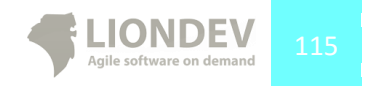

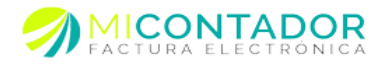

## Pólizas.

El módulo le permite generar un documento XML que contenga las pólizas de un catálogo de cuentas perteneciente a un R.F.C. emisor.

| itos poliza                                  |                                                                                                    |               |                       |                          |                                                                                                    |                                                                                                    |                                                         |
|----------------------------------------------|----------------------------------------------------------------------------------------------------|---------------|-----------------------|--------------------------|----------------------------------------------------------------------------------------------------|----------------------------------------------------------------------------------------------------|---------------------------------------------------------|
| Catálogo:<br>Mes:<br>Año:<br>Tipo solicitud: | Campo requerida para seleccionar el casiligio de cuertas al que e requere para la plica.<br>Veltosto requerido para apresar el mes al que consponde la plica.<br>2015<br>Atributo requerido para apresar el al os di, que consponde la plica.<br>Intelición requerido para apresar el al os di, que consponde la plica.<br>Intelición requerido para apresar el al os di, que consponde la plica.<br>Intelición requerido para entre en el os de asolcad de la plica.<br>Intelición computado EC - Decidición (00 - Compensation) |               | v are para la póliza. | No orden:<br>No tramite: | Atributo opoional para<br>compensación al que h<br>CO. Se convierte en re<br>Atributo opoional para<br>compensación al que h<br>CO. Se convierte en re | an expressi el número de traines argondo a la solituda de dentación e<br>las la texa reference la solicitud de la goltar. Requestos para tipos de solicitud = 0 E o<br>requestão cuando se cuente con la información.<br>Nan expressa el número de traines argondo a la solicitud de dentación o<br>las conservantes argondo de la solicitud argondo para tipo de solicitud = 0 E o<br>requestão cuando se cuente con la información. |                                                         |
| lizas                                        |                                                                                                    |               |                       |                          |                                                                                                    |                                                                                                    | Datos                                                   |
| Póliza 😮 Tra                                 | nsaccion 😯 Item 🕶                                                                                                    | 🔀 Borrar item |                       |                          |                                                                                                    |                                                                                                    | Agregue o seleccione un item para mostrar el formulario |
|                                              |                                                                                                    |               |                       |                          |                                                                                                    |                                                                                                    |                                                         |
|                                              |                                                                                                    |               |                       |                          |                                                                                                    |                                                                                                    |                                                         |
|                                              |                                                                                                    |               |                       |                          |                                                                                                    |                                                                                                    |                                                         |
|                                              |                                                                                                    |               |                       |                          |                                                                                                    |                                                                                                    |                                                         |
|                                              |                                                                                                    |               |                       |                          |                                                                                                    |                                                                                                    |                                                         |
|                                              |                                                                                                    |               |                       |                          |                                                                                                    |                                                                                                    |                                                         |
|                                              |                                                                                                    |               |                       |                          |                                                                                                    |                                                                                                    |                                                         |
|                                              |                                                                                                    |               |                       |                          |                                                                                                    |                                                                                                    |                                                         |

Ilustración 115.- Imagen que muestra el módulo para crear pólizas de un catálogo de cuentas.

#### Nueva póliza.

Para generar una póliza de un R.F.C. haga lo siguiente:

- 1. Vaya al menú de la Izquierda y de clic en el apartado **Contabilidad**.
- 2. Después de clic en el botón Pólizas.
- 3. Dar clic en el menú ubicado en la parte superior de nombre Póliza.
- 4. Dar clic en la opción Nueva Póliza.

| Menú                                                | 🖀 Bienvenido 📃 Comprar facturas 🛎 🛷 Pólizas 🛎 🤯 Balanzas 🛎                                                                                                    |  |  |  |  |
|-----------------------------------------------------|----------------------------------------------------------------------------------------------------|--|--|--|--|
| Administración                                      | + Póliza -                                                                                                    |  |  |  |  |
| Catálogos<br>Facturación<br>Contabilidad<br>Cuentas | + Exportar XML  Descargar XML  Kueva póliza Editar póliza Borrar póliza                                                                                                    |  |  |  |  |
| Balanzas<br>Pólizas<br>Manual de usuario            | R.F.C.         Fecha creación         Mes         Año         Tipo solicitud         No orden         No tramite           AAA010101AAA         6/1/2016         03         2015         FC         FC |  |  |  |  |

Ilustración 116.- Imagen que muestra el botón para acceder al módulo para crear una póliza.

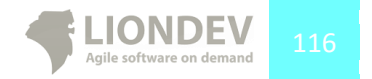

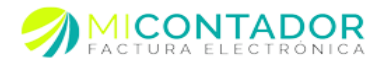

En el formulario de cuenta llene los siguientes datos:

- Cuenta.- El catálogo de cuentas que desea usar para llenar la póliza. Este campo es requerido.
- Mes.- El mes en que inicia la vigencia de la póliza. Este campo es requerido.
- Año.- El año en que inicia la vigencia de la póliza. Este campo es requerido.
- Tipo de solicitud.- Tipo de solicitud para la póliza. Este campo es requerido.
- No. orden.- Número de trámite asignado a la solicitud de devolución o compensación al que hace referencia la solicitud de la póliza. **Campo opcional.**
- No. Tramite.- Número de trámite asignado a la solicitud de devolución o compensación al que hace referencia la solicitud de la póliza. **Campo opcional.**

| Datos póliza    |                                                                                                    |             |                                                                                                    |
|-----------------|----------------------------------------------------------------------------------------------------|-------------|----------------------------------------------------------------------------------------------------|
| Catálogo:       | N                                                                                                    | lo orden:   |                                                                                                    |
| Mari            | Campo requerido para seleccionar el catálogo de cuentas al que se<br>requiere para la póliza.                                                                                    |             | Atributo <i>opcional</i> para expresar el número de trámite asignado a la solicitud<br>de devolución o compensación al que hace referencia la solicitud de la<br>pólíza. Requerido para tipo de solicitud = DE o CO. Se convierte en |
| Mes:            | Attributo requerido para expresar el mes al que corresponde la póliza.                                                                                                    | lo tramite: | requerido cuando se cuente con la información.                                                                                                    |
| Año:            | 2015 🗘                                                                                                    |             | Atributo opciona/para expresar el número de trámite asignado a la solicitud<br>de devolución o compensación al que hace referencia la solicitud de la<br>nótiza. Resumicho nara tino de solicitud – DE o CO. Se combiette an         |
| Tipo solicitud: | · · · · · · · · · · · · · · · · · · ·                                                                                                    |             | requerido cuando se cuente con la información.                                                                                                    |
|                 | Atributo <b>requerido</b> para expresar el tipo de solicitud de la póliza ( AF - Acto<br>de Fiscalización; FC - Fiscalización Compulsa; DE - Devolución; CO -<br>Compensación ). |             |                                                                                                    |

Ilustración 117.- Formulario para definir los datos generales de la póliza.

Una vez seleccionado el catálogo de cuentas del formulario usted podrá proceder a agregar Pólizas, Transacciones, Cheques y Comprobantes.

Un documento XML generado desde este módulo puede contener **N** pólizas.

# Agregar póliza.

Para agregar una nueva póliza haga lo siguiente:

- 1. Sitúese en la tabla de Pólizas.
- 2. De clic en el botón Póliza.

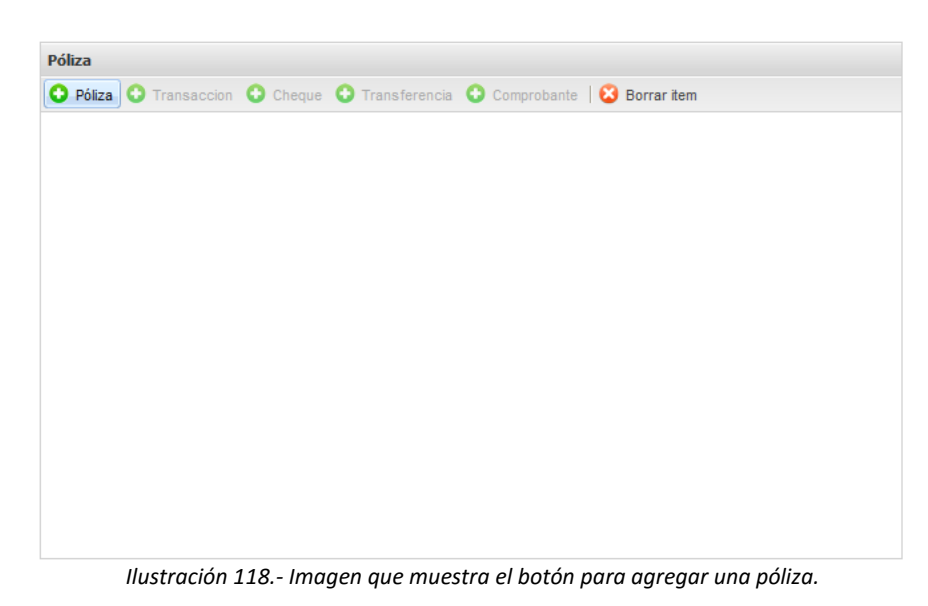

Agile software on demand

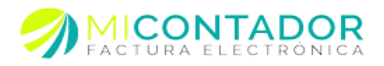

Una vez que dio clic en el botón póliza al lado derecho de la tabla de Pólizas aparecerá el formulario con los campos necesarios. En este formulario defina los campos:

- Número de identificación.- Número único de identificación de la póliza. Campo requerido.
  - <u>Nota: El campo deberá contener la clave o nombre utilizado por el contribuyente</u> para diferenciar, el tipo de póliza y el número correspondiente. En un mes ordinario no debe repetirse un mismo número de póliza con la clave o nombre asignado por el contribuyente.
- Fecha.- Campo para expresar la fecha de la póliza. Campo requerido.
- Concepto.- Campo para expresar el concepto de la operación en la póliza. Campo requerido.

| Datos                 |                                                                                                    |
|-----------------------|----------------------------------------------------------------------------------------------------|
| No<br>identificación: | Atributo requerido para expresar el<br>número único de identificación de la póliza.<br>El campo debra <sup>2</sup> contener la clave o nombre<br>utilizado por el continuyente para<br>diferenciar, el tipo de póliza y el número<br>correspondente. En un mes ordinario no<br>debe repetirse un mismo número de póliza<br>con la clave o nombre asignado por el<br>contribuyente. |
| Fecha:                | 10/12/15  Atributo requerido para expresar la fecha de registro de la póliza                                                                                                    |
| Concepto:             |                                                                                                    |
|                       | Atributo <b>requerido</b> para expresiar el<br>concepto de la operación.                                                                                                    |
|                       |                                                                                                    |

Ilustración 119.- Imagen que muestra el formulario para definir los campos necesarios para una póliza.

Finalmente de clic en Guardar para salvar los cambios y agregar la Póliza.

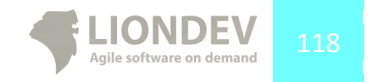

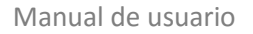

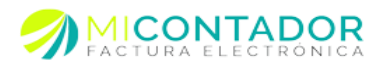

# Editar póliza.

Para editar una póliza haga lo siguiente:

- 1. Sitúese en la tabla de Pólizas.
- 2. Seleccione la póliza que desea editar de la tabla.

El sistema llenará el formulario con los datos de la póliza seleccionada.

| Pólizas                                    | Datos                 |                                                                                                    |
|--------------------------------------------|-----------------------|----------------------------------------------------------------------------------------------------|
| Póiza O Transaccion O Item * O Borrar item | No<br>identificación: | 001<br>Atributo requerido para expresar el<br>número único de identificación de la póliza.<br>El carapo debrá contener la clare o nombre<br>utilizado por el continivente para<br>utilizado por el continivente para<br>derenciar, el tipo de póliza y el número<br>correspondente. En un mes odinario no<br>dere regárise un unismo número de póliza<br>con la clare o nombre asignado por el<br>contribuyente. |
|                                            | Fecha:<br>Concepto:   | 17/12/15         Thibu requerido para expresar la ficha de registro de la pôliza         Pago de bienes         Atributo requerido para expresar el concepto de la openación.                                                                                                    |
|                                            |                       | Guardar Cancelar                                                                                                    |

Ilustración 120.- Imagen que muestra el formulario lleno después de seleccionar una póliza para ser editada.

Una vez que termine de editar los campos necesarios de clic en el botón Guardar del formulario.

# Borrar póliza.

Para borrar una póliza haga lo siguiente:

- 1. Sitúese en la tabla de Pólizas.
- 2. Seleccione la póliza que desea borrar.
  - a. Opción B: Puede dar clic derecho sobre la Póliza que desee borrar.
- 3. Seleccione la opción Borrar ítem.

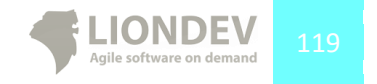

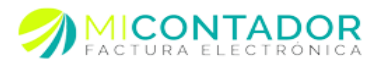

|                 | 🕌 Bienvenido  | Balanzas 🕷 🌮 Pólizas 🎽 🦪 Nueva póliza 🎽                                                                           |                                                                                |                                                                                                    |
|-----------------|---------------|----------------------------------------------------------------------------------------------------|--------------------------------------------------------------------------------|----------------------------------------------------------------------------------------------------|
| Administración  | (n. 1         |                                                                                                    |                                                                                |                                                                                                    |
| Catálogos +     | Datos póliza  |                                                                                                    |                                                                                |                                                                                                    |
| Facturación (+) | Catálogo:     | AAA010101AAA V No orden:                                                                                          |                                                                                |                                                                                                    |
| Contabilidad –  |               | Campo requerido para seleccionar el catálogo de cuentas al que se requiere<br>nara la coltra                      | Atributo opcional para expresar el núm<br>devolución o compensarión al que har | ero de trámite asignado a la solicitud de                                                                                                    |
| Cuentas         | Mes:          | 03                                                                                                    | Requerido para tipo de solicitud = DE o<br>se cuente con la información.       | o CO. Se convierte en requerido cuando                                                                                                    |
| Balanzas        | Año: ¿Rea     | Imente desea borrar el item seleccionado<br>om.facture.FactureApp.shared.Model.ContabilidadElectronica.PolizaDTO? | p.                                                                             | ero de trámite asignado a la solicitud de<br>e referencia la solicitud de la póliza.                                                                                                    |
| Pólizas         | Tipo s        |                                                                                                    |                                                                                | o CU, se conviente en requendo cuando                                                                                                    |
|                 |               |                                                                                                    | Aceptar Cancelar                                                               |                                                                                                    |
|                 | O Pólza O Tre | rnsaction 💿 film v   🚱 Borrar Rem                                                                                 | No<br>identificación                                                           | Arbibus requeendo para suprear el<br>número ismo de deterificación de la<br>pública. El canopó debad sonsaria la<br>controlyvers para offerencia, el toto<br>de pálica y el número<br>conseponteriorio. En un misen ordenario<br>de bad espectar un misen o número<br>de pálica y el número<br>de pálica y el número<br>d |

Ilustración 121.- Imagen que muestra el mensaje de confirmación para borrar una póliza.

Nota: Tome en cuenta que si una Póliza contiene Transacciones estas serán borradas también.

#### Transacciones.

Una Póliza puede tener a su vez **N** Transacciones. Dicho de otra manera una Transacción pertenece a una Póliza.

## Agregar transacción.

Para agregar una nueva Transacción perteneciente a una Póliza haga lo siguiente:

- 1. Sitúese en la tabla de Pólizas.
- 2. Seleccione la Póliza a la cual pertenecerá la Transacción.
- 3. De clic en el botón Transacción.

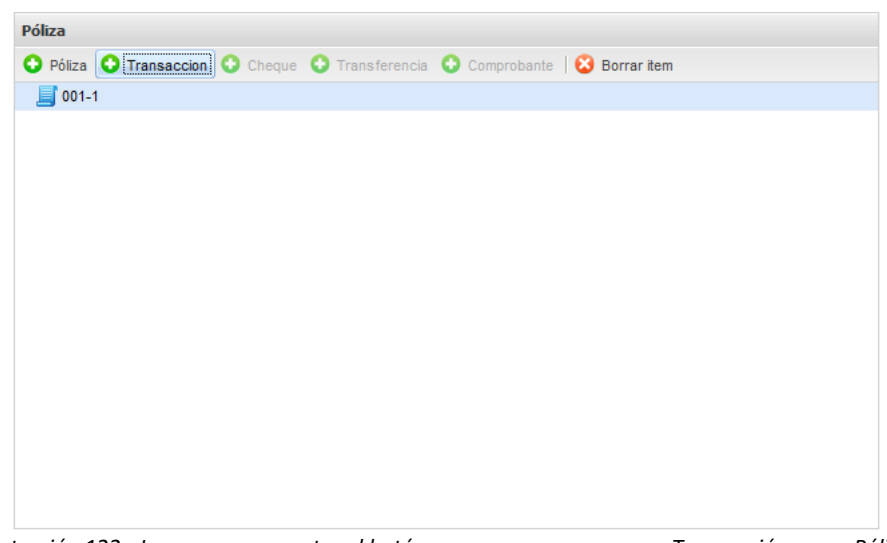

Ilustración 122.- Imagen que muestra el botón para agregar una nueva Transacción a una Póliza.

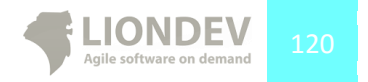

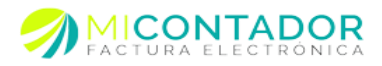

Una vez que dio clic en el botón Transacción al lado derecho de la tabla de Pólizas aparecerá el formulario con los campos necesarios. En este formulario defina los campos:

- Cuenta.- La cuenta a la cual pertenece la transacción. Campo requerido.
- Concepto.- Campo para expresar el concepto de la transacción. Campo requerido.
- Debe.- Campo para expresar el monto del cargo a la cuenta. Campo requerido.
- Haber.- Campo para expresar el monto del abono a la cuenta. Campo requerido.
- Moneda.- La moneda utilizada en la transacción. Campo requerido.
- Cambio.- Campo para expresar el tipo de cambio de la moneda. Campo opcional.

| Cuenta:      | 01222313                                                                                    | *                                                                                 |
|--------------|---------------------------------------------------------------------------------------------|-----------------------------------------------------------------------------------|
|              | Atributo requerido para<br>se distingue la cuenta o<br>por la transacción.                  | expresar la clave con que<br>subcuenta que se afecta                              |
| Desc cuenta: | Cuentas cajas                                                                               |                                                                                   |
|              | Atributo requerido para<br>cuenta o subcuenta que<br>transacción.                           | a expresar el nombre de la<br>se afecta por la                                    |
| Debe:        | 1000                                                                                        |                                                                                   |
|              | Atributo requerido para<br>cargo a la cuenta o subo<br>transacción. En caso de<br>cero (0). | expresar el monto del<br>cuenta que se afecta en la<br>no existir dato, colocar   |
| Haber:       | 5100                                                                                        |                                                                                   |
|              | Atributo requerido para<br>abono a la cuenta o sub<br>transacción. En caso de<br>cero (0).  | a expresar el monto del<br>cuenta que se afecta en la<br>no existir dato, colocar |
| Concepto:    | Depósito                                                                                    |                                                                                   |
|              | Atributo <b>requerido</b> para<br>transacción.                                              | expresar el concepto de la                                                        |
|              |                                                                                             |                                                                                   |
|              | Guer                                                                                        | das Casadas                                                                       |

Ilustración 123.- Imagen que muestra el formulario para definir los campos necesarios para una transacción.

Finalmente de clic en Guardar para salvar los cambios y agregar la Transacción.

### Editar transacción.

Para editar una transacción haga lo siguiente:

- 1. Sitúese en la tabla de Pólizas.
- 2. Seleccione la transacción que desea editar de la tabla.

El sistema llenará el formulario con los datos de la transacción seleccionada.

| Pólizas                                                           | Datos        |                                                                                                    |
|-------------------------------------------------------------------|--------------|----------------------------------------------------------------------------------------------------|
| Póliza O Transacción O Item • O Borrar Item     0001     01222313 | Cuenta:      | 01222313  Atributo requerido para expresar la clave con que<br>se distingue la cuenta o subcuenta que se afecta<br>por la transacción.                                      |
|                                                                   | Desc cuenta: | Cuentas cajas<br>Atributo requerido para expresar el nombre de la<br>cuenta o subcuenta que se afecta por la<br>transacción.                                                |
|                                                                   | Debe:        | 1000<br>Atributo requerido para expresar el monto del<br>cargo a la cuenta o subcuenta que se afecta en la<br>transacción. En caso de no existir dato, colocar<br>cero (0). |
|                                                                   | Haber:       | 5100<br>Atributo requerido para expresar el monto del<br>abono a la cuenta o subcuenta que se afecta en la<br>transacción. En caso de no existir dato, colocar<br>cero (0). |
|                                                                   | Concepto:    | Depósito                                                                                                    |
|                                                                   |              | Atributo requerido para expresar el concepto de la<br>transacción.                                                                                                    |
|                                                                   |              | Guardar Cancelar                                                                                                    |

Ilustración 124.- Imagen que muestra el formulario lleno después de seleccionar una transacción para ser editada.

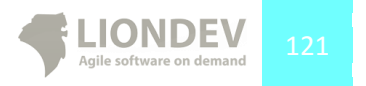

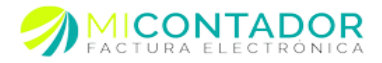

Una vez que termine de editar los campos necesarios de clic en el botón **Guardar** del formulario.

#### Borrar transacción.

Para borrar una transacción haga lo siguiente:

- 1. Sitúese en la tabla de Pólizas.
- 2. Seleccione la Transacción que desea borrar.
- 3. Seleccione el botón Borrar ítem.

| Cuenta       |                 |                                                                                                    |                                |
|--------------|-----------------|----------------------------------------------------------------------------------------------------|--------------------------------|
| Cuenta:      | LIO110531       | DE6 V International de la requiere para la poliza.                                                                                |                                |
| Mes:         | 01              | v                                                                                                    |                                |
| Año:         | Attributo requi | ¿Realmente desea borrar la transacción seleccionada?<br>Todos los items pertenecientes a esta transacción serán borrados también. |                                |
| Póliza       |                 | Datos                                                                                                    |                                |
| O Póliza C   | Transaccion     | OK Cancel Concepto:                                                                                                    | ^                              |
| ⊿ 🗾 001-1    |                 | Foo                                                                                                    |                                |
| <i>4</i> 052 | 974524          | Atributo requerido utilizado para expr<br>la transacción                                                                          | esar concepto de               |
|              |                 | Debe:                                                                                                    |                                |
|              |                 | \$ 1.0000<br>Arbitoto requeride sultado para espo<br>cargo a la cuenta por la transacción.<br>Haber:                              | esar el monto del              |
|              |                 | \$ 50.0000                                                                                                    |                                |
|              |                 | Atributo requerido utilizado para espr<br>aboro a la counta por la transactón.<br>Monerta:                                        | esar el monto del              |
|              |                 | MYP                                                                                                    | v                              |
|              |                 | Attituto requerido utilizado para espo<br>monada utilizado en la póliza de asuard<br>publicado en la póliza de interne del j      | esar el tipo de<br>al catálogo |
|              |                 | Cambio:                                                                                                    |                                |
|              |                 |                                                                                                    |                                |
|              |                 | Guardar                                                                                                    | Cancelar                       |

Ilustración 125.- Imagen que muestra el mensaje de confirmación para borrar una transacción.

Tome en cuenta que si una Transacción contiene Cheques, Transferencias y/o Comprobantes estos serán borrados también.

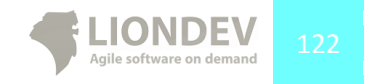

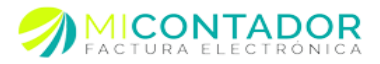

## Cheques.

Una Transacción puede tener a su vez **N** cheques. Dicho de otra manera un cheque pertenece a una Transacción.

## Agregar cheque.

Para agregar un nuevo Cheque perteneciente a una Transacción haga lo siguiente:

- 1. Sitúese en la tabla de Pólizas.
- 2. Seleccione la Transacción a la cual pertenecerá el Cheque.
- 3. De clic en el botón **Ítem.**
- 4. De clic en la opción Cheque

| ólizas        |               |                        |
|---------------|---------------|------------------------|
| Póliza        | 😳 Transaccion | 📀 Item 🔹 😢 Borrar item |
| <b></b> 11000 | 212           | Compra extrajero       |
| a 💋 01:       | 222313        | Compra nacional        |
| TF            | RANSFERENCIA  | Compra nacional otros  |
|               |               | Transferencia          |
|               |               | Cheque                 |
|               |               | Otro método pago       |
|               |               |                        |
|               |               |                        |
|               |               |                        |
|               |               |                        |
|               |               |                        |
|               |               |                        |
|               |               |                        |
|               |               |                        |
|               |               |                        |
|               |               |                        |
|               |               |                        |

Ilustración 126.- Imagen que muestra el botón para agregar un Cheque a una Transacción.

Una vez que dio clic en el botón Cheque al lado derecho de la tabla de Pólizas aparecerá el formulario con los campos necesarios. En este formulario defina los campos:

- No. Cheque.- Campo para expresar el número del cheque emitido. Campo requerido.
- Banco origen Nac.- El banco origen nacional del cual se realizó la transferencia. Campo requerido.
- Banco origen Ext.- El banco origen extranjero del cual se realizó la transferencia. Campo requerido cuando se cuenta con la información.
- Cuenta origen.- La cuenta de origen a la que pertenece el cheque. **Campo requerido.**
- RFC.- Campo para expresar el RFC del beneficiario. **Campo requerido.**
- Monto.- Campo para expresar el monto del cheque. Campo requerido.
- Moneda.- Moneda en la cual esta expresada la cantidad en caso de ser moneda extranjera. **Campo opcional.**
- Tipo de cambio.- Para expresar el tipo de cambio al momento del registro del cheque
- Beneficiario.- Campo para expresar el nombre del beneficiario. Campo requerido.
- Fecha.- Campo para expresar la fecha del cheque. **Campo requerido.**

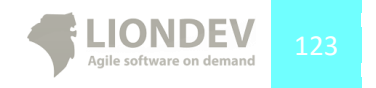

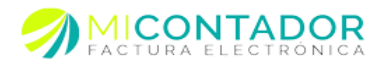

| Datos                |                                                                                                    |          |
|----------------------|----------------------------------------------------------------------------------------------------|----------|
| No cheque:           | 1200<br>Atributo requerido para expresar el número<br>del cheque emitido.                                                                                                    | <b>^</b> |
| Banco origen<br>nac: | BANOBRAS<br>Atributo requerido para expresar el Banco<br>nacional emisor del cheque, de acuerdo al<br>catálogo puticido en la página de internet del<br>SAT. Se consideran banco nacional aquellos<br>bancos de residencia nacional, indistintamente,<br>si el tipo de moneda es nacional o extranjero. |          |
| Banco origen<br>ext: | Atributo apcional para expresar el nombre<br>completo del Banco extranjero emisor del<br>cheque. Se convierte en requerido cuando se<br>cuente con la información.                                                                                                    |          |
| Cuenta<br>origen:    | 0001215220<br>Atributo requerido para expresar el número<br>de cuenta bancaría del origen de los recursos.                                                                                                    |          |
| Beneficiario:        | SDS<br>Atributo requerido para expresar el nombre<br>del beneficiario del cheque.                                                                                                    |          |
| RFC:                 | aaa010101a01<br>Atributo requerido para expresar el RFC<br>relacionado con el movimiento. El RFC el que<br>se hace referencia, es el distinto del<br>contribuyente que envía los detos, es decir, el<br>RFC del trecero vinculado.                                                                      |          |
| Monto:               | 1000 Guardar Cancelar                                                                                                    |          |

Ilustración 117.- Imagen que muestra el formulario para definir los campos necesarios para un Cheque.

Finalmente de clic en Guardar para salvar los cambios y agregar el Cheque.

#### Editar cheque.

Para editar un Cheque haga lo siguiente:

- 1. Sitúese en la tabla de Pólizas.
- 2. Seleccione el Cheque que desea editar de la tabla.

El sistema llenará el formulario con los datos del Cheque seleccionado.

| Pólizas                                       | Datos        |                                                                                                    |
|-----------------------------------------------|--------------|----------------------------------------------------------------------------------------------------|
| O Póliza O Transaccion O Item - S Borrar item |              | Atributo requerido para expresar el nombre del beneficiario del cheque.                             |
| a 📑 11000212                                  | RFC:         | LPF850202A10                                                                                        |
| a 🥥 01222313                                  |              | Atributo requerido para expresar el RFC                                                             |
| TRANSFERENCIA                                 |              | se hace referencia, es el distinto del                                                              |
| CHEQUE                                        |              | contribuyente que envía los datos, es decir, el<br>RFC del tercero vinculado.                       |
|                                               | Monto:       | 5646                                                                                                |
|                                               |              | Atributo requerido para expresar el monto del<br>cheque emitido.                                    |
|                                               | Fecha:       | 25/09/15                                                                                            |
|                                               |              | Atributo requerido para expresar la fecha del<br>cheque.                                            |
|                                               | Moneda:      | MXP 👻                                                                                               |
|                                               |              | Atributo apcional para expresar el tipo de<br>monería utilizado en la transacción de acuerdo        |
|                                               |              | al catálogo publicado en la página de internet                                                      |
|                                               |              | que el tipo de moneda, sea diferente a la                                                           |
|                                               |              | requerido cuando se cuente con la                                                                   |
|                                               |              | información.                                                                                        |
|                                               | Tipo cambio: |                                                                                                    |
|                                               |              | Atributo <i>opcional</i> para expresar el tipo de<br>cambio utilizado de acuerdo al tipo de moneda. |
|                                               |              | Este dato sólo se utiliza en el caso de que el<br>tipo de moneda, sea diferente a la moneda         |
|                                               |              | nacional (peso). Se convierte en requerido<br>cuando se cuente con la información.                  |
|                                               |              | ¥                                                                                                   |
|                                               |              | Guardar Cancelar                                                                                    |
|                                               |              |                                                                                                    |

Ilustración 128.- Imagen que muestra el formulario para editar un Cheque.

Una vez que termine de editar los campos necesarios de clic en el botón Guardar del formulario.

#### Borrar cheque.

Para borrar un Cheque haga lo siguiente:

- 1. Sitúese en la tabla de Pólizas.
- 2. Seleccione el Cheque que desea borrar.
- 3. Seleccione el botón Borrar ítem.

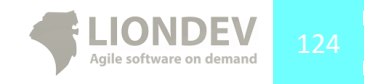

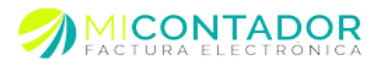

| Cuenta     |                                                       |                                       |                                                                          |   |
|------------|-------------------------------------------------------|---------------------------------------|--------------------------------------------------------------------------|---|
| Cuenta:    | LIO110531DE6<br>Campo requerido para seleccionar la c | venta que se requiere para la póliza. |                                                                          |   |
| Mes:       | 01                                                    | *                                     |                                                                          |   |
|            | Attributo requerido para expresar el m                |                                       |                                                                          |   |
| Año:       | 2014                                                  |                                       |                                                                          |   |
|            | Attributo requerido para expresar el a                | ¿Realmente desea borrar el cheque?    |                                                                          |   |
| Póliza     |                                                       |                                       | Datos                                                                    |   |
| O Póliza O | Transaccion 🕜 Cheque 🔇 Transfe                        | OK Cancel                             | Cuenta:                                                                  | ~ |
| 4 📕 001-1  |                                                       |                                       | 4052974524                                                               |   |
| 4 🛷 40529  | 74524                                                 |                                       | Atributo requerido utilizado para expresar el número<br>de cuenta ocione |   |
| HS         | BC-352                                                |                                       | Fecha:                                                                   |   |
|            |                                                       |                                       | 05/08/14                                                                 |   |
|            |                                                       |                                       | Atributo requerido utilizado para expresar la fecha del                  |   |
|            |                                                       |                                       | cheque.<br>Monto:                                                        |   |
|            |                                                       |                                       | \$ 5,000,0000                                                            |   |
|            |                                                       |                                       | Atributo requerido utilizado para expresar el monto del                  |   |
|            |                                                       |                                       | cheque emitido.                                                          |   |
|            |                                                       |                                       | Berrenciano.                                                             |   |
|            |                                                       |                                       | Foo SA de CV                                                             |   |
|            |                                                       |                                       | del beneficiario del cheque emitido.                                     |   |
|            |                                                       |                                       | RFC:                                                                     |   |
|            |                                                       |                                       | FOOS8401288L0                                                            | ~ |
|            |                                                       |                                       | Guardar Cancelar                                                         |   |

Ilustración 129.- Imagen que muestra el mensaje de confirmación para borrar un Cheque.

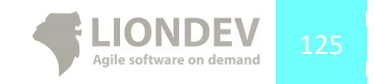

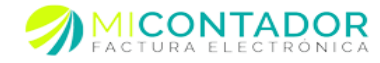

## Transferencias.

Una Transacción puede tener a su vez **N** Transferencias. Dicho de otra manera una transferencia pertenece a una Transacción.

## Agregar transferencia.

Para agregar una nueva Transferencia perteneciente a una Transacción haga lo siguiente:

- 1. Sitúese en la tabla de Pólizas.
- 2. Seleccione la Transacción a la cual pertenecerá la Transferencia.
- 3. De clic en el botón **Ítem.**
- 4. De clic en el botón Transferencia

| zas                 |                        |
|---------------------|------------------------|
| óliza 📀 Transaccion | 🔇 Item 🔹 🔯 Borrar item |
| 212                 | Compra extrajero       |
| 01222313            | Compra nacional        |
| TRANSFERENCIA       | Compra nacional otros  |
|                     | Transferencia          |
|                     | Cheque                 |
|                     | Otro método pago       |
|                     |                        |
|                     |                        |
|                     |                        |
|                     |                        |
|                     |                        |
|                     |                        |
|                     |                        |
|                     |                        |
|                     |                        |
|                     |                        |
|                     |                        |
|                     |                        |

Ilustración 130.- Imagen que muestra la opción para agregar una nueva transferencia.

Una vez que dio clic en el botón Transferencia al lado derecho de la tabla de Pólizas aparecerá el formulario con los campos necesarios. En este formulario defina los campos:

- Cuenta origen.- La cuenta de la cual se realizó la transferencia. Campo requerido.
- Banco origen Nac.- El banco origen nacional del cual se realizó la transferencia. Campo requerido.
- Banco origen Ext.- El banco origen extranjero del cual se realizó la transferencia. Campo requerido cuando se cuenta con la información.
- Monto.- Campo para expresar el monto de la transferencia. Campo requerido.
- Cuenta destino.- Campo para expresar la cuenta destino. Campo requerido.
- Banco destino Nac.- El banco destino nacional al cual se realizó la transferencia. Campo requerido.
- Banco destino Ext.- El banco destino extranjero al cual se realizó la transferencia. Campo requerido cuando se cuenta con la información.
- Fecha.- Campo para expresar la fecha de la transferencia.- Campo requerido.
- Beneficiario.- Campo para expresar el beneficiario de la transferencia. Campo requerido.
- RFC.- Campo para expresar el RFC del beneficiario de la transferencia. **Campo requerido.**
- Moneda.- Moneda en la cual esta expresada la cantidad en caso de ser moneda extranjera. **Campo opcional.**
- Tipo de cambio.- Para expresar el tipo de cambio al momento de la transacción.

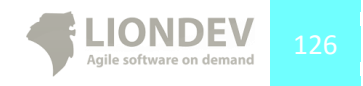

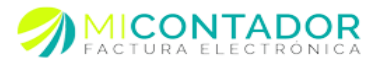

| Banco origen          | <b>*</b>                                                                                                    |
|-----------------------|----------------------------------------------------------------------------------------------------|
| nac:                  | Atributo requerido para expresiar el Banco de<br>la cuenta origen de la transferencia, de<br>acuerdo al catálogo publicado en la página de<br>internet de SAT. Se considera banco nacional<br>aquellos bancos de residencia nacional,<br>indistintamente, si el tipo de moneda es<br>nacional o estranjero.  |
| Banco origen<br>ext:  | Atributo apcional para expresar el nombre<br>compieto del bianco origen extranjero. Se<br>convierte en requerido cuando se cuente con<br>la información.                                                                                                    |
| Banco destino<br>nac: | Atributo requerido para expresar el Banco de<br>la cuenta destino de la transferencia, de<br>acuento al calidogo publicado en la página de<br>internet del SAT. Se considera banco nacional<br>aquellos bancos de residencia nacional,<br>indistintamente, si el tipo de moneda es<br>nacional o estranjero. |
| Banco destino<br>ext: | Atributo apcional para expresar el nombre<br>completo del banco destino extranjero. Se<br>convierte en requerido cuando se cuente con<br>la información.                                                                                                    |
| Cuenta<br>origen:     | Atributo opcional para expresar el número de<br>cuenta de origen desde la cual se transferen<br>los recursos. Se convierte en requerido cuando<br>ca exempto cue la información<br>Guardar Cancelar                                                                                                    |

Ilustración 131.- Imagen que muestra el formulario que debe llenar para generar una transferencia.

5. Finalmente de clic en Guardar para salvar los cambios y agregar la Transferencia.

## Editar transferencia.

Para editar una Transferencia haga lo siguiente:

- 1. Sitúese en la tabla de Pólizas.
- 2. Seleccione la Transferencia que desea editar de la tabla.

El sistema llenará el formulario con los datos de la transferencia seleccionada.

| Pólizas                                                                                                    | Datos                 |                                                                                                    |
|----------------------------------------------------------------------------------------------------|-----------------------|----------------------------------------------------------------------------------------------------|
| C Fólza         C Transaction         C Transaction         Transaction         Transaction | Banco destino<br>ext: | Atributo opcional para expresar el nombre<br>completo del banco destino extranjero. Se<br>convierte en requerido cuando se cuente con<br>la información.                                                                            |
| TRANSFERENCIA<br>CHEQUE                                                                                                    | Cuenta<br>origen:     | 0012201520123<br>Atributo apocional para expresar el número de<br>cuenta de origen desde la cual se transfieren<br>los recursos. Se convierte em requerido cuando<br>se cuente con la información.                                  |
|                                                                                                    | Cuenta<br>destino:    | 1613212061230<br>Atributo requerido para expresar el número<br>de cuenta destino, la cual se transfieren los<br>recursos.                                                                                                    |
|                                                                                                    | Beneficiario:         | Dante López<br>Atributo requerido para expresar el nombre<br>del beneficiario de la transferencia.                                                                                                    |
|                                                                                                    | RFC:                  | LOD0380121A01<br>Atributo requerido para espresar el RTC<br>relacionado con el movimiento. El RTC al que<br>se hace referencia, es el distinto del<br>contribuyente que envía los datos, es decir, el<br>RTC del tercero vinculado. |
|                                                                                                    | Monto:                | 12050<br>Atrituto requerido para expresar el monto<br>transferido.                                                                                                    |
|                                                                                                    | Fecha:                | 14/01/16<br>Atributo requesido para expresar la fecha de<br>la transferencia.<br>Guardar Cancelar                                                                                                    |

Ilustración 132.- Imagen que muestra cómo se editará una transferencia.

Una vez que termine de editar los campos necesarios de clic en el botón Guardar del formulario.

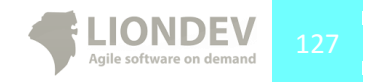

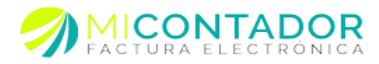

## Borrar transferencia.

Para borrar una Transferencia haga lo siguiente:

- 1. Sitúese en la tabla de Pólizas.
- 2. Seleccione la Transferencia que desea borrar.
- 3. Seleccione el botón Borrar ítem.

| Cuenta   |                                                  |                                           |                                                                                                    |
|----------|--------------------------------------------------|-------------------------------------------|----------------------------------------------------------------------------------------------------|
| Cuenta:  | LIO110531DE6<br>Campo requerido para seleccionar | la cuenta que se requiere para la póliza. |                                                                                                    |
| Mes:     | 01<br>Attributo requerido para expresar          | V                                         |                                                                                                    |
| Año:     | 2014<br>Attributo requerido para expresar        | ¿Realmente desea borrar la transferencia? |                                                                                                    |
| óliza    |                                                  |                                           | Datos                                                                                                    |
| Póliza   |                                                  | OK Cancel                                 | Pioneo.                                                                                                    |
| Ponza U  |                                                  |                                           | \$ 10,000.0000                                                                                                    |
| 001-1    |                                                  |                                           | Atributo requerido utilizado para expresar el monto                                                                                                    |
| 4 🛷 4052 | 974524                                           |                                           | Cuenta destino:                                                                                                    |
| H        | SBC-352                                          |                                           | 000000000                                                                                                    |
| H        | SBC-4052974524                                   |                                           | Atributo requerido utilizado para expresar el número<br>de cuenta destino la cual recibe los recursos.                                                              |
|          |                                                  |                                           | Banco destino:                                                                                                    |
|          |                                                  |                                           | SANTANDER                                                                                                    |
|          |                                                  |                                           | Atributo requerido utilizado para expresar el banco de<br>la cuenta destino de la transferencia de acuerdo al<br>catálogo publicado en la página del SAT.<br>Fecha: |
|          |                                                  |                                           | 05/08/14                                                                                                    |
|          |                                                  |                                           | Atributo requerido utilizado para expresar la fecha de                                                                                                    |
|          |                                                  |                                           | Beneficiario:                                                                                                    |
|          |                                                  |                                           | Foo SA                                                                                                    |
|          |                                                  |                                           |                                                                                                    |
|          |                                                  |                                           | Guardar                                                                                                    |

Ilustración 133.- Imagen que muestra el mensaje de confirmación para borrar una transferencia.

#### Compra en el extranjero.

Una Transacción puede tener a su vez **N** Compras en el Extranjero. Dicho de otra manera Compras en el Extranjero pertenece a una Transacción.

#### Agregar Compra extranjero.

Para agregar una nueva Compra en el extranjero perteneciente a una Transacción haga lo siguiente:

- 1. Sitúese en la tabla de Pólizas.
- 2. Seleccione la Transacción a la cual pertenecerá la Compra en el extranjero.
- 3. De clic en el botón **ítem** para desplegar el menú de opciones.
- 4. De clic en el la opción Compra extranjero.

| óliza O Transaccion C<br>001<br>1125306596 | Ditem - Sorrar item<br>Compra extrajero<br>Compra nacional |
|--------------------------------------------|------------------------------------------------------------|
| 001<br>1125306596                          | Compra extrajero<br>Compra nacional                        |
| 1125306596                                 | Compra nacional                                            |
|                                            | compra nacional                                            |
|                                            | Compra nacional otros                                      |
|                                            |                                                            |
|                                            | Transferencia                                              |
|                                            | Cneque                                                     |
|                                            | Otro método pago                                           |
|                                            |                                                            |
|                                            |                                                            |
|                                            |                                                            |
|                                            |                                                            |
|                                            |                                                            |
|                                            |                                                            |
|                                            |                                                            |
|                                            |                                                            |
|                                            |                                                            |
|                                            |                                                            |
|                                            |                                                            |
|                                            |                                                            |
|                                            |                                                            |
|                                            |                                                            |
|                                            |                                                            |

Ilustración 134.- Imagen que muestra como agregar una compra que se realizó en el extranjero.

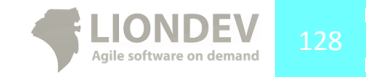

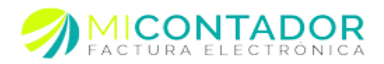

Una vez que dio clic en la opción Compra extranjero al lado derecho de la tabla de Pólizas aparecerá el formulario con los campos necesarios. En este formulario defina los campos:

- Factura ext.-Se usa para expresar la clave numérico o alfanumérico del comprobante de origen extranjero que soporte la operación. **Campo requerido.**
- Tax id.- Se usa para expresar el Identificador del contribuyente extranjero. **Campo** opcional que se convierte en requerido cuando se cuente con la información.
- Monto.- Campo para expresar el monto de la Compra en el extranjero. **Campo** reguerido.
- Moneda.- La moneda utilizada en la compra. Campo opcional.
- Tipo de Cambio.- Campo para expresar el tipo de cambio de la moneda. *Campo opcional* solo es requerido cuando la moneda sea diferente a la moneda nacional.

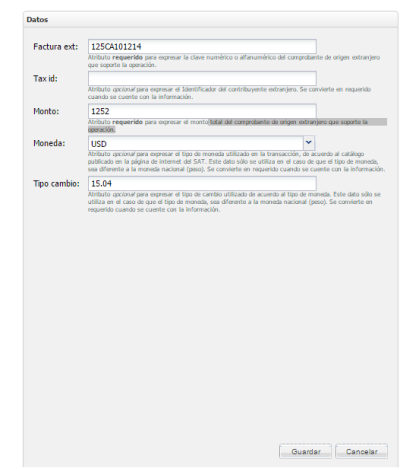

Ilustración 135.- Imagen que muestra el formulario que debe llenar para agregar una compra en el extranjero.

Finalmente de clic en Guardar para salvar los cambios y agregar la compra en el extranjero.

#### Editar compra en el extranjero.

Para editar un Compra en el extranjero haga lo siguiente:

- 1. Sitúese en la tabla de Pólizas.
- 2. Seleccione la Compra que desea editar de la tabla.

El sistema llenará el formulario con los datos de la Compra seleccionada.

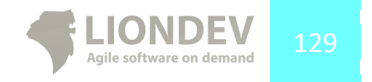

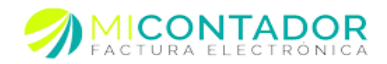

| Polizas                                        | Datos        |                                                                                                    |
|------------------------------------------------|--------------|----------------------------------------------------------------------------------------------------|
| O Póliza O Transacción O Item • 1 😳 Bonari tem |              |                                                                                                    |
| ▲ 1001                                         | Factura ext: | 125CA301214<br>Rollado requestão para regenar la clare numérico o alterumérico del comprobarte de organ estrantero                                                                                                    |
| # 💋 1125306566                                 |              | que saporte la aprecide.                                                                                                    |
| CHEONE                                         | Tax id:      | Robulo gecond para expresar el Martificador del contribuyante estranjaro. Se conviente en requeride                                                                                                    |
| TANDE DECK                                     | Heater       | Calification of Califice Calification California                                                                                                    |
| COMMAG_EX.                                     | Pionte:      | LESK<br>Altilulo requestida para espesar el monto total del campolamie de origen entrenyos que suporte la<br>aparación.                                                                                                    |
|                                                | Moneda:      | USD 👻                                                                                                    |
|                                                |              | Altitudo quotinar para expresar el tipo de monodo utilizado en la framacida, de incendo el catalogo<br>publicado en la página de internet del SAT. Este date siño en utiliza en el caso de que el tipo-te mondo,<br>ses all'erente a la maneda macianal (pesa). Se convierte en requestila cuando se cuente con la información. |
|                                                | Tipo cambio: | 15.04                                                                                                    |
|                                                |              |                                                                                                    |
|                                                |              | Guerdar Cancelar                                                                                                    |

Ilustración 136.- Imagen que muestra como editar una compra en el extranjero.

Una vez que termine de editar los campos necesarios de clic en el botón Guardar del formulario.

## Borrar compra en el extranjero.

Para borrar un Compra en el extranjero haga lo siguiente:

- 1. Sitúese en la tabla de Pólizas.
- 2. Seleccione la Compra que desea borrar.
- 3. Seleccione el botón Borrar ítem.

| Polizas                                     |                                                                                        | Datos        |                                                                                                    |
|---------------------------------------------|----------------------------------------------------------------------------------------|--------------|----------------------------------------------------------------------------------------------------|
| O Pólza O Transaccion O Item + G Borranitem |                                                                                        |              |                                                                                                    |
| # 001<br># 001                              |                                                                                        | Factura ext: | 125CA101214<br>Attibuto requestella para espenar la clare numérica a all'anumérica del compretante de origen estranjero<br>que segurito la quesculo.                                                                                                    |
| OHEQUE<br>TRANSFERENCIA                     | La página en https://app.facture.com.mx dice: *                                        | Tax id:      | Robulo queinar para espenar el Mertificador del carbitovente estuarjero. Se cambre en requesto camó se cambre no la información.                                                                                                    |
| CONPRA_EXT                                  |                                                                                        | Monte:       | 1252                                                                                                    |
| CONPRA_NAC                                  | ¿Realmente desea borrar el item seleccionado                                           |              | Atributo requerida pera represar el manta total del camprobante de origen extranjero que suparte la<br>operación.                                                                                                    |
| COMPRA_NAC_OTRO<br>OTRO                     | mx.com.facture.FactureApp.shared.Model.Contabilidad<br>Electronica.TransaccionItemDTO? | Moneda:      | USD  W  Rollado gaciane' per expreser el "ipo de manedo stillado en la tempoción, de acuedo al ostilago publicado en la págica de interest de SET. Ente data são se utiliza en el casa de que el tipo de manedo, as all'erente a la maneda escinad (ano), for conviente en requerito suando se cuente con la información.                                                                                                    |
|                                             | Aceptar Cancelar                                                                       | Tpo cambia:  | 1124 The second second |
|                                             |                                                                                        |              | Overder Cenceler                                                                                                    |

Ilustración 137.- Imagen que muestra el recuadro de confirmación para borrar una compra en el extranjero.

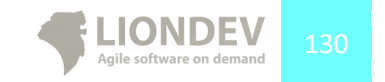

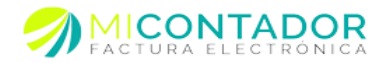

### Compra Nacional.

Una Transacción puede tener a su vez **N** Compras nacionales. Dicho de otra manera Compra nacional pertenece a una Transacción.

### Agregar compra nacional.

Para agregar una nueva Compra nacional perteneciente a una Transacción haga lo siguiente:

- 1. Sitúese en la tabla de Pólizas.
- 2. Seleccione la Transacción a la cual pertenecerá la Compra nacional.
- 3. De clic en el botón **Ítem** para desplegar el menú de opciones.
- 4. De clic en el la opción Compra nacional.

| Pólizas                |                         |  |  |
|------------------------|-------------------------|--|--|
| 🕒 Póliza 😲 Transaccion | 🕒 Item 🔹 😢 Borrar item  |  |  |
| a 🧾 001                | Compra extrajero        |  |  |
| 1125306596             | Compra nacional         |  |  |
|                        | Compra nacional otros   |  |  |
|                        | Transferencia<br>Cheque |  |  |
|                        | Otro método pago        |  |  |
|                        |                         |  |  |
|                        |                         |  |  |
|                        |                         |  |  |
|                        |                         |  |  |
|                        |                         |  |  |
|                        |                         |  |  |
|                        |                         |  |  |
|                        |                         |  |  |
|                        |                         |  |  |
|                        |                         |  |  |
|                        |                         |  |  |

Ilustración 138.- Imagen que muestra como agregar una compra nacional.

Una vez que dio clic en la opción Compra nacional al lado derecho de la tabla de Pólizas aparecerá el formulario con los campos necesarios. En este formulario defina los campos:

- UUID.- Campo para expresar el UUID del CFDI que da soporte a la operación. Campo requerido.
- RFC.- Campo para expresar el RFC relacionado con el comprobante. Campo requerido.
- Monto.- Campo para expresar el monto de la Compra nacional. Campo requerido.
- Moneda.- La moneda utilizada en la transferencia. Campo opcional.
- Tipo de Cambio.- Campo para expresar el tipo de cambio de la moneda. *Campo opcional* solo es requerido cuando la moneda sea diferente a la moneda nacional.

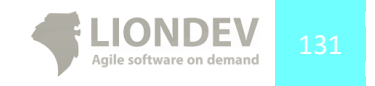

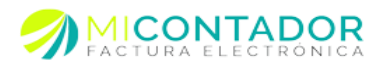

|              | (max)                                                                                                    |                                                                                                    |
|--------------|----------------------------------------------------------------------------------------------------|----------------------------------------------------------------------------------------------------|
| UUID:        | 0011<br>Melate second de contractor la class LEED del CEN o                                                                                                    | meto de la mercide (16 constant)                                                                                                    |
|              | An actor requestion part optimis in case occords of crock of                                                                                                    | operate de la operación, (de caracteres).                                                                                                    |
| RFC:         | RECIUSZISTUI<br>Midulo requestido para entresis el 200 relacionado con el                                                                                                    | d moderiento o transacción ELREC al coa se                                                                                                    |
|              | hace referencia, es el distinto del contribuyente que envía                                                                                                    | los datos, es decir, el RFC del tercero vinculad                                                                                               |
| Monto:       | 12000                                                                                                    |                                                                                                    |
|              | Atributo requerido para expresar el monto total del CFOt o<br>caso)                                                                                                    | que soporte la transacción. (Incluye IVA en su                                                                                                 |
| Moneda:      | MXP                                                                                                    | ~                                                                                                    |
|              | Atributo opcional para expresar el tipo de moneda utilizado<br>publicado en la página de internet del SAT. Este dato sólo s<br>sea diferente a la moneda nacional (peso). Se convierte en | en la transacción, de acuerdo al catálogo<br>se utiliza en el caso de que el tipo de moneda,<br>i requerido cuando se cuente con la informació |
| Tipo cambio: |                                                                                                    |                                                                                                    |
|              |                                                                                                    |                                                                                                    |
|              |                                                                                                    |                                                                                                    |

Ilustración 139.- Imagen que muestra el formulario que debe llenar para agregar una compra nacional.

Finalmente de clic en Guardar para salvar los cambios y agregar la compra en el extranjero.

#### Editar compra nacional.

Para editar un Compra nacional haga lo siguiente:

- 1. Sitúese en la tabla de Pólizas.
- 2. Seleccione la Compra que desea editar de la tabla.

El sistema llenará el formulario con los datos de la Compra seleccionada.

| rmas                                     | Cartos       |                                                                                                    |
|------------------------------------------|--------------|----------------------------------------------------------------------------------------------------|
| O Pótes O Transactor O ten + O Bernartem |              |                                                                                                    |
| a 🔤 001                                  | 0.000:       | 0011<br>Antibuto requestide pera expresar la clase UKD del CTE exporte de la operación. (36 caracteres).                                                                                                    |
| 4 🥥 1 12533668                           | REC          | RE145215411                                                                                                    |
| CHEQUE                                   |              | Atributo requesido para espresar el RFC elacionado con el movimiento o transacción. El RFC al que se                                                                                                    |
| TRANSFERENCIA                            | Manhai       | TABLE REPORTS, IS IN ADDRESS OF CONTRACTORS (IN THE ISSUE), IN DRIVE, IN THE OFFICE RECEIPTING                                                                                                    |
| COMPRA_EXT                               | Planta:      | Abituto requeride para espresar el manto tutal del CPCI que saparte la transacción. (Incluse 5tA en su                                                                                                    |
| COMPRA_NAC                               |              | cas)                                                                                                    |
|                                          | Moneda:      | 10P                                                                                                    |
|                                          |              | publicado en la página de interest da 55%. Esta das silio se avitiza en el caso de que el tipo de monda,<br>sea diferente a la moneda nacional (peso). Se convierte en requesida caso de que el tipo de monda,                                                                |
|                                          | Tipo cambio: |                                                                                                    |
|                                          |              | Militato questraripara expresar el Tapo de carridio utilizado de acuentio el Tapo de moineda. Este dato solo se<br>utiliza en el caso de que el Tapo de movada, sua diferente a la monsta nacional (paso). Se canvierte en<br>respersito cuando se cuente sua la información. |
|                                          |              |                                                                                                    |
|                                          |              |                                                                                                    |
|                                          |              |                                                                                                    |
|                                          |              |                                                                                                    |
|                                          |              |                                                                                                    |
|                                          |              |                                                                                                    |
|                                          |              |                                                                                                    |
|                                          |              |                                                                                                    |
|                                          |              |                                                                                                    |
|                                          |              |                                                                                                    |
|                                          |              |                                                                                                    |
|                                          |              |                                                                                                    |
|                                          |              |                                                                                                    |
|                                          |              |                                                                                                    |
|                                          |              |                                                                                                    |
|                                          |              |                                                                                                    |
|                                          |              | Guardar Cancelar                                                                                                    |
|                                          |              |                                                                                                    |

Ilustración 140.- Imagen que muestra como editar una compra nacional.

Una vez que termine de editar los campos necesarios de clic en el botón Guardar del formulario.

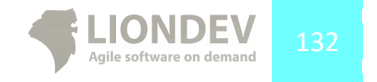

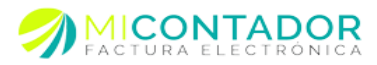

# Borrar compra nacional.

Para borrar un Compra nacional haga lo siguiente:

- 1. Sitúese en la tabla de Pólizas.
- 2. Seleccione la Compra que desea borrar.
- 3. Seleccione el botón Borrar ítem.

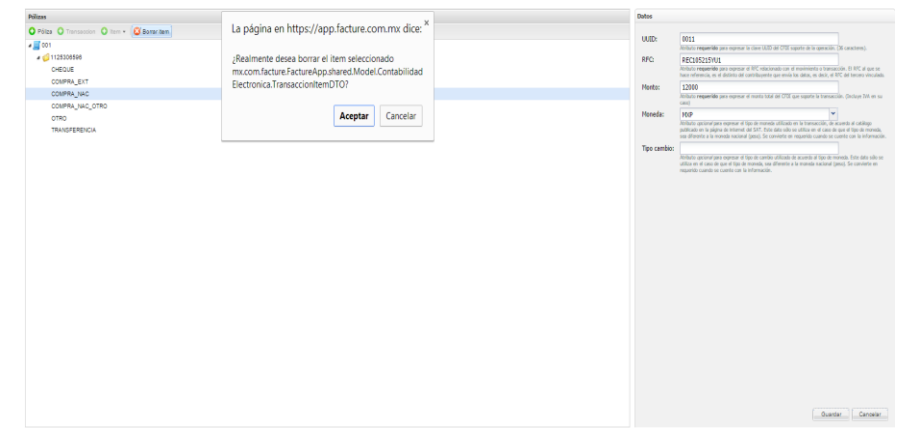

Ilustración 141.- Imagen que muestra el recuadro de confirmación para borrar una compra nacional.

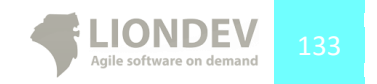

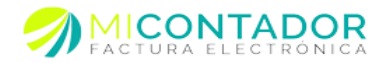

### Compra Nacional otros.

Una Transacción puede tener a su vez **N** Compras nacionales otros. Dicho de otra manera Compra nacional otros pertenece a una Transacción.

## Agregar compra nacional otros.

Para agregar una nueva Compra nacional otros perteneciente a una Transacción haga lo siguiente:

- 1. Sitúese en la tabla de Pólizas.
- 2. Seleccione la Transacción a la cual pertenecerá la Compra nacional otros.
- 3. De clic en el botón Ítem para desplegar el menú
- 4. De clic en el la opción Compra nacional otros.

| lizas                |                        |
|----------------------|------------------------|
| Póliza 😳 Transaccion | 😧 Item 👻 🙆 Borrar item |
| <b>I</b> 001         | Compra extrajero       |
| 1125306596           | Compra nacional        |
|                      | Compra nacional otros  |
|                      |                        |
|                      | Transferencia          |
|                      | Cheque                 |
|                      | Otro método pago       |
|                      |                        |
|                      |                        |
|                      |                        |
|                      |                        |
|                      |                        |
|                      |                        |
|                      |                        |
|                      |                        |
|                      |                        |
|                      |                        |
|                      |                        |
|                      |                        |
|                      |                        |
|                      |                        |
|                      |                        |
|                      |                        |
|                      |                        |

Ilustración 142.- Imagen que muestra como agregar una compra nacional otros.

Una vez que dio clic en la opción al lado derecho de la tabla de Pólizas aparecerá el formulario con los campos necesarios. En este formulario defina los campos:

- Serie CBB.- Campo opcional que se usara para expresar la serie del comprobante CFD\_CBB
- RFC.- Campo para expresar el RFC relacionado con el comprobante. Campo requerido.
- Folio CBB.- Se usará para expresar número de folio del comprobante CFD\_CBB. Campo reguerido.
- Monto.- Campo para expresar el monto de la Compra nacional. Campo requerido.
- Moneda.- La moneda utilizada en la transferencia. Campo opcional.
- Tipo de Cambio.- Campo para expresar el tipo de cambio de la moneda. *Campo opcional* solo es requerido cuando la moneda sea diferente a la moneda nacional.

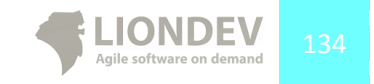

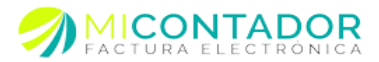

| atos         |                                                                                                    |
|--------------|----------------------------------------------------------------------------------------------------|
| Serie CBB:   | Atributo accional para expresar la serie del comprobante CPD CBB que soporte la transacción.                                                                                                    |
| RFC:         | REC151212TR2                                                                                                    |
|              | Atributo requerido para expresar el RFC relacionado con el movimiento o transacción. El RFC al que se<br>hace referencia, es el distinto del contribuyente que envía los datos, es decir, el RFC del tercero vinculado                                                                                                    |
| Folio CBB:   | T12ED2123                                                                                                    |
| Montos       | Atributo requerido para expresar el numero de foio del comprobante CPD_CBB que soporte la transacción<br>2562                                                                                                    |
| Honco.       | Atributo requerido para expresar el monto total del CFD y/o CBB que soporte la transacción. (Incluye IV/<br>en su caixo)                                                                                                    |
| Moneda:      | ×                                                                                                    |
|              | Atributo aprcional para espresar el tipo de moneda utilizado en la transacción, de acuerdo al catálogo<br>publicado en la plagina de internet del SAT. Este dato sido se utiliza en el caso de que el tipo de moneda,<br>sea diferente a la moneda nacional (peso). Se conviente en requesido cuando se cuente con la información |
| Tipo cambio: |                                                                                                    |
|              |                                                                                                    |
|              | Guardar Cancelar                                                                                                    |

Ilustración 143.- Imagen que muestra el formulario que debe llenar para agregar una compra nacional otros.

Finalmente de clic en Guardar para salvar los cambios y agregar la compra nacional otros.

#### Editar compra nacional otros.

Para editar un Compra nacional otros haga lo siguiente:

- 1. Sitúese en la tabla de Pólizas.
- 2. Seleccione la Compra que desea editar de la tabla.

El sistema llenará el formulario con los datos de la Compra seleccionada.

| Pilizas                                     | Datos       |                                                                                                    |
|---------------------------------------------|-------------|----------------------------------------------------------------------------------------------------|
| O Pálza O Transaction O Item + O Barnar ham |             |                                                                                                    |
| A = 001                                     | Serie Cast  | firfluits anxing one surrour is unit dd coversignin CPD CBI our sports is inersactin.                                                                                                    |
| A (2) 1125336698                            | REC         | 86/15111781                                                                                                    |
| CHEQUE                                      |             | follado requerido pro espesar el RIC escionado can el movimiento o transacción. El RIC al que se                                                                                                    |
| TRANSFERENCIA                               |             | hace referencia, es el distinto del contribuyente que envía los datos, es decir, el RFC del tercero vinculado.                                                                                                    |
| COMPRA EXT                                  | Folio CBB:  | T12E02123                                                                                                    |
| CORPA NAC                                   | Manter      | 1923                                                                                                    |
| COMPA, NG_OTRO                              | PROFEE:     | 3004<br>Richtura requestate para expresar el manta tatal del CPD p/s CBB-que suporte la transacción. (Inchaye 241.<br>en sa Gel)                                                                                                    |
|                                             | Honeda:     | ×                                                                                                    |
|                                             |             | Richtata queinnet para empenan el Espa de muneda utilizada en la transacción, de acuerdo al catalopp<br>publicada en la págica de interest del 507. Este dato sel utiliza en el caso de que el Espa de moneda,<br>seu d'inverte a la manede nacional (pesa), de cauciente en requesirán canando es carete can la información. |
|                                             | Too cambio: |                                                                                                    |
|                                             |             | Reflacta gazina/para espensar el tipo de cambio attilizado de accardo al tipo de moneda. Este dato solo se<br>utiliza en el caso de que el tipo de moneda, sea diferente a la maneda nacional (pau), Se camierte en<br>regenería casos es camto um la información.                                                            |
|                                             |             |                                                                                                    |
|                                             |             |                                                                                                    |
|                                             |             |                                                                                                    |
|                                             |             |                                                                                                    |
|                                             |             |                                                                                                    |
|                                             |             |                                                                                                    |
|                                             |             |                                                                                                    |
|                                             |             |                                                                                                    |
|                                             |             |                                                                                                    |
|                                             |             |                                                                                                    |
|                                             |             |                                                                                                    |
|                                             |             |                                                                                                    |
|                                             |             |                                                                                                    |
|                                             |             |                                                                                                    |
|                                             |             |                                                                                                    |
|                                             |             | Ouerdar Cancelar                                                                                                    |
|                                             |             |                                                                                                    |

Ilustración 144.- Imagen que muestra como editar una compra nacional otros.

Una vez que termine de editar los campos necesarios de clic en el botón Guardar del formulario.

## Borrar compra nacional otros.

Para borrar un Compra nacional otros haga lo siguiente:

- 1. Sitúese en la tabla de Pólizas.
- 2. Seleccione la Compra que desea borrar.
- 3. Seleccione el botón Borrar ítem.

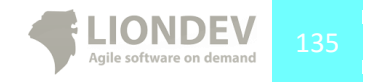

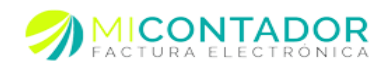

| Polizas                                    |                                                 | Datos                                                                                                    |
|--------------------------------------------|-------------------------------------------------|----------------------------------------------------------------------------------------------------|
| Pólza O Transaccion O Item - O Bornar Item | La página en https://app.facture.com.mx dice: * | Serie CBB:                                                                                                    |
| # 0 1125306596<br>CHEQUE                   | ¿Realmente desea borrar el item seleccionado    | BFC PECISI212772<br>While requesting per support 47% indexidual on 4 maintening branches. D 10% of per se-<br>bane information. In difficult of information and most states are made to data.                                                                                                    |
| COMPRA_EXT<br>COMPRA_NAC                   | Electronica.TransaccionItemDTO?                 | Folo CBB: T12E02123<br>District researching and research following for faile of constraints (75 CB) are search to be exercised                                                                                                    |
| COMPRA_N4C_OTRO                            |                                                 | Monta: 3562                                                                                                    |
| OTRO<br>TRANSFERENCIA                      | Aceptar Cancelar                                | A minuto requerime para opincar el mone total de che yo cale que sepont el manacione, procede a<br>en sa ceso)                                                                                                    |
|                                            |                                                 | Nonedia:<br>Notacia accimar para supporte el lipo de manada fuel para la contracta de la contracta de la contracta de activita-<br>palitados en la página de internet ed SST. Ento data sobre o etilizar en el case de una para<br>en alterneta in el contracta succiar (para), el convente en engante contes en una este con la informa. |
|                                            |                                                 | Tpo cambio:                                                                                                    |
|                                            |                                                 |                                                                                                    |
|                                            |                                                 | Overter Cancele                                                                                                    |

llustración 145.- Imagen que muestra el recuadro de confirmación para borrar una compra nacional otros.

## Otro método de pago.

Una Transacción puede tener a su vez **N** Otros métodos de pago. Dicho de otra manera Otro método de pago pertenece a una Transacción.

#### Agregar otro método de pago.

Para agregar un nuevo Otro método de pago perteneciente a una Transacción haga lo siguiente:

- 1. Sitúese en la tabla de Pólizas.
- 2. Seleccione la Transacción a la cual pertenecerá el Otro método de pago.
- 3. De clic en el la opción Otro método de pago.

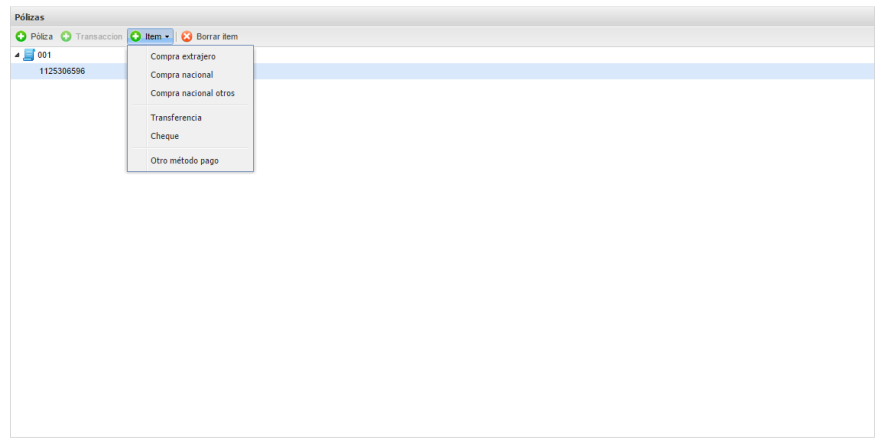

Ilustración 146.- Imagen que muestra como agregar otro método de pago.

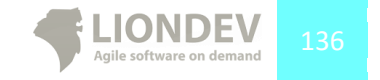

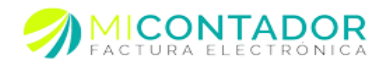

Una vez que dio clic en la opción otro método de pago al lado derecho de la tabla de Pólizas aparecerá el formulario con los campos necesarios. En este formulario defina los campos:

- Beneficiario.- Campo para expresar el nombre del beneficiario. Campo requerido.
- Método de pago.- Se especifica el método de pago de la operación, de acuerdo al catálogo publicado en la página de internet del SAT. Campo requerido.
- RFC.- Campo para expresar el RFC relacionado con operación. Campo requerido.
- Monto.- Campo para expresar el monto de la operación. **Campo requerido.**
- Fecha.- Campo para expresar la fecha de la transferencia.- Campo requerido.
- Moneda.- La moneda utilizada en el pago. Campo opcional.
- Tipo de Cambio.- Campo para expresar el tipo de cambio de la moneda. *Campo opcional* solo es requerido cuando la moneda sea diferente a la moneda nacional.

| Beneficiario: | Laura Vazquez Ruiz                                                                                                    |                     |                                                    |
|---------------|----------------------------------------------------------------------------------------------------|---------------------|----------------------------------------------------|
|               | Atributo requerido para expresar la persona o contribuyente a la cual se                                                                                                    | realiza             | éstos métodos de pago.                             |
| Método pago:  | Monederos electrónicos                                                                                                    | ~                   |                                                    |
|               | Atributo requerido para expresar el método de pago de la operación, de ac<br>página de internet del SAT.                                                                                                    | uerdo a             | á catálogo publicado en 1                          |
| RFC:          | LVR101512tv5                                                                                                    |                     |                                                    |
|               | Atributo requerido para expresar el RFC relacionado con la transacción. E<br>es el distinto del contribuyente que envía los datos, es decir, el RFC del ter                                                   | I R/C a<br>rcero vi | i que se hace referencia<br>nculado.               |
| Monto:        | 1600                                                                                                    |                     |                                                    |
|               | Atributo requerido para expresar el monto del método de pago soporte de                                                                                                    | la tran             | sacción.                                           |
| Fecha:        | 16/01/15                                                                                                    | -                   |                                                    |
|               | Atributo requerido para expresar la fecha de la transacción de otros méto                                                                                                    | idos de             | pago.                                              |
| Moneda        |                                                                                                    | ~                   |                                                    |
|               | publicado en la página de internet de SAT. Este dato sólo se utiliza en el o<br>sea diferente a la moneda nacional (peso). Se convierte en requerido cuan                                                     | caso de<br>do se c  | que el tipo de moneda,<br>uente con la información |
| Tipo cambio:  |                                                                                                    |                     |                                                    |
|               | nameno questros para regimenta en oporte cantos constantos de comencia e op<br>cultara en el caro de que el tipo de conseño, sea diferente a la moneda naci<br>requesido cuando se cuente con la información. | io de m<br>ional (p | oneda. Este dato súlo se<br>eso). Se convierte en  |
|               | udita en el caso de que el tigo de monede, cas alferente a la monuta naci<br>inquestión cuendo se cuente con la información.                                                                                  | io de m<br>ional (p | oneda. Este dato sólo se<br>eso). Se convierte en  |
|               | udica en é carao lá que el tipo de manas, sea diferente a la monda naci<br>reguendo cuando se cuente con la información.                                                                                      | o de m<br>ional (p  | oneda. Este delo sólo se<br>eso). Se convierte en  |
|               | utilize e e di cano di suju di figo di montaji, una diferenza i la monta nel<br>regionato canobi es cande con la informação.                                                                                  | o de m<br>ional (p  | onada. Este dato sólo se<br>eso). Se convierte en  |
|               | utilize e e cano di suju di fijo di novanji, un diferenza i la monda neo<br>regarda camb se cante un la informação.                                                                                           | o de m<br>ional (p  | oneda. Este delo sólo se<br>eso). Se convierte en  |
|               | unter en el cano de que el Spo de novembre, que diference a la monete ner<br>responsabilitación de contra con la información                                                                                  | o de m<br>ional (p  | onsida. Este sido se eso). Se convierte en         |
|               | utiliza e el cano di sujo il figo di novolo, un direvente i la novolo ne                                                                                                    | o de m<br>ional (p  | onsida, Exte cato solo se<br>exol. Se convierte en |
|               | utilitie en et cano de que el figo de montaj, que alternate a la monda ne<br>regionada canob es conste con la informação.                                                                                     | o de m<br>ional (p  | onsida, Exte cato solo se<br>exo). Se convierte en |
|               | unter en el caso de que figue de novembre que detenses à la novembre nor<br>responsable Cuendo de cuente con la información                                                                                   | o de m<br>ional (p  | onada, Exte sato sido se<br>exo). Se convierte en  |
|               | unter en el cano de que fi Ro de novelle, que d'envelle en la novelle ne                                                                                                    | o de m<br>ional (p  | onada, Exte cado selos se<br>exol. Se convierte en |

Ilustración 147.-2 Imagen que muestra el formulario que debe llenar para agregar otro método de pago.

Finalmente de clic en Guardar para salvar los cambios y agregar el otro método de pago.

# Editar Otro método de pago.

Para editar Otro método de pago haga lo siguiente:

- 1. Sitúese en la tabla de Pólizas.
- 2. Seleccione el Otro método de pago que desea editar de la tabla.

El sistema llenará el formulario con los datos de la Compra seleccionada.

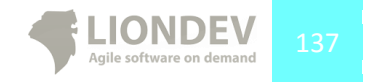

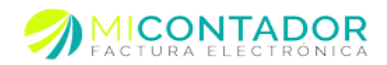

| Polizas                                   | Dates         |                                                                                                    |
|-------------------------------------------|---------------|----------------------------------------------------------------------------------------------------|
| Q Pálza Q Tassanias Q Tass 1 20 Barrarian |               |                                                                                                    |
| - CO1                                     | Beneficiario: | Laura Vazquez Ruiz                                                                                                    |
|                                           |               | ittituita requerida para especar la peruna a cantellujente a la cual se realiza-lettos reltatos de paga.                                                                                                    |
|                                           | Metodo pago   | Cheque                                                                                                    |
|                                           |               | pigina de internet del SAT.                                                                                                    |
| Annual street                             | RFC:          | LVR101212230                                                                                                    |
| CONFIN_EAT                                |               | Relativa requeste para espectar el RC relacionado con la transacción. El RC el que se teste referencia,<br>en el delindo del contribusentin que revia los delos, en derir, el RC del tercero situadado.             |
| COMPACIALC                                | Harto         | 1521                                                                                                    |
| CONFRA_NAC_OTRO                           |               | itilitata requeride pro especar el marto del robalo de pago esperte de la transactión.                                                                                                    |
| 0780                                      | Fecha:        | 04/02/15                                                                                                    |
|                                           |               | ittiliata requerido para espesar la fecha de la transación de atros reitados de paga.                                                                                                    |
|                                           | Moneda:       | *                                                                                                    |
|                                           |               | Rollada apointal para espresar el tipo de monoda utilizada en la transacción, de acuenda al catálispo<br>publicado en la página de internet del SAT. Este dato siño se utiliza en el caso de que el tipo de moneda. |
|                                           |               | issa d'Anvente a la moneda nacional (peso). Se convierte en requerido cuando se cuiente con la información                                                                                                    |
|                                           | Tipe cambio:  |                                                                                                    |
|                                           |               | utiliza en el caso de que el tipo de moneda, sea diferente a la moneda nacional (paso). Se convierte en                                                                                                    |
|                                           |               | reguendo cuando se carente con la información.                                                                                                    |
|                                           |               |                                                                                                    |
|                                           |               |                                                                                                    |
|                                           |               |                                                                                                    |
|                                           |               |                                                                                                    |
|                                           |               |                                                                                                    |
|                                           |               |                                                                                                    |
|                                           |               |                                                                                                    |
|                                           |               |                                                                                                    |
|                                           |               |                                                                                                    |
|                                           |               |                                                                                                    |
|                                           |               |                                                                                                    |
|                                           |               |                                                                                                    |
|                                           |               |                                                                                                    |
|                                           |               |                                                                                                    |
|                                           |               |                                                                                                    |
|                                           |               |                                                                                                    |
|                                           |               | Quardar Cancelar                                                                                                    |
|                                           |               |                                                                                                    |
|                                           |               |                                                                                                    |

Ilustración 148.- Imagen que muestra como editar Otro método de pago.

Una vez que termine de editar los campos necesarios de clic en el botón Guardar del formulario.

# Borrar Otro método de pago.

Para borrar Otro método de pago haga lo siguiente:

- 1. Sitúese en la tabla de Pólizas.
- 2. Seleccione el otro método de pago que desea borrar.
- 3. Seleccione el botón Borrar ítem.

| Policas                                     |                                                  | Date  | tos           |                                                                                                    |                                                           |
|---------------------------------------------|--------------------------------------------------|-------|---------------|----------------------------------------------------------------------------------------------------|-----------------------------------------------------------|
| O Dilles O Teconomics O Jaco a O Borne Jaco | La página en https://app.facture.com.mx dice: *  |       |               |                                                                                                    |                                                           |
| 4 201                                       |                                                  | Be    | leneficiario: | Laura Vacquez Rolz                                                                                                    |                                                           |
| 4                                           | (Realmente deres horras el item celessionado     |       |               | Atributo requerido para organizar la persona o contribuyente a la cual se re                                                                                    | afica datos redustos de pago.                             |
| CHEOLIE                                     | Preamente desea bonar en terri seleccionado      |       | netoso pago:  | Cheque<br>Schulo resumble and marrier of reliate drama drie appreciate drama-                                                                                   | min a catalogo publicado en la                            |
| COMPANY AND                                 | nocontractore.ractore.pp.snareo.model.contaomoad |       |               | pigina de internet del SAT.                                                                                                    |                                                           |
|                                             | Electronica.TransaccionitemDTO?                  | RF    | UFCI          | LVR101212200                                                                                                    |                                                           |
|                                             |                                                  |       |               | Atributo requestido para organizar di RFC relacionado con la transacción. El<br>es el delimite del contribuyente que envía los datos, es decir, el RFC del terc | RPC al que se hace referencia,<br>ero vinculado.          |
|                                             | Aceptar Cancelar                                 | No. 1 | forts:        | 1521                                                                                                    |                                                           |
| 0180                                        |                                                  |       |               | Atribuito requerido para organizar ol munito del militado de pago segurite de la                                                                                | e transacción.                                            |
| TRANSPERENCIA                               |                                                  | Fe    | echa:         | 04/02/15                                                                                                    | 3                                                         |
|                                             |                                                  |       |               | Atributo requerido para espresar la fecha de la transacción de atros mitod                                                                                      | ta de paga.                                               |
|                                             |                                                  | Ph.   | foneda:       | HOP                                                                                                    | *                                                         |
|                                             |                                                  |       |               | Atritato opconergera espesar el tipo de monde utilizado en la transacción<br>publicado en la página de internet del SIVI. Este dels sillo se utiliza en el ca   | , de acoardo ar catalogo<br>no de que el lipo de monello, |
|                                             |                                                  |       |               | sea diferente a la monada nacional (pass). Se conviente en requerido cuando                                                                                     | s se cuente con la información.                           |
|                                             |                                                  | 14    | ipo camero:   | Nethodo antievatures exercise of these de carefus of Micada de acorecia of these                                                                                | de manada. Este data solo se                              |
|                                             |                                                  |       |               | utiliza en el caso de que el tipo de monede, sea diferente a la moneda nacio                                                                                    | nal (peuc). Se convierte en                               |
|                                             |                                                  |       |               |                                                                                                    |                                                           |
|                                             |                                                  |       |               |                                                                                                    |                                                           |
|                                             |                                                  |       |               |                                                                                                    |                                                           |
|                                             |                                                  |       |               |                                                                                                    |                                                           |
|                                             |                                                  |       |               |                                                                                                    |                                                           |
|                                             |                                                  |       |               |                                                                                                    |                                                           |
|                                             |                                                  |       |               |                                                                                                    |                                                           |
|                                             |                                                  |       |               |                                                                                                    |                                                           |
|                                             |                                                  |       |               |                                                                                                    |                                                           |
|                                             |                                                  |       |               |                                                                                                    |                                                           |
|                                             |                                                  |       |               |                                                                                                    |                                                           |
|                                             |                                                  |       |               |                                                                                                    |                                                           |
|                                             |                                                  |       |               |                                                                                                    |                                                           |
|                                             |                                                  |       |               |                                                                                                    |                                                           |
|                                             |                                                  |       |               |                                                                                                    |                                                           |
|                                             |                                                  |       |               |                                                                                                    |                                                           |
|                                             |                                                  |       |               |                                                                                                    |                                                           |
|                                             |                                                  |       |               | 0                                                                                                    | Cancelar                                                  |

Ilustración 149.- Imagen que muestra el recuadro de confirmación para borrar otro método de pago.

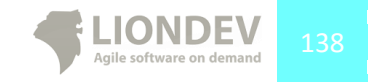

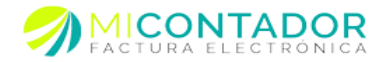

#### Generar XML.

Para generar el XML que contiene las pólizas para un catálogo de cuentas de un R.F.C. listo para ser enviado a través del buzón tributario haga lo siguiente:

- 1. Verifique que: Pólizas, Transacciones, Cheques, Transferencias y Comprobantes contengan los datos correctos.
- 2. De clic en el botón Guardar.
- 3. Dentro de la tabla Pólizas seleccionar la póliza en la cual queremos generar el XML.
- 4. De clic en el menú Póliza.
- 5. Seleccionar la opción **Exportar XML** (generará un XML si este no ha sido creado previamente).
- 6. De clic en **Aceptar.**

| Add010101AA       Tipo solchud       No orden       No trambe         FEC       Fecha creación       Mos       Año       Tipo solchud       No orden       No trambe         Ad010101AAA       611/2016       O       2015       FC       FC       FC         Image: Start plan       Image: Start plan       <                                                                                                    |        |                                                |                        |                           |                |                                                                                       |                |                                                                                                    |              |
|----------------------------------------------------------------------------------------------------|--------|------------------------------------------------|------------------------|---------------------------|----------------|---------------------------------------------------------------------------------------|----------------|----------------------------------------------------------------------------------------------------|--------------|
| F.C.       Fecha cesación       Mes       Año       Tipo solectud       No orden       No tramte         AA0101011AA       011/2016       Esportar XML       Esportar XML <th>uenta:</th> <th>AAA010101AAA<br/>Nitro para seleccionar polizas</th> <th>por R.F.C.</th> <th></th> <th>*</th> <th></th> <th></th> <th></th> <th></th>                                                                                                    | uenta: | AAA010101AAA<br>Nitro para seleccionar polizas | por R.F.C.             |                           | *              |                                                                                       |                |                                                                                                    |              |
| IF.C.       Petha creación       Mas       Año       Top solekulu       No orden       No tramte         AA0101011AA       01/2016       O3       2015       FC       Image: Control of the point of the point of the |        |                                                |                        |                           |                |                                                                                       |                |                                                                                                    | Fecha • Cuer |
| AA010101AAA 01/2016 0 2015 FC Descarger XML Descarger XML Regetar palae Berrar palae La página en app.facture.com.mx dice:                                                                                                    | R.F.C. | Fecha creación                                 | Mes                    | Año                       | Tipo solicitud | No orden                                                                              | No tramite     |                                                                                                    |              |
|                                                                                                    |        |                                                | Exportar / Descargar / | AAL<br>AAL<br>a<br>a<br>a |                | La página en<br>¿Realmente des<br>con R.F.C. 'Alad<br>El costo por ge<br>Evita que es | app.facture.cc | de la póliza para la cuenta<br>es créditos de su cuenta.<br>Idros de diálogo adicionales.<br>Aceptar Cancelar |              |

Ilustración 150.- Imagen que muestra la confirmación de que se va a generar un XML.

Una vez que confirme y proceda se descargará el XML generado.

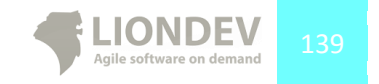

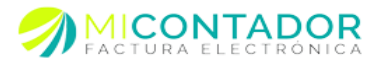

# Ver pólizas.

Para ver las pólizas previamente generadas haga lo siguiente:

- 1. Vaya al menú de la Izquierda y de clic en el apartado Contabilidad.
- 2. Finalmente de clic en el botón Pólizas.

| Cuenta       |                                 |            |      |
|--------------|---------------------------------|------------|------|
| Cuenta:      |                                 |            | ~    |
|              | Filtro para seleccionar polizas | por R.F.C. |      |
|              |                                 |            |      |
|              |                                 |            |      |
| R.F.C.       | Fecha elaboración               | Mes        | Año  |
| LIO110531DE6 | 1/8/2014 11:07 p.m.             | 01         | 2014 |
| LIO110531DE6 | 1/8/2014 11:08 p.m.             | 01         | 2014 |
| LIO110531DE6 | 1/8/2014 11:11 p.m.             | 01         | 2014 |
| LIO110531DE6 | 1/8/2014 11:12 p.m.             | 01         | 2014 |
| LIO110531DE6 | 1/8/2014 11:14 p.m.             | 01         | 2014 |
| LIO110531DE6 | 1/8/2014 11:16 p.m.             | 01         | 2014 |
| LIO110531DE6 | 1/8/2014 11:21 p.m.             | 01         | 2014 |
| LIO110531DE6 | 1/8/2014 11:23 p.m.             | 01         | 2014 |
| LIO110531DE6 | 1/8/2014 11:24 p.m.             | 01         | 2014 |
| LIO110531DE6 | 1/8/2014 11:27 p.m.             | 01         | 2014 |
| LIO110531DE6 | 1/8/2014 11:29 p.m.             | 01         | 2014 |
| LIO110531DE6 | 1/8/2014 11:51 p.m.             | 01         | 2014 |
| LIO110531DE6 | 1/8/2014 11:51 p.m.             | 02         | 2017 |
| LIO110531DE6 | 1/8/2014 11:57 p.m.             | 02         | 2014 |
| LIO110531DE6 | 1/8/2014 11:59 p.m.             | 01         | 2014 |
| LIO110531DE6 | 2/8/2014 12:04 a.m.             | 01         | 2014 |
| LIO110531DE6 | 2/8/2014 12:06 a.m.             | 01         | 2014 |
| LIO110531DE6 | 2/8/2014 12:11 a.m.             | 01         | 2014 |
| A Página 1   | de 1 🕨 🕅 😂                      |            |      |

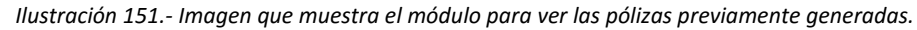

## Recuperar XML.

Para recuperar el XML de una póliza previamente generada haga lo siguiente:

- 1. Sitúese en la tabla debajo del filtro.
- 2. Seleccione la póliza de la cuál desea recuperar el XML.
  - a. Opción A.
    - i. Vaya al menú de la parte superior izquierda Póliza.
    - ii. Finalmente de clic en Exportar XML.
  - b. Opción B.
    - i. De clic derecho sobre la tabla para mostrar el menú contextual.
    - ii. Finalmente de clic en **Exportar XML.**

| R.F.C.          | Fecha elaboración   | Mes | Año  |
|-----------------|---------------------|-----|------|
| LIO110531DE6    | 1/8/2014 11:07 p.m. | 01  | 2014 |
| LIO110531DE6    | 1/8/2014            |     | 2014 |
| LIO110531DE6    | 1/8/2014 Exportar   | XML | 2014 |
| LIO110531DE6    | 1/8/2014 11:12 p.m. | 01  | 2014 |
| LIO110531DE6    | 1/8/2014 11:14 p.m. | 01  | 2014 |
| LIO110531DE6    | 1/8/2014 11:16 p.m. | 01  | 2014 |
| LIO110531DE6    | 1/8/2014 11:21 p.m. | 01  | 2014 |
| LIO110531DE6    | 1/8/2014 11:23 p.m. | 01  | 2014 |
| LIO110531DE6    | 1/8/2014 11:24 p.m. | 01  | 2014 |
| LIO110531DE6    | 1/8/2014 11:27 p.m. | 01  | 2014 |
| LIO110531DE6    | 1/8/2014 11:29 p.m. | 01  | 2014 |
| LIO110531DE6    | 1/8/2014 11:51 p.m. | 01  | 2014 |
| LIO110531DE6    | 1/8/2014 11:51 p.m. | 02  | 2017 |
| LIO110531DE6    | 1/8/2014 11:57 p.m. | 02  | 2014 |
| LIO110531DE6    | 1/8/2014 11:59 p.m. | 01  | 2014 |
| LIO110531DE6    | 2/8/2014 12:04 a.m. | 01  | 2014 |
| LIO110531DE6    | 2/8/2014 12:06 a.m. | 01  | 2014 |
| LIO110531DE6    | 2/8/2014 12:11 a.m. | 01  | 2014 |
| 14 4 Pánina 1 d | la 1   b   b    🎝   |     |      |

Ilustración 152.- Imagen que muestra la opción B para recuperar un XML de una póliza previamente generada.

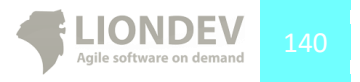

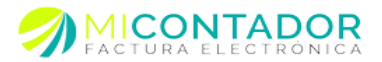

# ANEXO 1. Paginación.

La paginación es una funcionalidad de las tablas de registros para mostrar solo una porción de resultados, usted podrá navegar los resultados totales obteniendo solo porciones lo que hace que cargar un módulo sea más rápido.

Las barras de paginación siempre aparecen debajo de una tablade

registros. Las funcionalidades de la paginación son las siguientes:

- Primera página.- Le posicionará sobre la primera página de resultados. Primer botón de la Ilustración 153.
- Página anterior.- Retrocederá una página. Segundo botón de la Ilustración 153.
- Página.- Podrá definir la página a la cual desea ir. Caja de texto de la Ilustración 153.
- Página siguiente.- Avanzará una página. Tercer botón de la Ilustración 153.
- Última página.- Le posicionará sobre la última página de resultados. Cuarto botón de la figura 153.
- Actualizar.- Le permitirá refrescar los resultados de la tabla de registros. Quinto y último botón de la llustración 153.

🚺 🖣 Página 2 de 6 🕨 🏹 🍣

Mostrando 26 - 50 de 141

Ilustración 153.- Imagen que muestra una paginación sobre resultados.

Es posible que los resultados que muestre un módulo estén fuera de tiempo, si los resultados que ve no son los correctos trate de Actualizar la tabla.

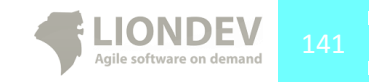

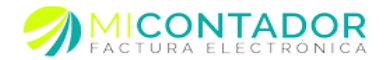

# ANEXO 2. Filtros y ordenamiento.

Los filtros y ordenamientos son herramientas poderosas que le permiten hacer proyecciones sobre un conjunto de resultados en una tabla de registros.

El filtro le permitirá buscar registros de un módulo según un criterio, existen filtros de tipo:

- Numérico.- Para aquellos campos que son de tipo numérico.
  - Mayor que.
  - o Menor que.

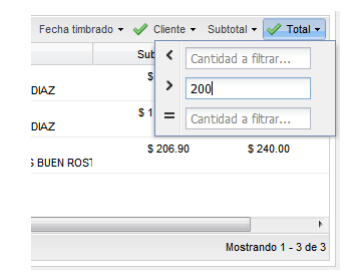

Ilustración 154.- Imagen que muestra un filtro de tipo Numérico.

- Booleano.- Para aquellos campos que son de tipo verdadero/falso.
  - o Sí.
  - **No**.

|   |    | Subtotal    |    | Total         | Cancelada       | - |
|---|----|-------------|----|---------------|-----------------|---|
|   |    | \$ 599.10   | ₽↓ | Ordenar en fo | rma ascendente  |   |
|   |    | \$ 1 758 60 | Z↓ | Ordenar en fo | rma descendente |   |
|   |    | • .,        |    | Columnas      |                 | Þ |
| _ |    | \$ 206.90   | _  |               |                 |   |
|   | Sí |             |    | Filtros       |                 | 1 |
| • | No |             |    |               |                 |   |
| _ |    |             | _  |               |                 | Þ |

Ilustración 155.- Imagen que muestra un filtro de tipo Booleano.

• Lista.- Para aquellos campos que pueden ser parte de una lista de valores.

|                            | Correo electró 📄    | FISICA |
|----------------------------|---------------------|--------|
| io Morelia localidad Morel | and losses          | MORAL  |
| VIT 11 DE JULIO, municip   | -                   | FIS    |
| Pedernales, Michoacán      | period and preserve | МС     |
| idad Morelia,, Michoacán   | mand international  | FIS    |
| ocalidad Morelia,, Michoa  | to congruents       | FIE    |
|                            |                     | *      |

Ilustración 156.- Imagen que muestra un filtro de tipo Lista.

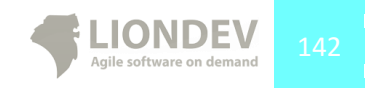

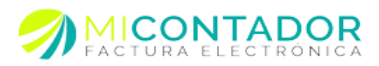

- Fecha.- Para aquellos campos que son parafechas.
  - Antes.- Antes de la fecha seleccionada.
  - Después.- Después de la fechaseleccionada.
  - El.- En la fecha seleccionada.

| Fecha - Fecha t | imbr | ado 🗸 | Clie | ente · | SI     | ubtota | l •  | Total        |
|-----------------|------|-------|------|--------|--------|--------|------|--------------|
| antes           | ▶    | Subt  | otal |        |        | Т      | otal |              |
| después         | ₽    |       |      | novier | nbre : | 2011   |      | $\mathbf{F}$ |
| I d             |      | L     | М    | М      | J      | V      | S    | D            |
|                 |      | 24    | 25   | 26     | 27     | 28     | 29   | 30           |
|                 |      | 31    | 1    | 2      | 3      | 4      | 5    | 6            |
| sana            |      | 7     | 8    | 9      | 10     | 11     | 12   | 13           |
|                 |      | 14    | 15   | 16     | 17     | 18     | 19   | 20           |
| IONES DE IMPRE  |      | 21    | 22   | 23     | 24     | 25     | 26   | 27           |
|                 |      | 28    | 29   | 30     | 1      | 2      | 3    | 4            |
|                 |      |       |      |        | Ноу    |        |      |              |

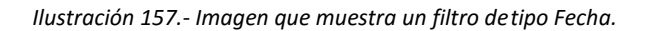

• Texto.- Para aquellos campos que son de texto.

| na 🗸 | Fecha timbrado 👻 | 🧹 Cliente 🔻 | Subtotal | 🔹 🛷 Total 🗸       |
|------|------------------|-------------|----------|-------------------|
|      | Subtotal         | Jose        |          | ada               |
|      | \$ 599.10        | \$ 69       | No       |                   |
|      | \$ 1,758.60      | \$ 2,03     | 39.98    | No                |
| osı  | \$ 206.90        | \$ 24       | 0.00     | No                |
|      |                  |             |          |                   |
|      |                  |             |          | 4                 |
|      |                  |             | Mos      | trando 1 - 3 de 3 |

Ilustración 158.- Imagen que muestra un filtro de tipo Texto.

Los filtros pueden encontrarse en como Filtros rápidos situados en la parte superior derecha de una tabla de registros, o bien como filtros normales, para obtener un filtro normal haga lo siguiente.

• Sitúe el puntero del mouse en la columna que desea filtrar, después de clic en el botón con flecha hacía abajo que aparece, después del menú emergente seleccione la opción Filtros.

Automáticamente después de introducir datos en el filtro la tabla de registros mostrara los resultados con el criterio de búsqueda. Para quitar un filtro bastará con borrar el criterio de búsqueda en los filtros de tipo numérico y de texto o deseleccionar en los filtros de tipo lista, booleano y fecha.

Si bien la mayoría de columnas pueden ser filtradas, hay algunas que debido a su naturaleza en las bases de datos no lo pueden.

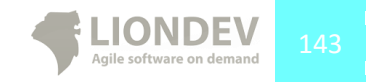

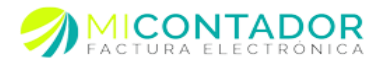

El ordenamiento le permitirá ordenar los resultados de una tabla de registros de la siguiente manera:

- De forma descendente.
- De forma ascendente.

Para obtener el menú de ordenamiento haga lo siguiente:

 Sitúe el puntero del mouse en la columna que desea ordenar, después de clic en el botón con flecha hacía abajo que aparece, después del menú emergente seleccione el ordenamiento deseado.

|                                                                                   | H racturas - 31 Ca                            | trota o                        |                           |                                                                                                   |                                                                                                    |                                                                                 |                                                                                                    |                                                                                                   |                                                                                                    |            |
|-----------------------------------------------------------------------------------|-----------------------------------------------|--------------------------------|---------------------------|---------------------------------------------------------------------------------------------------|----------------------------------------------------------------------------------------------------|---------------------------------------------------------------------------------|----------------------------------------------------------------------------------------------------|---------------------------------------------------------------------------------------------------|----------------------------------------------------------------------------------------------------|------------|
| Factura •   Ex                                                                    | portar •                                      |                                |                           |                                                                                                   |                                                                                                    |                                                                                 |                                                                                                    |                                                                                                   |                                                                                                    |            |
| Filtro                                                                            |                                               |                                |                           |                                                                                                   |                                                                                                    |                                                                                 |                                                                                                    |                                                                                                   |                                                                                                    |            |
| Emisor:                                                                           | (v)                                           |                                |                           |                                                                                                   |                                                                                                    |                                                                                 |                                                                                                    |                                                                                                   |                                                                                                    |            |
|                                                                                   | Selectore un enter para fibrar el resultado.  |                                |                           |                                                                                                   |                                                                                                    |                                                                                 |                                                                                                    |                                                                                                   |                                                                                                    |            |
| Sucursal:                                                                         |                                               | *                              |                           |                                                                                                   |                                                                                                    |                                                                                 |                                                                                                    |                                                                                                   |                                                                                                    |            |
| Serie:                                                                            | Selectore una sutural para Roar el resultado. |                                |                           |                                                                                                   |                                                                                                    |                                                                                 |                                                                                                    |                                                                                                   |                                                                                                    |            |
|                                                                                   | ×                                             |                                |                           |                                                                                                   |                                                                                                    |                                                                                 |                                                                                                    |                                                                                                   |                                                                                                    |            |
|                                                                                   | Seleccone una serie para filtrar              | r el resultado                 | h                         |                                                                                                   |                                                                                                    |                                                                                 |                                                                                                    |                                                                                                   |                                                                                                    |            |
|                                                                                   |                                               |                                |                           |                                                                                                   |                                                                                                    |                                                                                 | Fecha • Fech                                                                                                    | a timbrado + Cliente                                                                              | - Subtotal - Tr                                                                                                    | otal       |
| Folo fiscal                                                                       |                                               | Folo                           | Serie                     | Fecha                                                                                             | Fecha timbrado                                                                                             | Receptor                                                                        | Fecha • Fech                                                                                                    | a timbrado • Cliente<br>Subtotal •                                                                | <ul> <li>Subtotal • To<br/>Total</li> </ul>                                                                                         | otal       |
| Folo fiscal                                                                       |                                               | Folio<br>95                    | Serie<br>A                | Fecha<br>23/11/2011 12:01 a.                                                                      | Fecha Imbrado     ZI Ordenar en form                                                                       | Receptor<br>a ascendente                                                        | Fecha • Fech                                                                                                    | a timbrado • Cliente<br>Subtotal •<br>\$ 11,962.76                                                | <ul> <li>Subtotal • Tr<br/>Total<br/>\$ 13,900.00</li> </ul>                                                                        | otal       |
| Folo facal<br>totalittiri ann                                                     |                                               | Folio<br>98<br>71              | Serie<br>A<br>B           | Fecha<br>23/11/2011 12:01 a/<br>23/12/2011 12:28 p/                                               | Fecha Imbrado     A Ordenar en form     A Ordenar en form     A Ordenar en form                            | Receptor<br>a ascendente<br>a descendente                                       | Fecha • Fech                                                                                                    | a timbrado • Cliente<br>Subtotal •<br>\$ 11,982.76<br>\$ 10,942.16                                | <ul> <li>Subtotal • Tr<br/>Total</li> <li>\$ 13,900.00</li> <li>\$ 12,716.11</li> </ul>                                             | otal       |
| Folo facal<br>taxateris ann<br>thuanna ann                                        |                                               | Folio<br>98<br>71<br>100       | Serie<br>A<br>B<br>B      | Fecha<br>23/11/2011 12:01 a./<br>23/12/2011 12:25 p./<br>29/12/2011 10:03 p./                     | Fecha Imbrado     Drdenar en form     Columnas     Fibros                                                  | Receptor<br>a ascendente<br>a descendente                                       | Fecha - Fech<br>Not Southwest<br>South Southwest<br>Southwest Southwest<br>Southwest Southwest                                                                                                    | a timbrado - Cliente<br>Subtotal -<br>\$ 11,962.76<br>\$ 10,962.16<br>\$ 10,775.86                | <ul> <li>Subtotal - Tr<br/>Total</li> <li>\$ 13,900.00</li> <li>\$ 12,716.11</li> <li>\$ 12,500.00</li> </ul>                       | otal       |
| Folo fiscal<br>topport a chi<br>theorem a chi<br>theorem a chi<br>tabletter a chi |                                               | Folio<br>96<br>71<br>100<br>23 | Serie<br>A<br>B<br>B<br>B | Fecha<br>23/11/2011 12:01 a.<br>23/12/2011 12:28 p.<br>29/12/2011 10:03 p.<br>30/11/2011 9:39 p.m | Fecha timbrado     A Ordenar en form     A Ordenar en form     Columnas     Fitros     S0/11/2011 9:39 p.  | Receptor<br>a ascendente<br>a descendente<br>m. Mitsuatificati<br>Aigenaire B   | Fecha - Fech<br>Maria<br>Maria da mariandar<br>Maria<br>Maria<br>Maria<br>Maria<br>Maria                                                                                                    | a timbrado - Cliente<br>Subtotal -<br>\$ 11,982.76<br>\$ 10,982.16<br>\$ 10,775.86<br>\$ 9,051.72 | <ul> <li>Subtotal - Tr<br/>Total</li> <li>\$ 13,900.00</li> <li>\$ 12,716.11</li> <li>\$ 12,500.00</li> <li>\$ 10,500.00</li> </ul> | lotal -    |
| Folo facal<br>statutors are<br>musered are<br>effective accel<br>tatuenter reca   |                                               | Folo<br>96<br>71<br>100<br>23  | Serie<br>A<br>B<br>B<br>B | Fecha<br>23/12/011 12:01 a<br>23/12/2011 12:03 p/<br>29/12/2011 10:03 p/<br>30/11/2011 9:39 p.m   | Fecha timbrado     Al Ordenar en form     Al Ordenar en form     Columnas     Fibros     Sol'1100119:39 p. | Receptor<br>a ascendente<br>a descendente<br>p<br>m. Mitsualitika<br>Aisemiku B | Fecha + Fech<br>Ref boltower:<br>particular optimizer:<br>particular optimizer<br>particular<br>particular<br>part | a tinbrado - Cliente<br>Subtotal -<br>\$ 11,902.70<br>\$ 10,962.16<br>\$ 10,775.86<br>\$ 9,051.72 | <ul> <li>Subtotal - Tr<br/>Total</li> <li>\$ 13,900.00</li> <li>\$ 12,716.11</li> <li>\$ 12,500.00</li> <li>\$ 10,500.00</li> </ul> | istal<br>b |

Ilustración 159.- Imagen que muestra un ejemplo de un ordenamiento descendente sobre el subtotal de las facturas.

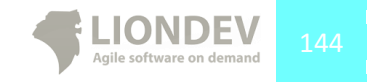
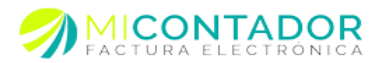

## ANEXO 3. Opciones tabla de registros.

Las tablas de registros muestran las columnas más importantes sin embargo algunas permanecen escondidas a menos que el usuario las muestre. Para mostrar las columnas escondidas haga lo siguiente:

 Sitúe el puntero del mouse en cualquier columna visible de la tabla de registros, después de clic en el botón con flecha hacía abajo que aparece, después del menú emergente vaya al submenú Columnas donde se mostraran con un cuadro sin seleccionar aquellas columnas que estén escondidas.

| concelhe .   webo            | ses - 1 mport                   |                          | and a management                    | 7                                                         |               |                       |                    |
|------------------------------|---------------------------------|--------------------------|-------------------------------------|-----------------------------------------------------------|---------------|-----------------------|--------------------|
| 🖂 Ver •                      |                                 |                          | Clave de concepto Nombre            | Clave + Nombre + Descripción + Precio + Unidad + Impuesto |               |                       |                    |
| Clave de concepto            | <ul> <li>Nombre</li> </ul>      |                          | E Descripción                       | nidad                                                     | Categoria     | Impuestos de concepto |                    |
| SKU-27054                    | 21 Ordenar en forma ascendente  |                          | 17 Brasis of Alexa                  | AQUETE                                                    | Sin categoria | 16.00 %               |                    |
| SKU-68749                    | X↓ Ordenar en forma descendente |                          | V Unidad                            | ERVICIO                                                   | Sin categoria | 16.00 %               |                    |
|                              | Columnas     Fitros             |                          | Informacin aduana                   |                                                           |               |                       |                    |
|                              |                                 |                          | 🔄 Cuenta predial                    |                                                           |               |                       |                    |
|                              |                                 |                          | Categoria                           |                                                           |               |                       |                    |
| [4 4  Pigina 1 de 1] > >   @ |                                 |                          | 📃 Descripcion de categoria          |                                                           |               |                       | Mostrando 1 - 2 de |
| Información del concepto     |                                 |                          | Impuestos de concepto Impuesto IEPS |                                                           |               |                       |                    |
| Seleccione un                |                                 | Moneda Precio 1 Precio 2 |                                     |                                                           |               |                       |                    |
|                              |                                 |                          | Predo 3 Predo 4 Predo 5 Predo 5     |                                                           |               |                       |                    |

Ilustración 160.- Imagen que muestra el submenú con las columnas no visibles.

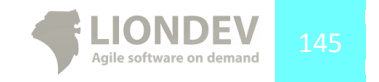